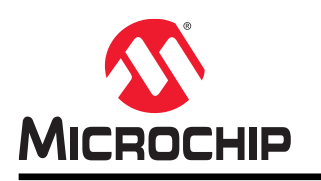

# **Data Visualizer**

# Data Visualizer Software User's Guide

# Description

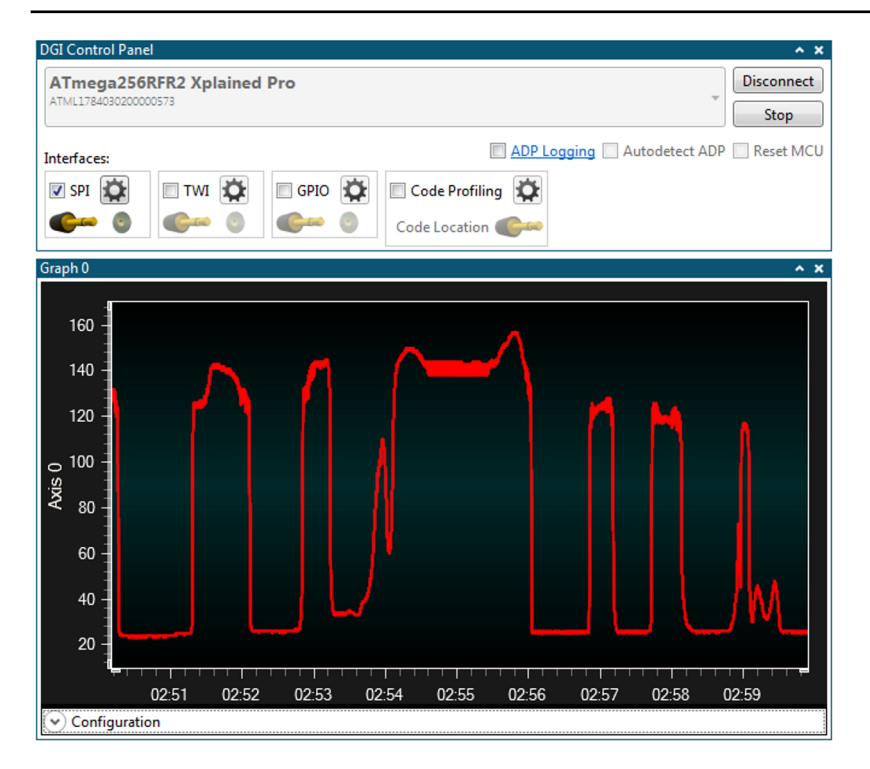

The Data Visualizer is a program to process and visualize data. The Data Visualizer is capable of receiving data from various sources such as the Embedded Debugger Data Gateway Interface (DGI) and COM ports.

# **Table of Contents**

| De | escrip | tion             |                                            | 1        |  |  |  |
|----|--------|------------------|--------------------------------------------|----------|--|--|--|
| 1. | Ove    | rview            |                                            | 4        |  |  |  |
|    | 1.1.   | Getting Help.    |                                            |          |  |  |  |
|    | 1.2.   | Kev Co           | pncepts                                    |          |  |  |  |
|    |        | 1.2.1.           | Workspace                                  |          |  |  |  |
|    |        | 1.2.2.           | Connection Overview                        |          |  |  |  |
|    |        | 1.2.3.           | Embedded Debugger's Data Gateway Interface | 7        |  |  |  |
|    |        | 1.2.4.           | Simple Transfer                            | 7        |  |  |  |
|    |        | 1.2.5.           | Endpoints                                  | 8        |  |  |  |
|    | 1.3.   | Launch           | ning Data Visualizer                       | 8        |  |  |  |
| 2. | Exte   | rnal Co          | onnection                                  |          |  |  |  |
|    | 2.1    | Data G           | ateway Interface (DGI)                     | 10       |  |  |  |
|    |        | 2.1.1            | SPI Interface                              | 13       |  |  |  |
|    |        | 2.1.2            | USART Interface                            |          |  |  |  |
|    |        | 2.1.3            | TWI Interface                              | 15       |  |  |  |
|    |        | 2.1.4            | GPIO Interface                             |          |  |  |  |
|    |        | 2.1.5.           | Power Interface                            |          |  |  |  |
|    |        | 2.1.6.           | Code Profiling                             |          |  |  |  |
|    |        | 2.1.7.           | Sink Data Conversion                       |          |  |  |  |
|    |        | 2.1.8.           | DGI Data Polling                           |          |  |  |  |
|    | 2.2.   | Serial F         | Port                                       | 35       |  |  |  |
| 2  | Vieu   | alizatia         |                                            | 40       |  |  |  |
| э. | visu   |                  |                                            |          |  |  |  |
|    | 3.1.   | Iermina          | al                                         |          |  |  |  |
|    |        | 3.1.1.           |                                            |          |  |  |  |
|    |        | 3.1.2.           | Ierminal Configuration Example             |          |  |  |  |
|    | 3.2.   | Graph.           | <u> </u>                                   |          |  |  |  |
|    |        | 3.2.1.           | Graph Module                               |          |  |  |  |
|    | ~ ~    | 3.2.2.           | Graph Configuration Example                |          |  |  |  |
|    | 3.3.   | Oscillos         |                                            |          |  |  |  |
|    |        | 3.3.1.           |                                            |          |  |  |  |
|    | 0.4    | 3.3.2.<br>Davisa | Oscilloscope Configuration Example         |          |  |  |  |
|    | 3.4.   | Power            | Debugging                                  |          |  |  |  |
|    |        | 3.4.1.           | Power Debugging Module                     |          |  |  |  |
|    |        | 3.4.Z.           | Basic Current Measurement.                 |          |  |  |  |
|    |        | 3.4.3.           | Power Analysis using Cursors               |          |  |  |  |
|    | 2 5    | 3.4.4.<br>Custor |                                            |          |  |  |  |
|    | 3.5.   |                  | Dashboard Modulo                           | ۵۲       |  |  |  |
|    |        | 3.3.1.<br>3.5.2  | Dashboard Configuration Example            | ۵۲<br>مە |  |  |  |
|    |        | 3.3.2.           | Dashboaru Comiyuralion Example             |          |  |  |  |
| 4. | Utilit | ies              |                                            |          |  |  |  |
|    | 4.1.   | Sample           | erate Counter                              | 104      |  |  |  |

|          | 4.2.     | File Logger                                             | 104 |
|----------|----------|---------------------------------------------------------|-----|
|          |          | 4.2.1. Logging to a Binary File                         |     |
| 5.       | Proto    | ocols                                                   | 105 |
|          | 51       | Data Stream Protocol                                    | 106 |
|          | 0.1.     | 5.1.1 Configuration Format                              | 106 |
|          |          | 5.1.2. Stream Format                                    |     |
|          |          | 5.1.3. Basic Usage                                      |     |
|          |          | 5.1.4. Auto-Configuration                               |     |
|          |          | 5.1.5. Auto-Configuration Example                       |     |
|          |          | 5.1.6. Auto-Configuration Format                        |     |
|          |          | 5.1.7. Signal Connections File Format                   |     |
|          | 5.2.     | Atmel Data Protocol                                     | 121 |
|          |          | 5.2.1. Transfer using Atmel Data Protocol               |     |
|          |          | 5.2.2. ADP Example                                      | 122 |
|          |          | 5.2.3. Message Flow                                     | 149 |
|          |          | 5.2.4. Message Format                                   | 149 |
|          |          | 5.2.5. Message Types                                    | 149 |
| ~        | <b>-</b> |                                                         | 100 |
| 6.       | Exar     | npie Code Snippets                                      |     |
|          | 6.1.     | Data Polling Example Code                               | 180 |
|          |          | 6.1.1. Application Interaction using Dashboard Controls |     |
|          | 6.2.     | Terminal Example Code                                   |     |
|          | 6.3.     | Graph Example Code                                      |     |
|          |          | 6.3.1. Basic Graph                                      |     |
|          |          | 6.3.2. Adding String Markers                            | 190 |
|          |          | 6.3.3. Using Horizontal Cursor Code                     |     |
|          | 6.4.     | Oscilloscope Example Code                               | 193 |
|          | 6.5.     | Dashboard Example Code                                  | 197 |
|          | 6.6.     | Auto-Configuration Example Code                         | 201 |
| 7.       | Knov     | wn Issues                                               |     |
| 0        | Deer     | mont Povicion History                                   | 206 |
| 0.       | DUCL     |                                                         |     |
| Th       | e Micı   | rochip Web Site                                         |     |
| Cu       | stome    | er Change Notification Service                          | 207 |
| <b>C</b> | otomo    |                                                         | 207 |
| Cu       | stome    | er Support                                              |     |
| Mic      | crochi   | p Devices Code Protection Feature                       |     |
| Le       | gal No   | otice                                                   | 208 |
| Tra      | dema     | arks                                                    | 208 |
| Qu       | alitv N  | Management System Certified by DNV                      | 209 |
|          |          |                                                         |     |
| VVc      | orldwid  | de Sales and Service                                    | 210 |

# 1. Overview

This chapter gives an overview of the main modules/features of the Data Visualizer. Each module is described in a separate chapter with technical details of the module, and includes an example or use case showing how to use the module. As each chapter is self-contained, it is possible for the user to quickly identify and select the chapter/module of interest.

# Data Gateway Interface (DGI)

| Power Debugger Data Gateway |                                                                                                    | Uisconnect                                |
|-----------------------------|----------------------------------------------------------------------------------------------------|-------------------------------------------|
| Interfaces:                 |                                                                                                    | ADP Logging Autodetect protocols Reset MC |
|                             | G/D         Image: Constraint of the second second sec | Code traction                             |

Data Gateway Interface (DGI) enables bidirectional communication over SPI, I<sup>2</sup>C, and USART, in addition to GPIO monitoring, power measurement, and code profiling.

#### Serial Port

| Serial Port Control Panel  EDBG Virtual COM Port (COM127)  DTR TrS Baud rate Parity Stop bits  Autodetect protein |                                      |                                                                            |
|----------------------------------------------------------------------------------------------------|--------------------------------------|----------------------------------------------------------------------------|
| EDBG Virtua                                                                                                    | al COM Port (COM127)                 | Connect     Connect     DTR RTS     Open Terminal     Autodetect protocols |
| Baud rate Pa<br>9600 Nor                                                                                          | rity Stop bits<br>ne v I bit v 🏀 🛛 🔕 | Open Terminal Autodetect protocols                                         |

Serial Port communicates with any serial port on the system.

# Terminal

| Terminal 0                                                                                               | A                                                                            | ×  |
|----------------------------------------------------------------------------------------------------|------------------------------------------------------------------------------|----|
| <pre>timeout: 9000, (); //show manage profile link</pre>                                                 | <pre>success: function (data) {uery("#liHeaderLinkManageProfile").show</pre> |    |
| el").show(); //show myAtmel<br>ilCustomerGUIDIsRetriev<br>if (e.which !== 8 &&<br>uery("#hdnOrderingCode |                                                                              |    |
|                                                                                                    |                                                                              |    |
|                                                                                                    |                                                                              |    |
|                                                                                                    |                                                                              |    |
|                                                                                                    |                                                                              |    |
| Clear 🗹 🗚                                                                                                | Add \r\n 🔲 Hexadecimal Values 🗐 Show Timestamp 📝 Automatically Scroll to E   | nd |

Terminal display and send simple text or numeric values.

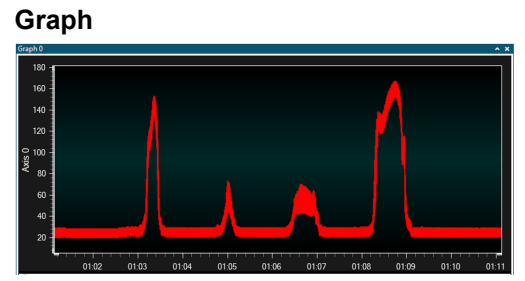

Graph can be used to plot data source values vs. time.

- Cursors (time axis) to measure application timing (e.g., PWM frequency)
- Horizontal cursor (data values) to control an application's set point or threshold
- **Band** highlights time periods above customizable thresholds
- String markers can be used to add descriptive text to graphed events

#### Oscilloscope

| Oscilloscope                                                                                                    |                                                             |                                                 |                                         |             | A 1        |
|----------------------------------------------------------------------------------------------------|-------------------------------------------------------------|-------------------------------------------------|-----------------------------------------|-------------|------------|
| ٨Ą.                                                                                                    | <b>\_</b> /                                                 |                                                 | ۸,                                      | <b>\</b> _∫ |            |
| 00.00.00 00.0                                                                                                    | 0.02                                                        | 00.00.04                                        |                                         | 0.06        | 00.00.08   |
| XL 0.03077 X2 0.04076                                                                                                    | YI 17                                                       | Y2 17                                           | ∆X 0.009992                             | ΔΥ 0        | 1/ΔX 100.1 |
| Aun Control     Run     Single     Single     Horizontal     Range     00,54 ms (m)     Offset     42,37 ms (m)     Sample rate     100 kHz        | Trigger<br>Edge J ii<br>Level 13.7837<br>Source I Mode Norm | 8378 🚔                                          | Cursors<br>Show<br>Cursor 1<br>Cursor 2 |             |            |
| Vertical         Channel 1           ♥ Range         20 m           20 m         300 m           ♥ Offset         10 m           -2 m         10 m | Channel 3<br>Range<br>300 V<br>Offset<br>10 V               | Channel 4<br>Range<br>300 荣<br>V Offset<br>10 荣 |                                         |             |            |

#### Oscilloscope

- Edge or threshold triggers on rising or falling edges
- Run-stop control for single shot or continuous triggering
- **Cursors** (time axis) to measure application timing (e.g., PWM frequency)

# Power Debugging

| ecc. + X. cantil plained proh                                                                                                    |                      |                             |                |           |           |              |                                                                                                    |
|----------------------------------------------------------------------------------------------------|----------------------|-----------------------------|----------------|-----------|-----------|--------------|----------------------------------------------------------------------------------------------------|
| - 12 I                                                                                                    |                      |                             |                |           |           |              | - 6                                                                                                    |
| block                                                                                                    | dae.                 |                             |                |           |           |              |                                                                                                    |
| (MXL -                                                                                                    | - callback) ? udi_mo | c_trans_ack is              |                |           |           |              |                                                                                                    |
| callba                                                                                                    | x)) (                |                             |                |           |           |              |                                                                                                    |
| return false;                                                                                                    | - crowy              |                             |                |           |           |              |                                                                                                    |
| )                                                                                                    |                      |                             |                |           |           |              |                                                                                                    |
| if (WELL callback)                                                                                                    | at another           |                             |                |           |           |              |                                                                                                    |
| if full mac b abort                                                                                                    | Steen) (             |                             |                |           |           |              |                                                                                                    |
| return false;                                                                                                    |                      |                             |                |           |           |              |                                                                                                    |
| )                                                                                                    |                      |                             |                |           |           |              |                                                                                                    |
| retars (ludi sac b                                                                                                    | abort trans);        | ,                           |                |           |           |              |                                                                                                    |
|                                                                                                    |                      |                             |                |           |           |              |                                                                                                    |
| uti_mc_cnv.dCSvDutaRes                                                                                                    | idue -= block_size;  |                             |                |           |           |              |                                                                                                    |
|                                                                                                    |                      |                             |                |           |           |              |                                                                                                    |
| sualaer + X                                                                                                    |                      |                             |                |           |           |              |                                                                                                    |
| DGI Control Panel                                                                                                    |                      |                             |                |           |           |              | ÷                                                                                                    |
|                                                                                                    |                      |                             |                |           |           |              |                                                                                                    |
| Prom Andrea                                                                                                    |                      |                             |                |           |           |              |                                                                                                    |
| Pawar Andysis                                                                                                    |                      |                             |                |           |           |              |                                                                                                    |
| Perret Analysis                                                                                                    |                      |                             |                |           |           |              | <br>CourselA                                                                                                    |
| Ferrer Andysis                                                                                                    |                      | M - DA                      | - M-           |           |           |              | Channel A                                                                                                    |
| Feart Andyss<br>16.3mA                                                                                                    | h.                   | m .M                        | · ://:         |           |           |              | Chareed A                                                                                                    |
| Teser Andyss<br>16.5mA<br>12.5mA<br>0 .5mA                                                                                                    | <u>.</u> h:          | M_M                         |                |           |           |              | Connect A                                                                                                    |
| Filema<br>18.8mA<br>12.8mA<br>0<br>3.4mA                                                                                                    | - M                  | M.M.                        |                |           |           |              | Conreal A                                                                                                    |
| Present Acadyon<br>16.8mA<br>12.8mA<br>3.6mA<br>4.2mA                                                                                                    |                      | $\mathcal{N}_{\mathcal{N}}$ | - <i>M</i> -   |           |           |              | Channel A<br>Channel B<br>Code Location<br>Code Location<br>Code Location                                                                                                    |
| Test Andys<br>16.8mA<br>12.5mA<br>5.6mA<br>↓<br>4.2mA<br>0mA                                                                                                    | -M                   | M-M                         | -M-            |           |           |              | ConnectA                                                                                                    |
| France Analysis<br>16.5mA<br>12.5mA<br>0<br>0<br>4.2mA<br>0<br>0<br>0<br>0<br>0<br>1.2<br>0<br>0<br>0<br>0<br>0<br>0<br>0<br>0<br>0<br>0<br>0<br>0<br>0                                                                                                    | Ŵ                    | M-M                         | -//-           |           |           |              | Convertil A<br>Convertil A<br>Convertil B<br>Code Code Code<br>Convertil<br>Code Code Code<br>Code Code Code<br>Code Code Code<br>Code Code Code<br>Code Code Code<br>Code Code Code<br>Code Code Code<br>Code Code Code<br>Code Code Code Code<br>Code Code Code Code Code<br>Code Code Code Code Code<br>Code Code Code Code Code<br>Code Code Code Code<br>Code Code Code Code<br>Code Code Code Code<br>Code Code Code Code<br>Code Code Code Code Code<br>Code Code Code Code<br>Code Code Code Code Code<br>Code Code Code Code Code<br>Code Code Code Code Code<br>Code Code Code Code<br>Code Code Code Code Code<br>Code Code Code Code Code<br>Code Code Code Code Code<br>Code Code Code Code Code Code<br>Code Code Code Code Code Code Code<br>Code Code Code Code Code Code Code Code<br>Code Code Code Code Code Code Code Code                                                                                                    |
| Preser Audyos<br>16.5mA<br>12.5mA<br>3.6mA<br>4.2mA<br>0mA<br>0mA                                                                                                    |                      | M                           | - <i>\</i> \-  |           |           |              | Convertial A                                                                                                    |
| 16.5%<br>16.5%<br>17.5%<br>17.5% |                      | <u>м.</u><br>жыла           |                | 3651188   | 34.51.190 | 3651.112     | Colored Control Control Contro                                                                                                    |
| Param Jandyos<br>HEdmA, Januar and Januar and Jandyos<br>O' & AzmA<br>O'nA<br>Januar and Januar and                                                                                                    |                      | <u>м.</u><br>ж. ж. 1 ж.     | 3651108        | 36.51.188 | 3651.190  | 3651.192     | Convertial A<br>Convertial A<br>Convertial Contraction<br>Convertial<br>Convertial<br>Conver                                                                                                    |
| Preset Analysis                                                                                                    | 365116               | 2 3451 154                  | 3651766        |           | 3651.790  | 3651.192     | C Channel A<br>C Channel A<br>C Creft Condition<br>C Creft Condition<br>C Creft Condition<br>D Area condition<br>D Area condition<br>D                                                                                                    |
| Perete Josephin<br>16.5mA<br>004<br>004<br>004<br>004<br>004<br>004<br>004<br>00                                                                                                    |                      | 2 3651 394                  | 36.51.108      | 365118    | 34.51.190 | 36.51.192    | Converd A<br>Converd A<br>Converd A<br>Converd B<br>Converd<br>Ares strate<br>Area strate<br>Converd<br>Area strate<br>Converd<br>Area strate<br>Converd<br>Area strate<br>Converd<br>Converd<br>Co         |
| Test Autyon<br>TESTA<br>TESTA<br>TES                                                                                                    | × × × × ×            | 2 3451 534                  | 3651106        | 3651.188  | 3651.190  | 3651.192     | Connect<br>Connect<br>Control<br>Control<br>Control<br>Control<br>Arts col<br>Arts col                                                                                     |
| Terret Audyss<br>16.8mA<br>3.8mA<br>0.0mA<br>0.0mA                                                                                                    | 90 9055116<br>54734  | <u>м. М</u>                 | 3651108        | 2651188   | 3651 790  | )<br>9651192 | Convert<br>Convert<br>Conver<br>Convert<br>Convert<br>Conver |
| Preser Analyse<br>16.5 m A<br>10.5 m A<br>10.5 m A<br>10.5 m A<br>10.4 m A<br>10.4 m A                                                                                                    |                      | 2 Sectoral war, (an 111)    | *****<br>***** | 3651158   | 36.51.750 | 3651192      | Coursel                                                                                                    |

#### **Power Debugging**

- Correlation of code execution and power consumption
- Displays current and voltage measured using **Power Debugger** (Embedded debugger on some kits)

# Custom Dashboard

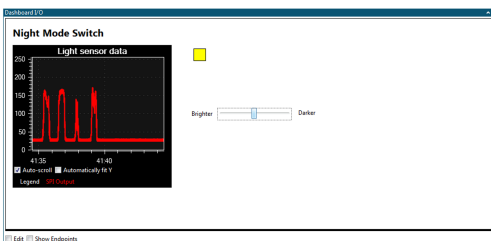

#### **Custom Dashboard**

 Build a custom user interface to visualize and control user application using: graph, segment display, binary signals, labels, buttons, linear gauge: Value within defined range. Pie Chart (e.g., for packets lost vs. transmitted in wireless application).

# Utilities

|                          | Log to | o File * *                        |
|--------------------------|--------|-----------------------------------|
| Statistics 0 × ×         | File   | -                                 |
| Speed: 62540 Samples/sec |        |                                   |
| Volume: 318150 Samples   | Тур    | e   CSV  BIN  ASCI HEX  Timestamp |
|                          | ۲      | Start                             |

- Samplerate Counter to validate MCU frequencies (e.g., rate of transmitted ADC samples)
- File Logger module logs all incoming data to a file of selectable format

# 1.1 Getting Help

Help can be opened at any time by clicking F1. By selecting a module in the Configuration window and clicking F1, help will be opened at the relevant chapter automatically.

# 1.2 Key Concepts

This section describes the key concepts to understand when working with the Data Visualizer.

#### 1.2.1 Workspace

Data Visualizer is made up of several elements such as graphs, interfaces, and controls. All these elements form the *workspace*.

The elements are called *modules*, in which any of them can be added to the workspace.

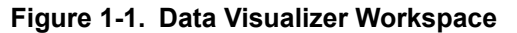

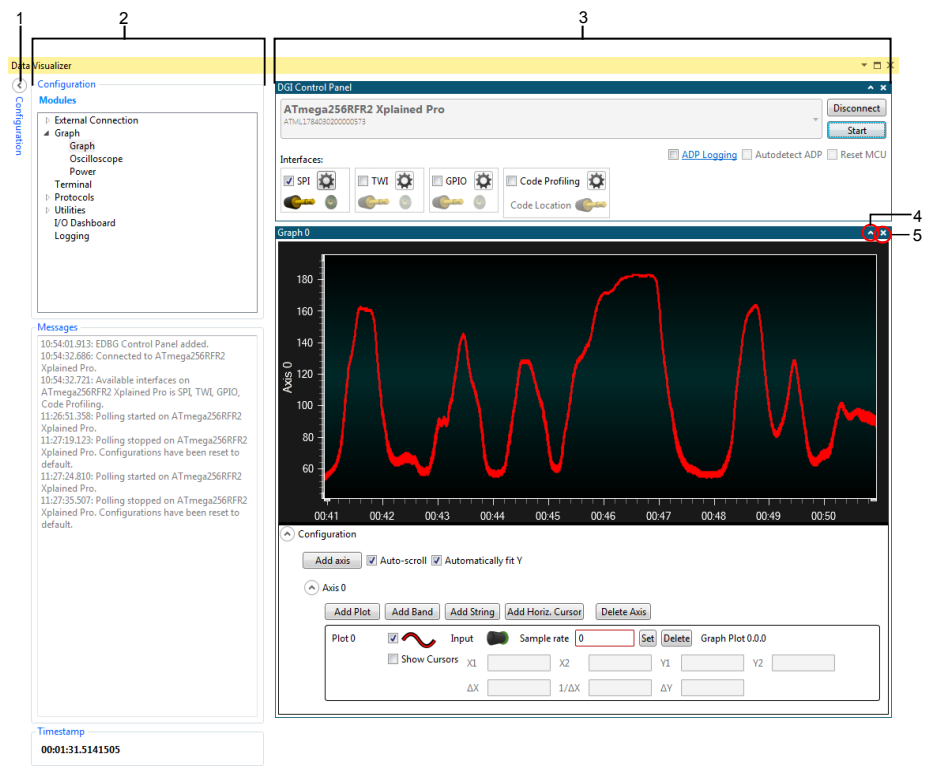

1. **Expand/Collapse Configuration pane** button. 2. **Configuration and Messages** pane. 3. Active modules. 4. **Minimize module** button. 5. **Remove module** button.

# 1.2.2 Connection Overview

The Data Visualizer communicates with the firmware running in the MCU of the embedded system. Variables in the firmware can be transferred in both directions. In the following example, the temperature value is sent to the visualizer and plotted in a graph. The filter strength value is set by dragging the slider in the visualizer, and is then sent to the MCU.

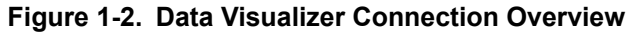

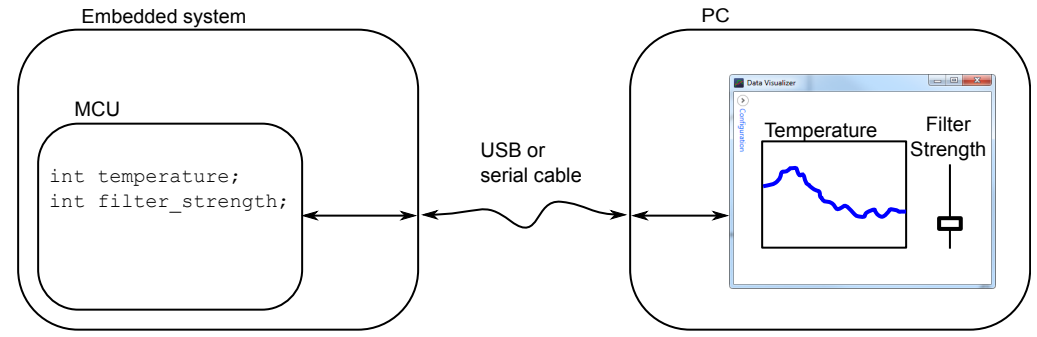

The communication can take place in a serial cable or USB if the embedded system contains an Embedded Debugger. (The Xplained Pro MCU boards contain Embedded Debuggers.)

# 1.2.3 Embedded Debugger's Data Gateway Interface

The Xplained Pro family of boards contain an *Embedded Debugger* chip. It has a Data Gateway Interface (DGI) that lets the MCU easily communicate with the Data Visualizer through either its SPI or TWI interface, or by GPIO pins.

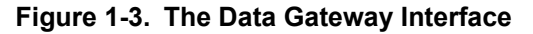

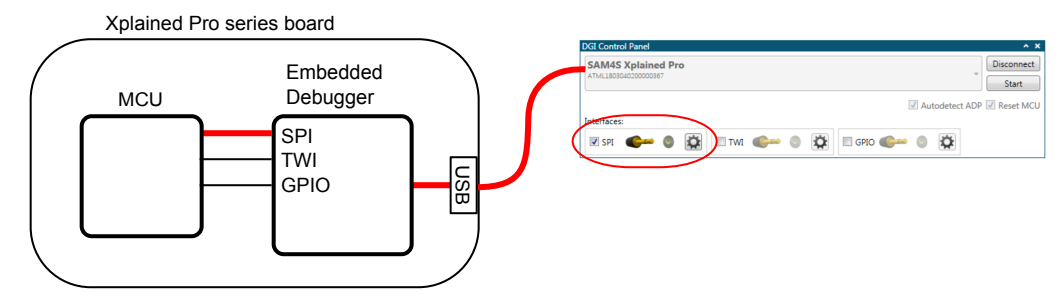

In the Data Visualizer, the **DGI Control Panel** is the module that communicates with the Embedded Debugger's Data Gateway Interface. When the board is connected to the computer with the USB cable, it can be selected in the control panel. A list of available interfaces will appear. Enable one or more of them by checking the boxes. In the figure above, the **SPI** interface is enabled. The MCU can now communicate with the Data Visualizer on its SPI port.

# 1.2.4 Simple Transfer

Sending a single value from the MCU to the Data Visualizer is quite simple. In the figure below, the MCU sends the *temperature* variable over its SPI interface. In the visualizer, the **SPI** interface on the Embedded Debugger has been enabled. The Embedded Debugger will transmit the SPI data to the visualizer through the **DGI Control Panel**.

#### Figure 1-4. A Simple DGI Transfer

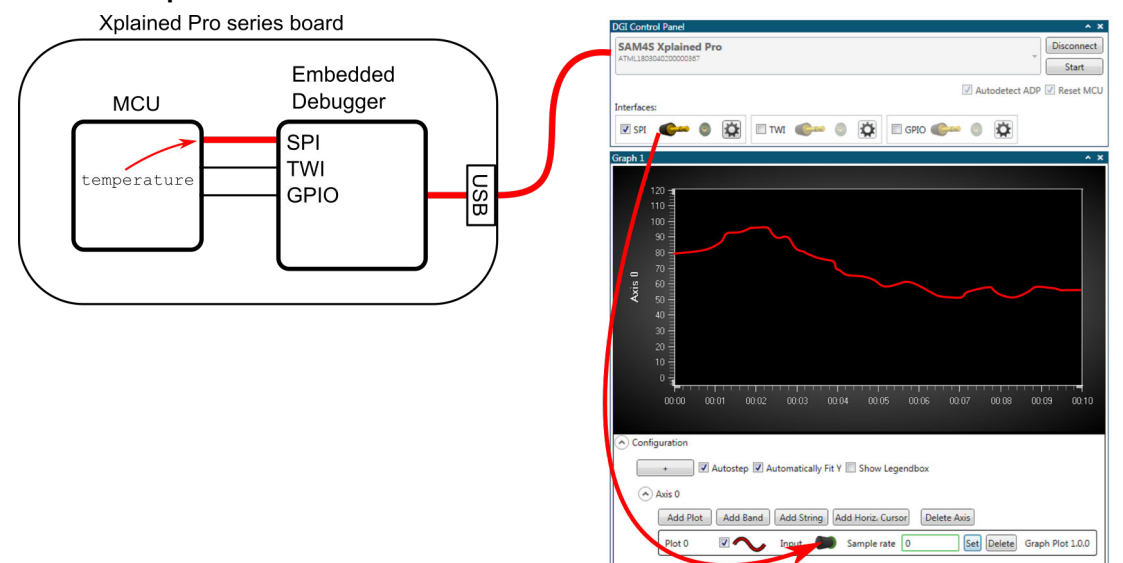

To visualize the temperature data, a **Graph** has been added. The SPI data is routed to the plot by dragging the plug icon from the **SPI** interface in the **DGI Control Panel**, and dropping it in the plot area. This will add a new plot to the **Graph** module.

#### 1.2.5 Endpoints

Data in the Data Visualizer originates from an endpoint and ends in an endpoint. The endpoints are referred to as **sinks** and **sources**. A data **source** sends data to one or more connected **sinks**.

In the workspace, the endpoints are represented by the graphical symbols shown below.

Figure 1-5. Data Source

Figure 1-6. Unconnected Data Sink

•

Figure 1-7. Connected Data Sink

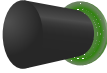

# 1.3 Launching Data Visualizer

The Data Visualizer is included as part of the Atmel Studio installer, and can be run either as a Studio extension or in Stand-alone mode.

To run the Data Visualizer as an extension inside Atmel Studio, select it in the Tools menu:

| Too       | ols Window Help                      |
|-----------|--------------------------------------|
| >         | Command Prompt                       |
| -         | Pack Manager                         |
| <b>\$</b> | Device Programming Ctrl+Shift+P      |
| 2         | Add target                           |
|           | Data Visualizer                      |
|           | Code Snippets Manager Ctrl+K, Ctrl+B |
| ¢         | Extensions and Updates               |
|           | Atmel Gallery Profile                |
|           | External Tools                       |
|           | Import and Export Settings           |
|           | Customize                            |
| ø         | Options                              |

Kits supporting Data Visualizer functionality include a shortcut to the extension on their start page in Atmel Studio.

If the stand-alone version of the Data Visualizer has been installed, look for the shortcut in the Windows<sup>®</sup> start menu. The stand-alone version is available for download from gallery.atmel.com.

# 2. External Connection

All communication to the outside world is handled by modules found under the external connection section.

The **DGI Control Panel** communicates with any tool that has the Data Gateway Interface. It is capable of bidirectional communication over SPI, I<sup>2</sup>C, and USART, in addition to GPIO monitoring, power measurement, and code profiling. The feature set varies by tool.

The Serial Port Control Panel communicates with any serial port on the system.

# 2.1 Data Gateway Interface (DGI)

The Data Gateway Interface is available on most kits with an Embedded Debugger. The DGI control panel can communicate with a DGI device. The figure below shows the DGI control panel module.

Figure 2-1. Data Gateway Interface Control Panel

| DGI Control Panel           |        |             | *                                         |  |  |  |  |  |
|-----------------------------|--------|-------------|-------------------------------------------|--|--|--|--|--|
| ower Debugger Data Gateway  |        |             |                                           |  |  |  |  |  |
|                             |        |             | ADP Logging Autodetect protocols Reset MC |  |  |  |  |  |
| Interfaces:                 |        |             |                                           |  |  |  |  |  |
| 🗉 SPI 🙀 🛛 USART 🙀 🗐 TWI 🙀 🛙 | gpio 🔯 | 🔲 Power 🔯   | 🔲 Code Profiling 🔯                        |  |  |  |  |  |
|                             | 0 🐠 💿  | A Current   | Code Location                             |  |  |  |  |  |
|                             | 1 🌈 💿  | A Voltage 🌑 |                                           |  |  |  |  |  |
|                             | 2 💕 💿  | B Current 🌑 |                                           |  |  |  |  |  |
|                             | 3 🌑 💿  | B Voltage 🌑 | •                                         |  |  |  |  |  |

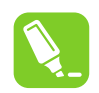

**Tip:** A new DGI Control Panel can be opened in **External Connection** in the **Modules** section of the **Configuration** tab in the Data Visualizer.

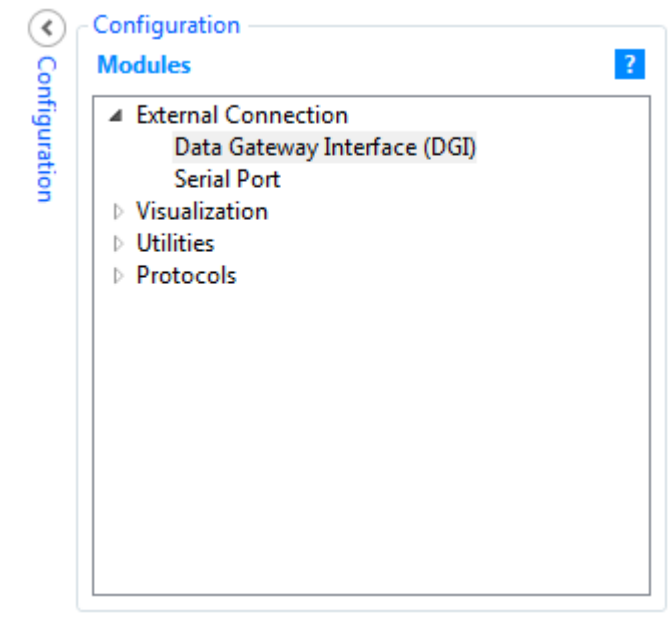

All detected DGI devices are listed in the drop-down list with the kit name and serial number. Using the **Connect** button will connect to the selected DGI device and query for available interfaces. The available interfaces will be listed under **Interfaces**. To enable an interface, check the box next to the name. When an interface is enabled, the sources and sinks can be connected to other endpoints. The Gear button is used to configure the interface. See the interface-specific sections for an explanation of the configuration fields.

To start polling data from the interfaces, click the **Start** button. The **Reset MCU** check box will cause the MCU to be held in Reset during start.

The Data Visualizer supports two different protocols for Auto-configuration; the Atmel Data Protocol (ADP) and the Data Stream protocol. When using ADP, the configuration resides in the target application code and the target application sends the configuration settings, upon request, from the Data Visualizer. When using the Data Stream protocol, the configuration resides in files stored on the host computer and the target application just sends an ID to identify which configuration files to be loaded by the Data Visualizer. For more information on ADP, see Atmel Data Protocol. For more information on the Data Stream Protocol.

To enable Auto-configuration the Autodetect protocols option must be enabled.

#### Autodetect protocols

After pushing **Connect** the Data Visualizer will enable all interfaces while it looks for the ADP handshake message or a Data Stream Configuration packet. If an ADP handshake message is received, the Data Visualizer will request configuration information from the target application. If a Data Stream Configuration packet is found, the Data Visualizer searches through the folders in the Auto-Configuration search path looking for configuration files with names matching the detected ID.

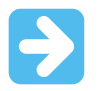

**Important:** To make sure the Data Visualizer detects the Data Stream Configuration packet, it must be sent by the target at least twice per second.

# $\rightarrow$

**Important:** Asynchronous serial protocols (e.g., UART protocols used by DGI USART and CDC Virtual COM port interfaces) use the following baud rates for auto-detection:

 Table 2-1. Baud Rates Used on Asynchronous Interfaces for Auto-Detection of Protocols

| Baud Rate |
|-----------|
| 9600      |
| 19200     |
| 38400     |
| 57600     |
| 115200    |
| 230400    |
| 500000    |
| 100000    |
| 200000    |

Using any baud rates not in the table will not work for auto-detection of protocols over asynchronous interfaces (DGI UART and Serial port/CDC Virtual COM port).

**Tip:** To see the current search path used by Data Visualizer to look for configuration files, check the **Show Config search path** option.

Show Config search path

The search path is a semicolon separated list of paths. When Data Visualizer detects an Auto-Configuration ID, it will search through the paths in the list looking for configuration files with the correct file names.

Config search path C:\Data Visualizer Config Files; C:\Data Stream Example Config Files;

If the Data Visualizer cannot find any valid configuration files it will show a browser dialog window asking for the path to the folder where the correct configuration files reside.

| Couldn't find configurationfiles. Please browse to folder containing the configuration. Identifier: 0123456789ABCDEF1337A55A |                                    |                       |         |             |        |   |  |  |
|----------------------------------------------------------------------------------------------------|------------------------------------|-----------------------|---------|-------------|--------|---|--|--|
| Organize 🔻 New fo                                                                                                    | older                              |                       |         |             | -      | ? |  |  |
| 🔶 🔶 Favorites                                                                                                    | Name                               | Date modified         | Туре    | Size        |        |   |  |  |
| ) 🥽 Libraries                                                                                                    |                                    | No items match your s | search. |             |        |   |  |  |
| 🖳 Computer                                                                                                    | _                                  |                       |         |             |        |   |  |  |
| D 🏭 OSDisk (C:)                                                                                                    |                                    |                       |         |             |        |   |  |  |
| 🗣 📬 Network                                                                                                    |                                    |                       |         |             |        |   |  |  |
|                                                                                                    |                                    |                       |         |             |        |   |  |  |
|                                                                                                    |                                    |                       |         |             |        |   |  |  |
|                                                                                                    |                                    |                       |         |             |        |   |  |  |
|                                                                                                    |                                    |                       |         |             |        |   |  |  |
|                                                                                                    |                                    |                       |         |             |        |   |  |  |
| Fol                                                                                                    | Ider: Data Stream Example Config F | ïles                  |         |             |        |   |  |  |
|                                                                                                    |                                    |                       | Sel     | lect Folder | Cancel |   |  |  |

After selecting a folder, the folder will be APPENDED to the Auto-Configuration search path.

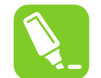

**Tip:** To reset the search path and select a new single folder as the search path, click the link on the **Autodetect protocols** option text.

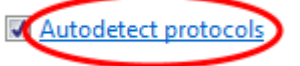

Data Visualizer will then pop up a browser dialog asking for the path to the folder where the configuration files reside. The original search path will be CLEARED and the newly selected folder will be set as search path.

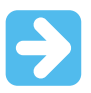

Important: All three configuration files must reside in the same folder.

# 2.1.1 SPI Interface

The SPI interface **source** contains the raw values received on the SPI interface. The **sink** sends values received back out on the SPI bus. For further details on the physical part of the SPI interface, see the user guide of the debugging tool to be used to sample the SPI data.

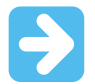

**Important:** If the SPI **sink** is connected to a **source** with a multibyte type, the byte order may be unpredictable.

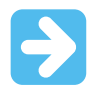

**Important:** The SPI hardware module uses an active-low Chip Select (CS) signal. Any data sent when the CS pin is high will be ignored.

The SPI Configuration dialog is opened from the SPI interface in the DGI control panel.

| SPI 🗱                                                      |
|------------------------------------------------------------|
| SPI Configuration                                          |
| Transfer Mode SCK normally low, Read data on rising edge 🔻 |
| Force startup synchronization on CS 📝                      |
| Enable timestamping                                        |
| OK Cancel                                                  |

# Table 2-2. Configuration

| Field Name                  | Values                                                                                                    | Usage                                                                                    |
|-----------------------------|----------------------------------------------------------------------------------------------------|------------------------------------------------------------------------------------------|
| Transfer Mode               | <ul> <li>SCK normally low, Read data on rising edge</li> <li>SCK normally low, Read data on falling edge</li> <li>SCK normally high, Read data on falling edge</li> <li>SCK normally high, Read data on rising edge</li> </ul> | SPI mode, controlling clock phase<br>and sampling.                                       |
| Force synchronization on CS | ON or OFF                                                                                                    | The SPI interface is only enabled<br>after the Chip Select line has<br>toggled twice.    |
| Enable timestamping         | ON or OFF                                                                                                    | Data is timestamped through the DGI timestamp interface (yields a slower transfer rate). |

# **Related Links**

Sink Data Conversion

# 2.1.2 USART Interface

The USART interface source contains the raw values received on the USART interface. The **sink** sends values received back out on the USART interface. For further details on the physical part of the USART interface, see the user guide of the debugging tool to be used to sample the USART data.

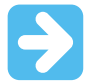

**Important:** If the USART **sink** is connected to a **source** with a multibyte type, the byte order may be unpredictable.

The USART Configuration dialog is opened from the USART interface in the DGI Control Panel.

| USART                    | <b>\</b> |
|--------------------------|----------|
| \delta USART Configurati | on 🔀     |
| Baud rate                | 115200   |
| Char length              | 8 bits 🔻 |
| Parity type              | None 🔻   |
| Stop bits                | 1 bit 🔹  |
| Synchronous mode         |          |
| Enable timestamping      |          |
| ОК                       | Cancel   |

# Table 2-3. Configuration

| Field Name          | Values                             | Usage                                                                                   |
|---------------------|------------------------------------|-----------------------------------------------------------------------------------------|
| Baud rate           | 0-2000000                          | Baud rate for UART interface in Asynchronous mode                                       |
| Char length         | 5, 6, 7, or 8 bits                 | Number of bits in each transfer                                                         |
| Parity type         | None, Even, Odd, Mark, or<br>Space | Parity type used for communication                                                      |
| Stop bits           | 1, 1.5, or 2 bits                  | Number of Stop bits                                                                     |
| Synchronous mode    | ON or OFF                          | Selecting Synchronous or Asynchronous mode                                              |
| Enable timestamping | ON or OFF                          | Data is timestamped through the DGI timestamp interface (yields a slower transfer rate) |

# **Related Links**

Sink Data Conversion

# 2.1.3 TWI Interface

The TWI interface source contains the raw values received on the TWI interface. The **sink** sends values received back out on the TWI interface. For further details on the physical part of the TWI interface, see the user guide of the debugging tool to be used to sample the TWI data.

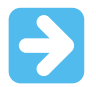

**Important:** If the TWI **sink** is connected to a **source** with a multibyte type, the byte order may be unpredictable.

The TWI Configuration dialog is opened from the TWI interface in the DGI Control Panel.

| V TWI 🙀                  |            |
|--------------------------|------------|
| \delta TWI Configuration | <b>—</b> × |
| Address                  | 40         |
| Speed                    | 100000     |
| Enable timestamping      |            |
| ОК Са                    | ancel      |

# Table 2-4. Configuration

| Field Name          | Values         | Usage                                                                                   |
|---------------------|----------------|-----------------------------------------------------------------------------------------|
| Address             | 0-127          | TWI slave address                                                                       |
| Speed               | 100000, 400000 | Speed setting for TWI slave. Used for timing.                                           |
| Enable timestamping | ON, OFF        | Data is timestamped through the DGI timestamp interface (yields a slower transfer rate) |

# **Related Links**

Sink Data Conversion

# 2.1.4 GPIO Interface

The GPIO interface source is of type uint8, and contains the bit values of the enabled GPIO pins. A packet is transmitted every time a pin toggles. The **sink** sends values received back out to the GPIO pins. For further details on the physical part of the GPIO interface, see the user guide of the debugging tool to be used to sample the GPIO data.

The GPIO Configuration dialog is opened from the GPIO interface in the DGI Control Panel.

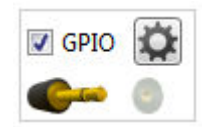

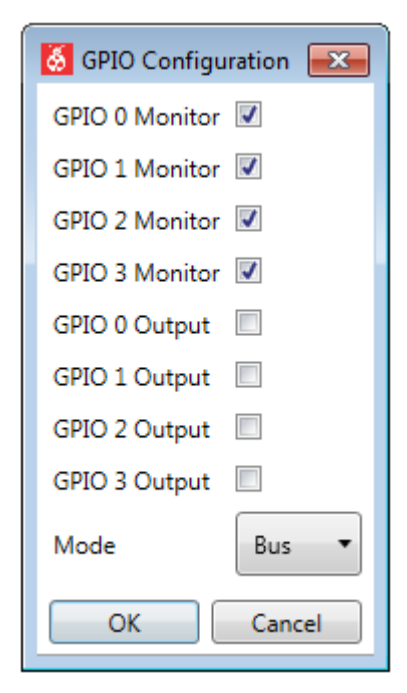

# Table 2-5. Configuration

| Field Name     | Values                | Usage                                                                                           |
|----------------|-----------------------|-------------------------------------------------------------------------------------------------|
| GPIO 0 Monitor | ON, OFF               | Monitor GPIO pin 0                                                                              |
| GPIO 1 Monitor | ON, OFF               | Monitor GPIO pin 1                                                                              |
| GPIO 2 Monitor | ON, OFF               | Monitor GPIO pin 2                                                                              |
| GPIO 3 Monitor | ON, OFF               | Monitor GPIO pin 3                                                                              |
| GPIO 0 Output  | ON, OFF               | Enable GPIO pin 0 output                                                                        |
| GPIO 1 Output  | ON, OFF               | Enable GPIO pin 1 output                                                                        |
| GPIO 2 Output  | ON, OFF               | Enable GPIO pin 2 output                                                                        |
| GPIO 3 Output  | ON, OFF               | Enable GPIO pin 3 output                                                                        |
| Mode           | Pin, Bus, Latched Bus | GPIO pins as separate pins, a 4-bit bus, or a 3-bit bus that is latched on rising edge of GPIO3 |

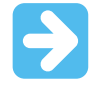

**Important:** When using any of the bus modes (Bus or Latched Bus) all GPIOs are sampled but only those GPIOs that have monitoring enabled will trigger a sample. For example, if GPIO 0 to GPIO2 all have GPIO Monitor disabled but GPIO 3 has Monitor enabled, then GPIO values will only be sampled when GPIO 3 changes but all four GPIO values will be read when GPIO 3 changes.

# Related Links Sink Data Conversion

# 2.1.5 Power Interface

The **Power** interface measures the power consumption of the connected circuitry. For more information on the hardware part of the power interface, see the user guide of the debugging tool to be used for the power measurements.

The Power Configuration window is opened from the Power interface in the DGI Control Panel.

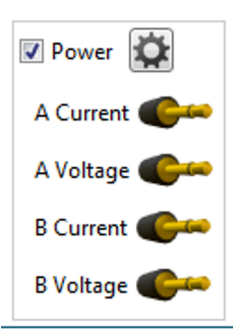

The content of the **Power Configuration** window will vary depending on the capabilities of the connected debugging tool.

| Solution Power Configuration | ×       |
|------------------------------|---------|
| Enable B Channel             |         |
| Trigger calibration          |         |
| Enable Range Source          |         |
| Lock ChA to High Range       |         |
| Enable Voltage Output        |         |
| Voltage Output               | 1600 mV |
| Averaging                    | No      |
| ОК                           | Cancel  |

| Table 2-6. | Power | Configuration | Options |
|------------|-------|---------------|---------|
|------------|-------|---------------|---------|

| Field Name                | Values  | Usage                                                                                                    |
|---------------------------|---------|----------------------------------------------------------------------------------------------------|
| Enable B<br>Channel       | ON, OFF | Enables the second power measurement channel. The A channel is always enabled.                                                                                                    |
| Trigger calibration       | ON, OFF | Triggers the calibration procedure of the current measurement circuitry.<br>For further details, see Power Measurement Calibration.                                                                                                    |
| Enable Range<br>Source    | ON, OFF | Provides a range <b>source</b> , indicating which range is in use for the primary power measurement channel. The physical hardware used to measure power consumption will have different configurations depending on the instantaneous current measured. Each configuration is referred to as a range. |
| Lock ChA to High<br>Range | ON, OFF | On the Power Debugger, the A channel can be locked to the <i>high</i> range to avoid automatic switching to the <i>low</i> range. This allows                                                                                                    |

| Field Name               | Values      | Usage                                                                                                    |
|--------------------------|-------------|----------------------------------------------------------------------------------------------------|
|                          |             | detection of short spikes in current consumption without critical samples being lost when switching between the ranges.                                                                                                    |
| Enable Voltage<br>Output | ON, OFF     | Enable Power Debugger Voltage Output with the value given by the <b>Voltage Output</b> slider.                                                                                                    |
| Voltage Output           | 0 - 5500 mV | The Power Debugger features an adjustable target supply that can be used to power the target application. This setting controls the output voltage of this supply. The <b>Enable Voltage Output</b> option must be enabled for the setting to take effect. |

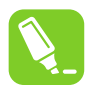

**Tip:** Any configuration changes will not take effect until clicking **OK** in the Power Configuration window. E.g., to enable the Voltage Output the **Enable Voltage Output** option must be checked, the **Voltage Output** value set and then after pushing **OK** the voltage output will actually be enabled and set according to the slider value.

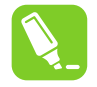

**Tip:** The channel A range lock will not force the debugger to return to the high current range if already running in the low range. Either wait for a current high enough to force it to change, or simply **Stop** and **Start** the debugger.

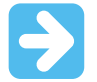

**Important:** The **Power** interface can only be used with the **Power** module. Neither the **Oscilloscope** module nor the **Graph** module can be used with the **Power** interface.

# 2.1.6 Code Profiling

The **Code Profiling** interface uses the debug interface of the target device to access internal data like Program Counter and memory locations. It provides timestamped samples of the Program Counter address, allowing an insight in the program execution of the device. The user can also select arbitrary memory addresses to poll and control data variables at those locations. In addition, it is possible to monitor the state of the stack and the Power-Saving/Sleep mode of the target. Finally, it is possible to receive arbitrary data from the target application through a message pipe in the target On-Chip Debug (OCD) system.

The availability of the above features varies with target device types and more details can be found in the following sections.

# 2.1.6.1 Code Profiling Interface

For a couple of examples on how to configure and use the **Code Profiling** interface, see Data Polling Example and Program Counter Polling.

**Important:** The Code Profiling interface is only available when Data Visualizer is run as an extension within Atmel Studio. This is because it needs to access the debug system on the target device through the Atmel Studio debugger backend.

The **Code Profiling Configuration** window can be opened after enabling the **Code Profiling** interface in the **DGI Control Panel**.

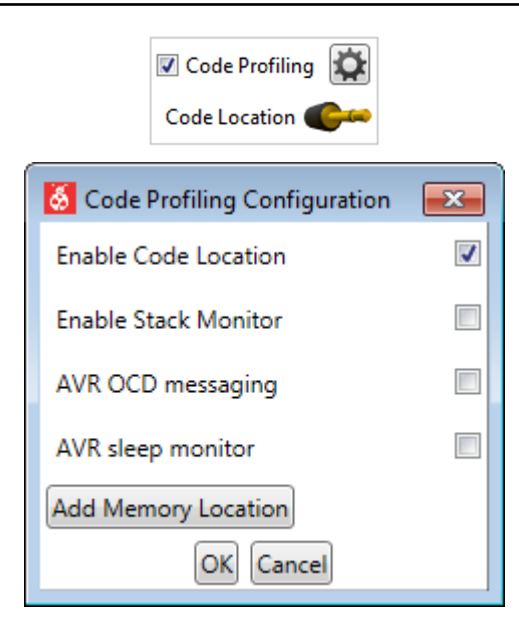

# Table 2-7. Configuration

| Field Name            | Values  | Usage                                                                                                    |
|-----------------------|---------|----------------------------------------------------------------------------------------------------|
| Enable Code Location  | ON, OFF | Controls the state of the Program Counter sampling.                                                                                                    |
| Enable Stack Monitor  | ON, OFF | Enables polling of the Stack Pointer to monitor stack usage (AVR $^{\ensuremath{\mathbb{R}}}$ MCU with UPDI only)                                                      |
| AVR MCU OCD messaging | ON, OFF | Enables routing of OCD messages to Data Visualizer rather than Atmel Studio.                                                                                           |
| AVR MCU Sleep monitor | ON, OFF | Enables monitoring of the Sleep state of the MCU (AVR MCU with UPDI only)                                                                                              |
| Add Memory Location   |         | Adds a new entry of memory location to poll and control. A text box<br>for entering the address (hexadecimal), selecting data type and a<br>Delete button will appear. |

Each configuration option is detailed in the following sections.

#### 2.1.6.2 Code Location

The Code location feature enables the Data Visualizer to sample the Program Counter of the target device. This makes it possible to see what is being executed on the target at various sample points. It is especially useful together with power measurements to correlate code execution with power consumption. The sampled PC values will only show part of the code execution as in most cases it is impossible to read out the PC values as fast as the target is executing instructions. The sampled values are still useful to indicate which code segment is being executed at any point in time.

For an example on how to use the Code location feature, see Program Counter Polling.

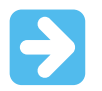

**Important:** The Code location feature is only available on SAM devices and AVR devices featuring the UPDI debugging and programming interface.

## 2.1.6.3 Stack Monitor

The Stack Monitor enables developers to monitor the stack usage of their code at run-time. This is done by sampling the Stack Pointer register via the on-chip debug module. Enable the Stack Monitor in the Code Profiling Configuration dialog, then connect the Stack Monitor source to a graph plot sink and start a debug session.

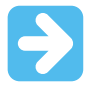

**Important:** The Stack Monitor feature is only available on AVR devices featuring the UPDI programming and debugging interface.

The Stack Monitor feature is implemented using polling, which means that not all stack levels will be visible. The granularity of the resulting graph is a function of the speed of the device clock, the UPDI clock speed and the nature of the application code. It is recommended to set the UPDI clock to maximum when using the Stack Monitor.

The example shown here is tracing the stack as points (not plot) from an application running on an ATtiny817. The points show samples with the Stack Pointer in "Idle state" in the main loop pointing to address 16372 (0x3FF4) and decrementing as functions are called.

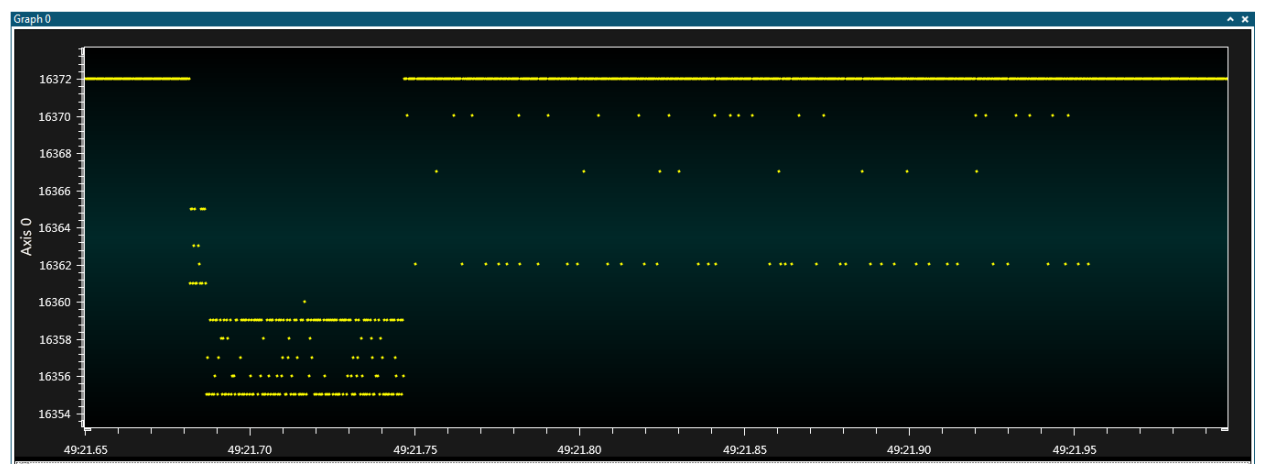

**Note:** The Data Visualizer has no knowledge of the configuration of the stack on the device, and thus only shows raw samples of the Stack Pointer.

#### 2.1.6.4 AVR MCU OCD Messaging

The AVR MCU OCD messaging system is a side-channel in the on-chip debug module. It is used extensively in some OCD variants to communicate with the core when it is stopped, but is not used by the system during Run mode. It can be used by end-user code to send messages to the debugger at run time. In Run mode, the debugger constantly polls the OCD for run/stop status, and at the same time picks up any messages. AVR MCU OCD messaging is a channel for code instrumentation without using any dedicated pins (other than the debug pins). Messages are single 8-bit values and are by default sent to Atmel Studio and displayed in the Output window as hex values, unless routed to Data Visualizer.

AVR MCU OCD messaging can be used in several ways. The examples below show three examples of various techniques.

- No handshaking, no guaranteed delivery
- With handshaking, blocking transport
- With handshaking, non-blocking transport

There is no standard way to use OCD messaging. The techniques shown in these examples each have advantages and disadvantages, and make use of different resources on the target device. Not all AVR

devices support OCD messaging, and not all applications are suited to the use of OCD messaging. It is essentially a side-channel of the on-chip-debug system.

Enable AVR MCU OCD messaging in the Code Profiling Configuration dialog, then connect the AVR MCU OCD messaging source to a graph plot sink and start a debug session. Messages will not appear unless code is instrumented accordingly.

The most typical use-case for AVR MCU OCD messaging is ASCII printf-style debugging displayed on a terminal, as demonstrated in the examples. However, it could be used to transport any 8-bit data values, or even a composite structure. Messages can, for example, be sent from an ADC sample-complete interrupt, writing the 8-bit value of an ADC sample directly to the OCD message register. This can then be plotted directly onto a graph in Data Visualizer.

The 'default' OCD message channel to Atmel Studio operates at a fixed sample rate with 50 ms period. When enabled from Data Visualizer, the polling loop makes use of 'spare' cycles in the debugger to read and transport OCD messages. This leads to a higher throughput, but is also less deterministic in timing.

#### AVR MCU OCD Messaging Without Handshaking

The simplest form of using AVR MCU OCD messaging is writing directly to the register without any form of handshaking. This might be appropriate when, for example, execution speed is more important than data completeness. A single write to the OCD message register overwrites the previous value, even if it has not been read by the debugger yet. This could also be used for slow-changing data.

The following example shows how to output AVR MCU OCD messages without handshaking on various AVR MCU architectures.

#### **OCD Messaging on AVR UPDI Target Device**

```
// Example of OCD message on AVR UPDI target
// No handshaking, no guarantee
#define SYSCFG_OCDM SYSCFG.reserved_0x18
void ocd_putchar (char c)
{
    SYSCFG_OCDM = c;
}
```

# OCD Messaging on AVR XMEGA<sup>®</sup> Target Device

**Note:** DGI-based OCD messaging is not yet supported on XMEGA targets. The code shown here will push OCD messages to Atmel Studio.

```
// Example of OCD message on AVR XMEGA target
// No handshaking, no guarantee
void ocd_putchar (char c)
{
    OCD.OCDR0 = c;
}
```

# OCD Messaging on AVR JTAG Target Device

```
// Example of OCD message on AVR JTAG target
// No handshaking, no guarantee
void ocd_putchar (char c)
{
     OCDR = c;
}
```

#### OCD Messaging with Handshaking and Blocking

This example will block on each character sent via the OCD messaging system until it is ready to accept a new character. A simple timeout is employed to prevent full lockup of code if the debugger is

disconnected. This example runs on an AVR ATtiny817 using the UPDI interface, but a similar mechanism could be used on other AVR MCU architectures supporting OCD messaging.

```
#include <avr/io.h>
#include <stdbool.h>
#define SYSCFG OCDM SYSCFG.reserved 0x18
#define SYSCFG OCDMS SYSCFG.reserved 0x19
bool ocd print ready (void)
    // Has the last character been collected?
    return !(SYSCFG OCDMS & (1 << 0));</pre>
}
bool ocd print char (char msg)
{
    // Simple timeout mechanism
    uint8_t timeout = 0xFF;
while (timeout-- && !ocd_print_ready())
        ;
    // If the debugger fails to collect, continue
    if (!timeout)
        return false;
    // Drop off a message
    SYSCFG OCDM = msg;
    return true;
void ocd print (char* pmsg)
    // Send the message
    while (*pmsg) {
       if (!ocd_print_char(*pmsg++))
            return;
    }
}
int main(void)
{
    // Send an OCD message
    ocd_print ("Hello World\n");
    while (1)
        ;
}
```

#### Interrupt-Driven Bufferred OCD Messaging

A more complex method of using AVR MCU OCD messaging involves a small I/O buffer into which a printf function can inject data which will be gradually transferred to the debugger. A timer interrupt is used to periodically service the printf buffer. On each interrupt a character will be sent from the buffer, if the message channel is ready and data is available. This example runs on a megaAVR<sup>®</sup> device with JTAG interface, but a similar mechanism can be employed on other AVR device architectures supporting OCD messaging.

```
#include <avr/io.h>
#include <stdio.h>
#include <stdio.h>
#include <avr/interrupt.h>
// Buffer allocated to OCD messaging
#define OCDR BUFFER_SIZE 32
static uint8_t ocdr_buffer[OCDR_BUFFER_SIZE];
// Buffer pointers
static uint8_t head;
static uint8_t tail;
// Flag to indicate if a debugger is picking up the messages
static uint8 t debugger attached = 1;
```

```
// Declarations
static int ocdr putchar(char c, FILE *stream);
static FILE mystdout = FDEV_SETUP_STREAM(ocdr_putchar, NULL, _FDEV_SETUP_WRITE);
// Puts a char into the stream
static int ocdr putchar(char c, FILE *stream)
    // If the debugger fails to collect, rather just abort
    if (!debugger_attached)
        return 1;
    // Increment head with wrapping
    uint8_t tmphead;
    tmphead = (head + 1);
    if (tmphead >= OCDR_BUFFER_SIZE)
    tmphead = 0;
if (tmphead == tail) {
         // Overflow, abort
        debugger attached = 0;
        return 0;
    }
    // Add data
    ocdr buffer[tmphead] = c;
    head = tmphead;
    return 1;
}
// Timer interrupt regularly sends data
ISR (TIMER0_OVF_vect)
{
     // If no data, continue
    if (head == tail)
        return;
    // If the previous byte has not been collected, continue
    if (OCDR & 0x80)
        return;
    // Increment tail
    uint8 t tmptail = (tail + 1);
    if (tmptail >= OCDR_BUFFER_SIZE)
    tmptail = 0x00;
    tail = tmptail;
    // Send data to debugger
    OCDR = ocdr buffer[tmptail];
    // Reset attached flag to allow hot-plugging
    debugger_attached = 1;
}
void ocdr printf init (void)
{
    // Zero buffer pointers
    head = 0;
tail = 0;
    // TC setup. 8Mhz DIV32 gives ~1ms overflow ticks
TIFR = (1 << TOV0);</pre>
    TIMSK = (1 << TOIE0);
TCCR0 = (1 << CS01) | (1 << CS00);
    sei();
}
int main(void)
{
    // Port init
    DDRB |= 0xFF;
PORTB = 0x55;
    // Buffer init
    stdout = &mystdout;
    ocdr_printf_init();
    // Demo loop
    uint8_t c = 0;
while(1)
```

```
{
    c++;
    PORTB = ~c;
    printf("led %d\n", c);
    // Must delay > ~8ms to guarantee printf delivery
    uint16_t delay = 0x3FFF;
    while (delay--)
    ;
}
```

#### 2.1.6.5 AVR MCU Sleep Monitor

The AVR MCU Sleep Monitor enables developers to monitor the Sleep mode state of the AVR MCU CPU at run-time. Sleep mode is a binary representation, and does not indicate which low-power mode is active (idle, power-down, etc.) The AVR MCU Sleep Monitor can be useful for determining the approximate amount of time the CPU spends in Sleep mode. Enable the AVR MCU Sleep Monitor in the Code Profiling Configuration dialog, then connect the AVR MCU Sleep Monitor source to a graph plot sink, and start a debug session.

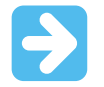

**Important:** The AVR MCU Sleep Monitor feature is only available on AVR devices featuring the UPDI programming and debugging interface.

The AVR MCU Sleep Monitor feature is implemented using polling, which means that not ALL Sleep transitions will be visible. The granularity of the resulting graph is a function of the UPDI clock speed and the nature of the application code. It is recommended to set the UPDI clock to maximum when using the AVR MCU Sleep Monitor.

The graph below shows an example of the Sleep Monitor in use. A value of '1' indicates that the MCU is in Sleep mode, and '0' means it is running normally. From the plot, one can measure (using cursors) that the MCU is entering and exiting Sleep mode with a period of about 2.2s, and stays 'awake' for about 275 ms on each wake-up cycle.

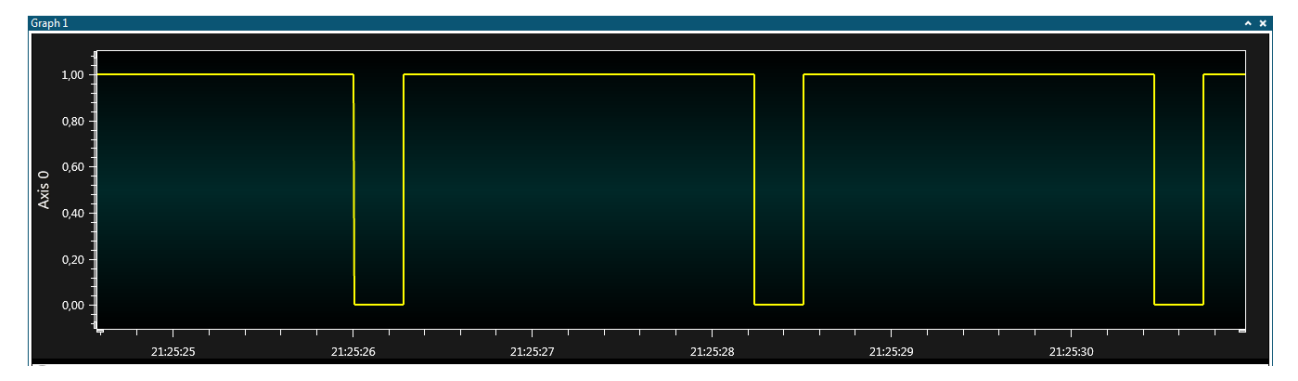

# 2.1.6.6 Data Polling and Control

The Data Polling and Control feature makes it possible to continuously sample and alter arbitrary memory locations in the target device. For an example on how to use this feature, see Data Polling and Control Example.

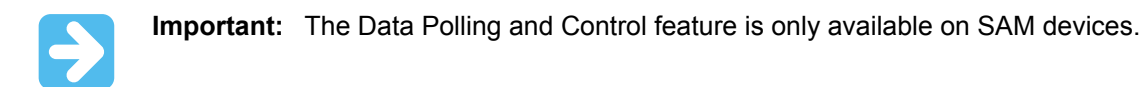

To add a memory location to be polled and/or controlled do the following.

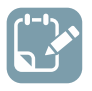

# To do:

- Click the Add Memory Location button for each memory location to be added
- Fill in the address and format of each location

| inable Code Location |        |   |              |        |
|----------------------|--------|---|--------------|--------|
| 0x200000ec           | uint32 | ٠ | Write to MCU | Delete |
| x200000e8            | uint32 | • | Write to MCU | Delete |

There will be one source and one sink for each memory location. Connect the source to any visualization module to monitor the value of the location and connect any data source to the sink to alter the value of the memory location.

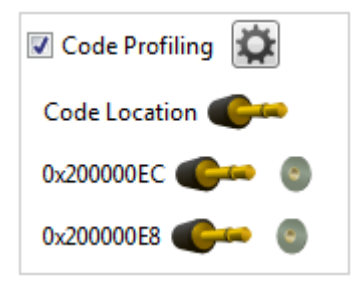

 $\overline{\phantom{a}}$ 

**Important:** Declaring variables you are interested in polling as volatile will ensure that they are placed in SRAM and that their values will not be cached in registers by the compiler. Registers cannot be polled, only SRAM locations.

**Tip:** Data polling operates on absolute SRAM locations. It is advised to use global variables for this purpose so that they are always available at the same location in SRAM. Polling locations in the stack can yield unpredictable results based on the stack context at the time of polling.

#### Data Polling Example

An example on how to use Program Counter sampling for power consumption analysis can be found in Program Counter Polling. The same Mass Storage Class example used in this section is also suited as an example on how to use the data polling and control of data variables features. A SAM L21 Xplained Pro board is connected to a host computer both through Target USB and Debug USB connectors on the kit. The ATSAML21 target device is running the USB Device MSC Example from ASF for SAM L21 Xplained Pro. For more information on the hardware setup and target application code used in this example, see Data Polling Example Code.

Although this example makes use of the **Graph** and **Dashboard** modules the principles are the same for using the **Code Profiling** interface with the other modules in the Data Visualizer.

First, a graph will be set up to monitor variables in the target application.

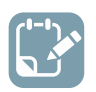

# To do:

• Enable the **Code Profiling** interface by deselecting the check box for the **Code Profiling** interface in the **DGI Control Panel** 

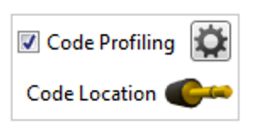

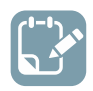

# To do:

• Open the Code Profiling Configuration window by pushing the Gear button

| \delta Code Profiling Configuration | <b>—</b> × |
|-------------------------------------|------------|
| Enable Code Location                |            |
| Enable Stack Monitor                |            |
| AVR OCD messaging                   |            |
| AVR sleep monitor                   |            |
| Add Memory Location                 |            |
| OK Cancel                           |            |

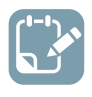

# To do:

- Click the Add Memory Location button for each memory location to be added
- Fill in the address and format of each location

| Enable Code Location | 1      |   |          |     |        |
|----------------------|--------|---|----------|-----|--------|
| 0x200000ec           | uint32 |   | Write to | MCU | Delete |
| 0x200000e8           | uint32 | • | Write to | MCU | Delete |
| Add Watch            |        |   |          |     |        |

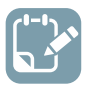

# To do:

- Open the Configuration panel in Data Visualizer
- Add a graph by double-clicking the Graph module

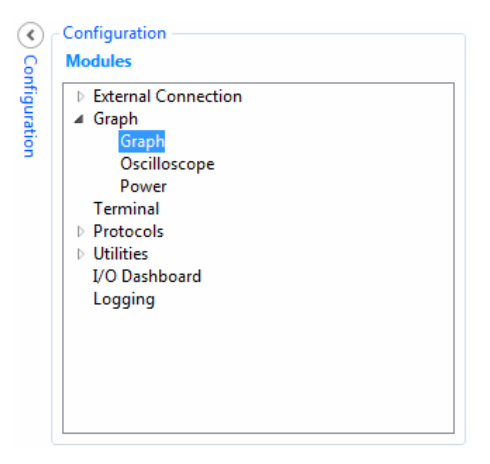

A new Graph element will open with one y axis configured. However, there are two unrelated variables to monitor, therefore, two axes are needed.

# To do:

•

Click the Add axis button to add an additional axis

| A | dd axis  | Scroll by plots | · Q Q      | Automatically f   | it Y Scroll the n<br>the left shift | ouse-wheel while pressing and hole<br>key to zoom in the time axis. | ding 2 |  |
|---|----------|-----------------|------------|-------------------|-------------------------------------|---------------------------------------------------------------------|--------|--|
| • | Axis 0   |                 |            |                   |                                     |                                                                     |        |  |
|   | New plot | New band        | New string | Add Horiz, Cursor | Delete Axis                         |                                                                     |        |  |
| • | Axis 1   |                 |            |                   |                                     |                                                                     |        |  |
|   | New plot | New band        | New string |                   |                                     |                                                                     |        |  |

There are now sources (variables) and sinks (axes), to be connected together.

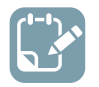

**To do:** Drag each of the **source** plugs on the **Code Profiling** interface into the **New plot** (sink) jack of each axis.

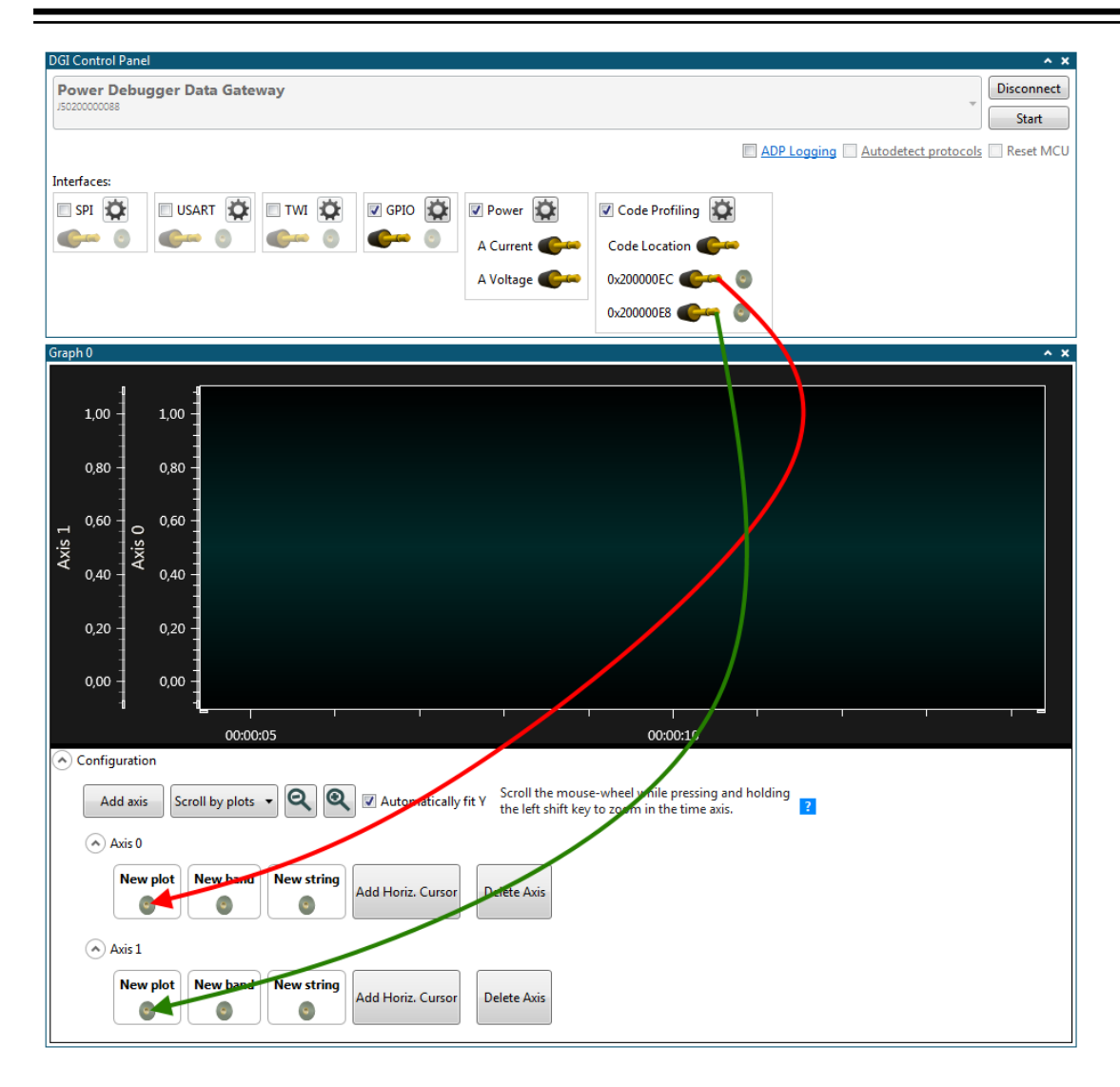

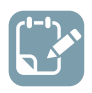

**To do:** In Atmel Studio click Continue (F5) to resume execution.

**Tip:** A USB device in the HALT state no longer responds to Windows events, and may be disconnected from the bus if held in this state for too long. To remedy this simply reset execution in Atmel Studio.

Look at the output in the graph in Data Visualizer. Format the disk and watch how the write cycles counter increments. Both values are plotted on independent axes, so they can be scaled accordingly. The output should look something like this:

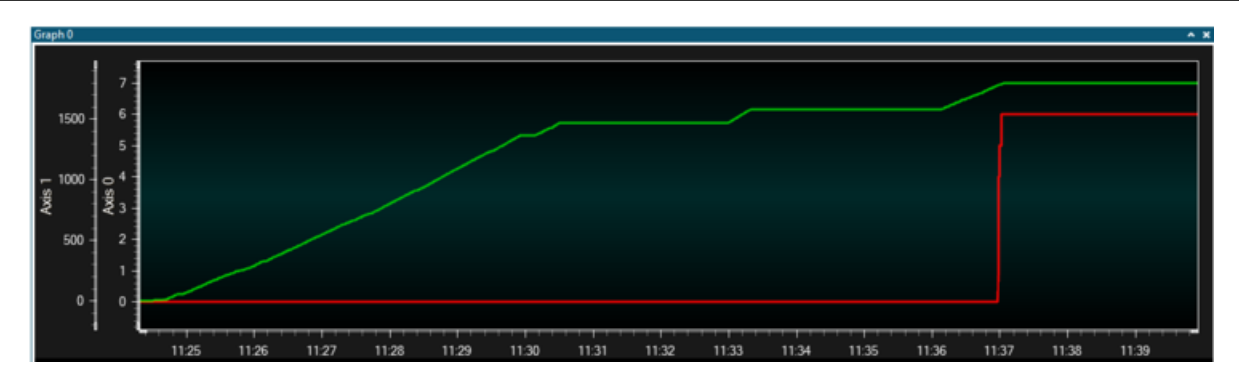

The following part of this example shows how to use a dashboard to interact with the target application. For more information on the required code changes in the target application, see Application Interaction using Dashboard Controls.

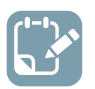

# To do:

- Open Data Visualizer
- Connect
- Add the location of the frame\_comparator in the Code Profiling Configuration window

| \delta Code Profiling Configura | ition 💌         |
|---------------------------------|-----------------|
| Enable Code Location            |                 |
| Enable Stack Monitor            |                 |
| AVR OCD messaging               |                 |
| AVR sleep monitor               |                 |
| 0x200000e8                      | uint32 🔻 Delete |
| Add Memory Location             |                 |
| OK Ca                           | ncel            |

A Data Visualizer dashboard can now be made with controls which manipulate the value of this variable.

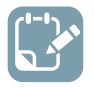

# To do:

- Open the configuration panel
- Add a new I/O Dashboard component by double-clicking the I/O Dashboard module

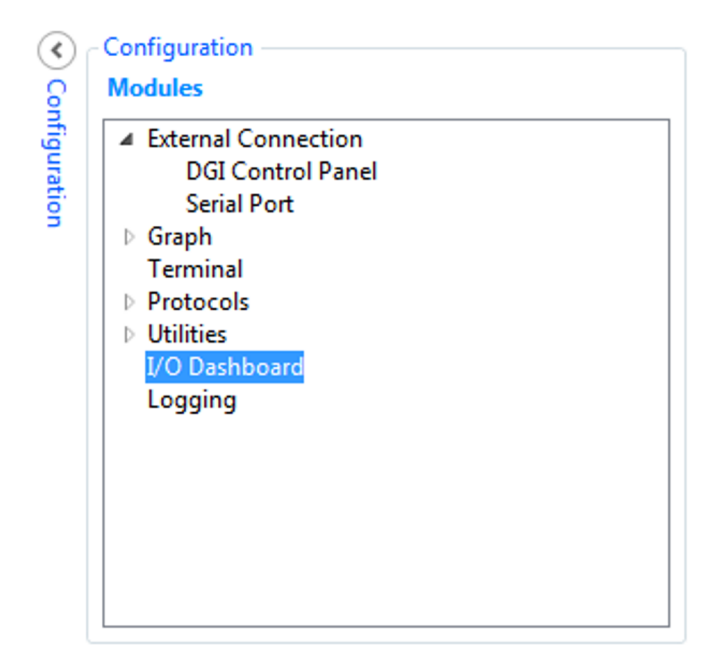

A slider control can now be added to the dashboard.

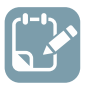

# To do:

- Select the Edit checkbox
- Open the Elements tab
- Drag a Slider element onto the dashboard

| Dashboard I/O                                        | •                | ×     |
|------------------------------------------------------|------------------|-------|
|                                                      | Aa Label         | Elen  |
|                                                      | 12 Numeric Input | nents |
|                                                      | ab Button        |       |
|                                                      | Crn Radio Group  |       |
|                                                      | Check Box        |       |
|                                                      | C Slider         |       |
|                                                      | Sigr-1           |       |
|                                                      | Progress bar     |       |
|                                                      | Segment Display  |       |
|                                                      | Granh 👻          |       |
| 🖉 Edit 🔄 Show Gridlines 🔄 Show Endpoints 🚺 Load Save |                  | _     |

A slider control needs to have some configuration parameters.

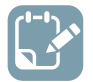

To do: Select the slider element and set its properties:

- Maximum = 500
- Minimum = 100

| Edit 🔲 Show Gridl                                    | ines 🔲 Show Endp                    | oints Load Save |  |
|------------------------------------------------------|-------------------------------------|-----------------|--|
| Configuration                                        |                                     |                 |  |
| Z-Index                                              | 0                                   |                 |  |
|                                                      |                                     |                 |  |
| Left                                                 | 22                                  |                 |  |
| Left<br>Top                                          | 22<br>25                            |                 |  |
| Left<br>Top<br>Width                                 | 22<br>25<br>267                     |                 |  |
| Left<br>Top<br>Width<br>Height                       | 22<br>25<br>267<br>31               |                 |  |
| Left<br>Top<br>Width<br>Height<br>Minimum            | 22<br>25<br>267<br>31<br>100        |                 |  |
| Left<br>Top<br>Width<br>Height<br>Minimum<br>Maximum | 22<br>25<br>267<br>31<br>100<br>500 |                 |  |

A segment display control can now be added to the dashboard.

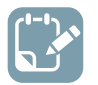

# To do:

- Select the Edit checkbox
- Open the Elements tab
- Drag a Segment Display element onto the dashboard

| Dashboard I/O |                | ^ ×      |
|---------------|----------------|----------|
|               | Aa Label       | Elements |
|               | ab Button      |          |
|               | Cn Radio Group |          |
|               | Check Box      |          |
|               | Slider         |          |
|               | Signal         |          |
|               | Progress bar   |          |
|               | Granh "        | ,        |

A segment display control needs to have some configuration parameters.

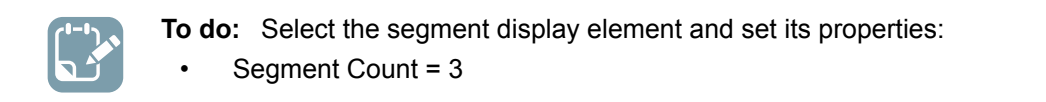

| Dashboard I/O      |                     |           |     |  | • | ×        |
|--------------------|---------------------|-----------|-----|--|---|----------|
| [                  |                     | -         |     |  |   | Elements |
|                    |                     |           |     |  |   | -        |
| Edit Show Gridline | es 📃 Show Endpoints | Load Save |     |  |   |          |
| Z-Index            | 0                   |           |     |  |   |          |
| Left               | 322                 |           |     |  |   |          |
| Ten                | 17                  |           |     |  |   |          |
| Weath              | 179                 |           |     |  |   |          |
| widen              | 100                 |           |     |  |   |          |
| Height             | 100                 |           |     |  |   |          |
| Segment Count      | 3                   |           |     |  |   |          |
| Numeric Base       | 10                  |           |     |  |   |          |
| Segment Color      |                     |           |     |  |   |          |
|                    |                     |           | Set |  |   |          |

The slider control can now be used as a source which can be connected to any relevant sink in Data Visualizer. The segment display can similarly be used as a sink to connect any relevant source to.

The Code Profiling data polling interface provides both a source of data and a sink of data. The slider can now be connected to the sink and the segment display to the source.

| ('''). |  |
|--------|--|
|        |  |
|        |  |
|        |  |

# To do:

- Deselect the Edit checkbox
- Select the Show Endpoints checkbox
- Connect sources to sinks by dragging each source plug and drop it on a sink

| DGI Control Panel                                                                                                    | ^ X            |
|----------------------------------------------------------------------------------------------------|----------------|
| Power Debugger Data Gateway                                                                                                    | onnect<br>tart |
| Interfaces: ADP Logging Autodetect ADP Res                                                                                                    | set MCU        |
| SPI 🕸 🛛 USART 🙀 🗖 TWI 🙀 🗖 GPIO 🙀 🗖 Power 🙀 🖉 Code Profiling                                                                                                    |                |
| Image: Code Location         Image: Code Location         Image: Co |                |
| A Voltage 🐠 0x200000E8 💁                                                                                                    |                |
| B Current                                                                                                    |                |
| B Voltage                                                                                                    |                |
| Dashboard I/O                                                                                                    | ^ ×            |
|                                                                                                    |                |
|                                                                                                    |                |
|                                                                                                    |                |
|                                                                                                    |                |
|                                                                                                    |                |
|                                                                                                    |                |
|                                                                                                    |                |
|                                                                                                    |                |
|                                                                                                    |                |
| Edit 📝 Show Endpoints                                                                                                    |                |

Now that the connections have been made in Data Visualizer, the system can be put into a running state and interaction with the variable can be made through the GUI.

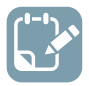

# To do:

- Deselect the Show Endpoints checkbox
- Start Data Visualizer
- Resume execution in Atmel Studio (F5)

The slider is now in control of the frame\_comparator variable in the application code. Drag the slider, and notice that the LED blink frequency changes. Any change in the slider position will be sent to the target device through the debug interface, and a new value stored in the variable. At the same time, the value is also read back from the target and displayed on the segment display.

| Uashboard VO | ~ * |
|--------------|-----|
| 318          |     |

# 2.1.7 Sink Data Conversion

Since DGI only can handle 8-bit values natively, all values received by DGI are remapped according to the rules in the following table.

#### Table 2-8. Data Conversion

| Data Type   | Conversion                                                                  |  |
|-------------|-----------------------------------------------------------------------------|--|
| Int8        | Cast to uint8. 2's complement value is retained.                            |  |
| Uint8       |                                                                             |  |
| Int16       | 2's complement value is retained. Split into two uint8 values. Big endian.  |  |
| Uint16      | Split into two uint8 values. Big endian.                                    |  |
| Int32       | 2's complement value is retained. Split into four uint8 values. Big endian. |  |
| Uint32      | Split into four uint8 values. Big endian.                                   |  |
| Float       | Cast to Int32                                                               |  |
| Double      | Cast to Int32                                                               |  |
| XY8         | X-value sent first, then Y-value                                            |  |
| XYu8        | X-value sent first, then Y-value                                            |  |
| XY16        | X-value sent first, then Y-value                                            |  |
| XYu16       | X-value sent first, then Y-value                                            |  |
| XY32        | X-value sent first, then Y-value                                            |  |
| XYu32       | X-value sent first, then Y-value                                            |  |
| XYFloat     | X-value sent first, then Y-value                                            |  |
| XYDouble    | X-value sent first, then Y-value                                            |  |
| String      | The ASCII values of each character is sent. A null termination is added.    |  |
| StringFloat | Sent as a Int32 with the string following                                   |  |
| Boolean     | False is sent as 0, true as 1                                               |  |

# 2.1.8 DGI Data Polling

The communication with the Data Gateway Interface (DGI) is done through a separate C++ DLL. When a session is started, it will poll the DGI device for data each 2 ms. However, because the CPU could be busy with other tasks, the polling might happen with a longer interval.

Since the DGI device has a limited buffer, the DLL needs to poll the device regularly to avoid an overflow. Therefore, it is important to keep the CPU usage low during polling sessions. In case of overflow problems, either decrease the transfer rate on the DGI interfaces or decrease the CPU load by shutting down applications.

# 2.2 Serial Port

The Data Visualizer can be connected to a standard PC serial port. The **Serial Port Control Panel** is by default opened and minimized under the **DGI Control Panel** when starting the Data Visualizer. To expand it, click the down arrow in the right corner of the minimized panel.

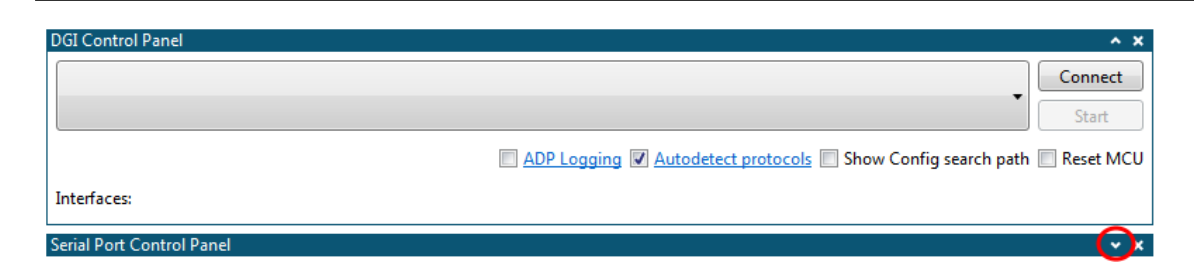

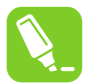

**Tip:** A new Serial Port Control Panel can be opened in **External Connection** in the **Modules** section of the **Configuration** tab in the Data Visualizer.

| External Connection |  |
|---------------------|--|
| DGI Control Panel   |  |
| Serial Port         |  |
| ◊ Graph             |  |
| Terminal            |  |
| Protocols           |  |
| Utilities           |  |
| I/O Dashboard       |  |
| Logging             |  |
| 55 5                |  |
|                     |  |
|                     |  |
|                     |  |
|                     |  |

Baud rate, Stop bits, and parity must be set to match the required settings for the communication partner. A **sink** and a **source** endpoint is present to represent the outgoing and incoming data for the serial port. The endpoints of the serial port control panel is of uint8 data type, and follows the same conversion rules as the DGI control panel. The Open Terminal check box will cause a terminal module to automatically open and connect the endpoints. When disconnecting from a serial port, the created terminal module will be closed.

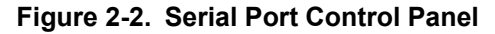

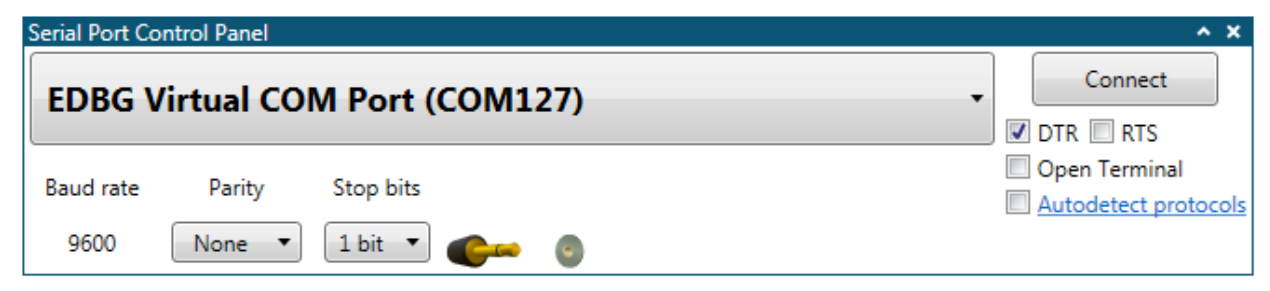
| Field name              | Values                          | Usage                                                                                                    |
|-------------------------|---------------------------------|----------------------------------------------------------------------------------------------------|
| Baud rate               | 600-2000000                     | Baud rate of serial interface                                                                                                    |
| Parity                  | None, Even, Odd, Mark, or Space | Parity type used for communication                                                                                                    |
| Stop bits               | 1, 1.5, or 2 bits               | Number of Stop bits                                                                                                    |
| DTR                     | ON or OFF                       | Data Terminal Ready control signal of RS-232 serial communication                                                                                                    |
| RTS                     | ON or OFF                       | Request To Send control signal of RS-232 serial communication                                                                                                    |
| Open Terminal           | ON or OFF                       | Opens a terminal upon connection with the <b>source</b> and <b>sink</b> connections automatically connected between the <b>Serial Port Control Panel</b> serial port and the terminal  |
| Autodetect<br>protocols | ON or OFF                       | Auto-detection of the Atmel Data Protocol or Data<br>Stream protocol Auto-configuration. For more<br>information on the protocols, see Atmel Data Protocol<br>and Data Stream Protocol |
| Show Config search path | ON or OFF                       | Only available when <b>Autodetect protocols</b> is enabled.<br>Shows the search path for Data Stream Auto-<br>configuration files                                                      |

### Table 2-9. Configuration

The Data Visualizer supports two different protocols for Auto-configuration; the Atmel Data Protocol (ADP) and the Data Stream protocol. When using ADP, the configuration resides in the target application code and the target application sends the configuration settings, upon request, from the Data Visualizer. When using the Data Stream protocol, the configuration resides in files stored on the host computer and the target application just sends an ID to identify which configuration files to be loaded by the Data Visualizer. For more information on ADP, see Atmel Data Protocol. For more information on the Data Stream Protocol.

To enable Auto-configuration the Autodetect protocols option must be enabled.

### Autodetect protocols

After pushing **Connect** the Data Visualizer will enable all interfaces while it looks for the ADP handshake message or a Data Stream Configuration packet. If an ADP handshake message is received, the Data Visualizer will request configuration information from the target application. If a Data Stream Configuration packet is found, the Data Visualizer searches through the folders in the Auto-Configuration search path looking for configuration files with names matching the detected ID.

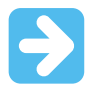

**Important:** To make sure the Data Visualizer detects the Data Stream Configuration packet, it must be sent by the target at least twice per second.

# >

**Important:** Asynchronous serial protocols (e.g., UART protocols used by DGI USART and CDC Virtual COM port interfaces) use the following baud rates for auto-detection: **Table 2-10. Baud Rates Used on Asynchronous Interfaces for Auto-Detection of Protocols** 

| aud Rate |
|----------|
| 600      |
| 9200     |
| 8400     |
| 7600     |
| 15200    |
| 30400    |
| 00000    |
| 000000   |
| 000000   |

Using any baud rates not in the table will not work for auto-detection of protocols over asynchronous interfaces (DGI UART and Serial port/CDC Virtual COM port).

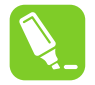

**Tip:** To see the current search path used by Data Visualizer to look for configuration files, check the **Show Config search path** option.

Show Config search path

The search path is a semicolon separated list of paths. When Data Visualizer detects an Auto-Configuration ID, it will search through the paths in the list looking for configuration files with the correct file names.

Config search path C:\Data Visualizer Config Files; C:\Data Stream Example Config Files;

If the Data Visualizer cannot find any valid configuration files it will show a browser dialog window asking for the path to the folder where the correct configuration files reside.

| 🔾 🗢 🚺 🕨 Comp     | outer 🕨 OSDisk (C:) 🕨   | Data Stream Exam  | ple Config Files | •            | 47 | Search D | ata Stree | am Exar | nple |
|------------------|-------------------------|-------------------|------------------|--------------|----|----------|-----------|---------|------|
| Organize 🔻 New f | older                   |                   |                  |              |    |          |           | 800     |      |
| 🔶 Favorites      | Name                    | <b>^</b>          | Date modifi      | ed Type      |    |          | Size      |         |      |
| 📙 Libraries      |                         |                   | No items match   | your search. |    |          |           |         |      |
| 💺 Computer       |                         |                   |                  |              |    |          |           |         |      |
| 🍇 OSDisk (C:)    |                         |                   |                  |              |    |          |           |         |      |
| 📭 Network        |                         |                   |                  |              |    |          |           |         |      |
|                  |                         |                   |                  |              |    |          |           |         |      |
|                  |                         |                   |                  |              |    |          |           |         |      |
|                  |                         |                   |                  |              |    |          |           |         |      |
|                  |                         |                   |                  |              |    |          |           |         |      |
|                  |                         |                   |                  |              |    |          |           |         |      |
| _                |                         |                   |                  |              |    |          |           |         |      |
| Fo               | older: Data Stream Exam | nple Config Files |                  |              | _  |          |           |         |      |

After selecting a folder, the folder will be APPENDED to the Auto-Configuration search path.

**Tip:** To reset the search path and select a new single folder as the search path, click the link on the **Autodetect protocols** option text.

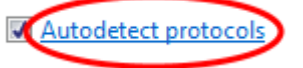

Data Visualizer will then pop up a browser dialog asking for the path to the folder where the configuration files reside. The original search path will be CLEARED and the newly selected folder will be set as search path.

| ſ | 7 |  |
|---|---|--|

**Important:** All three configuration files must reside in the same folder.

# 3. Visualization

Incoming data can be visualized using the modules contained under this section.

The **Terminal** displays data as text, either as raw values or ASCII encoded characters. It is also capable of sending text-based data.

The **Graph** module visualizes incoming data over time as plots, bands, and string flags. Cursor helps analyze the data, and can provide output values for setting thresholds.

The **Oscilloscope** module is helpful for analyzing time-repeating patterns in a data stream.

The **Power Analysis** module is made specifically for analyzing power consumption over time. It can also be used with code profiling to visualize Program Counter samples to get an overview of the program execution versus power consumption.

The **Custom Dashboard** module is a customizable canvas to create user interfaces matching the application. It features the most common user inputs such as buttons, sliders, and check-boxes, in addition to graphing, etc.

### 3.1 Terminal

The **Terminal** module is a raw terminal for displaying and sending simple text or numeric values.

### 3.1.1 Terminal Module

The **Terminal** module is used to display and send simple text or numeric values. For an example on how to configure a terminal, see Terminal Configuration Example.

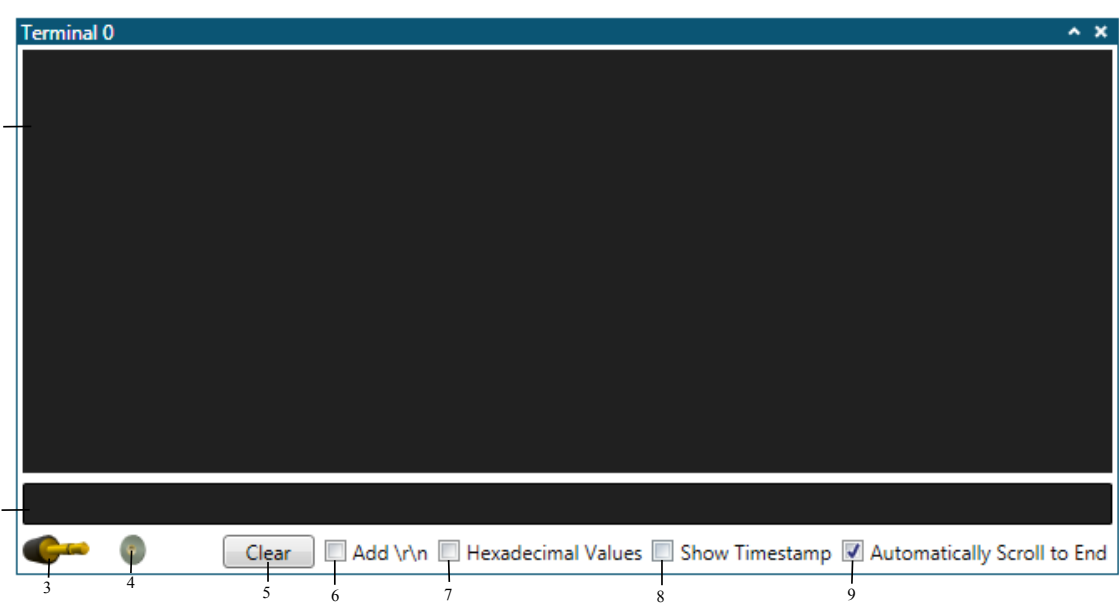

Figure 3-1. Terminal

Input text box.
 Output text box.
 Output source.
 Input sink.
 Clear button.
 Automatic line feed checkbox.
 Hexadecimal mode checkbox.
 Display timestamp checkbox.
 Autoscroll checkbox.

### 3.1.1.1 Connecting the Terminal and Displaying Data

Data streams are connected to the terminal through the **sink** and **source** endpoints. Drop an external **source** onto the terminal **sink**, or drag and drop the terminal **source** onto an external **sink**. Data coming into the terminal's **sink** endpoint will be presented in the **input text box**.

### 3.1.1.2 Sending Data

When the **source** of the terminal has been connected to a **sink** endpoint, data can be sent by typing data in the **input text box** and pressing enter. Whatever was typed in the text box will be cleared after transmission. The text box supports the use of break characters (e.g. \x55, which will result in the raw value 0x55 being transmitted).

### 3.1.1.3 Setting Hexadecimal Mode

Data is normally assumed to be an ASCII encoded stream of data. To display the hexadecimal value of the data, select the **Hexadecimal mode** checkbox.

### 3.1.1.4 Resizing the Input Text Box

The **input text box** is re-sizable by clicking and dragging the lower part of the box.

### 3.1.2 Terminal Configuration Example

The following example shows how to connect the SPI interface to a terminal. However, the procedure is the same for any of the other available data sources. The target code used in this example can be found in Terminal Example Code.

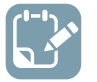

To do: Select correct tool in the DGI Control Panel.

| DGI Control Panel                                  | ^ X                                            |
|----------------------------------------------------|------------------------------------------------|
| ATmega256RFR2 Xplained Pro<br>ATML1784031800003140 | ▼ Connect<br>Start                             |
|                                                    | ADP Logging 🔲 Autodetect protocols 📝 Reset MCU |
| Interfaces:                                        |                                                |

To do: Click Connect to make a connection to the DGI on the selected tool.

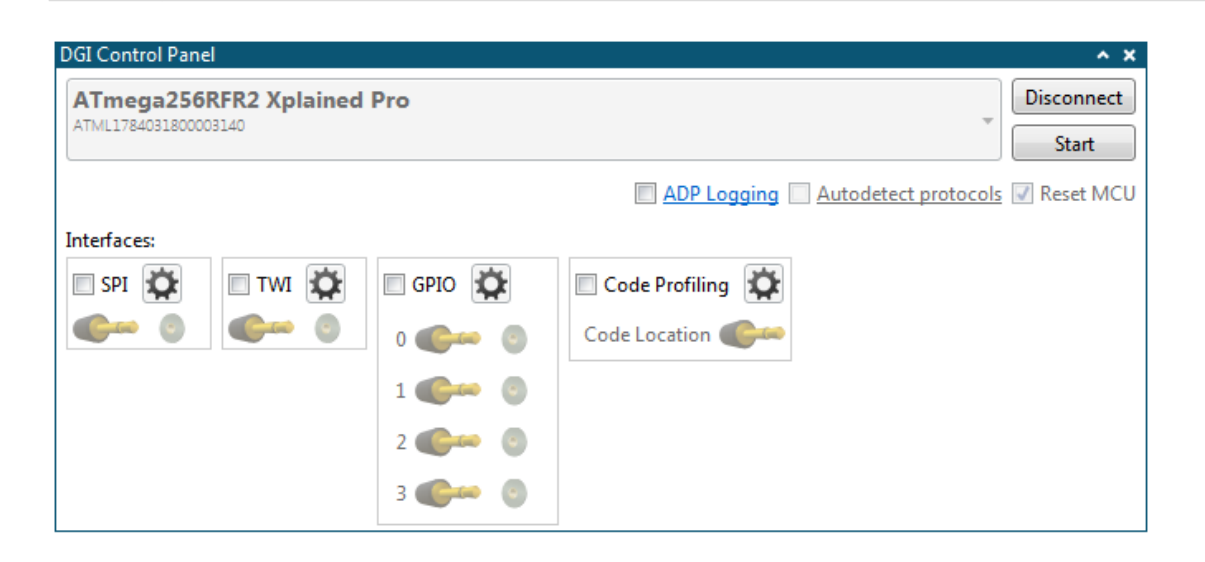

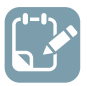

- Click the **SPI** checkbox
  - Open the SPI Configuration dialog by clicking the Gear button next to the SPI checkbox

| DGI Control Panel                 |                                     |                                              | ^ X                 |
|-----------------------------------|-------------------------------------|----------------------------------------------|---------------------|
| ATmega256RI<br>ATML17840318000033 | FR2 Xplained Pro<br>140             | V                                            | Disconnect<br>Start |
| Í                                 | SPI Configuration                   | X                                            | Reset MCU           |
| Interfaces:                       | Transfer Mode                       | SCK normally low, Read data on rising edge 🔹 |                     |
|                                   | Force startup synchronization on CS |                                              |                     |
|                                   | Enable timestamping                 |                                              |                     |
|                                   | ОК                                  | Cancel                                       |                     |

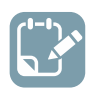

### To do:

- Set Transfer Mode to SCK normally low, Read data on rising edge
- Enable the Force start-up synchronization on CS option

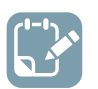

### To do:

- Open the configuration panel
- Add a Terminal view to the Visualizer
- Drag the **source** connector from the interface in the **DGI Control Panel** into the **sink** for the Terminal to make a connection

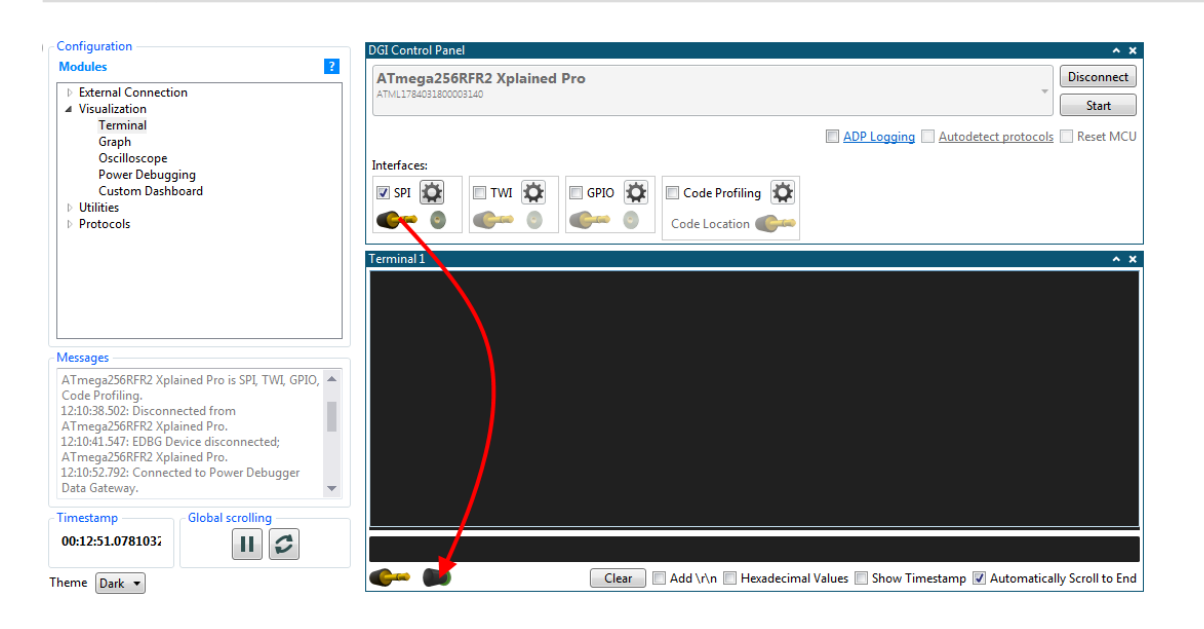

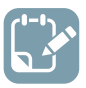

- Start the session
- Press the button (SW0) on the Xplained Pro board

On each button press, LED0 on the board should toggle and a message appear on the terminal.

| Terminal 0 |  |
|------------|--|
| LED ON 1   |  |
| LED OFF 2  |  |
| LED ON 3   |  |
| LED OFF 4  |  |
| LED ON 5   |  |
| LED OFF 6  |  |
| LED ON 7   |  |
|            |  |
|            |  |

Sometimes more than one message appears for each button press. This is an indication that some debouncing algorithm is needed in the button sample routine. It is a lot easier to spot this problem by looking at the terminal output than to watch the LED toggling.

### 3.2 Graph

The **Graph** module is a versatile graph plotting tool.

### 3.2.1 Graph Module

The **Graph** module is a versatile graph plotting tool. The large *plot area* has one time axis, and one or more value axes (Y axes). The value axes are stacked on top of each other. For an example on how to configure a graph, see Graph Configuration Example.

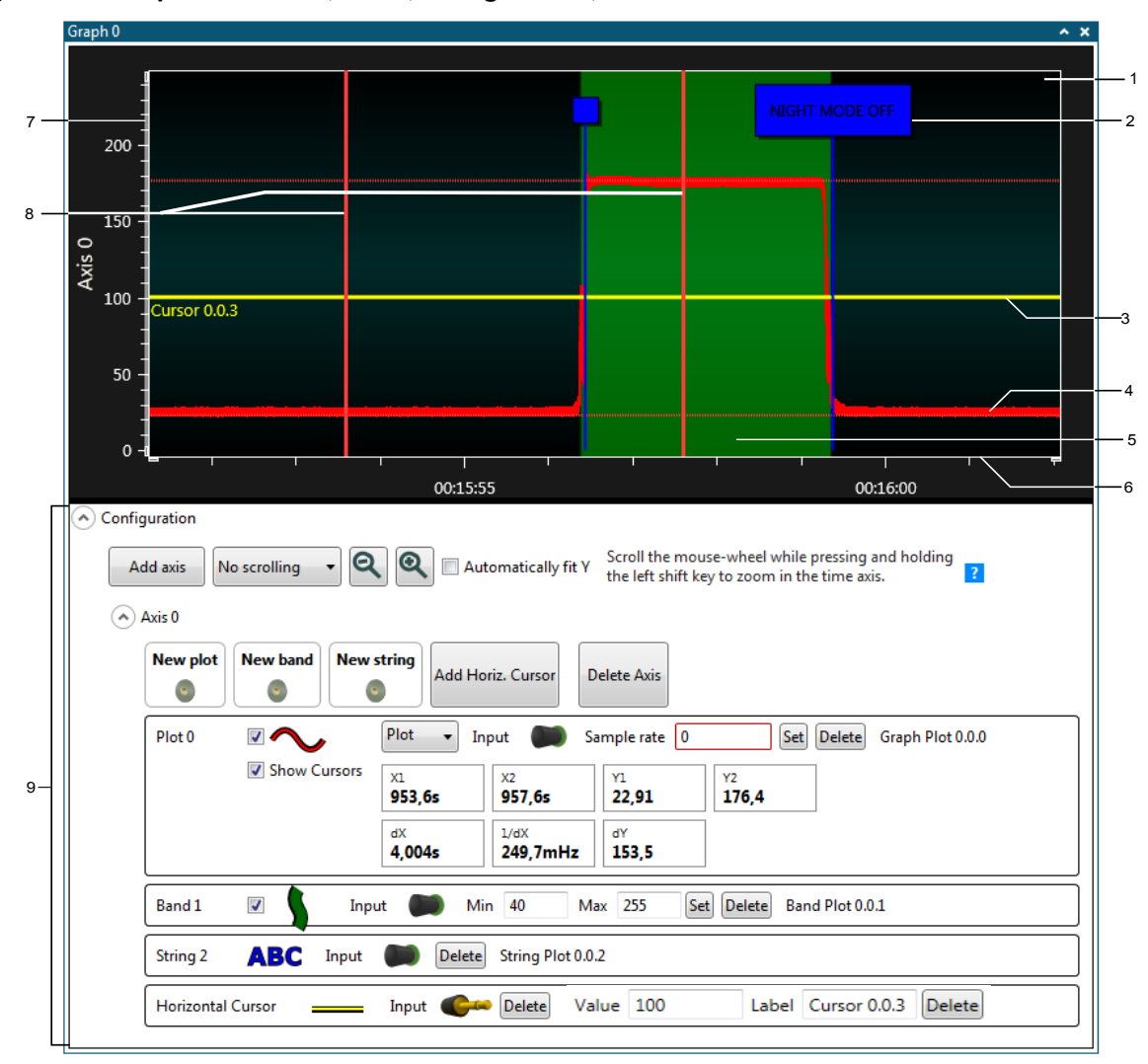

Figure 3-2. Graph with a Plot, Band, String Marker, and Cursor

1. Plot area. 2. String marker. 3. Horizontal cursor. 4. Plot. 5. Band. 6. Time axis. 7. Y axis. 8. Plot cursors. 9. Configuration panel.

There are four types of elements that can be added to an Y axis:

- Plot
- Band
- String marker
- Horizontal cursor

Each of these elements are described in the following sections.

### 3.2.1.1 Graph Configuration Panel

Through its **Configuration** panel, the **Graph** module is connected to the rest of the system. Here you can add more axes, plots, and other graph elements. Here you will also connect the graph elements by connecting sources and sinks.

### Figure 3-3. Graph Controls

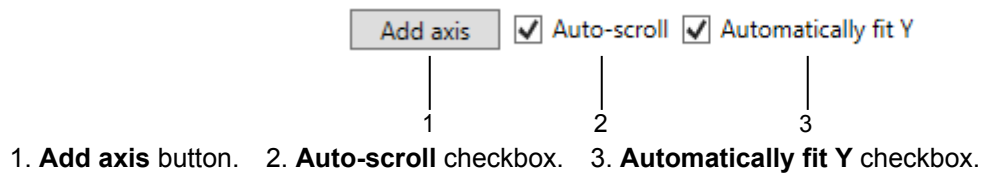

### Add Axes

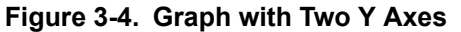

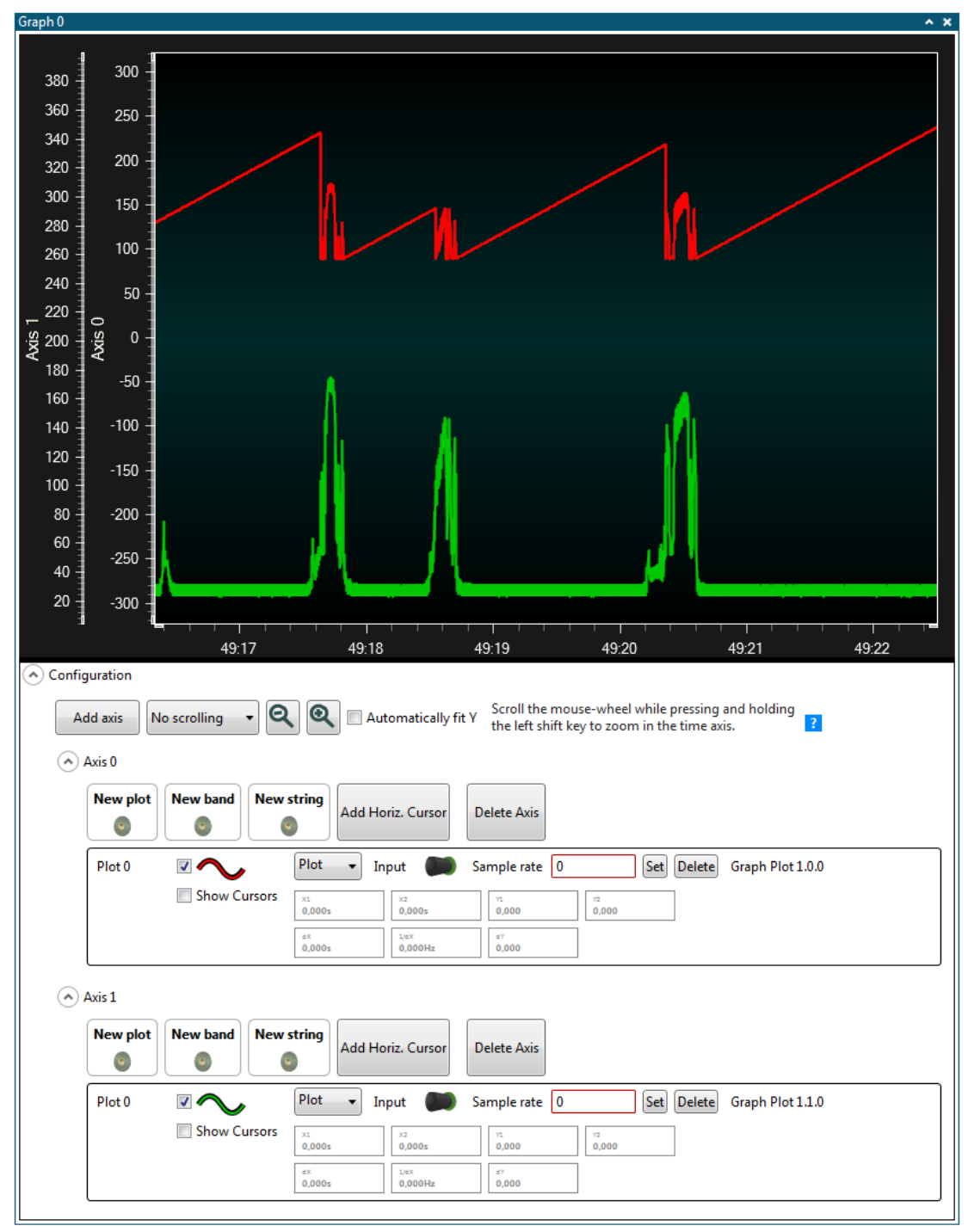

Press the **Add axis** button to add an Y axis to the graph. It will show up in the plot area, and its controls will be added to the bottom of the **Configuration** panel.

### **Delete Axes**

- 1. If the configuration section for the axis you want to delete is hidden, first expand it by clicking the arrow icon.
- 2. Delete the axis by pressing its **Delete Axis** button.

### **Enabling and Disabling Auto-scrolling**

Auto-scrolling locks the plot area to include the latest arriving samples. If auto-scrolling is disabled, manually scroll the plot by dragging the time axis with the mouse or with the scroll wheel.

Auto-scrolling is enabled by selecting the **Auto-scroll** check box.

#### Auto-sizing the Y Axis

When the **Automatically Fit Y** check box is checked, the Y axis will automatically zoom in or out in order to fit the whole sample range of the plots in that axis.

### 3.2.1.2 Plot

A *plot* is a curve describing a changing value. The curve is drawn between the data samples it receives from the data **source**. The samples can arrive sporadically, or at a fixed interval. If the data source is known to be sampling at a fixed rate the plot can be set to this sample rate. This way, the curve will be shown correctly even if there are some elasticity in the transmission of the samples. If the samples come at an irregular rate, set the sample rate to 0. This will make the graph position the samples along the time axis according to the sample's timestamp. If there is more than one plot in the graph, each plot will update when new data arrives for that plot.

When adding a plot to an axis, the new plot's **Plot control** panel will be placed under that axis in the **Graph configuration** panel.

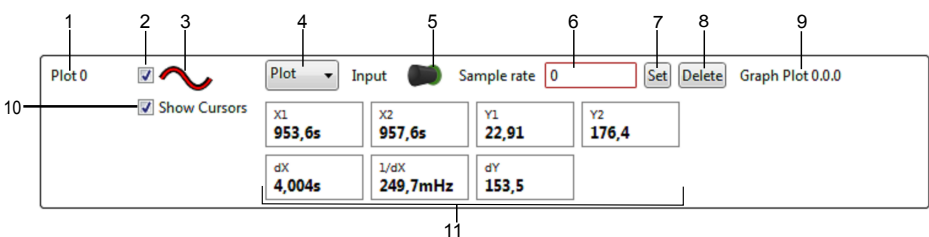

### Figure 3-5. Plot Controls

Plot label. 2. Enable check box. 3. Line color indicator. 4. Plot type selection 5. Data sink.
 Sample rate edit box. 7. Sample rate set button. 8. Delete plot button.1 9. Plot status.
 Show Cursors option. 11. Cursor data.

#### Adding and Connecting a Plot

To connect a plot to a data **source**, drag the data **source** plug symbol and drop it on the **New plot sink** connector symbol.

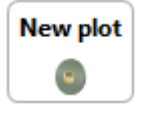

#### Disable a Plot

To stop showing a plot in the graph's plot area, deselect the plot's **Enable** check box.

### Change the Plot Color

The plot line's color can be changed:

- 1. Click on the plot's **line color** indicator.
- 2. In the dialog box that opens, adjust the color by dragging the **Red**, **Green**, and **Blue** sliders. Press **OK**.
- 3. The plot line and the **line color** indicator has now changed to the new color.

### Change Plot Type

The plot type can be changed between **Plot** and **Points** by changing the selected type in the Plot type selection. The Plot type will show the graph plot as a continuous line while the Points type will show the actual plot samples as dots only.

### Plot Data at a Fixed Sample Rate

If the data source sends data to the plot at a fixed rate, the plot's sample rate can be set. Enter the number in the **Sample rate** text box and press the **Set** button.

### Plot Timestamped Data

If the data arrives at irregular intervals, the graph will present a more accurate view if the samples are placed using the sample's timestamp.

To plot using timestamps, enter 0 into the **Sample rate** text box and press the **Set** button.

### Remove a Plot

To remove a plot from an axis, press the **Delete** button in the plot's control panel.

### Cursors

If the **Show Cursors** option is enabled, two vertical cursors will show up in the plot area. The cursors can be moved by the mouse and the **Plot Controls** panel shows data related to the cursors.

### 3.2.1.3 Band

A *band* is a vertical marking in the plot area that highlights the plot background with the band color. For example, on the plot of a temperature reading, a band can be added that highlights portions of the plot where the temperature is above a certain value.

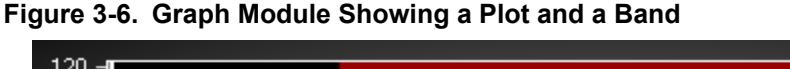

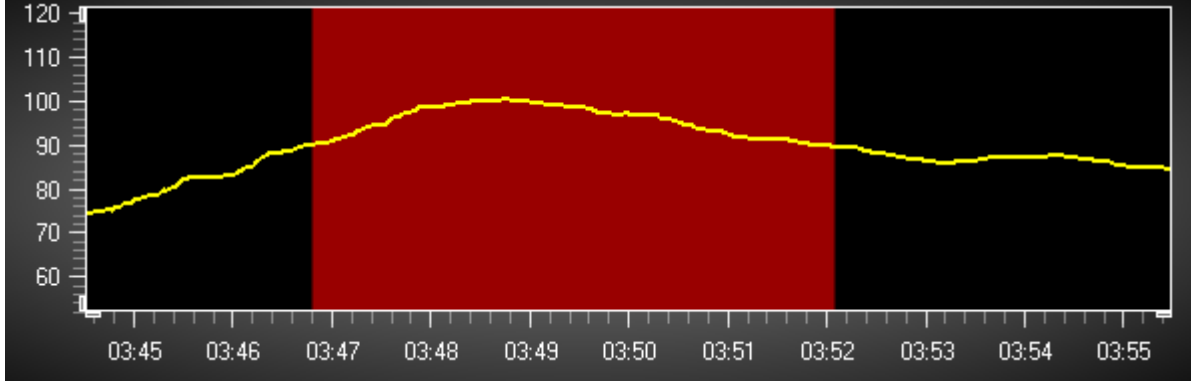

A band has a minimum and a maximum limit. The band will be active, *on*, if the input to the band is between these two values.

### Figure 3-7. Band Controls

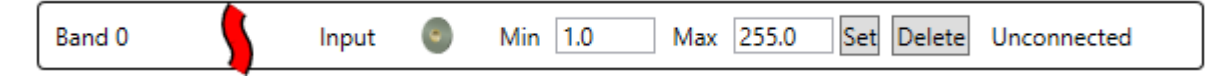

### Adding and Connecting the Band

To add a new band and connect it to a data **source**, drag the data **source** plug and drop it on the **New band sink** connector.

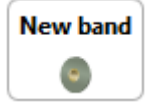

### Setting the Band Color

Click the **band color** indicator. A dialog box will open. Change the RGB values, and press OK. **Note:** 

When changing the band color, the change will not affect band regions already in the graph. Only new band regions will have the new color.

### Setting Inverted Band Limits

### Figure 3-8. Band with Inverted Behavior

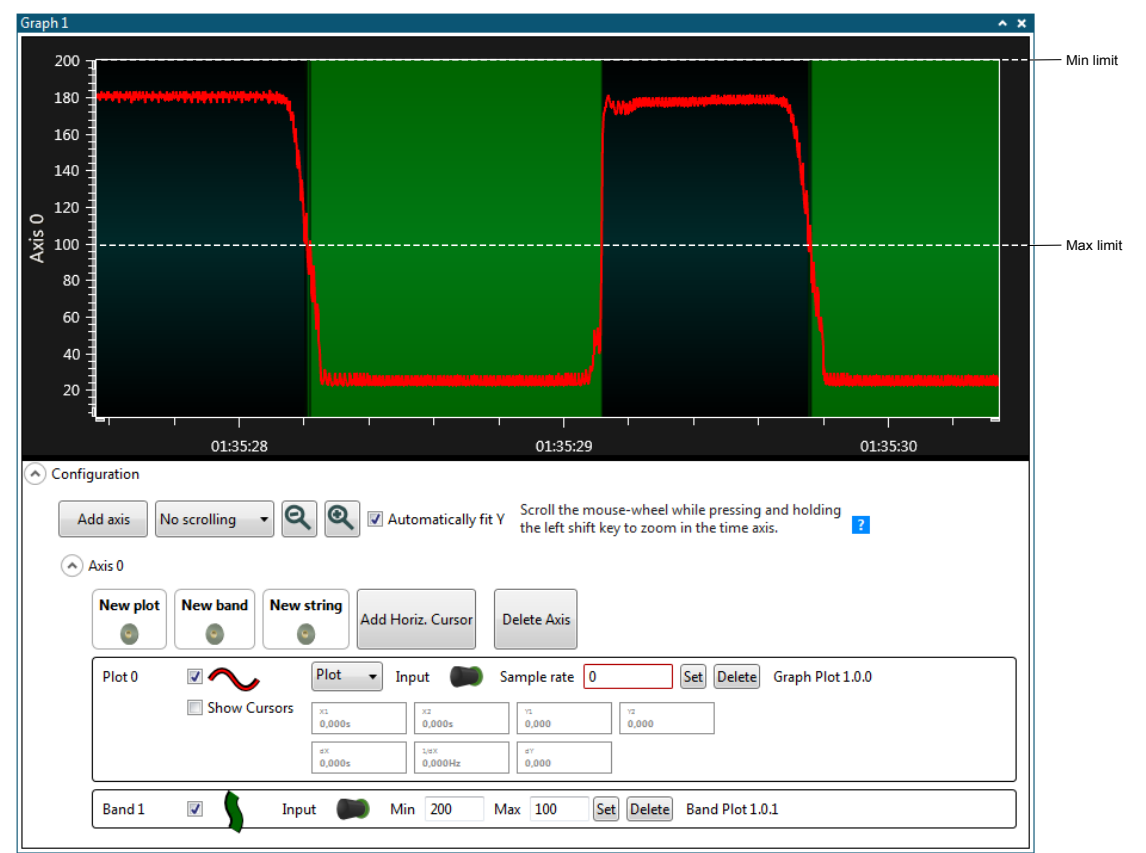

If the maximum limit is set to a value less than the minimum value, the band will behave in an inverted manner. Now, the band will be active when the input value is less than the maximum limit, or if the input value is greater than the minimum limit.

• Enter the minimum and maximum values, and make sure the maximum value is less than the minimum value. Press the **Set** button.

### Setting the Band Color

Click the **band color** indicator. A dialog box will open. Change the RGB values, and press OK. **Note:** 

When changing the band color, the change will not affect band regions already in the graph. Only new band regions will have the new color.

### Remove a Band

To remove a band, press the **Delete** button in the band's control panel.

### 3.2.1.4 String Markers

When the **source** sends a string, the *string marker* will attach these short messages to the graph. These markers will be placed according to the timestamp of the sample.

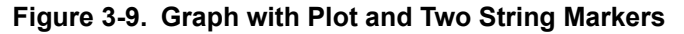

| Graph 1                                                                                                    |
|----------------------------------------------------------------------------------------------------|
| 250                                                                                                    |
| NIGHT MODE ON                                                                                                    |
| 150 -                                                                                                    |
| 100                                                                                                    |
| 50 -                                                                                                    |
|                                                                                                    |
| 01:59:33 01:59:34                                                                                                    |
| <ul> <li>Configuration</li> <li>Add axis No scrolling          <ul> <li>Add axis No scrolling              <li>Automatically fit Y</li> <li>Axis 0</li> </li></ul> </li> <li>Scroll the mouse-wheel while pressing and holding the left shift key to zoom in the time axis.</li> </ul>                                                                                                    |
| New plot     New string       Image: Comparison of the string string stri |
| Plot 0         Input         Sample rate         0         Set         Delete         Graph Plot 1.0.0           Show Cursors         X1         X2         0.000 s         0.000         0.000         0.000         0.000         0.000         0.000         0.000         0.000         0.000         0.000         0.000         0.000         0.000         0.000         0.000         0.000         0.000         0.000         0.000         0.000         0.000         0.000         0.000         0.000         0.000         0.000         0.000         0.000         0.000         0.000         0.000         0.000         0.000         0.000         0.000         0.000         0.000         0.000         0.000         0.000         0.000         0.000         0.000         0.000         0.000         0.000         0.000         0.000         0.000         0.000         0.000         0.000         0.000         0.000         0.000         0.000         0.000         0.000         0.000         0.000         0.000         0.000         0.000         0.000         0.000         0.000         0.000         0.000         0.000         0.000         0.000         0.000         0.000         0.000         0.000         0.000                                                                                                    |
| String 2 ABC Input Delete String Plot 1.0.2                                                                                                    |

#### Adding and Connecting a String Marker

To add and connect a string marker to a data **source**, drag the data **source** plug and drop it on the **New string sink** connector.

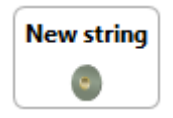

### Setting the String Marker Color

Click on the string color indicator in the String control panel. Change the RGB values, and press OK.

### Note:

When changing the string marker color, the change will not affect string markers already in the graph. Only new string markers will have the new color.

### Expanding and Collapsing String Markers

When large strings are sent to a string marker, the marker will collapse into a small box to reduce the space it occupies in the plot area.

### Figure 3-10. Expanded and Collapsed String Marker

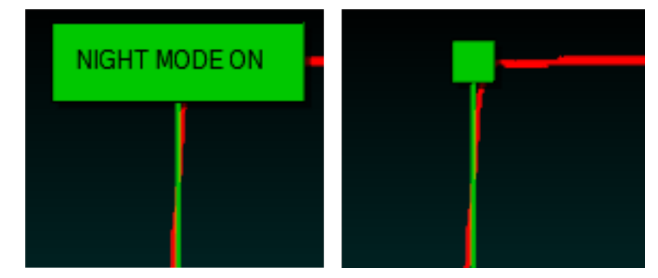

To see the text, it must be expanded.

• Expand and collapse a string marker by double-clicking the marker

### Remove a String Marker

To remove a string marker, press the **Delete** button in the string's control panel.

### 3.2.1.5 Horizontal Cursor

The **Horizontal cursor** is a horizontal line in the graph that, when dragged up or down, outputs a value that can be used as a source.

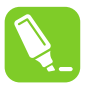

Tip: Use the Horizontal cursor to control an application's setpoint or threshold.

### Figure 3-11. Graph Plot and Cursor

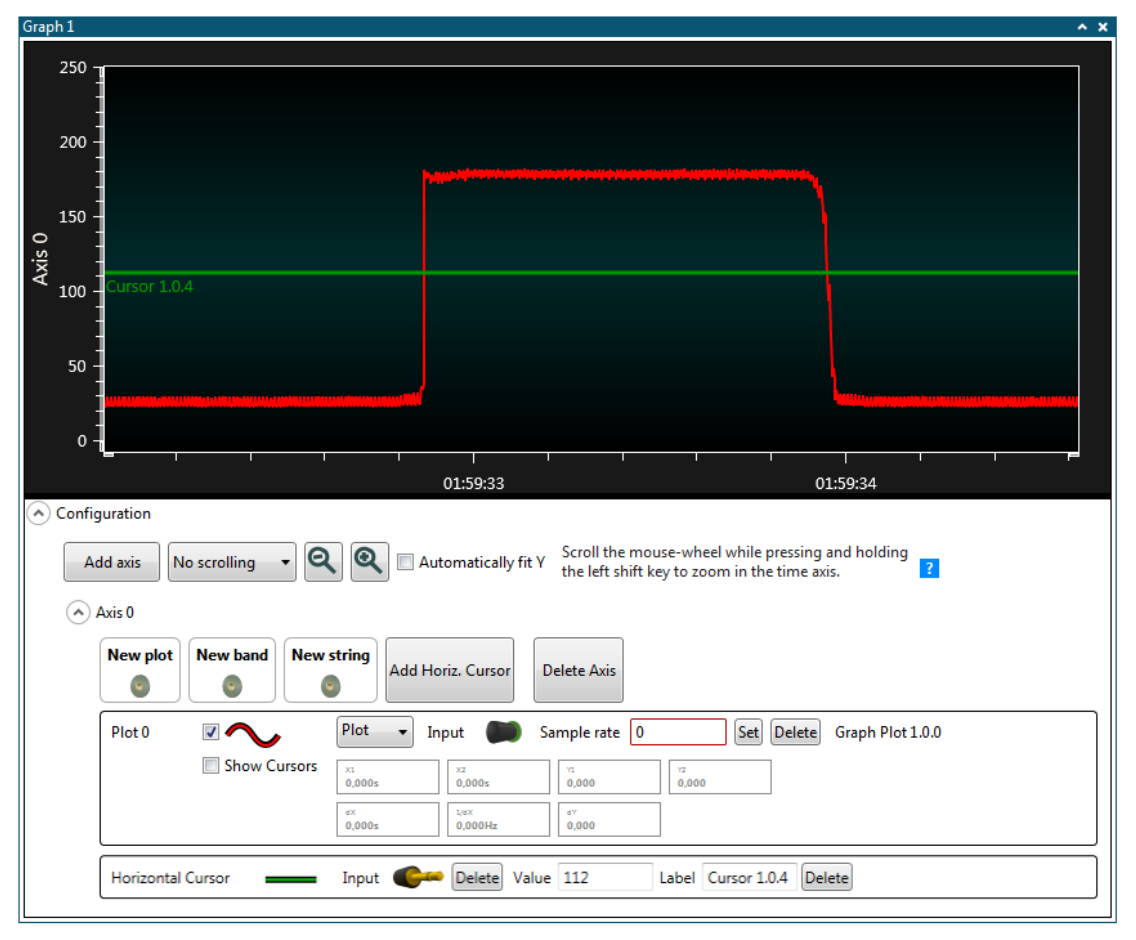

### Connecting the Cursor

To connect a cursor to a data **sink**, drag the cursor's data **source** plug and drop it on the target's data **sink** connector.

#### Changing the Cursor Value

To change the cursor value, position the mouse over the cursor line. The mouse cursor will change into a handle. Click and drag the cursor to its new position.

Alternatively, the cursor value can be changed by typing in a new value in the **Value** field in the Horizontal Cursor configuration. Note that the change won't take effect until the text box is deactivated by clicking with the mouse outside the text box.

### Changing the Cursor Label

To change the label of the cursor type in a new label in the **Label** field in the Horizontal Cursor Configuration. Note that the change won't take effect until the text box is deactivated by clicking with the mouse outside the text box.

### Setting the Cursor Color

Click the **Cursor color** indicator in the **Cursor control** panel. A dialog box will open. Change the RGB values, and press OK.

#### **Remove a Cursor**

To remove a cursor, press the **Delete** button in the **cursor control** panel.

#### 3.2.1.6 Zooming and Panning

When the **Auto-scroll** and **Automatically fit Y** check boxes are checked, the last samples will be shown and the Y axis will be zoomed such that all values will be visible.

For manually zooming in or out or inspecting a region in more detail, disable these options and zoom and pan using the mouse.

#### Zooming the X Axis

The X axis can be zoomed in two different ways:

- Using the mouse scroll wheel
  - 1.1. Click somewhere inside the plot area.
  - 1.2. Press and hold the SHIFT key on the keyboard.
  - 1.3. Scroll the mouse wheel in either direction.

The X axis will zoom in or out (depending on which way you turned the mouse wheel), centered around the mouse cursor.

- Dragging the X axis resize markers
  - 2.1. Position the mouse cursor over one of the X axis' resize markers. The mouse cursor will change into horizontal resizing arrows.
  - 2.2. Click and drag horizontally.

#### Zooming the Y Axis

The Y axis can be zoomed in two different ways:

- Using the mouse scroll wheel
  - 1.1. Click somewhere inside the plot area.
  - 1.2. Press and hold the CTRL key on the keyboard.
  - 1.3. Scroll the mouse wheel in either direction.

The Y axis will zoom in or out (depending on which way the mouse wheel is turned), centered around the mouse cursor.

- Dragging the X axis resize markers
  - 2.1. Position the mouse cursor over one of the X axis' resize markers. The mouse cursor will change into vertical resizing arrows.
  - 2.2. Click and drag vertically.

### Panning

Panning around the graph can be done in two ways:

- Dragging the plot area
  - 1.1. Position the mouse cursor inside the plot area.
  - 1.2. Click and hold the left mouse button.
  - 1.3. Drag the mouse.
- Dragging the axes
  - 2.1. Position the mouse cursor over one of the axes. The cursor will change into a pointing hand.
  - 2.2. Click and drag the axis.

### 3.2.2 Graph Configuration Example

This chapter gives an example on how to configure the **Graph** module to be used with a target application implementing a Night mode switch with a light sensor. Although this example utilizes only some of the data sources available in the Data Visualizer, the procedure will be the same for all data sources. The target code used in this example and a description of the hardware setup can be found in the Graph Example Code chapter. The first part of the configuration example uses the code found in the first subsection of the Graph Example Code chapter (Basic Graph). When changes to the target application code are required as the example progress a link to the corresponding code listing will be provided.

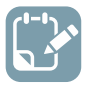

To do: Select correct tool in the DGI Control Panel.

| DGI Control Panel                                  | ^ X ^                                        |
|----------------------------------------------------|----------------------------------------------|
| ATmega256RFR2 Xplained Pro<br>ATML1784031800003140 | ▼ Connect<br>Start                           |
|                                                    | ADP Logging C Autodetect protocols Reset MCU |
| Interfaces:                                        |                                              |

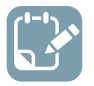

To do: Click Connect to make a connection to the DGI on the selected tool.

| DGI Control Panel      |         | ^ X                                          |
|------------------------|---------|----------------------------------------------|
| ATmega256RFR2 Xplained | Pro     | Disconnect     Start                         |
|                        |         | ADP Logging Autodetect protocols 🗸 Reset MCU |
| Interfaces:            | GPIO    | Code Profiling                               |
|                        | 1       |                                              |
|                        | 2 🕼 💿 3 |                                              |

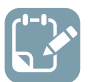

•

- Click the **SPI** checkbox
- Open the SPI Configuration dialog by clicking the Gear button next to the SPI checkbox

| DGI Control Panel |                                     |                                        | ^ X                 |
|-------------------|-------------------------------------|----------------------------------------|---------------------|
| ATmega256R        | FR2 Xplained Pro                    | Ŧ                                      | Disconnect<br>Start |
|                   | SPI Configuration                   | X                                      | Reset MCU           |
| Interfaces:       | Transfer Mode SCK nor               | rmally low, Read data on rising edge 🔹 |                     |
|                   | Force startup synchronization on CS |                                        |                     |
|                   | Enable timestamping                 |                                        |                     |
|                   | ОК                                  | Cancel                                 |                     |
|                   |                                     |                                        |                     |

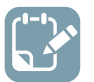

### To do:

- Open the configuration panel
- Add a Graph module to the Data Visualizer
- Drag the **source** connector from the interface in the **DGI Control Panel** into the **sink** marked **New plot** to make a connection to a new plot

| Configuration                                                                                                    | DGI Control Panel                                                                                                    |
|----------------------------------------------------------------------------------------------------|----------------------------------------------------------------------------------------------------|
| Modules ?<br>External Connection<br>Visualization<br>Terminal                                                                                                    | ATmega256RFR2 Xplained Pro                                                                                                    |
| Graph<br>Oscilloscope<br>Power Debugging<br>Custom Dashboard<br>D Utilities<br>D Protocols                                                                                                    | Interfaces:         Image: SPI (Image: SPI (Image: Spin (Image: Spin (Image: S |
|                                                                                                    | Graph 0 ^                                                                                                    |
| Messages                                                                                                    | 0.80                                                                                                    |
| Xplained Pro.<br>1202:40,987: Available interfaces on<br>ATmega256RFR2 Xplained Pro is SPI, TWI, GPIO,<br>Code Profiling.<br>12:10:38.502: Disconnected from                                                                                                    | 0,60                                                                                                    |
| ATmega256RFR2 Xplained Pro.<br>12:10:41.547: EDBG Device disconnected;<br>ATmega256RFR2 Xplained Pro.<br>12:10:52.792: Connected to Power Debugger                                                                                                    | ₹ <sub>0,40</sub>                                                                                                    |
| Data Gateway.<br>12:10:52.820: Available interfaces on Power<br>Debugger Data Gateway is SPI, USART, TWI,<br>GPIO, Power, Code Profiling.                                                                                                    | 0,20 -                                                                                                    |
| 12:15:29:4.20: Disconnected from Power<br>Debugger Data Gateway.<br>12:15:57.561: EDBG Device disconnected; Power<br>Debugger Data Gateway.<br>12:16:10.79:5: Connected to ATmega256RFR2                                                                                                    | 1<br>00:00:00<br>O Configuration                                                                                                    |
| Xplained Pro.<br>12:16:10.829: Available interfaces on<br>Armega256RRF2 Xplained Pro is SPI, TWI, GPIO,<br>Code Profiling.                                                                                                    | Add axis Scroll by plots  Q Q Automatically fit Y Scroll the mouse-wheel while pressing and holding the left shift key to zoom in the time axis.                                                                                                    |
| 122/13/31/http://www.commons.org/active/active | Axis 0<br>New ploy<br>New band<br>Add Horiz. Cursor<br>Delete Axis                                                                                                    |

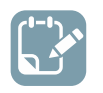

.

Push Start in DGI Control Panel

The data will be plotted in the Graph module. It could look something like the picture below when hovering a hand above the light sensor.

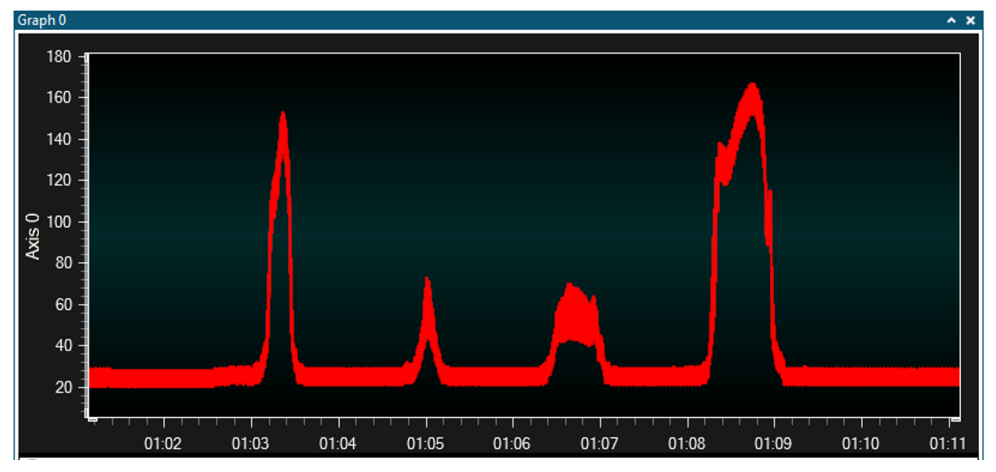

The light sensor data can be used to switch between Day and Night mode. For the Night mode switch to be useful, the threshold when switching between the modes are important. The **Graph** module contains a useful feature called **Band** to mark when the plot data is within a certain range. This can be used to simplify the selection of the mode switch threshold.

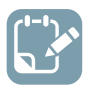

Drag the interface source to the New band sink

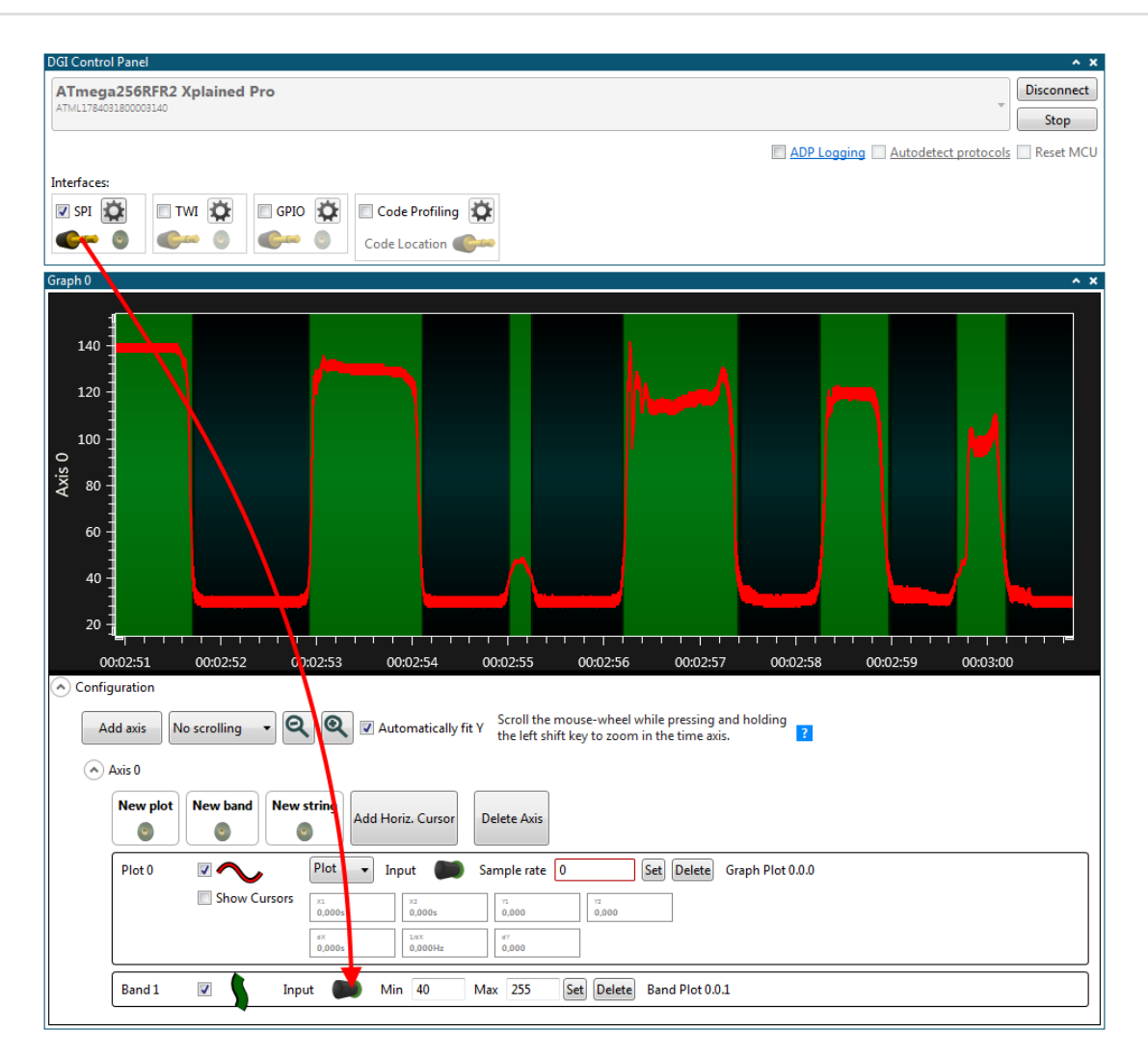

To see that the Night mode switch is actually working and switching at the right threshold, the string marker feature of the **Graph** module is useful. In this example, the CDC USART interface of the target board is used to send a string each time the mode is switched. These messages can then be shown in the graph as string markers. The target application source code for this part of the configuration example can be found in Adding String Markers.

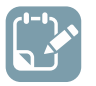

To do:

• Open the **Serial Port Control** panel found under **External Connection** in the **Modules** section of the **Configuration** tab in Data Visualizer

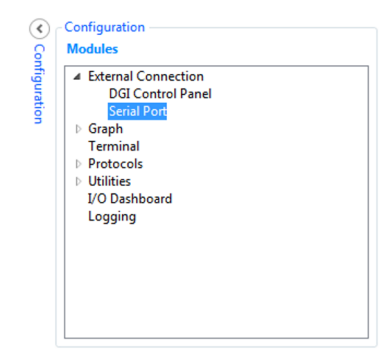

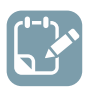

- Select the correct COM port corresponding to the connected kit
- Set the serial port parameters according to the application code
- Make sure the **Open Terminal** option is not checked

| Serial Port Control Panel                      | ^ X                                                             |
|------------------------------------------------|-----------------------------------------------------------------|
| EDBG Virtual COM Port (COM127)                 | Connect                                                         |
| Baud rate Parity Stop bits<br>9600 None  1 bit | <ul> <li>Open Terminal</li> <li>Autodetect protocols</li> </ul> |

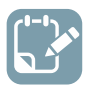

# To do:

- Drag the serial port source to the New string sink
- Click Connect in the Serial Port Control Panel

| Graph1 ^ X                                                                                                    |
|----------------------------------------------------------------------------------------------------|
| Add axis No scrolling                                                                                                    |
|                                                                                                    |
| New plot     New string       Image: String string s                                                 |
| Plot 0         Input         Sample rate         0         Set         Delete         Graph Plot 1.0.0           Show Cursors         Image: Show Cursors         Image: Show Cursors                                                                                                    |
| Band 1 Input Min 40 Max 255 Set Delete Band Plot 1.0.1                                                                                                    |
| String 2 ABC Input Delete String Plot 1.0.2                                                                                                    |
| Serial Port Control Panel                                                                                                    |
| EDBG Virtual COM Port (COM127)  Disconnect  Disconnect |
| 9600 None 1 bit Control 1 bit Control 1 bit  |

String markers will appear as vertical lines with a square on top. By double-clicking the square the string text will be shown. Note that there will naturally be some delay from the ADC data values crosses the threshold until the string message reaches the host computer. In addition, the timestamping of the data is added on the host computer and the two serial interfaces are not synchronized. This results in a misalignment of the string markers compared to the ADC values. DGI includes timestamping functionality on the EDBG on the Xplained Pro and this can be enabled in the **DGI Control Panel** at a performance cost, but CDC includes no time stamping functionality.

**Tip:** In this example, a separate serial interface was used for the string marker data. If the number of serial interfaces available are constrained, the same interface could be used to stream both the ADC data and the string marker data by using the Atmel Data Protocol (ADP). For more information, see the Atmel Data Protocol.

So far, the **Graph** module of the Data Visualizer has been used to show the data generated by the light sensor and to show when the Night mode switch toggles between the two modes. The **Graph** module can also be used to interact with the target application while it is running. In this example, the Night mode threshold can be adjusted dynamically by using a horizontal cursor.

The target application source code for this part of the configuration example can be found in Using Horizontal Cursor Code.

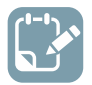

- First, remove the band from the graph as it is of no use when the Night mode threshold is dynamic
- Click Add Horiz. Cursor to add a horizontal cursor to the graph
- Drag the Horizontal Cursor source to the sink in the Serial Port Control Panel

| Graph 0 A 🗙 🔨                                                                                                    |
|----------------------------------------------------------------------------------------------------|
| 200 - NIGHT MODE OFF                                                                                                    |
| 150                                                                                                    |
| 2 100<br>Cursor 0.0.3                                                                                                    |
| 50 -                                                                                                    |
| October         October         October <t< td=""></t<>                                                                                                    |
| Add axis       No scrolling       Image: Automatically fit Y       Scroll the mouse-wheel while pressing and holding the left shift key to zoom in the time axis.         Image: Add axis       Image: Automatically fit Y       Scroll the mouse-wheel while pressing and holding the left shift key to zoom in the time axis.                                                                                                    |
| New plot     New string       Image: String in the string in the s |
| Plot 0         Plot -         Input         Sample rate         0         Set         Delete         Graph Plot 0.0.0           Show Cursors         Input         Input                                                                                                    |
| String 2 ABC Input Delete String Plot 0.0.2                                                                                                    |
| Horizontal Cursor Input Delete Value 100 Label Cursor 0.0.3 Delete                                                                                                    |
| Serial Port Control Panel                                                                                                    |
| Baud rate Parity Stop bits Open Terminal Autodetect protocols                                                                                                    |

To move the horizontal cursor either drag it or change the value by typing a new value in the **Value** field in the configuration. Note that the value will not be updated until the **Value** text box is not in focus, i.e. click somewhere else in the GUI after typing in a value. Every time the cursor is moved the Data Visualizer sends a new float value to the serial port the cursor is connected to.

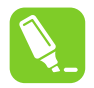

**Tip:** Turn off **Auto-scroll** and **Automatically fit Y** to more closely examine a plot while it is still running.

### 3.3 Oscilloscope

The **Oscilloscope** module visualizes data values in real time. The oscilloscope features a trigger submodule to capture repeating signals or rare events. The oscilloscope also has a cursor system to measure various properties of the data streams.

### 3.3.1 Oscilloscope Module

The **Oscilloscope** module visualizes data values in real time. It has four channels for monitoring four different data streams at the same time. Each channel's data stream is visualized as a graph in the plot area, each with a different color. The vertical position and amplitude of each channel can be modified. For repeating signals, or for capturing rare events, the oscilloscope has a trigger sub-module. The oscilloscope also has a cursor system to measure various properties of the data streams.

For an example on how to configure an oscilloscope, see Oscilloscope Configuration Example.

Figure 3-12. The Oscilloscope Module

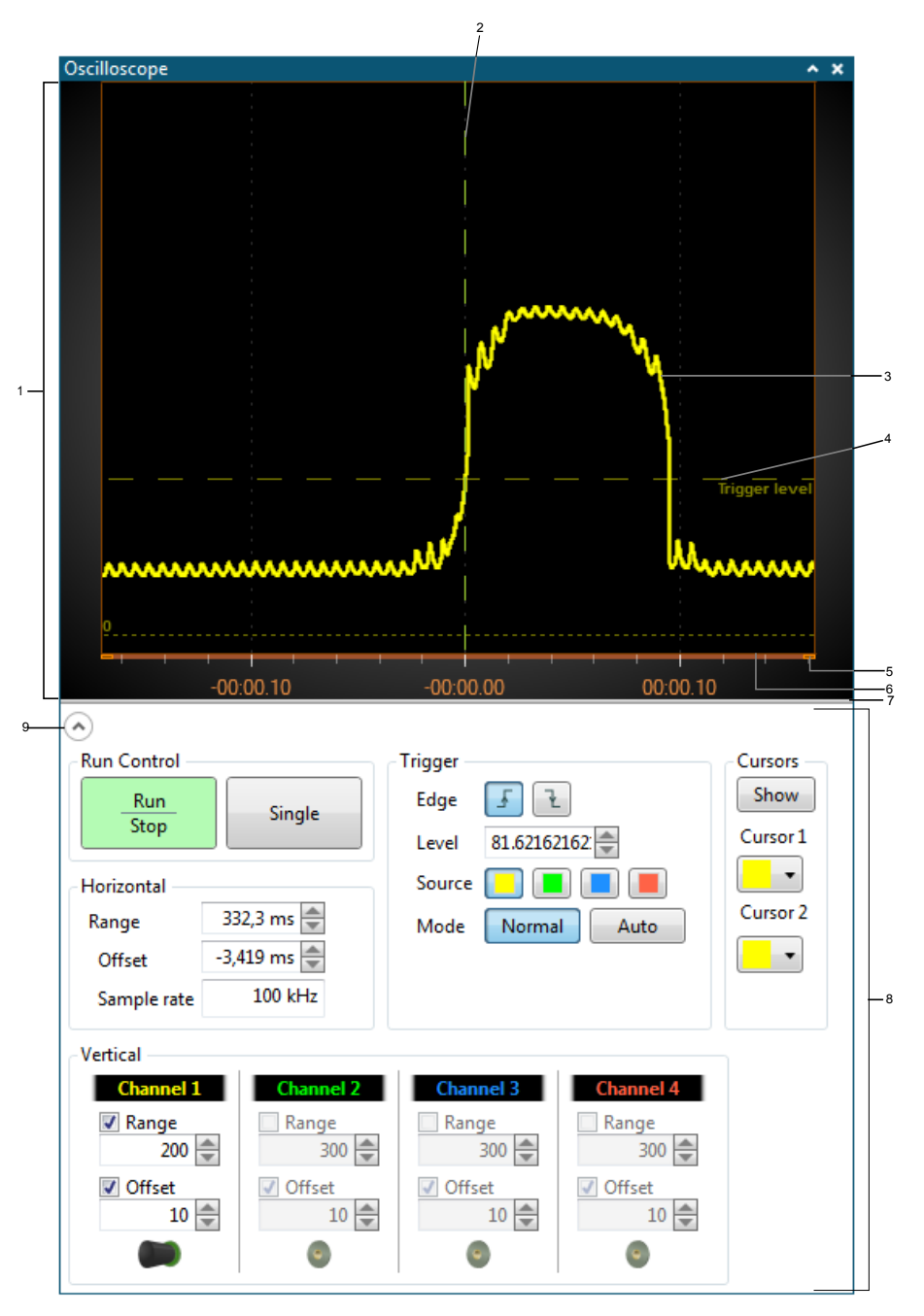

Plot area.
 Zero-line.
 Plot.
 **Trigger level** indicator line.
 Time axis scale handle.
 Time axis.
 Plot area resize handle.
 **Control** panel.
 Show/hide control area arrow.

### 3.3.1.1 Oscilloscope Control Panel

The **Oscilloscope control panel** is where the oscilloscope is configured and connected to the rest of the system. The control panel has five sections, which are described in detail in the following sections.

Figure 3-13. Oscilloscope Control Panel

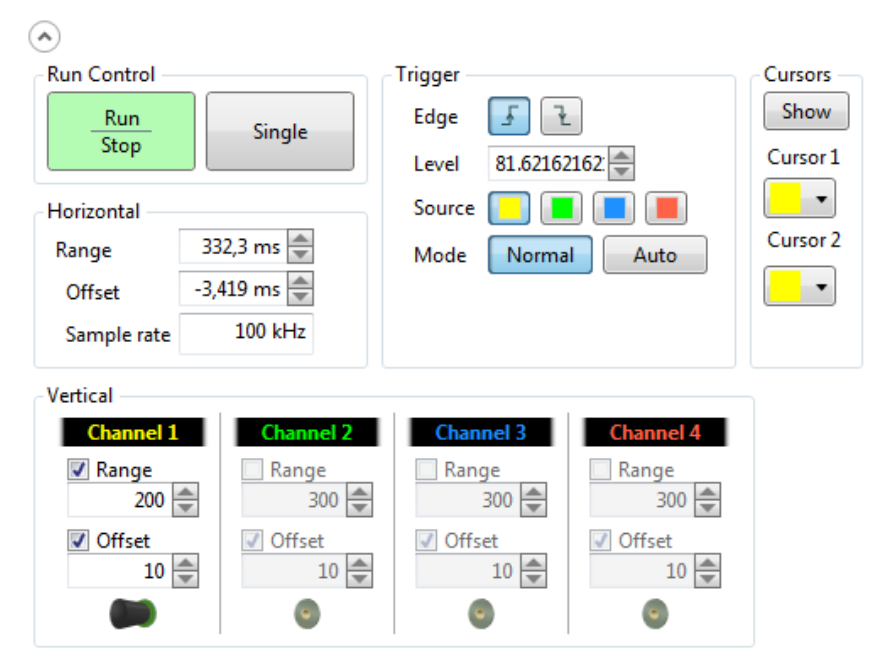

### Vertical Controls

The vertical control section has four sub-sections, one for each of the four oscilloscope channels. The channel controls are disabled until a **source** is connected to the channel **sink**.

### Connecting the Oscilloscope

Signals or data streams are connected to the oscilloscope through the channel **sink** endpoints. Drop an external **source** onto the **sink**. When connected, the rest of the channel controls will be enabled.

### Adjusting the Channel Amplitude

When a channel is displayed in the plot area, the signal's height is determined by the **channel amplitude** setting.

The amplitude can be adjusted in three different ways:

- Enter an amplitude value into the text box. Deselect the text box to let the new value take effect.
- · Click on the up/down arrows located to the right of the text box
- With the mouse cursor positioned over the text box, scroll the mouse wheel to increase/decrease the amplitude setting

### Show and Hide a Channel

When a channel is in use, the plot can be hidden from the plot area by clearing the **Amplitude** check box. Click it to show the plot again.

### Adjusting the Channel Offset

The channel's vertical position in the plot area can be adjusted with the **Offset** setting. The offset value is the channel's zero-point's distance above the bottom of the plot area.

There are four ways to adjust the offset:

- Enter an offset value into the text box. Deselect the text box to let the new value take effect.
- Click on the up/down arrows located to the right of the text box
- With the mouse cursor positioned over the text box, scroll the mouse wheel to increase/decrease the offset setting
- If the channel's zero line is enabled in the plot area, drag it to a new position

### Show and Hide the Zero Line

A zero line is, by default, shown when a channel is enabled by connecting it to a source. The zero line is a horizontal line shown in the plot with the same color as the channel's color. It also has a 0 label on the left end.

The zero line can be shown/hidden by clicking/clearing the **Offset** check box.

### Customize the Channel Name

When the oscilloscope module is added to the workspace, the four channels are labeled *Channel 1* to *Channel 4*. The label can be changed, as a reminder of what signal is connected to that channel.

• Click inside the label and type in the new name

### **Run Control**

The **Run/Stop** and **Single** buttons are the run control. These buttons control if the plots are updated or not.

There are three operating modes:

- Stop (the **Run/Stop** button is red)
- Single (the **Single** button is yellow)
- Run (the **Run/Stop** button is green)

### Enter Run Mode

When the *stop* or *single* operating mode is active (red or yellow light), enter the *run* mode by clicking the **Run/Stop** button. The button will turn green, and the plots will continuously update according to trigger settings.

### Enter Single Mode

When the *stop* or *run* operating mode is active (red or green light), enter the *single* mode by clicking the **Single** button. The button will turn yellow, and the plots will trigger and update only once.

### Enter Stop Mode

When the *single* or *run* operating mode is active (yellow or green light), enter the *stop* mode by clicking the **Run/Stop** button. The button will turn red, and the plots will freeze.

### **Trigger Controls**

The **Oscilloscope trigger** sub-module helps to identify and lock on to only the portion of the input signal desired. Depending on the operating mode set by the run controls, the trigger can:

- Lock on to a periodic signal and constantly update the plot
- Only update the plot when the signal exceeds some level

### Edge Triggering

The edge triggering mechanism is looking for the signal to *cross* the *trigger level*. For a positive edge trigger, the signal must go from below the trigger level, to above the trigger level.

### Figure 3-14. Positive Edge Trigger

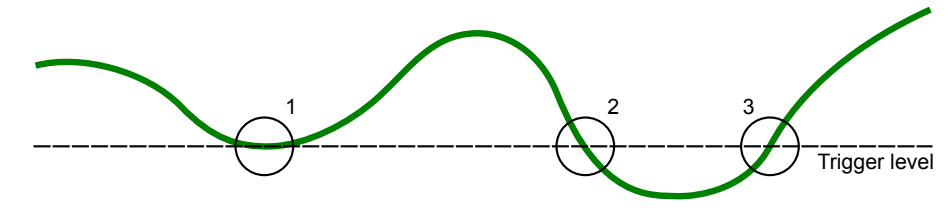

1. No trigger – the line must cross. 2. No trigger – wrong direction. 3. Trigger point.

### Figure 3-15. Negative Edge Trigger

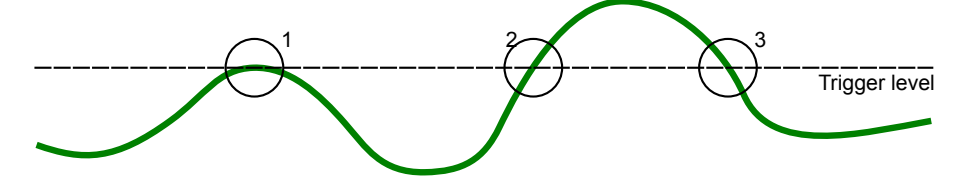

1. No trigger – the line must cross. 2. No trigger – wrong direction. 3. Trigger point.

### Set the Edge Trigger Type

The trigger mechanism has two edge trigger modes: Positive and Negative Edge Trigger.

- To set the Positive Edge Trigger mode, click the button. The button will be highlighted when activated.
- To set the Negative Edge Trigger mode, click the 庄 button. The button will be highlighted when activated.

### Set the Trigger Level

The trigger level can be adjusted in three different ways:

- Enter a trigger level value into the text box. Press the TAB keyboard button or click the mouse outside the text box to let the new value take effect.
- Click on the up/down arrows located to the right of the text box
- With the mouse cursor positioned over the text box, scroll the mouse wheel to increase/decrease the trigger level setting
- Drag the trigger level line in the plot area to a new position

### Select the Trigger Source

The **Oscilloscope trigger** sub-module uses one of the channel signals when looking for the trigger condition.

• Click the colored **Trigger source** button corresponding to the channel chosen for use as a trigger source. The active **Trigger source** button will be highlighted.

### Set the Trigger Mode

The **Oscilloscope** module supports both Triggered and Free Running mode.

- Click **Normal** to enable Triggered mode. The plot will only be updated when the trigger condition is satisfied.
- Click **Auto** to enable Free Running mode. The plot will be updated continuously and the trigger conditions will be ignored.

### **Horizontal Control**

The oscilloscope draws the plot lines at a constant speed. The X axis is the time axis. The axis labels show time relative to the trigger point. For the labels to display correctly, the oscilloscope needs to know the sample rate of the source.

### Set the Sample Rate

In the sample rate text box, enter the source's sample rate.

### Note:

All sources connected to the oscilloscope must have the same sample rate. If not, the plot lines will not be synchronous with the time axis.

### Set the Horizontal Resolution

The horizontal resolution determines the time axis range, or what time-span is visible in the plot. It can be adjusted in four different ways:

- Position the mouse cursor inside the plot area. Use the mouse wheel to zoom in or out.
- Enter a resolution value into the text box. Deselect the text box to let the new value take effect.
- · Click on the up/down arrows located to the right of the text box
- With the mouse cursor positioned over the text box, scroll the mouse wheel to increase/decrease the resolution setting
- Drag the time axis scale handles to change the resolution

### Set the Horizontal Offset

The horizontal offset is the trigger point's position relative to the center of the plot area. Typically, the offset is changed in order to inspect the plot on either side of the trigger point. There are five different ways of changing the offset:

- Position the mouse cursor inside the plot area. Make sure it does not touch any of the trigger line, zero line, or cursor lines. Then, click and drag the mouse horizontally to change the offset.
- Position the mouse cursor on the time axis. Then click and drag the mouse horizontally to change the offset.
- Enter an offset value into the text box. Deselect the text box to let the new value take effect.
- Click on the up/down arrows located to the right of the text box
- With the mouse cursor positioned over the text box, scroll the mouse wheel to increase/decrease the offset setting

### 3.3.1.2 Cursors

The oscilloscope has two cursors that can be used to inspect the plots. The cursors simplify measurements such as pulse widths, amplitudes, frequencies, and so on.

Each cursor is displayed in the plot area as two lines, one vertical and one horizontal. When the vertical cursor line is moved, the horizontal line will follow so that the plot line, vertical and horizontal cursor lines intersect in the same point.

You can set which channel is the source for each of the cursors.

At the bottom of the plot area is the data line. It displays the X and Y values for each of the cursors. In addition,  $\Delta X$ ,  $\Delta Y$ , and  $1/\Delta X$  is calculated and displayed.

### Figure 3-16. Oscilloscope Cursors

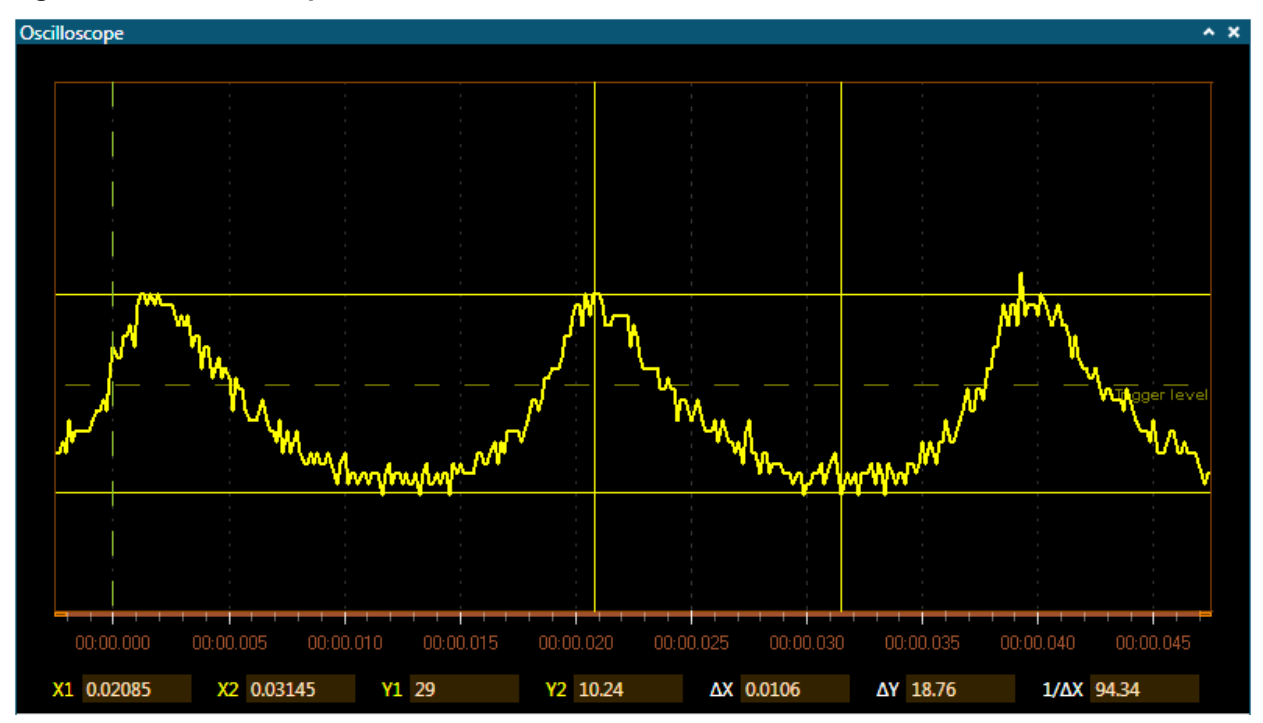

### Show and Hide the Cursors

In the **Cursor** area in the **Oscilloscope control** panel, toggle the **Show** button to show or hide the cursors and the cursor data line in the plot area.

### Select Cursor Source Channel

In the **Cursor** group in the oscilloscope's control panel, click on the **Cursor 1** and **Cursor 2** drop-down list boxes to select the channel to use as the source for that channel. Pick the color matching the channel chosen for use.

The cursor's X and Y labels in the data line will change color to match the color of the channel selected.

### Move a Cursor

Only the vertical line (the X value) of a cursor can be moved. The horizontal line (the Y value) will follow.

• Position the cursor over the vertical cursor line. The mouse cursor will change into a left/right cursor. Click and drag the cursor to its new position.

After repositioning a cursor, the readouts in the data line are updated.

#### Bring a Cursor Into View

After some zooming and panning, a cursor can end up far outside the visible region. It is easy to bring it back into view:

• Right-click on the X1 or Y1 labels in the data line. From the pop-up menu, select Bring into view.

### 3.3.2 Oscilloscope Configuration Example

This chapter gives an example on how to configure the **Oscilloscope** module to be used with a target application implementing a Night mode switch with a light sensor. Although this example only utilizes the SPI interface as data source, the procedure will be the same for all data sources. The target code used in this example and a description of the hardware setup can be found in Oscilloscope Example Code.

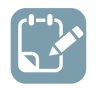

To do: Select correct tool in the DGI Control Panel.

| DGI Control Panel          | ^ X                                          |
|----------------------------|----------------------------------------------|
| ATmega256RFR2 Xplained Pro | Connect                                      |
| ATMEL/040320003140         | Start                                        |
|                            | ADP Logging Autodetect protocols V Reset MCU |
| Interfaces:                |                                              |

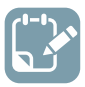

To do: Click Connect to make a connection to the DGI on the selected tool.

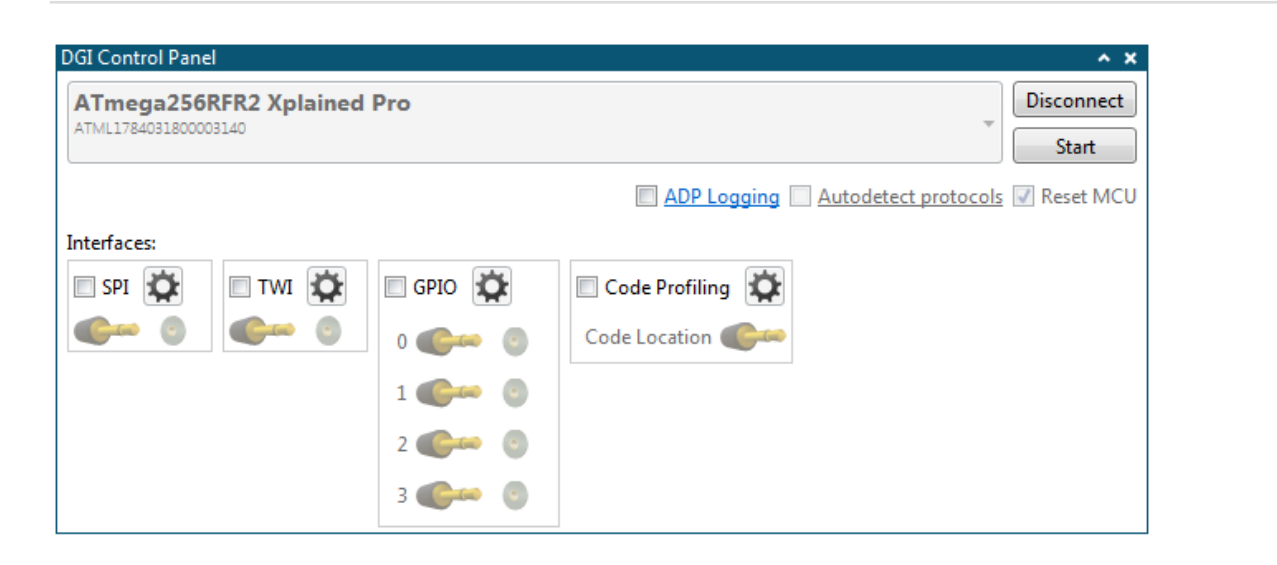

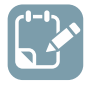

### To do:

- Click the SPI checkbox
- Open the SPI Configuration dialog by clicking the Gear button next to the SPI checkbox

| DGI Control Panel                 |                                     |                                              | ^ X                 |  |
|-----------------------------------|-------------------------------------|----------------------------------------------|---------------------|--|
| ATmega256RI<br>ATML17840318000031 | R2 Xplained Pro<br>40               | ~                                            | Disconnect<br>Start |  |
| ĺ                                 | SPI Configuration                   | ß                                            | Reset MCU           |  |
| Interfaces:                       | Transfer Mode                       | SCK normally low, Read data on rising edge 🔻 |                     |  |
|                                   | Force startup synchronization on CS |                                              |                     |  |
|                                   | Enable timestamping                 |                                              |                     |  |
| OK Cancel                         |                                     |                                              |                     |  |
| l                                 |                                     |                                              | ]                   |  |

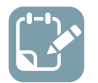

- Open the configuration panel
- Add an **Oscilloscope** module to the Data Visualizer
- Drag the **source** connector from the interface in the **DGI Control Panel** into the **sink** for the oscilloscope channel to make a connection

| Configuration                                                                                                    | DGI Control Panel                                                                                                    |
|----------------------------------------------------------------------------------------------------|----------------------------------------------------------------------------------------------------|
| Modules  External Connection  Graph                                                                                                    | ATmega256RFR2 Xplained Pro                                                                                                    |
| a 'traph<br>Graph<br>Oscilloscope<br>Power<br>Terminal<br>▷ Protocols<br>▷ Utilities<br>I/O Dashboard                                                                                                    | Interfaces:<br>SPI SPI SPI SPI SPI SPI SPI SPI SPI SPI                                                                                                    |
| Logging<br>Messages<br>13:19:04.000: EDBG Control Panel added.<br>13:19:45:11:4: Connected to ATmega256RFR2<br>Xplained Pro.<br>13:19:45:15:1: Available interfaces on<br>ATmega256RFR2 Xplained Pro is SPI, TWI, GPIO,<br>Code Profiling. | Oscillosco, e                                                                                                    |
|                                                                                                    | Cursors       Run Control       Run       Stop       Single       Horizontal       Range     1 s       Offset     0 s       Offset     0 s       Sample rate     100 kHz                                                                                                    |
| Timestamp<br>00:01:20.3850000                                                                                                    | Vertical<br>Channel 1<br>Range<br>300 a<br>Offset<br>10 a<br>Channel 3<br>Range<br>300 a<br>Offset<br>10 a<br>Solution<br>Solution<br>Channel 4<br>Range<br>300 a<br>Solution<br>Solution<br>Sol |

The **Oscilloscope** module can now be used to analyze the data acquired from the light sensor when toggling a desk lamp ON and OFF above the I/O1 Xplained Pro.

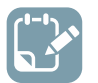

### To do:

- Set sample rate to 100 kHz
- Enable Trigger on falling Edge and set Mode to Normal
- Push Start in the DGI Control Panel
- Push the Run-Stop button in the Oscilloscope module

After some adjustments of the trigger level by dragging it with the mouse in the oscilloscope plot area, and zooming in on the plot by adjusting the **Horizontal** and **Vertical** range, a lamp switch on event could look something like the picture below.

| scilloscope                                                                      |                                             |                                                                 |                                                                              |                                         |                    |                  |              |
|----------------------------------------------------------------------------------|---------------------------------------------|-----------------------------------------------------------------|------------------------------------------------------------------------------|-----------------------------------------|--------------------|------------------|--------------|
| ••••••                                                                           |                                             |                                                                 | ^^^                                                                          |                                         |                    |                  |              |
|                                                                                  |                                             | +                                                               |                                                                              |                                         |                    | MMM              | Trigger leve |
| 0<br>0<br>00:0<br>00:0<br>X1 0.2884                                              | 00.00 00:0<br>x2 0                          | 00.10 00:0<br>Y1 12                                             | 00.20 00:0<br>Y2 NaN                                                         | 0.30<br>ΔX 0.2884                       | 00:00.40<br>ΔΥ ΝaΝ | 00:00.50<br>1/ΔX | 00:00.60     |
| Run Control<br>Run<br>Stop<br>Horizontal<br>Range 72<br>Offset 22<br>Sample rate | Single<br>22,9 ms 👻<br>70,8 ms 👻<br>100 kHz | Trigger<br>Edge J T<br>Level 435135<br>Source J T<br>Mode Norma | L<br>1351 -<br>L<br>L<br>L<br>L<br>L<br>L<br>L<br>L<br>L<br>L<br>L<br>L<br>L | Cursors<br>Show<br>Cursor 1<br>Cursor 2 |                    |                  |              |
| Vertical<br>Channel 1<br>Range<br>100<br>Offset<br>10<br>10                      | Channel 2<br>Range<br>300 🐨                 | Channel 3<br>Range<br>300 V<br>Offset<br>10 V                   | Channel 4<br>Range<br>300 🐨                                                  |                                         |                    |                  |              |

By turning on the **Cursors** it is possible to measure the time it takes for the lamp to settle in the ON state. In this case, it took about 300 ms ( $\Delta X$  in the plot area). Zooming further in on the plot makes it possible to use the cursors to measure the frequency of the light flickering. The  $1/\Delta X$  field in the plot area shows that the frequency is about 100 Hz, which matches well with the 50 Hz AC power of the lamp (the power switches polarity 100 times per second).

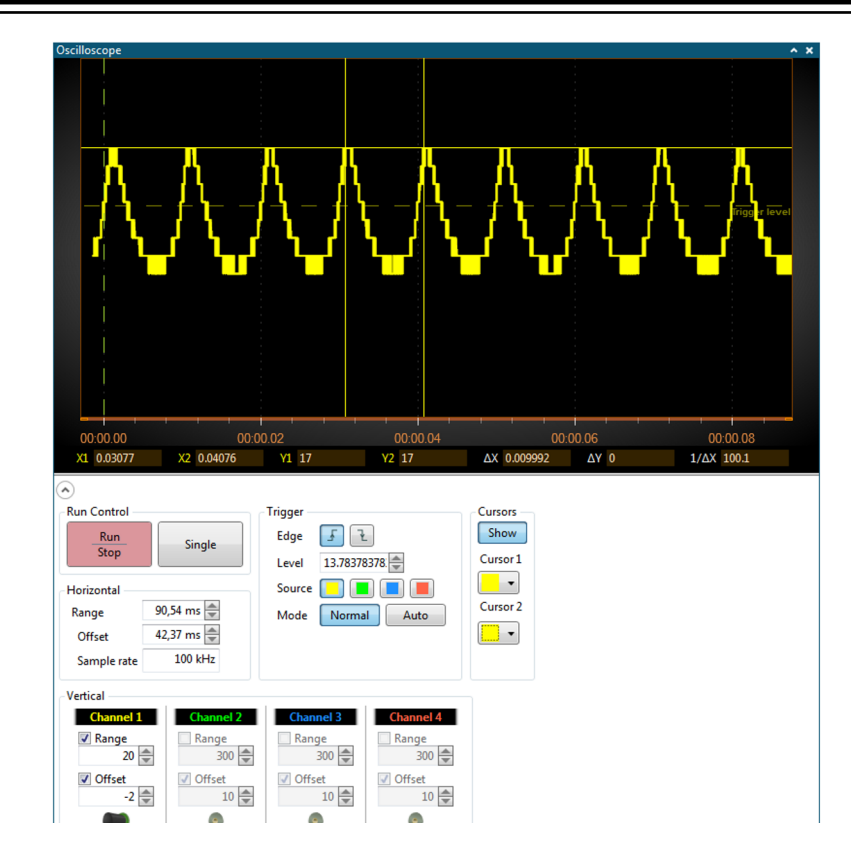

### 3.4 Power Debugging

The **Power Debugging** module displays current and voltage measurements (commonly referred to as power measurements) generated by the **Power** interface in the **DGI Control Panel**. The power measurements can be combined with various other interfaces like **GPIO** and **Code Profiling** in the same graph to correlate code execution on the target MCU and power consumption of the target application.

### 3.4.1 Power Debugging Module

The **Power Debugging** module displays the current consumption of a connected kit. To get started with basic current measurements, see the Basic Current Measurement chapter. For an example on how to use cursors, see Power Analysis using Cursors. For examples on how to correlate current consumption with code execution, see Code Correlation.

Figure 3-17. Power Debugging

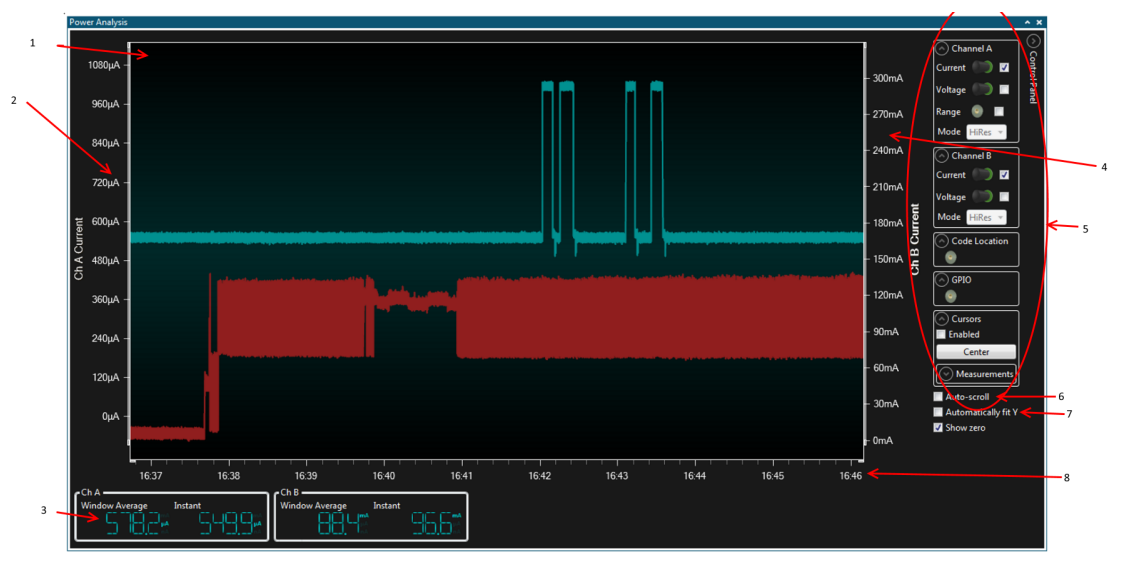

1. Current consumption graph. 2. Y-axis of channel A. 3. Channel A average and instant values. 4. Y-axis of channel B. 5. **Control Panel**. 6. **Auto-scroll** checkbox. 7. **Automatically fit Y** checkbox. 8. X-axis (time), unit is [minutes]:[seconds].

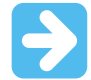

Important: The Power module can only be used with the Power interface.

### 3.4.1.1 Scaling and Scrolling a Graph

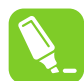

**Tip:** Turn off **Auto-scroll** and **Automatically fit Y** to more closely examine a plot while it is still running.

Use the **scale** and **offset** controls in order to move the plots as needed. The mouse scroll-wheel is useful in this regard:

- Shift-scroll on the plot to zoom on the time (X) axis
- Ctrl-scroll on the plot to zoom on the Y axis
- Drag the graph to pan on the time (X) axis and move (offset) the Y axis
- Drag the scales on the left and right to move respective channels in the Y axis (offset)
- Ctrl-scroll on the respective axis scale to zoom that channel
- Right-click and drag to select an area to zoom

### 3.4.1.2 Power Debugging Module Control Panel

The **Power Debugging** module **Control Panel** is placed in the upper right corner of the module.

| Pow      | er Analysis |                                                                                                    |               | 1                                                                                                    |
|----------|-------------|----------------------------------------------------------------------------------------------------|---------------|----------------------------------------------------------------------------------------------------|
|          |             |                                                                                                    | - 6mA         | Channel A Constraints of the second second s |
|          | 620nA -     | יני ביר אינט אינט אינט אינט אינט אינט אינט אינט                                                                 | - 4,7mA       | Code Location                                                                                                    |
|          | 440nA -     | ana panganan an angka kang kalang mang mang ang kang ang kang pang kang pang pang pang kang bang kang bang pan  | - 3.4mA       | Cursors Auto-scroll Automatically fit Y                                                                                                    |
|          | 260nA -     |                                                                                                    | - 2,1mA       | Show zero                                                                                                    |
| _        | 80nA -      |                                                                                                    | - 0,8mA       |                                                                                                    |
| A Curren | -100nA -    |                                                                                                    | 0.5mA B       |                                                                                                    |
| ర్       | -280nA -    |                                                                                                    | ට්<br>- 1.8mA |                                                                                                    |
|          | -460nA -    |                                                                                                    | 3,1mA         |                                                                                                    |
|          | -640nA -    | All a reaction of the state of the state of the state of the state of the state of the state of the state of th | 4.4mA         |                                                                                                    |
|          | -820nA -    |                                                                                                    | 5.7mA         |                                                                                                    |
|          | -1000nA -   |                                                                                                    |               |                                                                                                    |
| د<br>۲   | h A         | nizz nizz nizz nizz nizz nizz nizz nizz                                                                         |               |                                                                                                    |
| ſ        |             |                                                                                                    |               |                                                                                                    |

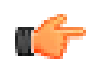

**Notice:** Not all configuration options in the control panel are available on all tools. For example, only the Power Debugger has both an A channel and a B channel. All options will be visible for all tools, but will have no effect unless the tool supports them.

The **Auto-scroll** option controls the scrolling in the X-axis direction (time axis). To zoom in on and examine the graphs in detail, disable this option.

The **Automatically fit Y** option controls whether the Data Visualizer will automatically adjust the range of the Y axis according to the graph content or not. If this option is enabled, any manual adjustments of the Y axis will be overridden.

The **Show zero** option controls whether the zero-point of the Y axis should always be visible when **Automatically fit Y** is enabled.

### **Channel Configuration**

For each power measurement channel there is a **Channel configuration** section in the **Control Panel** of the **Power Analysis** module.

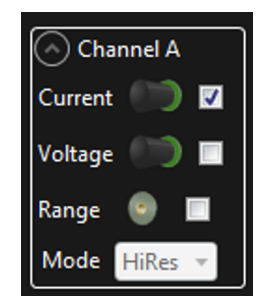

The channel section allows the user to enable/disable the current and voltage graphs in the **Power Analysis** module.

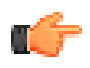

**Notice:** If the **Enable B Channel** option in the **Power Configuration** of the **DGI Control Panel** (see Power Interface) is not selected, the B channel will not be available even though the tool has a B channel. But the B channel configuration will still be visible in the **Control Panel**. The **Range** setting enables the measurement range data for the current measurement channel. To cover the full range of current values supported by the current measurement channel, most tools have two or more hardware configurations for each channel. The number of ranges for a channel varies with the connected tool. The switching between the hardware configurations is done automatically based on the instant current measured.

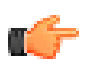

**Notice:** The range graph will only be visible if the **Enable Range Source** option in the **Power Configuration** of the **DGI Control Panel** is selected.

The **Mode** option allows for different averaging algorithms to be used for the display of data if this is enabled for the current tool.

### Code Location

The **Code Location** section contains no options, just the source connection. To enable code locations in the **Power Analysis** graph the **Code Profiling** interface in the **DGI control panel** must be enabled and the **Enable Code Location** option in the **Code Profiling Configuration** of the **DGI Control Panel** must be enabled.

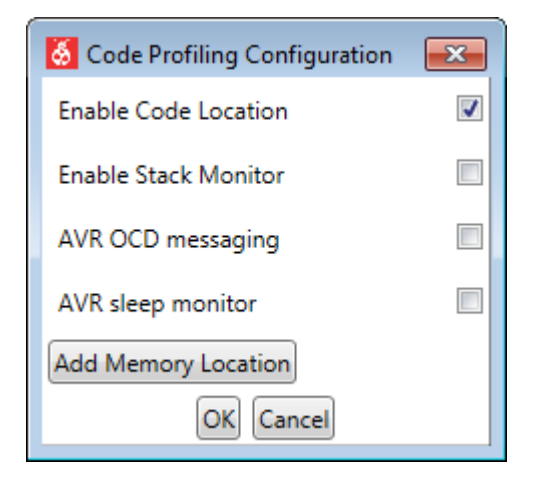

### GPIO

Each of the GPIO sources can be switched ON or OFF in the **GPIO** section of the **Control Panel** of the **Power Analysis** module.

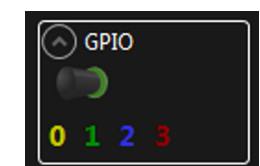

For GPIO data to be available for the **Power Analysis** module the **GPIO** interface has to be enabled in the **DGI Control Panel**.
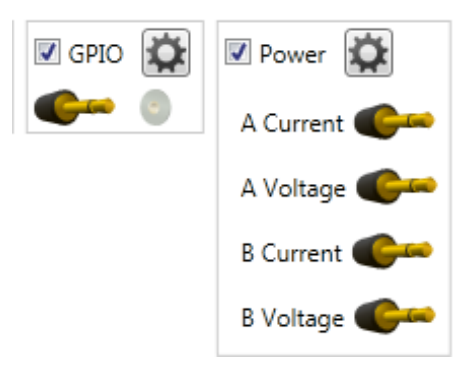

#### Cursors

The Cursors section in the **Power Analysis** module **Control Panel** allows the user to enable two vertical cursors in the graph by checking the **Enabled** box.

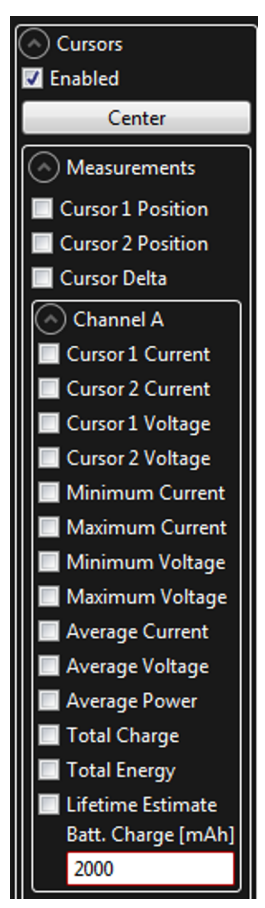

The cursors can be moved by using the mouse pointer to drag them along the X-axis or they can be centered by pushing the **Center** button.

When the cursors are enabled the section of the graph between the cursors can be used for various measurements. The measurements will be shown in the **Cursors** section below the graph.

| 45m4<br>4mA<br>3mA<br>4mA<br>3mA<br>4mA<br>4mA<br>3mA<br>4mA<br>4mA<br>4mA<br>4mA<br>4mA<br>4mA<br>4mA<br>4                                                                                                    | Power Analysi        | is            |                   |                           |                 |       |       |       |       |       |                    |
|----------------------------------------------------------------------------------------------------|----------------------|---------------|-------------------|---------------------------|-----------------|-------|-------|-------|-------|-------|--------------------|
| 4mA<br>3.5mA<br>3.mA<br>3.mA<br>3.mA<br>3.mA<br>3.mA<br>3.mA<br>3.mA<br>3.mA<br>3.mA<br>3.mA<br>3.mA<br>4.mA<br>3.mA<br>4.mA<br>3.mA<br>4.mA<br>3.mA<br>4.mA<br>4.mA   | 4,5mA -              | 11            |                   |                           |                 |       |       |       |       |       | • •                |
| 4mA                                                                                                    |                      |               |                   |                           |                 |       |       |       |       |       | 0123               |
| 3.5mA       3.5mA         3.5mA       3.5mA         3.6mA       3.5mA         3.5mA       3.5mA         3.6mA       3.5mA         3.5mA       3.5mA         3.5mA       3.5mA         3.5mA       3.5mA         3.5mA       3.5mA         3.5mA       3.5mA         3.5mA       3.5mA         3.5mA       3.5mA         3.5mA       3.5mA         3.5mA       3.5mA         3.5mA       4.5mA         3.5mA       3.5mA         3.5mA       4.5mA         3.5mA       4.5mA         3.5mA       4.5mA         3.5mA       4.5mA         3.5mA       4.5mA         1.5mA       4.5mA         0.5mA       4.5mA         0.5mA       4.5mA         0.5mA       4.5mA         0.5mA       4.5mA         0.5mA       4.5mA         0.5mA       4.5mA         0.5mA       4.5mA         0.5mA       4.5mA         0.5mA       4.5mA         0.5mA       4.5mA         0.5mA       4.5mA         0.                                                                                                    | 4mA -                |               |                   |                           |                 |       |       |       |       | F F   | Cursors            |
| 3.5mÅ<br>ma<br>2.5mÅ<br>1.5mÅ<br>0mÅ<br>0mÅ<br>0mÅ<br>0mÅ<br>0mÅ<br>0mÅ<br>0mÅ<br>0                                                                                                    |                      |               |                   |                           |                 |       |       |       |       |       | Z Enabled          |
| 3mA       Cross 1 Position         3mA       Cross 1 Position         2mA       Cross 1 Position         2mA       Cross 1 Position         1.5mA       Cross 1 Position         1.5mA       Cross 1 Position         0mA       Cross 1 Position         0mA       Cross 1 Position                                                                                                    | 3,5mA -              |               |                   |                           |                 |       |       |       |       |       | Center             |
| 3mA       Cores 1 Postion         2cmA       Cores 2 Postion         2cmA       Cores 2 Postion         2cmA       Cores 2 Postion         2cmA       Cores 2 Postion         15mA       Cores 2 Postion         15mA       Cores 2 Postion         15mA       Cores 2 Postion         0mA       Cores 2 Postion         4009       4010         4009       4011         4009       4011         4013       4014         4014       4015         4015       4016         4010       State Cores Charge Pore         Cores 2 Postion       Cores 2 Postion         Cores 2 Postion       Cores 2 Postion         Cores 2 Postion       Cores 2 Postion         Cores 2 Postion       Cores 2 Postion         Cores 2 Postion       Cores 2 Postion         Mainum Voltage       Mainum Voltage         Mainum Voltage       Mainum Voltage         Cores 2 Postion       Cores 2 Postion         Cores 2 Postion       Cores 2 Postion         Cores 2 Postion       Cores 2 Postion         Cores 2 Postion       Cores 2 Postion         Cores 2 Postion       Cores 2 Postion <t< td=""><td></td><td></td><td></td><td></td><td></td><td></td><td></td><td></td><td></td><td></td><td>Measurements</td></t<>                                                                                                    |                      |               |                   |                           |                 |       |       |       |       |       | Measurements       |
| 25mA       0       Como 2 forsion         25mA       0       Como 2 forsion         25mA       0       Como 2 forsion         15mA       0       Como 2 forsion         15mA       0       Como 2 forsion         0       0       Como 2 forsion         0       0       Como 2 forsion         0       0       Como 2 forsion         0       0       Como 2 forsion         0       0       Como 2 forsion         0       0       Como 2 forsion         0       0       Como 2 forsion         0       0       Como 2 forsion         0       0       Como 2 forsion         0       0       Como 2 forsion         0       0       Como 2 forsion         0       0       Como 2 forsion         0       0       Como 2 forsion         0       0       0       Como 2 forsion         0       0       0       Como 2 forsion         0       0       0       Como 2 forsion         0       0       0       0         0       0       0       0         0       0       <                                                                                                    | 2                    |               |                   |                           |                 |       |       |       |       |       | Cursor 1 Position  |
| 2 SrnA<br>2 ZrnA<br>0<br>1 JamA<br>1 mA<br>0 SrnA<br>0 mA<br>0 mA<br>0 | SmA -                | 1             |                   |                           |                 |       |       |       |       |       | Cursor 2 Position  |
| 1000000000000000000000000000000000000                                                                                                    |                      |               |                   |                           |                 |       |       |       |       |       |                    |
| 000         2mA           1.5mA         ImA           0.5mA         0mA           0.5mA         0mA           0.5mA         0mA           0mA         0mA           0m                                                                                                    | 텇 <sup>2,5mA -</sup> | 1             |                   |                           |                 |       |       |       |       |       | Cursor 1 Current   |
| O 2mA       0         5       1.5mA         1.5mA       1.5mA         1mA       0.5mA         0.5mA       0.5mA         0.5mA                                                                                                    | nrre                 |               |                   |                           |                 |       |       |       |       |       | Cursor 2 Current   |
| 1.5mA       ImA       ImA <td< td=""><td>2mA -</td><td>1</td><td></td><td></td><td></td><td></td><td></td><td></td><td></td><td></td><td>Cursor 1 Voltage</td></td<>                                                                                                    | 2mA -                | 1             |                   |                           |                 |       |       |       |       |       | Cursor 1 Voltage   |
| 1.5mA       1.5mA         1.5mA       1.5mA         0.5mA       1.5mA         0.                                                                                                    | ж.                   |               |                   |                           |                 |       |       |       |       |       | Cursor 2 Voltage   |
| ImA         ImA         ImA <td>1.5mA -</td> <td></td> <td></td> <td></td> <td></td> <td></td> <td></td> <td></td> <td></td> <td></td> <td>Minimum Current</td>                                                                                                    | 1.5mA -              |               |                   |                           |                 |       |       |       |       |       | Minimum Current    |
| 1mA         0.5mA         0         0         0         0         0         0         0         0         0         0         0         0         0         0         0         0         0         0         0         0         0         0         0         0         0         0         0         0         0         0         0         0         0         0         0         0         0         0         0         0         0         0         0         0         0         0         0         0         0         0         0         0         0         0         0         0         0         0         0         0         0         0         0         0         0         0         0         0         0         0         0         0         0         0         0         0         0         0         0         0         0         0         0         0         0         0         0         0         0         0         0         0         0         0         0         0         0         0         0         0         0         0         0         0         0 </td <td></td> <td></td> <td></td> <td></td> <td></td> <td></td> <td></td> <td></td> <td></td> <td></td> <td>Minimum Voltage</td>                                                                                                    |                      |               |                   |                           |                 |       |       |       |       |       | Minimum Voltage    |
| ImA       0.5mA       0.5mA       0.5mA       0.5mA         0mA       0mA       0.5mA       0.5mA       0.5mA         0mA       0mA       0.5mA       0.5mA       0.5mA         0mA       0mA       0.5mA       0.5mA       0.5mA         0mA       0.5mA       0.5mA       0.5mA       0.5mA         0mA       0.5mA       0.5mA       0.5mA       0.5mA         0mA       0.5mA       0.5mA       0.5mA       0.5mA         0mA       0.5mA       0.5mA       0.5mA       0.5mA         0mA       0.5mA       0.5mA       0.5mA       0.5mA         0mA       0.5mA       0.5mA       0.5mA       0.5mA         0mA       0.5mA       0.5mA       0.5mA       0.5mA         0mA       0.5mA       0.5mA       0.5mA       0.5mA         0mA       0.5mA       0.5mA       0.5mA       0.5mA         0mA       0.5mA       0.5mA       0.5mA       0.5mA                                                                                                    |                      |               |                   |                           |                 |       |       |       |       |       | Maximum Voltage    |
| 0.5mA -<br>0mA -<br>0mA -<br>0mA -<br>43.909 49:10 49:13 -<br>10 Character ChA.sig Forer<br>3.925 mA -<br>49:13 49:14 49:15 49:16 49:17 49:18                                                                                                    | 1mA -                | 1             |                   |                           |                 |       |       |       |       |       | Average Current    |
| 0.5mA - 0mA - 4910 4910 4912 4913 4914 4915 4916 4917 4918                                                                                                    |                      |               |                   |                           |                 |       |       |       |       |       | Average Voltage    |
| 0mA - 4909 4910 4915 4916 4917 4918                                                                                                    | 0,5mA -              |               |                   |                           |                 |       |       |       |       |       | Average Power      |
| Om A         49 09         49 10         49 13         49 14         49 15         49 16         49 17         49 18           Ch A         Control         Control         100 Control         100 Contro         100 Contro         100 Contro                                                                                                    |                      |               |                   |                           |                 |       |       |       |       |       | Total Energy       |
| 49.09         49.10         49.13         49.14         49.15         49.16         49.17         49.18           ChA         Average         Instant         Circuit         ChA.vig Ourret         ChA.vig Ourret                                                                                                    | 0mA -                | 1             |                   |                           |                 |       |       |       |       |       | Lifetime Estimate  |
| 49 03         49 10         913         49 14         49 15         49 16         49 17         49 18           Ch A         Window Average         Instant         Instant                                                                                                    |                      |               |                   |                           |                 |       |       |       |       |       | Batt. Charge [mAh] |
| 49:09 49:10 99:13 49:14 49:15 49:16 49:17 49:18 Channel B<br>Window Average Indam Carton Carton Control Carton Control Carton Co                                                                                                    |                      |               |                   |                           |                 |       |       |       |       |       | 2000               |
| 4310         4311         4312         4313         4914         4915         4916         4917         4918         ·         ·         ·         ·         ·         ·         ·         ·         ·         ·         ·         ·         ·         ·         ·         ·         ·         ·         ·         ·         ·         ·         ·         ·         ·         ·         ·         ·         ·         ·         ·         ·         ·         ·         ·         ·         ·         ·         ·         ·         ·         ·         ·         ·         ·         ·         ·         ·         ·         ·         ·         ·         ·         ·         ·         ·         ·         ·         ·         ·         ·         ·         ·         ·         ·         ·         ·         ·         ·         ·         ·         ·         ·         ·         ·         ·         ·         ·         ·         ·         ·         ·         ·         ·         ·         ·         ·         ·         ·         ·         ·         ·         ·         ·         ·         ·         ·                                                                                                    |                      | L             |                   |                           |                 |       |       |       |       |       | 🕑 Channel B        |
| Window Average Instant<br>HICHA Current ChA Avg Current ChA Avg Power<br>3,925mA 3,900mA 12,87mW                                                                                                    | <i>(</i> ), (        | 49:09         | 49:10             | 49:11                     | 49:13           | 49:14 | 49:15 | 49:16 | 49:17 | 49:18 |                    |
|                                                                                                    | Window A             | werage Instan | t f #1 C          | hA Current ChA Avg Curren | t ChA Avg Power |       |       |       |       |       |                    |
|                                                                                                    | 1 200                | 840% 9        | <u> 222 - 3,9</u> | 25mA 3,900mA              | 12,87mW         |       |       |       |       |       |                    |

Which measurements to be shown can be selected in the **Measurements** sub-section of the **Cursors** section in the **Power Analysis** module **Control Panel**.

#### 3.4.2 Basic Current Measurement

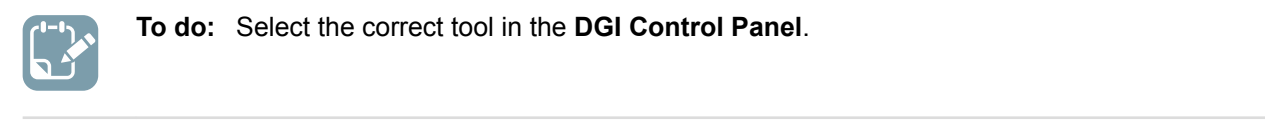

| OGI Control Panel           | ^ X                                            |
|-----------------------------|------------------------------------------------|
| Power Debugger Data Gateway | Connect                                        |
| 15020000088                 | Start                                          |
|                             | ADP Logging 🔲 Autodetect protocols 🗐 Reset MCU |
| Interfaces:                 |                                                |

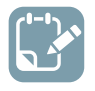

To do: Connect to the DGI on the selected tool.

| GI Control Panel   Power Debugger Data Gateway  J5020000088  Disconnect |            |             |                                |  |  |  |
|-------------------------------------------------------------------------|------------|-------------|--------------------------------|--|--|--|
|                                                                         |            | ADP Logging | Autodetect protocols Reset MCI |  |  |  |
| Interfaces:                                                             | GPIO 🔯     | Power       | Code Profiling                 |  |  |  |
|                                                                         | <b>G</b> 0 | A Current   |                                |  |  |  |
| 2                                                                       | © 0<br>© 0 | B Current 🥵 |                                |  |  |  |

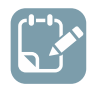

To do: Enable the **Power** interface and modify its settings to monitor the relevant channels.

| Power Debugger Data Ga<br>50200000088 | teway           |                     |             | -                    | Disconnect |
|---------------------------------------|-----------------|---------------------|-------------|----------------------|------------|
|                                       |                 |                     | ADP Logging | Autodetect protocols | Reset M    |
| Iterfaces:                            | ¥ □ ™ ¥<br>€~ © | □ GPIO 🔯<br>0 ● ● ③ | Power       | Code Profiling       |            |
| 8 Power Configuration                 |                 |                     | A Voltage   |                      |            |
| Enable B Channel                      |                 |                     | B Current 🌑 |                      |            |
| Trigger calibration                   |                 |                     | B Voltage 🌑 |                      |            |
| Enable Range Source                   |                 |                     |             |                      |            |
| Lock ChA to High Range                | 2               |                     |             |                      |            |
| Enable Voltage Output                 |                 |                     |             |                      |            |
| Voltage Output                        | l               | 1600 mV             |             |                      |            |
| Averaging                             | No              | •                   |             |                      |            |
| OK                                    | Cancel          |                     |             |                      |            |

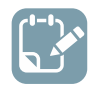

To do: Start the Data Visualizer session.

## 3.4.2.1 Two Channel Measurement

When using hardware with two measurement channels, the Data Visualizer will display both in the same graph (unless disabled in the **Power Configuration**).

On the **Control panel** on the right of the module the user can show or hide the current and voltage plots as well as range information when available.

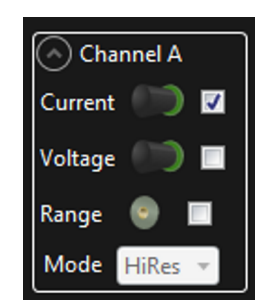

By default, both channels will be shown in the **Power Analysis** graph but each plot can be moved up or down to separate them as best suited.

#### 3.4.2.2 Scaling and Scrolling a Graph

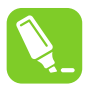

**Tip:** Turn off **Auto-scroll** and **Automatically fit Y** to more closely examine a plot while it is still running.

Use the **scale** and **offset** controls in order to move the plots as needed. The mouse scroll-wheel is useful in this regard:

- Shift-scroll on the plot to zoom on the time (X) axis
- Ctrl-scroll on the plot to zoom on the Y axis
- Drag the graph to pan on the time (X) axis and move (offset) the Y axis
- Drag the scales on the left and right to move respective channels in the Y axis (offset)
- Ctrl-scroll on the respective axis scale to zoom that channel
- Right-click and drag to select an area to zoom

#### 3.4.2.3 Current Averaging

The **Power Analysis** module displays two averaged values per channel. One shows the instantaneous current value, while the other shows the average of the samples visible in the graph view.

## 3.4.2.4 Power Measurement Calibration

To achieve full measurement accuracy on the current measurement hardware, it should be calibrated before running the measurements. The calibration procedure is started through the **Power Configuration** window in the **Power** interface in the **DGI Control Panel**.

Figure 3-18. Triggering Power Measurement Calibration from the Power Configuration Window

| DGI Control Pa              | anel                  |                |      |    |             | ^ X                            |
|-----------------------------|-----------------------|----------------|------|----|-------------|--------------------------------|
| Power Debugger Data Gateway |                       |                |      |    |             |                                |
|                             |                       |                |      |    | ADP Logging | Autodetect protocols Reset MCU |
| Interfaces:                 |                       |                |      |    |             |                                |
| 🔲 SPI 🙀                     | 🔲 USART 🔯             | 🗆 TWI 🙀        | GPIO | Ċ. | 🛛 Power 🙀   | 🔲 Code Profiling 🔯             |
| <b>e</b> ~ 0                | <b>@</b> == 0         | <b>@~~</b> (3) | 0    | 0  | A Current 🧲 | Code Location                  |
| 6                           | Power Configuration   |                |      | 23 | A Voltage 🌔 | •                              |
| E                           | nable B Channel       | <b>v</b>       |      |    | B Current   |                                |
| Т                           | rigger calibration    | <b>√</b>       |      |    | B Voltage 🍊 |                                |
| E                           | nable Range Source    |                |      | F  |             |                                |
| Lo                          | ock ChA to High Range |                |      |    |             |                                |
| E                           | nable Voltage Output  |                |      |    |             |                                |
| v                           | /oltage Output        | l              | 1600 | mV |             |                                |
| A                           | lveraging             | No             |      | •  |             |                                |
|                             | ОК                    | Cancel         |      |    |             |                                |

To start the calibration procedure, select **Trigger calibration** and press OK. Then follow the instructions to complete the calibration procedure for the tool.

## 3.4.3 Power Analysis using Cursors

In order to analyze the current more closely, the cursor feature of the **Power Analysis** module is useful.

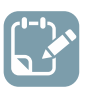

## To do:

- · Open the Control Panel in the upper right corner of the Power Analysis module
- Expand the Cursors section
- Click the Enabled box to turn the cursors on

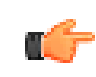

**Remember:** If the current measurements are still running, make sure to disable **Auto-scroll** before enabling the cursors, or else the graph view will rapidly scroll away from the cursors.

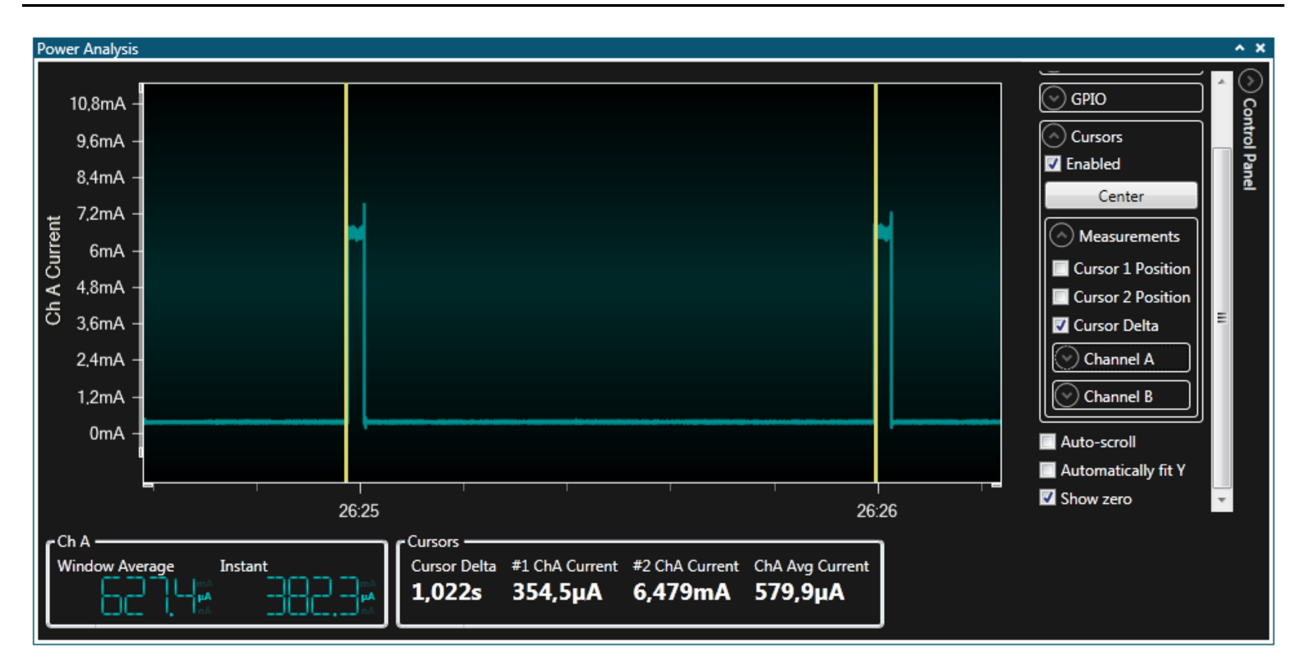

The example above shows the current consumption of a target board with a LED that toggles ON and OFF regularly.

The cursor data at the bottom of the module shows that the current consumption when the LED is OFF is about 354  $\mu$ A, while the current consumption when the LED is ON is about 6.5 mA. The average current consumption during one period of the LED toggling is about 580  $\mu$ A. As the current measurement channel is also monitoring voltage, you can measure the power consumption directly. Enable this by setting the corresponding options in the **Measurements** section of the **Cursors** section in the **Control Panel** of the **Power Analysis** module.

## 3.4.4 Code Correlation

To optimize current consumption, current measurements must be correlated to the code execution of the application. The Data Visualizer enables code correlation by the use of GPIO instrumentation or program counter sample readout. Crucial to both these methods is the ability to show the code execution related events with the same time base and in the same graph as the current consumption.

#### 3.4.4.1 GPIO Instrumentation

By inserting simple GPIO toggling in the application code, the user can generate common reference points between the measured current and the code execution. The Data Visualizer is capable of showing the GPIO events in the same graph as the current measurements.

A mass storage application will be used to demonstrate the use of GPIO instrumentation.

Both Target USB and Debug USB connectors of a SAM L21 Xplained Pro board is connected to a host computer. The ATSAML21 target device is running the USB Device MSC Example from ASF for SAM L21 Xplained Pro (in Atmel Studio select File→New→Example Project and search for "MSC"). The Current Measurement jumpers on the kit are set to measure MCU current and bypass I/O current.

The current graph after running a format of the mass storage device:

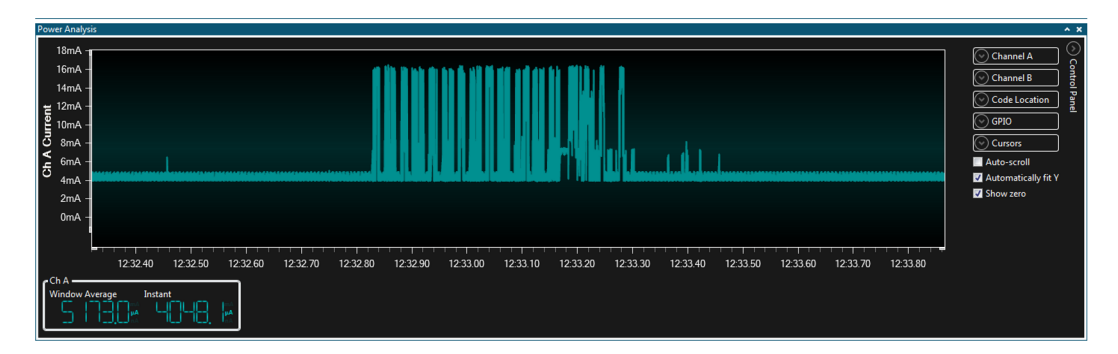

A disk format operation consists of both read and write operations, but with just the current it is difficult to tell *what* is going on *when*. To be able to separate the read and write operations, the application code is modified to set GPIO0 (PB01 on the ATSAML21) *high* on the start of a read operation and set it *low* at the end of the read operation. GPIO1 (PA16 on the ATSAML21) is similarly toggled for write operations. Both the **GPIO** interface and the **Power** interface must be enabled in the **DGI Control Panel** of the Data Visualizer as shown below.

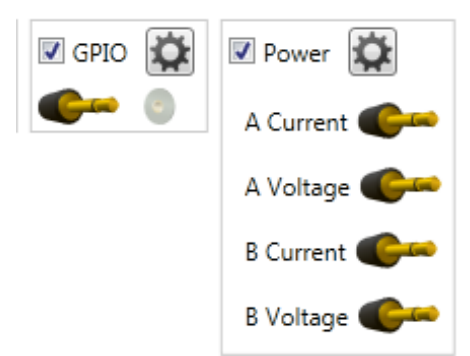

In the Control Panel of the Power Analysis module disable GPIO2 and GPIO3 as shown below.

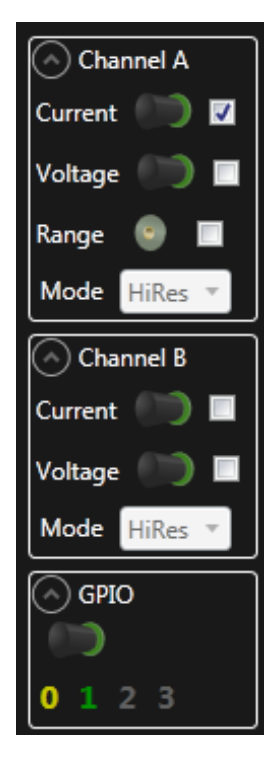

With the GPIO signals enabled, the user can distinguish the current consumption of the read and write operations. The yellow signal is GPIO0 which signals the read operations and the green signal is GPIO1 showing the write operations.

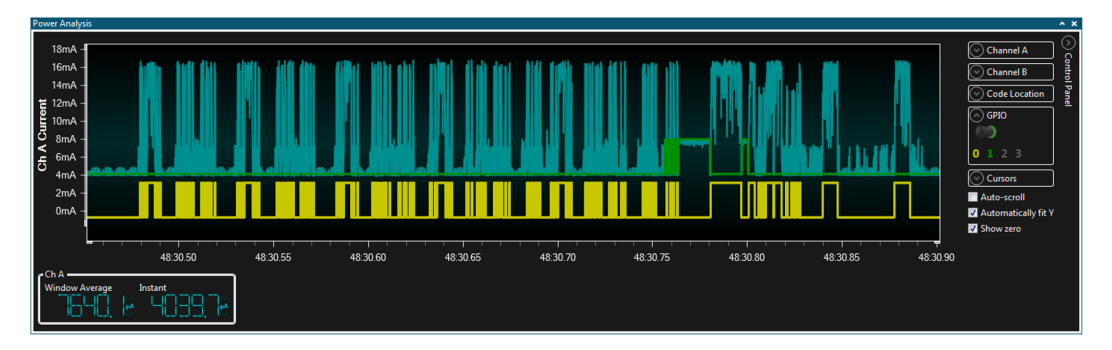

#### 3.4.4.2 Program Counter Polling

Each time the Program Counter (PC) is read out from the target, we get the exact information on the address of the code location currently being executed. The Data Visualizer can show PC values with current measurements in the same graph. This allows the user to see what is being executed by the target CPU at the various sample points of the current consumption graph. The sampled PC values will only show part of the code execution, as in most cases it is impossible to read out the PC values as fast as the target is executing instructions. The sampled values are still useful to indicate which code segment is being executed at any point in time.

A SAM L21 Xplained Pro board running a Mass Storage Class example will be used to demonstrate PC polling.

Both Target USB and Debug USB connectors of a SAM L21 Xplained Pro board is connected to a host computer. The ATSAML21 target device is running the USB Device MSC Example from ASF for SAM L21 Xplained Pro (in Atmel Studio select File→New→Example Project and search for "MSC"). The Current Measurement jumpers on the kit are set to measure MCU current and bypass I/O current.

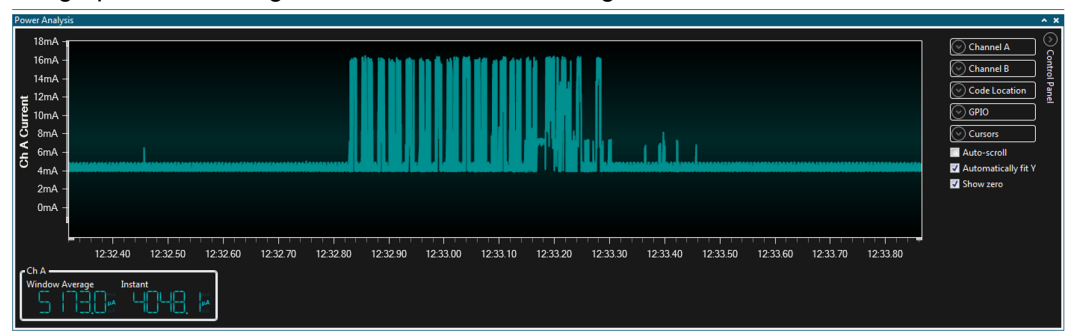

The current graph after running a format of the mass storage device:

A disk format operation consists of both read and write operations, but from the current graph it is difficult to see *what* is going on *when*. To get more information on what is going on in the target at the various points in the current graph, the Program Counter sampling feature will be useful.

To view Program Counter samples together with current measurement data both the **Power** interface and the **Code Profiling** interface must be enabled.

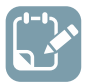

Enable both Power interface and Code Profiling interface in DGI Control Panel

To do:

| Power    | Code Profiling |
|----------|----------------|
| <b>e</b> | Code Location  |

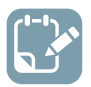

## To do:

- Open the **Code Profiling Configuration** dialog by clicking the Gear button on the **Code Profiling** interface
- Select Enable Code Location

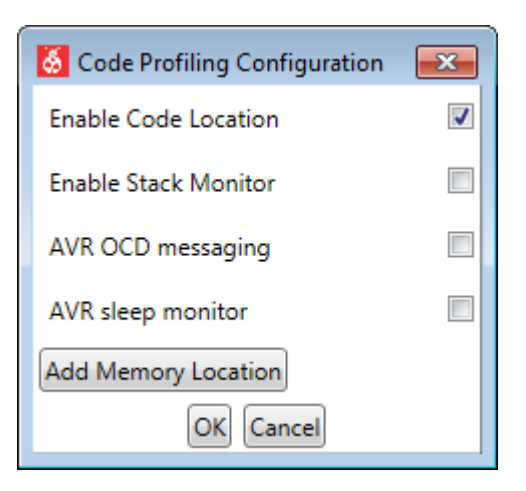

A typical current graph with Program Counter sampling enabled during a format operation is shown below.

| lower Analysis                                                                                                    | ^ X                                                                                                    |  |  |  |  |  |
|----------------------------------------------------------------------------------------------------|----------------------------------------------------------------------------------------------------|--|--|--|--|--|
| 16.8mA<br>12.6mA<br>4.2mA<br>0mA                                                                                                    | Channel A Control Panel Code Location Code Location Code |  |  |  |  |  |
| 36:51.16         36:51.28         36:51.22         36:51.24         36:51.28         36:51.30         36:51.32           Code location details (Hover to resolve)         Code location details (Hover to resolve)         Code location details (H | 🛛 Show zero                                                                                                    |  |  |  |  |  |
| usbmsc_example/src/ASF/thirdparty/CMSIS/Include/core_cmInstr.h, Line 401 (@ 0x00003BA0)<br>                                                                                                    |                                                                                                    |  |  |  |  |  |

The yellow points plotted on the graph represent polled Program Counter values. Their location on the y axis is a visual representation of their location in the code-space of the target device. The relative grouping of samples shows the execution of different functions. Patterns can easily be seen using this technique. Hovering over one of the samples shows the location of that sample in the **Code location details** box below the graph, as well as the value of the current sample at that point.

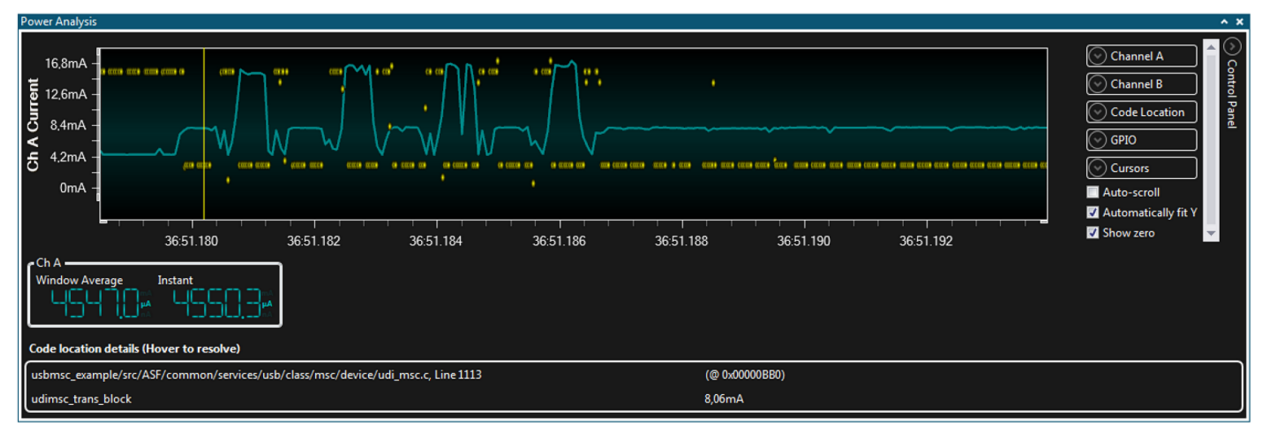

Double-clicking on one of the samples will open the editor and highlight the corresponding line of code.

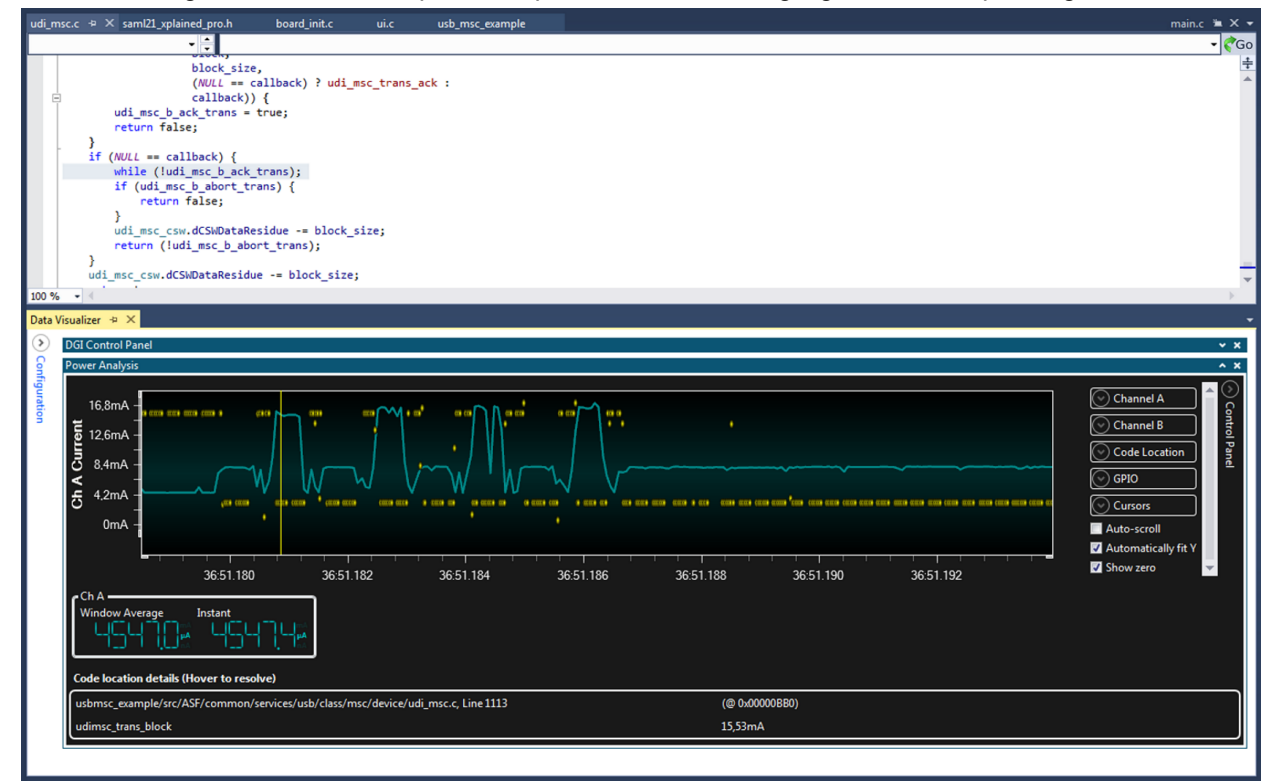

The highlighted sample is located in a function called udi\_msc\_trans\_block. This function transfers data from RAM to USB. From the graph it can be seen that the current spike at the marker is generated by the execution of this function as all Program Counter samples are from the same location during this spike.

## 3.5 Custom Dashboard

The **Dashboard** module is a customizable Graphical User Interface (GUI) panel. It can be used to control and display parameters from the target application.

## 3.5.1 Dashboard Module

The **Dashboard** module is a customizable Graphical User Interface (GUI) panel. It can be used to control and display parameters from the application firmware. **Elements** (button, label, slider, etc.) are placed in the dashboard area to form the GUI. Each element can have an endpoint associated with it to send or

receive values. A slider, for example, has a source that outputs the slider position as a numeric value. Endpoints are shown when the **Show Endpoints** option is selected.

For an example on how to configure a dashboard, see Dashboard Configuration Example.

#### Figure 3-19. Dashboard

| 1 – | Score               | Dashboard<br>Time<br>Position |    |
|-----|---------------------|-------------------------------|----|
| 2–  | Edit Show Endpoints |                               | -4 |

1. Dashboard area. 2. Edit checkbox. 3. Show Endpoints checkbox. 4. Height adjustment tab.

#### 3.5.1.1 Edit Panel

When going into Edit mode (by selecting the **Edit** box), the **Edit** panel will become visible. Here the user can customize the dashboard.

#### Figure 3-20. Edit Panel

| 🗷 Edit 🔲 Show Gridlines 🔲 Show Endpoints | Load Save |
|------------------------------------------|-----------|
| Configuration                            |           |
|                                          |           |
|                                          |           |

#### Placing Elements on the Dashboard

By default, the dashboard area is empty. Elements can be placed on the dashboard by following the procedure below.

- Click the **Edit** checkbox
- Open the **Elements** panel in the upper right corner of the dashboard area
- Click and hold the element
- Drag the mouse over the dashboard area
- Drop the element in the dashboard area on the desired location

| Dashboard I/O                            |           |                 | ^ X    |
|------------------------------------------|-----------|-----------------|--------|
|                                          | Aa        | Label           | )<br>E |
|                                          | 12        | Numeric Input   | emen   |
|                                          | ab        | Button          | 8      |
|                                          | On<br>Off | Radio Group     |        |
|                                          | J         | Check Box       |        |
|                                          |           | Slider          |        |
|                                          |           | Signal          |        |
|                                          |           | Progress bar    |        |
|                                          | 00        | Segment Display |        |
|                                          | $\approx$ | Graph           |        |
|                                          |           | Pie Chart       |        |
|                                          |           | Rectangle       |        |
|                                          |           |                 |        |
| 🗹 Edit 🔲 Show Gridlines 🗐 Show Endpoints |           | Load Save       |        |
| Configuration                            |           |                 |        |
|                                          |           |                 |        |

## **Configuring Dashboard Elements**

All dashboard elements can be configured when in Edit mode. The parameters will vary depending on element type, but the procedure for changing them is the same.

Figure 3-21. Element Configuration

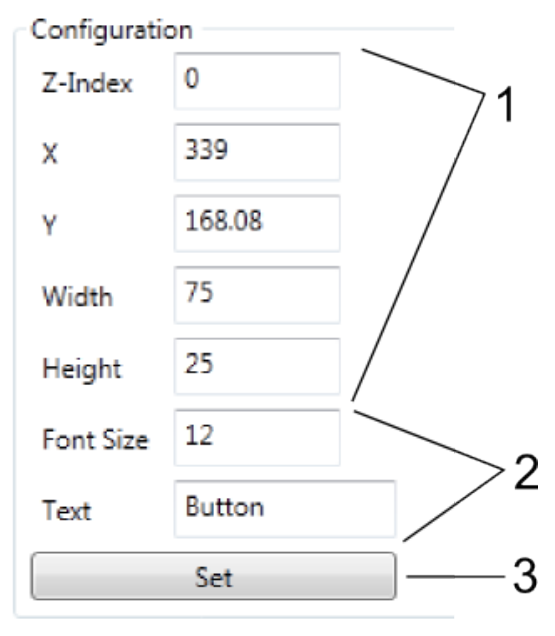

- 1. Common parameters. 2. Element-specific parameters. 3. Set button.
  - Click the **Edit** checkbox
  - Select the element to configure by clicking it. The Configuration window will list the configurable parameters for the selected element.
  - · Change the parameters to the desired value
  - Click the **Set** button

#### **Moving Elements**

All parameters related to position and size are available in the element configurations. Elements can also be moved by dragging them around in the dashboard area in Edit mode. Resizing can be done by dragging the black tab in the corner after selecting an element.

#### **Deleting Elements**

To delete unwanted elements, simply select the element by left-clicking it, and then right-click it to delete.

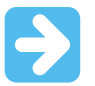

**Important:** This action is permanent, and all configuration is lost after deletion.

#### Loading and Saving

The dashboard can be saved by clicking the **Save** button in Edit mode. All elements and configuration parameters, in addition to dashboard background color, will be stored.

To load a dashboard, click the Load button and browse to a valid dashboard save file.

The saved file is a text file but could have any file extension containing all configuration parameters for each dashboard element enclosed in curly brackets {} and separated by a semicolon. Each line corresponds to one configuration parameter and the format of each parameter is a list of decimal byte values separated by commas. Each configuration parameter is given by the Least Significant Byte first. The order of the configuration parameters are the same as the order of the configuration parameters in the Configuration window when the **Edit** option for the dashboard is selected. Comments are marked by

double forward slashes "//" and the rest of the line is ignored by the parser when encountering double slashes.

A simple example of a saved dashboard configuration is given below. A more complex example can be found in Auto-Configuration Example.

| Dashboard I/O            | ^ X |
|--------------------------|-----|
| TEST DASHBOARD<br>Button |     |
| Edit Edit Show Endpoints |     |

The file content of the saved configuration for this dashboard is given below.

```
°,
'∖0',
0, 255, 255, 255,
158, 0,
};
0, // Dashboard ID
0, // Element ID
DB_TYPE_LABEL, // Element Type
0, // Z-Index (GUI stack order)
61, 0, // X-coordinate
46, 0, // Y-coordinate
122, 0, // Width
17, 0, // Height
12, // Font Size
1,
0, // Horizontal Alignment
0, // Vertical Alignment
0, 255, 255, 255, // Background Color
255, 0, 0, 0, // Foreground Color
'T', 'E', 'S', 'T', ' ', 'D', 'A', 'S', 'H', 'B', 'O', 'A', 'R', 'D', '\0', // Text
};
0, // Dashboard ID
1, // Element ID
DB TYPE BUTTON, // Element Type
0, // Z-Index (GUI stack order)
61, 0, // X-coordinate
70, 0, // Y-coordinate
75, 0, // Width
25, 0, // Height
12, // Font Size
'B', 'u', 't', 't', 'o', 'n', '\0', // Text
Ο,
};
```

The first element in the file is the dashboard itself. The first line defines the Dashboard ID (0). Then follows the Title of the dashboard (empty string), the background color of the dashboard (Alpha = 0x00, Red = 0xFF, Green = 0xFF and Blue = 0xFF), and the height of the dashboard (two byte value, LSB first;  $152, 0 \Rightarrow 152 = 0x0098$  pixels).

The following elements are the Label element and the Button element.

Note that strings are null terminated (\0).

Checkboxes are usually grouped and only one bit per checkbox is used to indicate the checkbox state. For example, for the Label element there are two checkboxes following each other in the Edit window, one named **Bold** and one **Italic**. These are combined into one Configuration byte with bit 0 giving the state of the **Bold** checkbox and bit 1 giving the state of the **Italic** checkbox. In the example above, this is the 1 between Font size and Horizontal alignment. The value 1 indicates that the Label text format should be bold but not italic.

Drop-down boxes are given as single byte values with a number corresponding to the selected option. The topmost option in the list corresponds to a configuration value of 0. For example, for the Label element the **Horizontal Alignment** can be either **Left=**0, **Center=**1, or **Right=**2.

#### Setting Background Color

The square next to the **Load** button is the **Background color** selector. Clicking the selector will bring up the **Color selector** dialog. Use the sliders to select the desired color, then press OK.

#### 3.5.1.2 Element Types

The various dashboard element types are presented in this section. All element types have some common parameters. These are listed in the table below. The following sections will list only the parameters specific to each element type.

| Parameter | Туре    | Usage                                                      |
|-----------|---------|------------------------------------------------------------|
| Z-index   | Numeric | Order index, 0 places the element the farthest to the back |
| Left      | Numeric | Horizontal placement, unit pixels                          |
| Тор       | Numeric | Vertical placement, unit pixels                            |
| Width     | Numeric | Width of element in pixels                                 |
| Height    | Numeric | Height of element in pixels                                |

#### **Table 3-1. Common Element Parameters**

#### Label

The **Label** element displays a text string.

#### Figure 3-22. Label

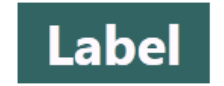

#### Endpoints

The **Label** element has a sink endpoint that accepts all types of sources. Any data sent to the label will be converted to a string and displayed as text.

#### Configuration

#### Table 3-2. Label Specific Parameters

| Parameter | Туре     | Usage                        |
|-----------|----------|------------------------------|
| Font Size | Numeric  | Adjusts the size of the font |
| Bold      | Checkbox | Sets bold style of the font  |

| Parameter            | Туре         | Usage                                                         |
|----------------------|--------------|---------------------------------------------------------------|
| Italic               | Checkbox     | Sets italic style of the font                                 |
| Horizontal Alignment | Dropdown box | Selects the alignment of the text within the specified width  |
| Vertical Alignment   | Dropdown box | Selects the alignment of the text within the specified height |
| Background Color     | Color        | Sets the background color of the label                        |
| Foreground Color     | Color        | Sets the color of the text                                    |
| Text                 | String       | Sets the label text                                           |

#### Numeric Input

The Numeric Input element enables input of numeric values to the dashboard.

#### Figure 3-23. Numerical Input

| 0 |
|---|
|---|

#### Endpoints

The **Numeric Input** has a source endpoint of type int32. Each time the numerical input value is changed a packet with the value is sent.

#### Configuration

## Table 3-3. Numerical Input Specific Parameters

| Parameter | Туре    | Usage                  |
|-----------|---------|------------------------|
| Minimum   | Numeric | Minimum value of input |
| Maximum   | Numeric | Maximum value of input |
| Value     | Numeric | Initial value          |

#### Button

The **Button** element will send an event each time it is pressed. The button can either be configured as a normal push button or as a toggle button. The button can have a static text to indicate its functionality. When it is configured as a toggle button the text will be replaced by ON or OFF depending on the state of the button. To replace the ON/OFF text by something else the **Text** parameter must be given as a '/' delimited text with the first part of the text being the ON state text and the second part the OFF state text.

#### Figure 3-24. Button

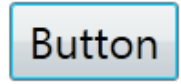

#### Endpoints

The **Button** element has a source endpoint of type uint8. Each time the button is pressed a packet is sent. The value of the packet will always be 0 for a normal button and 0 for a toggle button in its OFF state and a 1 for a toggle button in its ON state.

## *Configuration* Table 3-4. Button Parameters

| Parameter     | Туре     | Usage                                                                                                    |
|---------------|----------|----------------------------------------------------------------------------------------------------|
| Font Size     | Numeric  | Sets the font size of the button tag                                                                                                    |
| Text          | String   | Sets the button tag text. If the button is configured as a toggle button the test should be delimited by '/'. The first part of the text will then be the ON state text while the second part will be the OFF state text. |
| Toggle Button | Checkbox | Configures the button to be a ON/OFF toggle switch.                                                                                                    |

## Radio Group

The **Radio Group** element is a group of radio buttons where only one option can be selected at any time. Initially the first option is selected.

## Figure 3-25. Radio Group

Option 1 Option 2

## Endpoints

The **Radio Group** element has a source endpoint of type uint16. Each time the state of the element is changed a message is sent with the index of the currently active option.

## Configuration

## Table 3-5. Radio Group Specific Parameters

| Parameter               | Туре    | Usage                                                                                                    |
|-------------------------|---------|----------------------------------------------------------------------------------------------------|
| Font Size               | Numeric | Font size of the button text                                                                                        |
| Number of Radio Buttons | Numeric | Number of buttons in the group                                                                                      |
| Orientation             | Numeric | 0 = Horizontal<br>1 = Vertical                                                                                      |
| Text                    | String  | $^{\prime\prime\prime}$ delimited text with the text for each button starting with the text for button with index 0 |

## Check Box

The **Check Box** element will send an event each time its state is changed.

## Figure 3-26. Check Box

## Option

## Endpoints

The **Check Box** element has a source endpoint of type uint8. Every time the state of the element is changed a message is sent. When the box is checked a 1 is sent and when it is unchecked a 0 is sent.

## Configuration

## Table 3-6. Check Box Specific Parameters

| Parameter | Туре    | Usage                       |
|-----------|---------|-----------------------------|
| Font Size | Numeric | Font size for the text      |
| Text      | String  | Sets the Check Box tag text |

### Slider

The **Slider** element is a linear bar with a movable marker. The marker can be moved to adjust the value of the slider.

## Figure 3-27. Slider

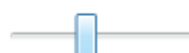

#### Endpoints

The **Slider** element has a source endpoint of type double. When the slider value is changed a packet with the value is sent.

## Configuration Table 3-7. Slider Parameters

| Parameter | Туре    | Usage                                |
|-----------|---------|--------------------------------------|
| Minimum   | Numeric | Sets the minimum value of the slider |
| Maximum   | Numeric | Sets the maximum value of the slider |
| Value     | Numeric | Sets the value of the slider         |

#### Signal

The Signal element is a simple color-based ON/OFF indicator.

#### Figure 3-28. Signal

#### Endpoints

The **Signal** element has a sink endpoint that accepts all data types, but ignores strings and multidimensional values. The color of the signal is decided by a boolean evaluation, if the incoming value is a number it is true if it is greater than 0.

### Configuration

#### Table 3-8. Signal Parameters

| Parameter | Туре  | Usage                                         |
|-----------|-------|-----------------------------------------------|
| Color On  | Color | Selects the color used when the signal is ON  |
| Color Off | Color | Selects the color used when the signal is OFF |

#### **Progress Bar**

The **Progress bar** element is a linear bar that shows the position of a value between a min. and max. value.

#### Figure 3-29. Progress Bar

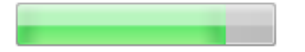

## Endpoints

The **Progress bar** element has a sink endpoint that accepts all numeric data types. When a value is received, it will update the amount of colored area of the progress bar depending on the min. and max. values.

## *Configuration* Table 3-9. Progress Bar Parameters

| Parameter | Туре    | Usage                                      |
|-----------|---------|--------------------------------------------|
| Minimum   | Numeric | Sets the minimum value of the progress bar |
| Maximum   | Numeric | Sets the maximum value of the progress bar |
| Value     | Numeric | Sets the value of the progress bar         |
| Color     | Color   | Sets the color of the progress bar         |

## Segment Display

The **Segment display** element simulates a hex-digit LED display.

## Figure 3-30. Segment Display

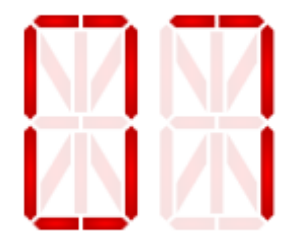

#### Endpoints

The **Segment display** element has a sink endpoint that accepts all numeric data types. The value received is displayed.

## Configuration

## Table 3-10. Segment Display Parameters

| Parameter     | Туре    | Usage                                     |
|---------------|---------|-------------------------------------------|
| Segment Count | Numeric | Number of hex-segments to display         |
| Numeric Base  | Numeric | Sets the base used for displaying numbers |
| Segment Color | Color   | Sets the color of the segment display     |

### Graph

The **Graph** element plots the incoming data streams in a two-dimensional graph. The graph can be configured to accept zooming and scrolling by mouse interaction or to be static ignoring any mouse interaction.

Figure 3-31. Graph

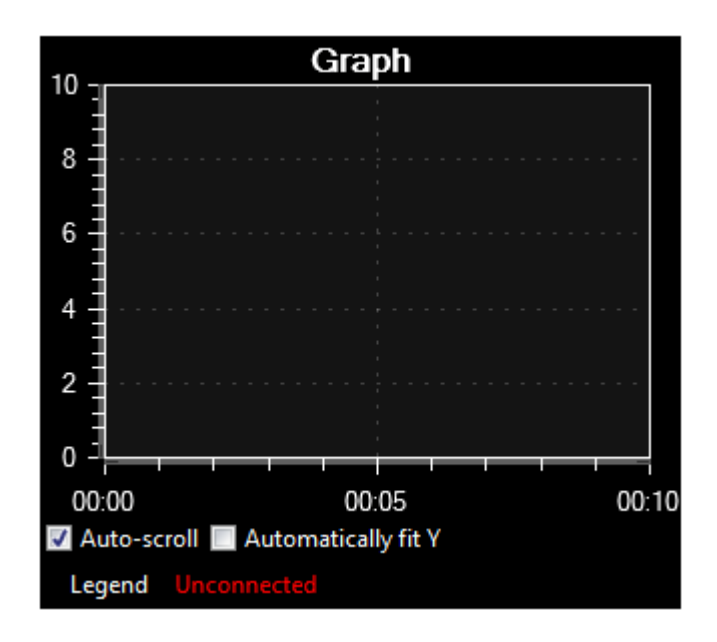

### Endpoints

The Graph element has one sink endpoint for each plot. The endpoints accepts all numerical data types.

Each plot in the **Graph** can be shown or hidden dynamically by clicking the legend corresponding to the plot at the bottom of the **Graph** element. Hidden plots have a gray legend compared to visible plots having the same color on the legend as the plot itself.

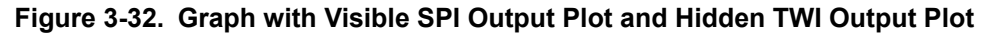

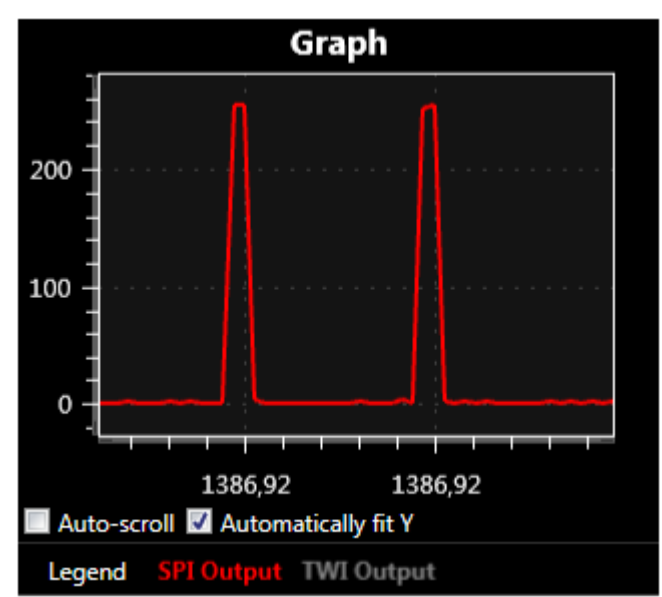

In the graph above the plot SPI Output is visible while the plot TWI Output is hidden.

## *Configuration* Table 3-11. Graph Specific Parameters

| Parameter              | Туре     | Usage                                                                                  |
|------------------------|----------|----------------------------------------------------------------------------------------|
| Title color            | Color    | Selects the color of the title text                                                    |
| Background color       | Color    | Selects the color of the complete Graph element background                             |
| Graph background color | Color    | Selects the color of the graph plot area background                                    |
| Title                  | String   | Title of the graph                                                                     |
| Number of plots        | Numeric  | Number of plots to display in the graph. Each plot will have its own sink endpoint.    |
| X Minimum              | Numeric  | Minimum value of X axis                                                                |
| X Maximum              | Numeric  | Maximum value of X axis                                                                |
| Y Minimum              | Numeric  | Minimum value of Y axis                                                                |
| Y Maximum              | Numeric  | Maximum value of Y axis                                                                |
| Mouse Interaction      | Checkbox | Enable mouse interaction with the Graph element                                        |
| Fit to right           | Checkbox | Expand the Graph element to the right edge of the dashboard                            |
| Autoscale              | Checkbox | Automatically scale Y axis accoriding to plot data                                     |
| Scroll by time         | Checkbox | Scroll X axis by time. If not checked the X axis will scroll by incoming plot samples. |
| Show plot              | Checkbox | View continuous graph plot (sample points interconnected)                              |
| Show points            | Checkbox | Show single samples as dots                                                            |

## Pie Chart

The Pie Chart element displays the value of the incoming streams as slices in a pie chart.

## Figure 3-33. Pie Chart

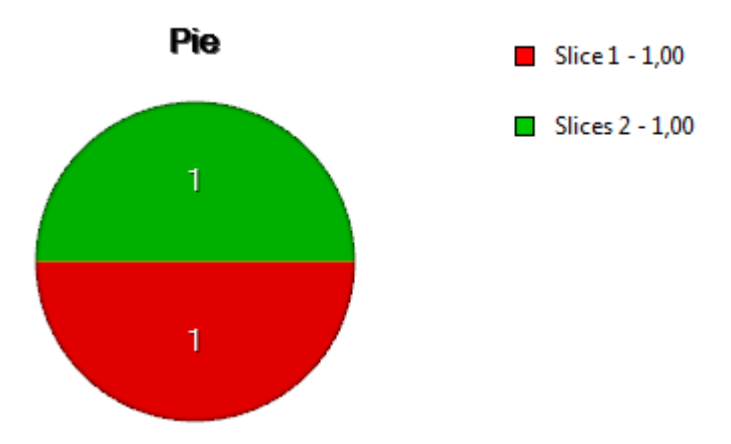

## Endpoints

The **Pie Chart** element has one sink endpoint for each slice in the pie chart. The sink endpoints accepts all numerical data types.

## *Configuration* Table 3-12. Pie Chart Specific Parameters

| Parameter        | Туре    | Usage                                |
|------------------|---------|--------------------------------------|
| Title color      | Color   | Selects the color of the title text  |
| Background color | Color   | Selects the element background color |
| Title            | String  | Title of the element                 |
| Number of plots  | Numeric | Number of slizes in the pie chart    |

## Rectangle

The **Rectangle** element sends a packet each time it is clicked by the mouse.

## Figure 3-34. Rectangle

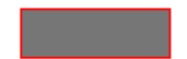

#### Endpoints

The **Rectangle** element has a source endpoint of type uint32. Each time the element is clicked by the mouse pointer a packet with value 0 is sent.

## Configuration

## Table 3-13. Rectangle Specific Parameters

| Parameter        | Туре  | Usage                                           |
|------------------|-------|-------------------------------------------------|
| Background color | Color | Selects the color of the fill of the rectangle  |
| Foreground color | Color | Selects the color of the frame of the rectangle |

#### Surface

The **Surface** element displays grid data as a surface in 3D space.

## Figure 3-35. Surface

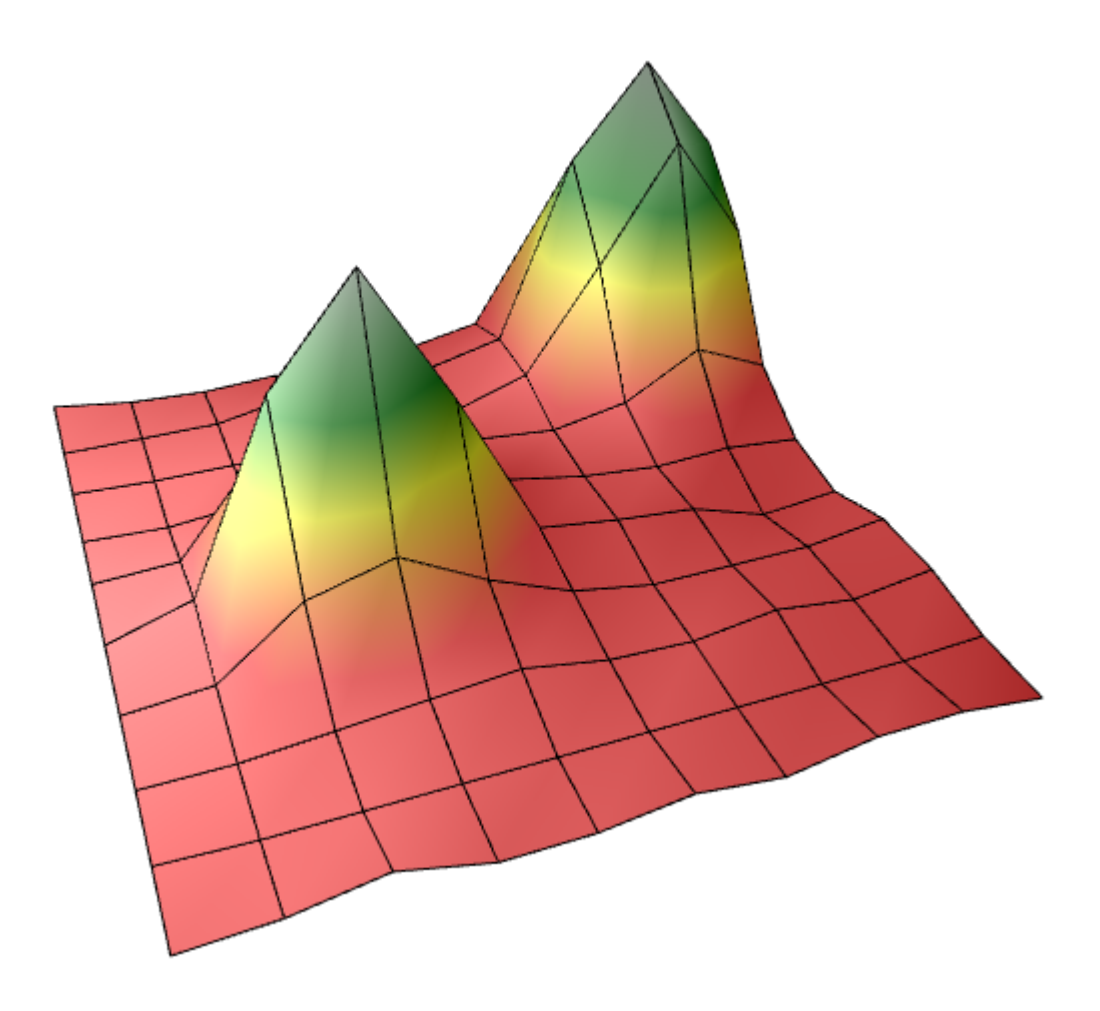

## Endpoints

The **Surface** element has one endpoint accepting any source of a grid type.

#### Configuration

## Table 3-14. Surface Specific Parameters

| Parameter                 | Туре    | Usage                                        |
|---------------------------|---------|----------------------------------------------|
| Fill color                | Color   | Selects the color of the surface fill        |
| Mesh color                | Color   | Selects the color of the surface mesh        |
| Background color          | Color   | Selects the color of the background          |
| Background gradient color | Color   | Selects the color of the background gradient |
| Axis color                | Color   | Selects the color of the axes                |
| Tick color                | Color   | Selects the color of the tick labels         |
| X Rotation                | Numeric | Sets rotation of view around X               |
| Y Rotation                | Numeric | Sets rotation of view around Y               |
| Z Rotation                | Numeric | Sets rotation of view around Z               |

| Parameter            | Туре          | Usage                                                   |
|----------------------|---------------|---------------------------------------------------------|
| Show X-axis          | Checkbox      | Sets visibility of X-axis                               |
| Show Y-axis          | Checkbox      | Sets visibility of Y-axis                               |
| Show Z-axis          | Checkbox      | Sets visibility of Z-axis                               |
| Show fill            | Checkbox      | Sets visibility of surface fill                         |
| Show mesh            | Checkbox      | Sets visibility of surface mesh                         |
| Use palette coloring | Checkbox      | Sets usage of palette coloring (red-yellow-green-white) |
| Scaling mode         | Drop-down box | Selects mode of Y-axis auto-scaling                     |
| Axis minimum         | Numeric       | Sets minimum axis value for Y                           |
| Axis maximum         | Numeric       | Sets maximum axis value for Y                           |

#### Table

The **Table** element displays one or more data sources in a table. Two modes are supported, Auto Labels and Manual Labels. In the Auto Labels mode, each cell is split into two fields, the field to the left is a label with the name of the data stream and the field to the right is the actual data of the stream. In the Manual Labels mode each cell can be manually configured to either be a Label cell or a Data cell. The mode is selected by the checkbox named **Auto Labels** in the configuration, see Configuration.

#### Auto Labels

When using the Auto Labels mode each cell is associated with one data source and the name of the data source is shown to the left in the cell and the actual data to the right. The source name is automatically fetched from the source connected to the sink endpoint.

| Delta1 | 0 | Delta6  | 0 |
|--------|---|---------|---|
| Delta2 | 0 | Delta7  | 0 |
| Delta3 | 0 | Delta8  | 0 |
| Delta4 | 0 | Delta9  | 0 |
| Delta5 | 0 | Delta10 | 0 |

The **Table** element has one endpoint per table cell accepting any data source. The data will be converted to a string and displayed as text.

| Mita1          | 0 | <b>ilta6</b> | 0 |
|----------------|---|--------------|---|
| lta2           | 0 | lta7         | 0 |
| <b>Milta</b> 3 | 0 | lta8         | 0 |
| <b>M</b> lta4  | 0 | lta9         | 1 |
| lta5           | 0 | ta10         | 0 |

Endpoints are shown when the Show Endpoints option is selected.

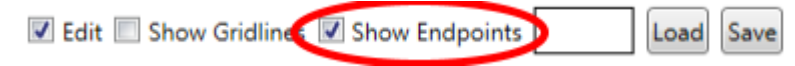

#### Manual Labels

When using the Manual Labels mode each cell either is a Label cell or a Data cell. By default all cells are Data cells. Label cells can be configured by setting the **Label Configuration** string, see Configuration. The **Label Configuration** string configures which cells are Labels by giving a semicolon separated list of Labels. Each Label is given by the format <column>:<row>:<label>. The upper left cell is column 0, row 0. An example is given below.

| LABEL A | LABEL B |
|---------|---------|
| LABEL C |         |
| LABEL D |         |

#### The Label Configuration for this table is:

0:0:LABEL A;1:0:LABEL B;0:1:LABEL C;0:2:LABEL D

Only the Data cells have endpoints.

| LABEL A | LABEL B |
|---------|---------|
| LABEL C | ٢       |
| LABEL D | ٢       |

The label text should not contain colons or semicolons to avoid confusing the **Label Configuration** parser.

Endpoints are shown when the Show Endpoints option is selected.

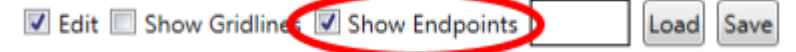

## *Configuration* Table 3-15. Table Specific Parameters

| Parameter                     | Туре             | Usage                                                                                                    |
|-------------------------------|------------------|----------------------------------------------------------------------------------------------------|
| Data Font Size                | Numeric          | Sets the size of the font in the data part of a cell                                                                                                    |
| Label Font Size               | Numeric          | Sets the size of the font in the label part of a cell                                                                                                    |
| Data Column<br>Width          | Numeric          | Width of the data part of each cell. Note that changing this width will change the total width of the table.                                                                                            |
| Label Column<br>Width         | Numeric          | Width of the label part of each cell. Note that changing this width will change the total width of the table.                                                                                           |
| Row Height                    | Numeric          | Height if each row in the table. Note that changing this height will change the total height of the table.                                                                                              |
| Number of Rows                | Numeric          | Number of rows in the table                                                                                                    |
| Number of<br>Columns          | Numeric          | Number of columns in the table                                                                                                    |
| Auto Labels                   | Checkbox         | Enables the Auto Labels mode. If disabled labels must be configured manually                                                                                                    |
| Label<br>Configuration        | String           | String configuring the labels when using Manual Labels mode (Auto<br>Labels option disabled). Format is<br><column>:<row>:<label>,:<column>:<row>:<label></label></row></column></label></row></column> |
| Data Bold                     | Checkbox         | Sets bold style of the font in the data part of each cell                                                                                                    |
| Data Italic                   | Checkbox         | Sets italic style of the font in the data part of each cell                                                                                                    |
| Label Bold                    | Checkbox         | Sets bold style of the font in the label part of each cell                                                                                                    |
| Label Italic                  | Checkbox         | Sets italic style of the font in the label part of each cell                                                                                                    |
| Background<br>Color           | Color            | Sets the background color of the table                                                                                                    |
| Foreground<br>Color           | Color            | Sets the color of the table grid and the data and label text                                                                                                    |
| Label Horizontal<br>Alignment | Drop-down<br>box | Selects the placement of the text in the label part of each cell (Left, Center, or Right)                                                                                                    |
| Data Horizontal<br>Alignment  | Drop-down<br>box | Selects the placement of the text in the data part of each cell (Left, Center, or Right)                                                                                                    |

## 3.5.2 Dashboard Configuration Example

This section gives an example on how to configure the **Dashboard** module. Although the example utilizes only a subset of the available dashboard elements data sources available in the Data Visualizer, the basic principles are applicable to all elements and data sources.

This example uses manual configuration of the **Dashboard** module, but it is also possible to use the Atmel Data Protocol (ADP) to set up a dashboard automatically. For more information on ADP and an example of a automatically configured dashboard, see Atmel Data Protocol.

The target application code used in this example and a description of the hardware setup can be found in Dashboard Example Code.

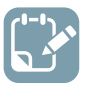

## To do:

- Open the configuration panel
- Add a new I/O Dashboard component by double-clicking the I/O Dashboard module

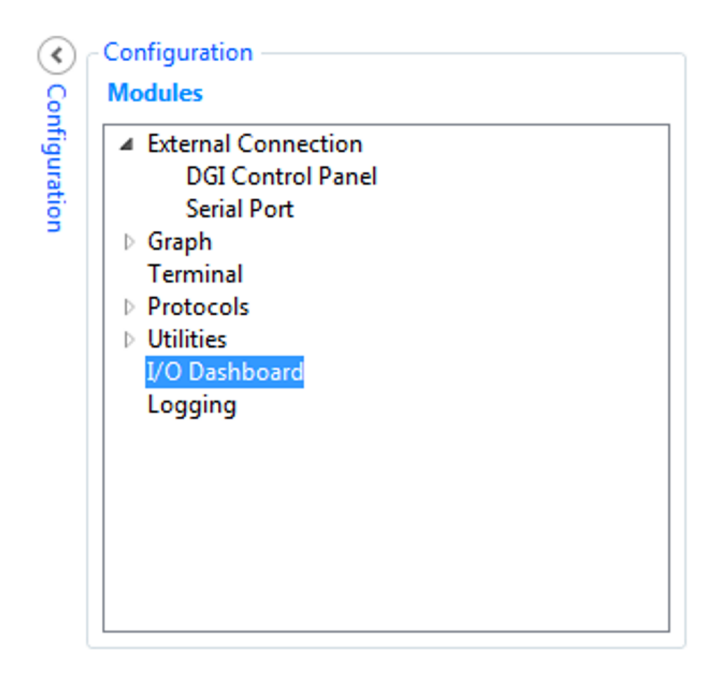

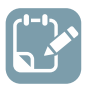

## To do:

- Enable editing the dashboard by clicking the **Edit** option in the lower left corner of the **Dashboard I/O** module
- Open the **Elements** panel in the upper right corner of the dashboard and drag elements onto the dashboard.

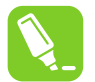

**Tip:** To remove an element from the dashboard, select it by left-clicking it, and then right-click the element.

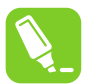

**Tip:** Changing the parameters in the **Configuration** section will not take effect until the **Set** button is clicked.

| Dashboard I/O                          |                                |                 | ^ X          |
|----------------------------------------|--------------------------------|-----------------|--------------|
| Night Mode S                           | witch_                         |                 | ک<br>۳       |
| Light                                  | sensor data                    |                 | ement        |
| 250 -<br>200 -                         |                                |                 | <del>م</del> |
| 100 -<br>50 -                          |                                | Brighter Darker |              |
| 0 -⊥<br>00:00<br>✓ Auto-scroll 🗖 Autor | 00:05 00:10<br>natically fit Y |                 |              |
| Legend Unconnecte                      | 3                              |                 |              |
|                                        |                                |                 |              |
|                                        |                                |                 |              |
| Edit Show Gridlines                    | Show Endpoints Load            | Save            |              |
| Z-Index                                | 0                              |                 |              |
| Left                                   | 5                              |                 |              |
| Тор                                    | 12                             |                 |              |
| Width                                  | 200                            |                 |              |
| Height                                 | 30                             |                 |              |
| Font Size                              | 20                             |                 |              |
| Bold                                   |                                |                 |              |
| Italic                                 |                                |                 |              |
| Horizontal Alignment                   | Center 👻                       |                 |              |
| Vertical Alignment                     | Center 🗸                       |                 |              |
| Background Color                       |                                |                 |              |
| Foreground Color                       |                                |                 |              |
| Text                                   | Night Mode Swite               |                 |              |
|                                        |                                | Set             |              |

In this example, three **Label** elements are added, one as a title for the dashboard and the two others as help text for the slider. A **Graph** element with one plot was added to be used for the light sensor data. The **Y Minimum** and **Y Maximum** values were set to 0 and 255, respectively. A **Signal** element was added to be able to see which mode is active. When the Night mode is active the signal turns dark blue (**Color On**) and when the Night mode is inactive the signal turns yellow (**Color Off**). Finally, a slider was added to make it possible to adjust the Night mode threshold. The **Minimum** was set to 0 and the **Maximum** was set to 255. Moving the slider to the left lowers the threshold and results in the Night mode being active at brighter light levels.

When the dashboard has been set up it is time to connect the dashboard to the serial interfaces to enable communication with the target application.

Before the endpoints in the dashboard can be hooked up, the interfaces between the target board and the host computer must be configured. This example uses the DGI SPI interface and the CDC USART interface. The CDC interface will appear on the host computer as an ordinary serial COM port.

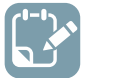

To do: Select correct tool in the DGI Control Panel.

| DGI Control Panel          | ^ X                                        |
|----------------------------|--------------------------------------------|
| ATmega256RFR2 Xplained Pro | Connect                                    |
| ATML1784031800003140       | Start                                      |
| \                          | ADP Logging Autodetect protocols Reset MCU |
| Interfaces:                |                                            |
| Interfaces:                |                                            |

To do: Click Connect to make a connection to the DGI on the selected tool.

| DGI Control Panel                                |                                                                                                    | ^ X                                          |
|--------------------------------------------------|----------------------------------------------------------------------------------------------------|----------------------------------------------|
| ATmega256RFR2 Xplained P<br>ATML1784031800003140 | ro                                                                                                    | Disconnect     Start                         |
|                                                  |                                                                                                    | ADP Logging Autodetect protocols 🕢 Reset MCU |
| Interfaces:                                      | <ul> <li>□ GPIO </li> <li>○</li> <li>1 </li> <li>○</li> <li>2 </li> <li>○</li> <li>3 </li> <li>○</li> <li>○</li> </ul> | Code Profiling                               |

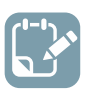

## To do:

- Click the **SPI** checkbox
- Open the SPI Configuration dialog by clicking the Gear button next to the SPI checkbox

| DGI Control Panel |                               |                                              | ^ X                 |
|-------------------|-------------------------------|----------------------------------------------|---------------------|
| ATmega256R        | FR2 Xplained Pro<br>140       | Ţ                                            | Disconnect<br>Start |
|                   | SPI Configuration             | ß                                            | Reset MCU           |
| Interfaces:       | Transfer Mode                 | SCK normally low, Read data on rising edge 🔻 |                     |
|                   | Force startup synchronization | on CS 🖉                                      |                     |
|                   | Enable timestamping           |                                              |                     |
|                   | (                             | OK Cancel                                    |                     |

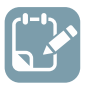

## To do:

• Open the **Serial Port Control** panel found under **External Connection** in the **Modules** section of the **Configuration** tab in Data Visualizer

| e l         | Modules                                                                                                    |
|-------------|----------------------------------------------------------------------------------------------------|
| nfiguration | <ul> <li>✓ External Connection<br/>DGI Control Panel<br/>Serial Port</li> <li>Þ Graph<br/>Terminal</li> <li>Þ Protocols</li> <li>▷ Utilities<br/>I/O Dashboard<br/>Logging</li> </ul> |

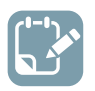

#### To do:

- Select the correct COM port corresponding to the connected kit
- Set the serial port parameters according to the application code
- Make sure the Open Terminal option is not checked

| Serial Port Control Panel      | ^ X                                       |
|--------------------------------|-------------------------------------------|
| EDBG Virtual COM Port (COM127) | Connect                                   |
| Baud rate Parity Stop bits     | Open Terminal <u>Autodetect protocols</u> |
| 9600 None 🔹 1 bit 💌 🌑 💿        |                                           |

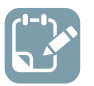

## To do:

- Deselect the Edit option
- Click the Show Endpoints option
- Drag the SPI **source** to the graph **sink**
- Drag the serial port **source** to the signal **sink**
- Drag the slider **source** to the serial port **sink**

| DGI Control Panel                                                                                                    | ^ X                                                      |
|----------------------------------------------------------------------------------------------------|----------------------------------------------------------|
| ATmega256RFR2 Xplained Pro                                                                                                    | Disconnect<br>Start                                      |
| Interfaces:                                                                                                    | Reset MCU                                                |
| SPI       Image: Code Profiling         Image: Code Location       Image: Code Location                                                                |                                                          |
| Upsitebal d VO       Fight Mode Switch       Image: Stress of data       Image: Stress of data       Image: Stress of data       Image: Stress of data |                                                          |
| 🔲 Edit 🖉 Show Endpoints                                                                                                    |                                                          |
| Serial Port Control Panel                                                                                                    | Disconnect<br>DTR RTS<br>Open Terminal<br>Autodetect ADP |

Now the dashboard is fully configured and can be used to interact with the Night mode switch application.

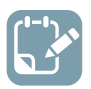

## To do:

- Deselect the Show Endpoints option
- Click Start in the DGI Control Panel
- Click Connect in the Serial Port Control Panel

| Light sensor data                                                       |                 |  |
|-------------------------------------------------------------------------|-----------------|--|
|                                                                         | Brighter Darker |  |
| 0 = 41:35 41:40<br>Auto-scroll Automatically fit Y<br>Legend SPI Output |                 |  |

Now the ADC raw values are shown in the graph and the slider can be adjusted to a suitable threshold for the Night mode switch. The signal element shows the state of the switch.

## 4. Utilities

Utilities are modules that do not fit in the other categories, but are still helpful for analyzing data.

The **Samplerate Counter** provides a measure of how much data is being transmitted.

The **File Logger** module stores incoming data in a file of selectable format. The file contents can then be analyzed in another application.

## 4.1 Samplerate Counter

The samplerate counter module takes an incoming data stream and measures the amount of incoming samples in the stream.

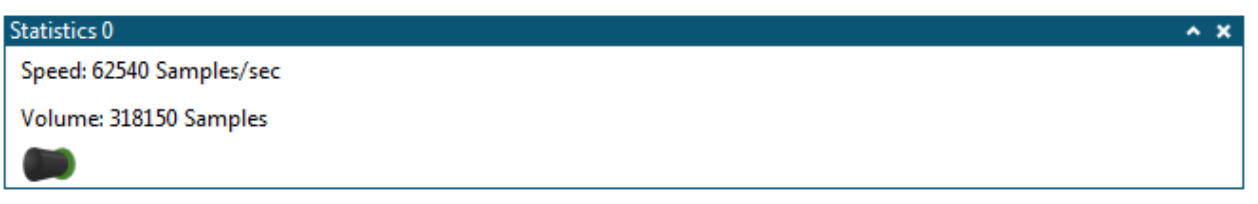

To use the samplerate counter simply connect a **source** to the **sink** of the samplerate counter module and start the data stream. The samplerate counter can be used with streams of any data type.

## 4.2 File Logger

The **File Logger** module logs all incoming data to a file of selectable format.

## Figure 4-1. File Logging

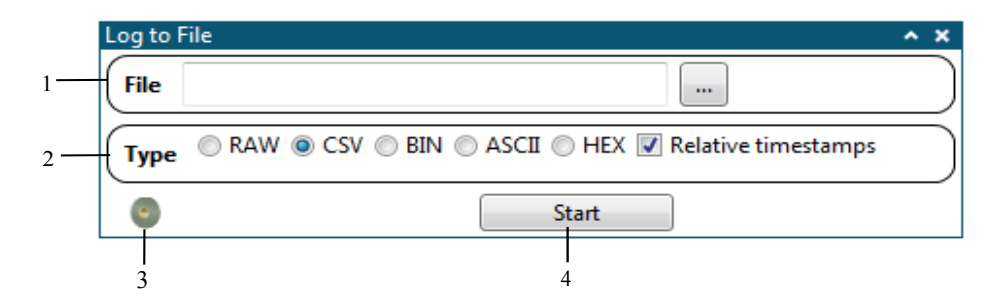

1. Output file selection box. 2. Output format selection box. 3. Input sink. 4. Start/Stop button.

## 4.2.1 Logging to a Binary File

- Select output format "BIN" in the **Output format** selection box
- Set the output file by pressing the "..." button in the **Output file** selection box and selecting a path and name
- Connect an external **source** to the input **sink**
- Press the Start button to begin logging. The button will be replaced by the Stop button.
- Press the Stop button to close the file and end logging before inspecting the logged data

## 5. Protocols

Most communication interfaces use streams of bytes to transfer data. This is enough for single data values of 8-bit precision, but when multiple values are required to be transmitted over the same interface, data must be packed in a protocol. The Data Visualizer supports two such protocols.

The Data Stream protocol is using a light-weight framing format to pack several numerical values over one interface. It is only capable of handling incoming data and it only supports synchronous streams (i.e., every data packet must contain one sample from each data stream).

The Atmel Data Protocol (ADP) enables streaming of data in both directions. ADP is, in general, more flexible than the Data Stream protocol and it also supports asynchronous streams (i.e., data samples from each data stream can be sent independently).

Both protocols can be automatically detected and used to automatically configure the Data Visualizer by defining data streams, configuring a Dashboard and connect the data streams to the Dashboard elements. The main difference is that for the Data Stream protocol, the configuration settings reside in configuration files on the host computer while for ADP the configuration settings are sent from the target application to the host computer. In addition, ADP can configure Graph and Terminal views. The Graph element in the Dashboard view is supported by both protocols.

|                                                           | Data Stream Protocol | Atmel Data Protocol<br>(ADP) | Comment                                                          |
|-----------------------------------------------------------|----------------------|------------------------------|------------------------------------------------------------------|
| Complexity                                                | Simple/Lightweight   | Complex/Flexible             |                                                                  |
| Start/Stop individual streams                             | -                    | Х                            |                                                                  |
| Data input                                                | Х                    | Х                            | Data transmission from target application to host computer       |
| Data output                                               | -                    | Х                            | Data transmission from<br>host computer to target<br>application |
| Support String data type                                  | -                    | Х                            | Various length strings                                           |
| Configuration settings stored on host computer            | Х                    | -                            | Configuration of Data<br>Visualizer GUI                          |
| Configuration settings<br>stored in target<br>application | _                    | Х                            | Configuration of Data<br>Visualizer GUI                          |
| Dashboard View configuration                              | Х                    | Х                            |                                                                  |
| Graph View configuration                                  | -                    | Х                            |                                                                  |
| Terminal View configuration                               | -                    | Х                            |                                                                  |

## Table 5-1. Protocol Comparison

|                              | Data Stream Protocol | Atmel Data Protocol<br>(ADP) | Comment                                                                |
|------------------------------|----------------------|------------------------------|------------------------------------------------------------------------|
| Data bursts                  | _                    | Х                            | More than one sample<br>of a data stream can be<br>sent in one package |
| Asynchronous data<br>streams | -                    | Х                            | Samples from different data streams can be sent independently          |

X = Supported

- = Not supported

## 5.1 Data Stream Protocol

The data stream module takes an incoming raw data stream and splits it into multiple data streams. The data stream format is specified by a configuration file provided by the user.

## 5.1.1 Configuration Format

The configuration file is a comma-delimited text file that specifies one data variable per line. Each line starts by specifying the data format of the variable by one of the tags presented in the table below. The position of the variable in the output grid is then given by two coordinates starting at index 1. The final parameter assigns a text string to the variable.

| Туре                            | Size      | Тад             | Example                |
|---------------------------------|-----------|-----------------|------------------------|
| Unsigned byte                   | 1         | В               | B,1,1,Light            |
| Signed byte                     | 1         | -В              | -B,1,1,Encoder         |
| Unsigned short                  | 2         | D               | D,1,1,ADC              |
| Signed short                    | 2         | -D              | -D,1,1,ADC             |
| Unsigned word                   | 4         | W               | W,1,1,Transfer rate    |
| Signed word                     | 4         | -W              | -W,1,1,Status code     |
| Floating point                  | 4         | F               | F,1,1,Temperature      |
| Double-precision floating point | 8         | DF              | DF,1,1,Measurement     |
| Grid of unsigned bytes          | 1 * W * D | GB <wxd></wxd>  | GB<10x10>,1,1,Surface  |
| Grid of signed bytes            | 1 * W * D | -GB <wxd></wxd> | -GB<10x10>,1,1,Surface |
| Grid of unsigned short          | 2 * W * D | GD <wxd></wxd>  | GD<10x10>,1,1,Surface  |
| Grid of signed short            | 2 * W * D | -GD <wxd></wxd> | -GD<10x10>,1,1,Surface |
| Grid of unsigned word           | 4 * W * D | GW <wxd></wxd>  | GW<10x10>,1,1,Surface  |
| Grid of signed word             | 4 * W * D | -GW <wxd></wxd> | -GW<10x10>,1,1,Surface |

## Table 5-2. Data Stream Types

# Data Visualizer

| Туре                                    | Size      | Тад             | Example                |
|-----------------------------------------|-----------|-----------------|------------------------|
| Grid of floating point                  | 8 * W * D | GF <wxd></wxd>  | GF<10x10>,1,1,Surface  |
| Grid of double-precision floating point | 8 * W * D | GDF <wxd></wxd> | GDF<10x10>,1,1,Surface |

This is an example configuration:

D,1,1,ADC0 D,1,2,ADC1 D,1,3,ADC2 B,2,1,Prescaler

## 5.1.2 Stream Format

The data stream is processed in the same order as the configuration file specifies. All data must be given as little endian values, meaning that the lowest byte must be sent first. Additionally, a wrapper consisting of one byte before and one byte after the data stream variables must be added. This wrapper is used by the interpreter to synchronize to the data stream. The start byte can be of an arbitrary value except 0x5F, which is reserved for Auto-Configuration, but the end byte must be the inverse of the Start byte. For more information on the Auto-Configuration feature see Auto-Configuration and Auto-Configuration Example. The configuration file shall not define the start and end bytes.

Consider the example configuration given in the previous section. The figure below gives an example raw data transmission where ADC0 is 185, ADC1 is 950, ADC2 is 0, and Prescaler is 2.

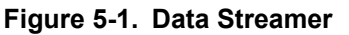

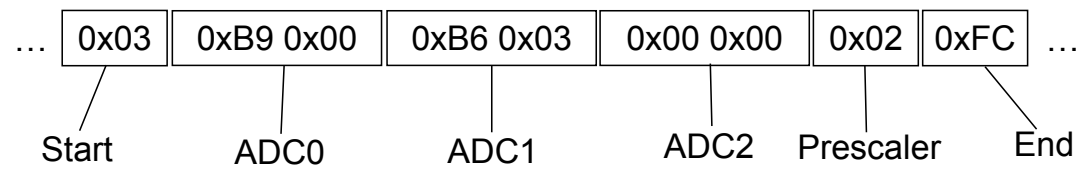

## 5.1.3 Basic Usage

Figure 5-2. Data Streamer

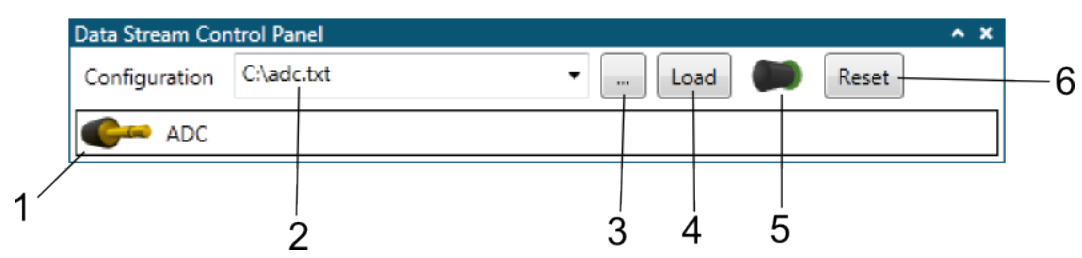

- Press the Open file button (3)
- Select the configuration file
- Click the Load configuration button (4)
- Connect the input sink (5)
- Connect one or more output source to a desired sink (1)

## 5.1.4 Auto-Configuration

The Data Stream format can be used to automatically configure the Data Visualizer based on some predefined configuration files. This differs from the Atmel Data Protocol (ADP) auto-configuration where the configuration settings are stored in the target application and sent to the host upon request. The Data Stream auto-configuration is limited to setting up a data stream, configure a Dashboard View and connect the data stream output sources to the dashboard elements.

#### 5.1.5 Auto-Configuration Example

The purpose of this example is to show how to set up the configuration files required to automatically configure a dashboard with a signal showing the state of a pushbutton on the target hardware and a graph showing the value of a counter in the target application. The screenshot below shows the final dashboard.

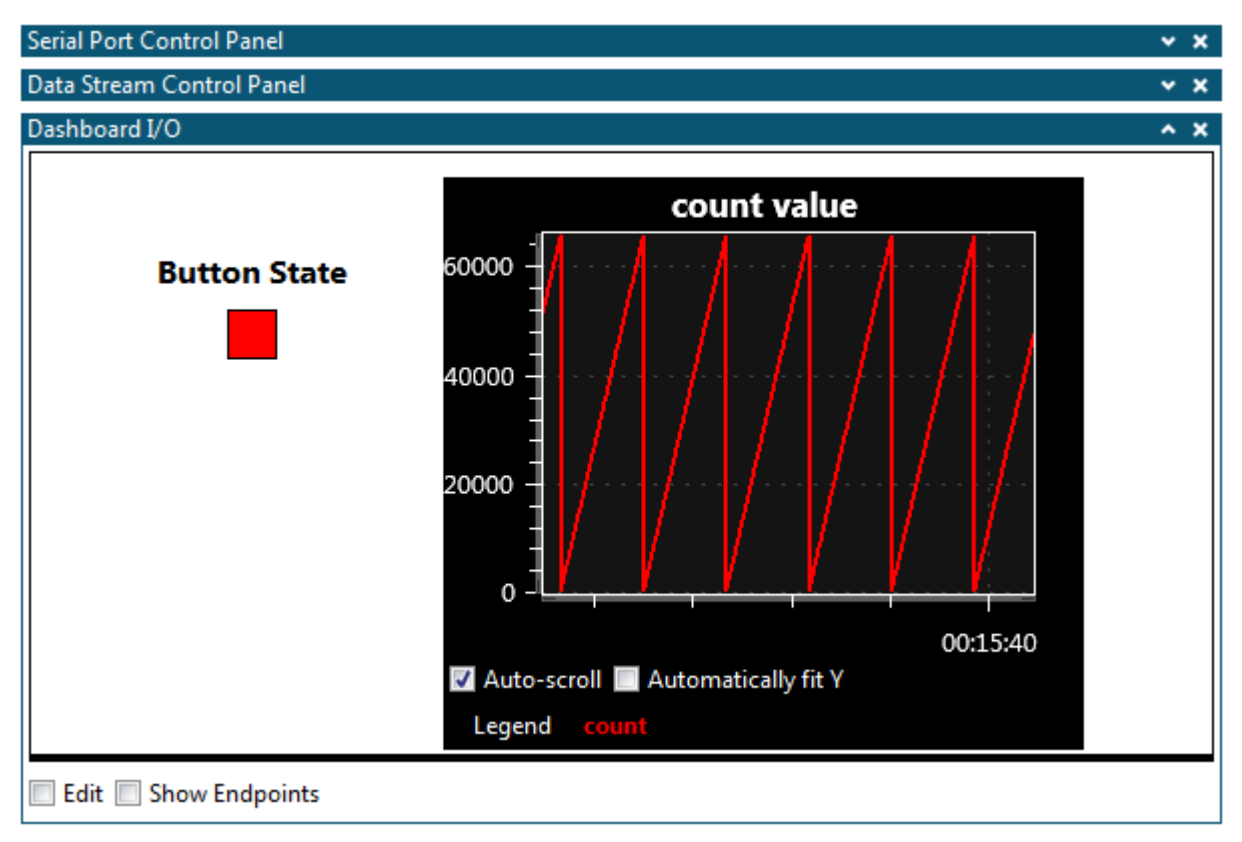

The target code used in this example can be found in Auto-Configuration Example Code.

Three files are required by the Data Visualizer to enable Auto-Configuration, a .ds file describing the data stream content, a .db file describing the dashboard and a .sc file describing the connections between the data stream content and the dashboard elements. All files should be named

"C0FFEEC0FFEEC0FFEE" before the extension to match the Auto Configuration ID sent by the application code.

The example application generates a data stream with two stream components, an unsigned 16-bit value and an unsigned 8-bit value.

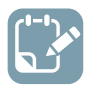

To do:

Create a file called "COFFEECOFFEECOFFEE.ds" and add the content below D, 1, 1, count B, 2, 1, button

The .ds file will create a table with two sources from the data stream. Column 1 row 1 will contain a source with unsigned 16-bit values named "count" and column 2, row 1 will contain a source with
unsigned 8-bit values named "button". For more information on the .ds file format see Configuration Format.

The easiest way to set up a dashboard for the Auto-Configuration is to draw it in the Data Visualizer GUI and save the configuration to file.

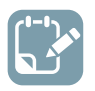

## To do:

- Open the configuration panel
- Add a new I/O Dashboard component by double-clicking the I/O Dashboard module

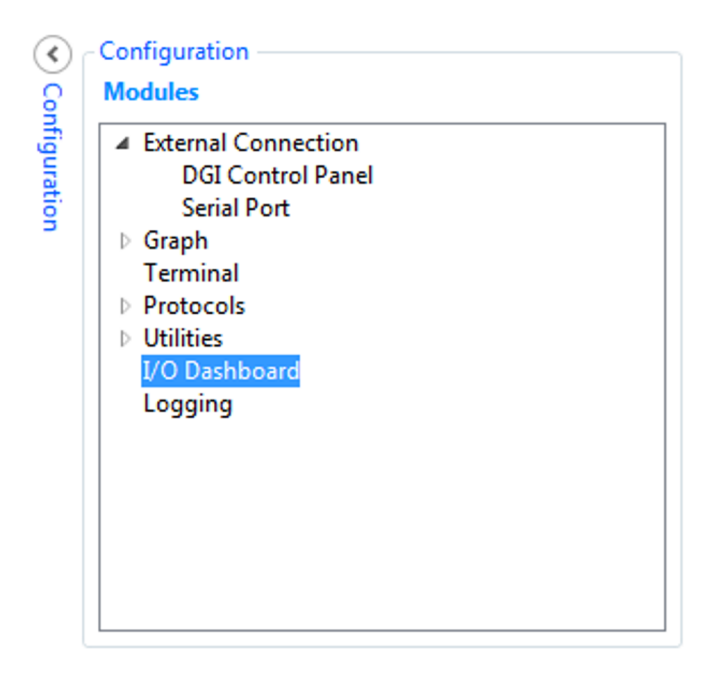

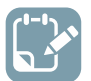

#### To do:

- Enable editing the dashboard by clicking the Edit option in the lower left corner of the Dashboard I/O module
- Open the **Elements** panel in the upper right corner of the dashboard and drag elements onto the dashboard.

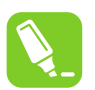

**Tip:** To remove an element from the dashboard, select it by left-clicking it, and then right-click the element.

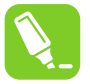

**Tip:** Changing the parameters in the **Configuration** section will not take effect until the **Set** button is clicked.

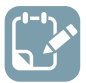

- Drag a Label element to the dashboard
- Select the Label element and set Font Size to 16, Tick the Bold option, set Text field to "Button State" and set Width to 100.
- Push Set

| Dashboard I/O        |                          |     | ^ x      |
|----------------------|--------------------------|-----|----------|
| Button Stat          |                          |     | Aa Label |
| Edit Show Gridlines  | Show Endpoints Load Save |     |          |
| Configuration        |                          |     |          |
| Z-Index              | 0                        |     |          |
| Left                 | 63                       |     |          |
| Тор                  | 48                       |     |          |
| Width                | 100                      |     |          |
| Height               | 22                       |     |          |
| Font Size            | 16                       |     |          |
| Bold                 | V                        |     |          |
| Italic               |                          |     |          |
| Horizontal Alignment | Left 💌                   |     |          |
| Vertical Alignment   | Тор 🔻                    |     |          |
| Background Color     |                          |     |          |
| Foreground Color     |                          |     |          |
| Text                 | Button State             |     |          |
|                      |                          | Set |          |

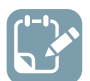

- Drag a **Signal** element to the Dashboard and put it below the Button State label
- Drag a **Graph** element to the Dashboard and put it to the right of the Button State label and signal
- Select the **Graph** element and set **Title** to "count value", **X Maximum** to 5, **Y Maximum** to 66000
- Click Set

| Dashboard I/O             |                                                       | ^ X               |
|---------------------------|-------------------------------------------------------|-------------------|
|                           | count value                                           | Son Radio Group   |
| Button State              | 60000 -                                               | Check Box         |
|                           |                                                       | - Slider          |
| -                         | 40000                                                 | Signal            |
|                           |                                                       | Progress bar      |
|                           | 20000 -                                               | Segment Display = |
|                           |                                                       | Granh             |
|                           | 0                                                     |                   |
|                           | 00:00:00 00:00:00*<br>Auto-scroll Automatically fit Y | Pie Chart         |
|                           | Legend Unconnected                                    | Surface Grid      |
| 🛛 Edit 📃 Show Gridlines 📃 | Show Endpoints Load Save                              |                   |
| Configuration             |                                                       |                   |
| Z-Index                   | 0                                                     |                   |
| Left                      | 206                                                   |                   |
| Тор                       | 12                                                    |                   |
| Width                     | 320                                                   |                   |
| Height                    | 240                                                   |                   |
| Title color               |                                                       |                   |
| Background color          |                                                       |                   |
| Graph background color    |                                                       |                   |
| Title                     | count value                                           |                   |
| Number of plots           | 1                                                     |                   |
| X Minimum                 | 0                                                     |                   |
| X Maximum                 | 5                                                     |                   |
| Y Minimum                 | 0                                                     |                   |
| Y Maximum                 | 66000                                                 |                   |
| Mouse Interaction         | V                                                     |                   |
| Fit to Right              |                                                       |                   |
| Autoscale                 |                                                       |                   |
| Scroll by time            |                                                       |                   |
| Show plot                 | V                                                     |                   |
| Show points               |                                                       |                   |
|                           | Set                                                   |                   |

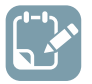

Click Save

| ashboard I/O                  |                       |      |
|-------------------------------|-----------------------|------|
|                               | count value           |      |
| Button State                  | 60000 -               |      |
|                               | 40000                 |      |
|                               |                       |      |
|                               | 00:00:00 00:0         | 0:05 |
|                               | Legend Unconnected    |      |
| 🛛 Edit 🔲 Show Gridlines 🔲 Sho | w Endpoints Load Save |      |
| Configuration                 | $\sim$                |      |

To do:
 Save the Dashboard configuration as "C0FFEEC0FFEEC0FFEEC0FFEE.db" in the same folder as the .ds file

The .db file content should have content similar to:

{

```
78, 0, // Y-coordinate
25, 0, // Width
25, 0, // Height
255, 0, 255, 0, // Color On
255, 255, 0, 0, // Color Off
};
0, // Dashboard ID
2, // Element ID
DB_TYPE_GRAPH, // Element Type
0, // Z-Index (GUI stack order)
206, 0, // X-coordinate
12, 0, // Y-coordinate
64, 1, // Width
240, 0, // Height
255, 255, 255, // Title color
0, 0, 0, // Background color
20, 20, 20, // Graph background color
'c', 'o', 'u', 'n', 't', ' ', 'v', 'a', 'l', 'u', 'e', '\0', // Title
1, // Number of plots
0,0,0,0, // X Minimum
0,0,160,64, // X Maximum
0,0,0,0, // Y Minimum
0,232,128,71, // Y Maximum
1,
1,
};
```

For more information on the Dashboard elements, see Element Types.

Finally, the configuration file to connect the data stream sources defined in the .ds file to the Dashboard elements defined in the .db file must be made.

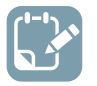

#### To do:

Create a file called "COFFEECOFFEECOFFEE.sc" in the same folder as the other config files and add the content below:
 button, 1
 count, 2

The .sc file will connect the stream source named "button" to the Dashboard element with ID 1 (the Signal element) and the stream source named "count" to the Dashboard element with ID 2 (the Graph element).

Then it is time to run the example.

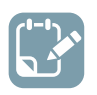

## To do:

Close the Dashboard panel

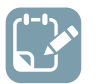

#### To do:

• Open the **Serial Port Control** panel found under **External Connection** in the **Modules** section of the **Configuration** tab in Data Visualizer

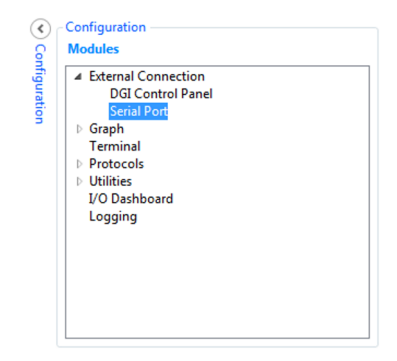

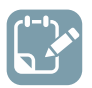

- Select the correct COM port corresponding to the connected kit
- Make sure **Autodetect protocols** option is checked and the **Parity** and **Stop bits** configurations are set according to the target application. The **Baud rate** will be detected automatically.

| Serial Port Control Panel                       | ^ X                                                                                                    |
|-------------------------------------------------|----------------------------------------------------------------------------------------------------|
| mEDBG Virtual COM Port (COM135)                 | Connect                                                                                                 |
| Baud rate Parity Stop bits<br>38400 None  1 bit | <ul> <li>Open Terminal</li> <li><u>Autodetect protocols</u></li> <li>Show Config search path</li> </ul> |

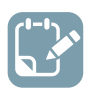

## To do:

•

- Click Connect
- If Data Visualizer cannot find the configuration files for the detected Auto-Configuration ID it will show a pop-up asking for the path to the configuration files. Browse to the folder where the configuration files reside and click **OK**

| 🕽 🔾 🗢 🚺 🕨 Com      | puter 🕨 OSDisk (C:) 🕨 Data Stream   | Example Config Files | ✓ 4y See  | arch Data Stream Example |
|--------------------|-------------------------------------|----------------------|-----------|--------------------------|
| Organize 🔻 🛛 New f | folder                              |                      |           | := - @                   |
| 🔆 Favorites        | Name                                | Date modified        | Туре      | Size                     |
| 📜 Libraries        |                                     | No items match you   | r search. |                          |
| 🖳 Computer         |                                     |                      |           |                          |
| Network            |                                     |                      |           |                          |
|                    |                                     |                      |           |                          |
|                    |                                     |                      |           |                          |
|                    |                                     |                      |           |                          |
|                    |                                     |                      |           |                          |
| F                  | older: Data Stream Example Config F | iles                 |           |                          |

After selecting a folder, the folder will be APPENDED to the Auto-Configuration search path.

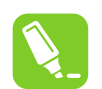

**Tip:** To reset the search path and select a new single folder as the search path, click the link on the **Autodetect protocols** option text.

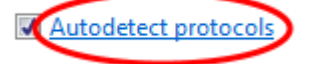

Data Visualizer will then pop up a browser dialog asking for the path to the folder where the configuration files reside. The original search path will be CLEARED and the newly selected folder will be set as search path.

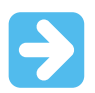

**Important:** All three configuration files must reside in the same folder.

After connecting and detecting the Auto-Configuration ID the Data Visualizer should create a Data Stream Control Panel and a Dashboard I/O looking something like the image below.

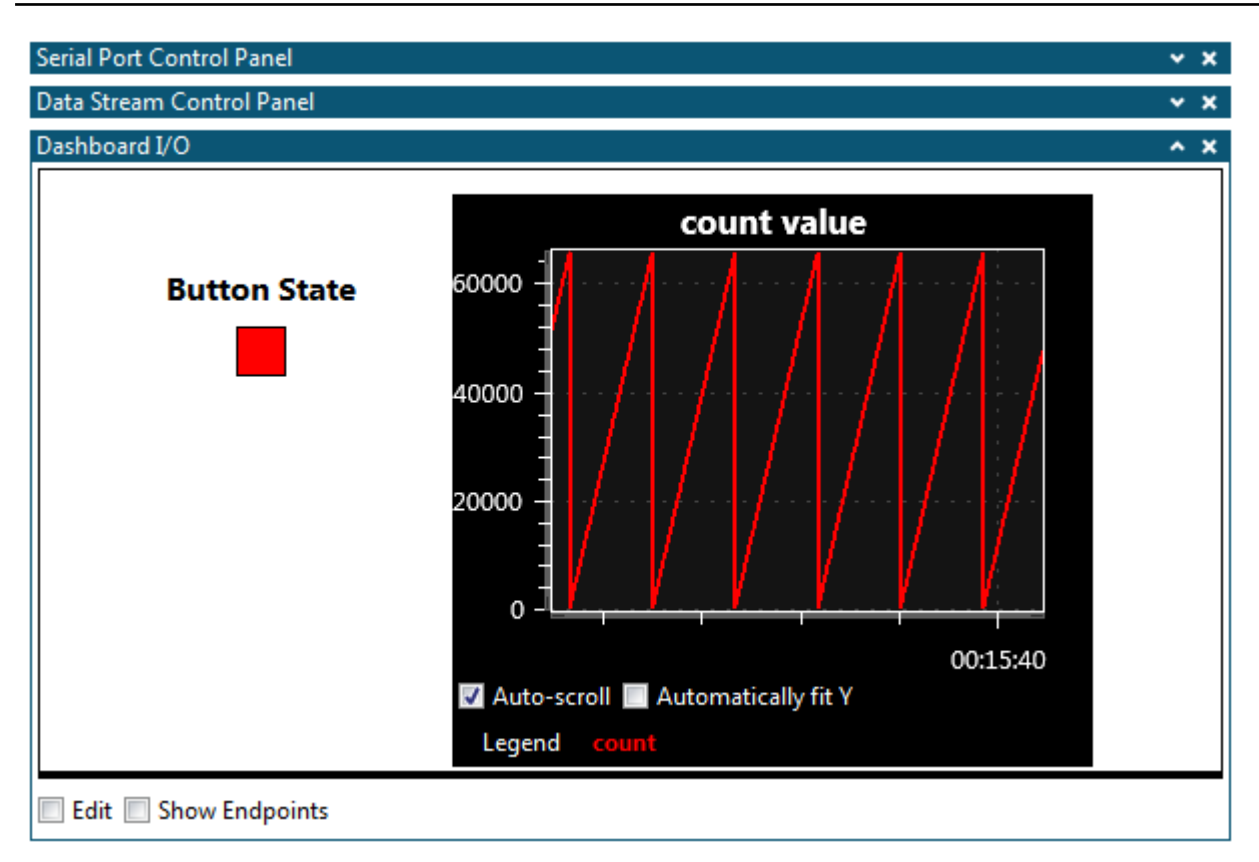

The Graph element shows a running sawtooth signal which represents the counter continuously counting up until it wraps. The Signal element shows the state of the push button on the ATtiny104 Xplained Nano board. Pushing the button changes the color of the Signal element from red to green.

Expanding the Data Stream Control Panel by clicking the down arrow to the right in the panel shows the content of the automatically configured Data Stream.

# Data Stream Control Panel 🕞 🗙

The stream has two sources, one for the counter value and one for the button state.

| Data Stream Con | trol Panel                         |            | ^ X |
|-----------------|------------------------------------|------------|-----|
| Configuration   | C:\user\work\datavisualizer\user + | Load Meset |     |
| Count           |                                    | Cee button |     |

Expanding the Serial Port Control Panel shows that Data Visualizer detected the baud rate to be 38400.

| Serial Port Contr | Serial Port Control Panel 🔨 🔨 |                  |                                                                 |  |  |
|-------------------|-------------------------------|------------------|-----------------------------------------------------------------|--|--|
| mEDBG \           | /irtual C                     | OM Port (COM135) | Disconnect                                                      |  |  |
| Baud rate         | Parity                        | Stop bits        | <ul> <li>Open Terminal</li> <li>Autodetect protocols</li> </ul> |  |  |
| 38400             | None 🔻                        | 1 bit 🔻 🌔        | Show Config search path                                         |  |  |

#### 5.1.6 Auto-Configuration Format

If the start byte of a Data Stream packet is 0x5F then this packet is a special Configuration packet.

| Field                    | Size     | Values                                      | Description                                                                                                    |
|--------------------------|----------|---------------------------------------------|----------------------------------------------------------------------------------------------------|
| Start token              | 1 byte   | 0x5F                                        | Start token reserved for configuration packets.                                                                                                    |
| Checksum format          | 4 bytes  | 0xB4 0x00 0x86<br>0x4A                      | Specifies the checksum format to be used.<br>Currently only LRC8 is supported.                                                                                 |
| Configuration identifier | 12 bytes | Any value                                   | Unique identifier for the configuration.                                                                                                    |
| Checksum                 | 1 byte   | Checksum<br>according to<br>Checksum format | Currently only LRC8 checksum format is<br>supported. This is the XOR sum of the packet<br>excluding the start token, the checksum itself and<br>the end token. |
| End token                | 1 byte   | 0xA0                                        | Following the Data Stream format the end token is the inverse of the start token.                                                                              |

#### Table 5-3. Configuration Packet Format

The identifier given in the Configuration packet is used by Data Visualizer to look-up the corresponding configuration files used to configure the Data Visualizer. Three configuration files are needed:

- A .ds file defining the Data Stream. This is a normal Data Stream format file and follows the format given in Configuration Format.
- A .db file defining the Dashboard. This file follows the format of the files generated when saving a Dashboard to file, see Edit Panel.
- A .sc file defining the connections between the Data Stream components defined in the .ds file and the elements of the Dashboard defined in the .db file. The format is defined in Signal Connections File Format.

All three configuration files should have a name equal to the hex values of each Configuration identifier byte. As an example, a Configuration identifier of [0x12, 0x34, 0x56, 0x78, 0x9A, 0xBC, 0xDE, 0xF0, 0x12, 0x34, 0x56, 0x78] corresponds to configuration files named 123456789ABCDEF012345678.sc, 123456789ABCDEF012345678.db and 123456789ABCDEF012345678.ds.

The Data Streamer Auto-Configuration feature is available both in the DGI Control Panel for all DGI serial interfaces and in the Serial Port Control Panel for COM ports and Virtual COM ports (CDC interface)

To enable Auto-configuration the **Autodetect protocols** option must be enabled.

#### Autodetect protocols

After pushing **Connect** the Data Visualizer will enable all interfaces while it looks for the ADP handshake message or a Data Stream Configuration packet. If an ADP handshake message is received, the Data Visualizer will request configuration information from the target application. If a Data Stream Configuration packet is found, the Data Visualizer searches through the folders in the Auto-Configuration search path looking for configuration files with names matching the detected ID.

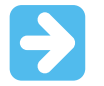

**Important:** To make sure the Data Visualizer detects the Data Stream Configuration packet, it must be sent by the target at least twice per second.

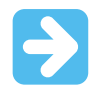

**Important:** Asynchronous serial protocols (e.g., UART protocols used by DGI USART and CDC Virtual COM port interfaces) use the following baud rates for auto-detection:

Table 5-4. Baud Rates Used on Asynchronous Interfaces for Auto-Detection of Protocols

| Baud Rate |
|-----------|
| 9600      |
| 19200     |
| 38400     |
| 57600     |
| 115200    |
| 230400    |
| 500000    |
| 100000    |
| 200000    |

Using any baud rates not in the table will not work for auto-detection of protocols over asynchronous interfaces (DGI UART and Serial port/CDC Virtual COM port).

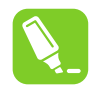

**Tip:** To see the current search path used by Data Visualizer to look for configuration files, check the **Show Config search path** option.

Show Config search path

The search path is a semicolon separated list of paths. When Data Visualizer detects an Auto-Configuration ID, it will search through the paths in the list looking for configuration files with the correct file names.

Config search path C:\Data Visualizer Config Files; C:\Data Stream Example Config Files;

If the Data Visualizer cannot find any valid configuration files it will show a browser dialog window asking for the path to the folder where the correct configuration files reside.

After selecting a folder, the folder will be APPENDED to the Auto-Configuration search path.

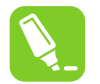

**Tip:** To reset the search path and select a new single folder as the search path, click the link on the **Autodetect protocols** option text.

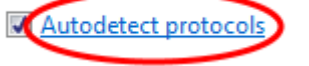

Data Visualizer will then pop up a browser dialog asking for the path to the folder where the configuration files reside. The original search path will be CLEARED and the newly selected folder will be set as search path.

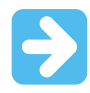

Important: All three configuration files must reside in the same folder.

#### 5.1.7 Signal Connections File Format

A signal connections file has the file extension .sc and it specifies the connections between the data stream sources defined in a .ds file and the GUI elements in the Dashboard defined in a .db file. The .sc file format is a comma-delimited text file specifying one connection per line. Each line follows the format <Stream name>, <Element ID>. The Stream name is defined in the .ds file and is the text string assigned to each data variable. The Element ID is defined in the .db file for each Dashboard Element.

An example of a .sc file content:

Plane,0 Delta1,2 Delta2,2

A stream called Plane is connected to an Element with ID 0 and both streams Delta1 and Delta2 are connected to an Element with ID 2. For a full auto-configuration example, see Auto-Configuration Example.

The Table Element (see Table) has some extra parameters in addition to the Stream name and Element ID. The column and row of the cell to connect the signal to is given by appending (Column:<column number>;Row:<row number>) to the lines in the .sc file. The upper left cell is specified by column 0 and row 0. As an example the table

| Delta1 | 0 | Delta6  | 0 |
|--------|---|---------|---|
| Delta2 | 0 | Delta7  | 0 |
| Delta3 | 0 | Delta8  | 0 |
| Delta4 | 0 | Delta9  | 0 |
| Delta5 | 0 | Delta10 | 0 |

is connected to sources by the following .sc file content:

Delta1,2(Column:1;Row:1) Delta2,2(Column:1;Row:2) Delta3,2(Column:1;Row:3) Delta4,2(Column:1;Row:4) Delta5,2(Column:1;Row:5) Delta6,2(Column:1;Row:5) Delta7,2(Column:1;Row:7) Delta8,2(Column:1;Row:8) Delta9,2(Column:1;Row:9) Delta10,2(Column:1;Row:10)

Note that in the example the Table element is in Auto-Labels mode so each cell has two fields; a label to the left and the actual data to the right. For more information, see Auto Labels.

The Graph Element (see Graph) also supports an extra parameter in addition to the Stream name and Element ID. By default, all plots are visible in the Graph element but they can be hidden or shown by the

user clicking the legend in the Graph view corresponding to a plot. The extra parameter supported makes it possible to change the default behavior to hide plots when doing auto-configuration. This is done by appending (visible:0) to the .sc file. As an example, see the following .sc file

```
Delta1,2(visible:0)
Delta2,2
Delta3,2(visible:0)
Delta4,2
Delta5,2
Delta6,2
Delta7,2(visible:0)
Delta8,2(visible:0)
Delta9,2
Delta10,2
```

results in the graph element looking like this:

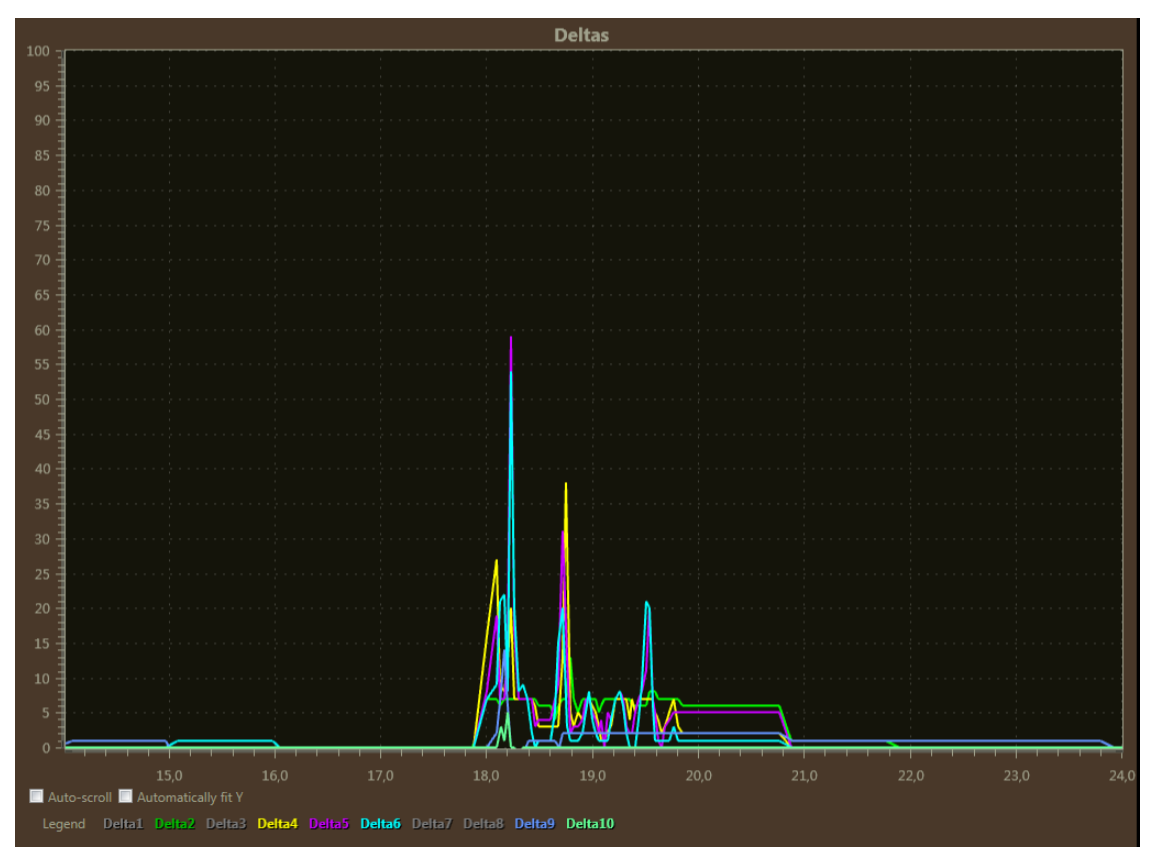

In the graph the plots named Delta1, Delta3, Delta7, and Delta8 are all hidden and the legends are gray. The user can enable them by clicking the legends. In the same way the visible plots can be hidden by the user clicking the corresponding legends.

# 5.2 Atmel Data Protocol

### 5.2.1 Transfer using Atmel Data Protocol

The Atmel Data Protocol (ADP) is a content independent protocol intended for transferring data from a target MCU to a host PC through an EDBG-based debugger (EDBG, Atmel-ICE, Power Debugger) using the Data Gateway Interface (DGI, see Embedded Debugger's Data Gateway Interface) or directly to the host computer using a serial port. ADP is content independent and the transfer through the debugger is transparent, meaning that the content is not interpreted by the debugger.

Transferring a single value is quite simple. But to transfer more than one value, they have to be wrapped in some kind of protocol that both the sender and receiver understands. ADP is such a protocol. If the MCU wraps all its data into an ADP packet, it can be decoded in the Data Visualizer and split into separate data streams.

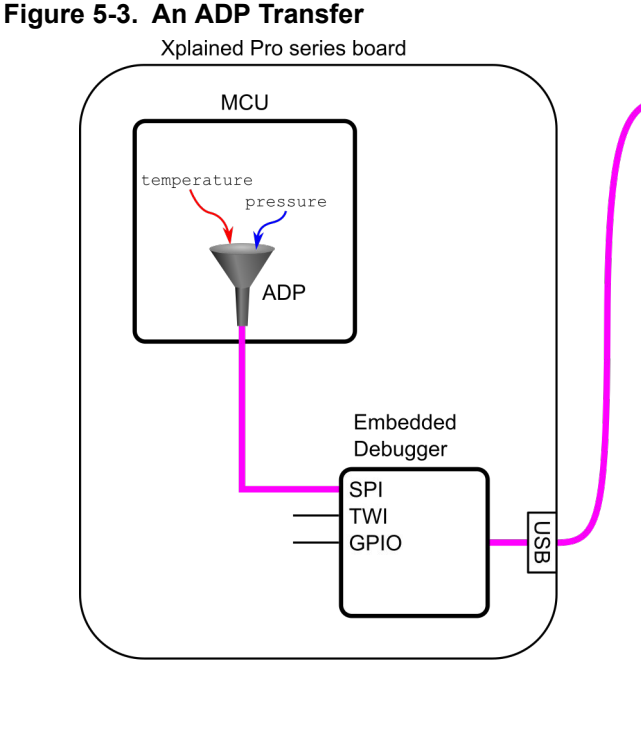

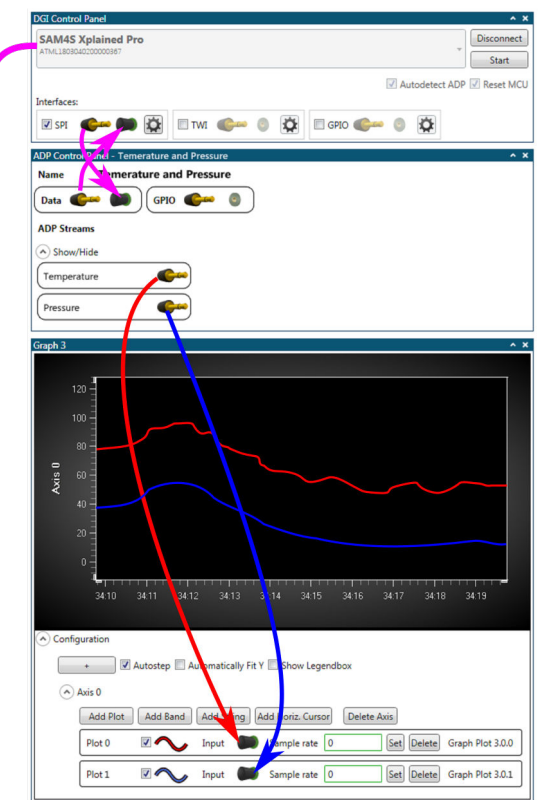

In the figure above, the MCU packs a *temperature* and a *pressure* variable inside an ADP packet. In the Data Visualizer, the **SPI** endpoints in the **DGI Control Panel** are now connected to the Data endpoints of an **ADP Control Panel**. The **ADP Control Panel** will decode the packets into separate temperature and pressure data streams. They can then be connected to two plot lines in the **Graph** module.

The ADP protocol supports data transfer in both directions. In addition, the MCU can send configuration packets describing what modules should be opened in the Data Visualizer, and how to connect them. When the target board is connected to the host computer everything will be configured automatically.

#### 5.2.2 ADP Example

For an example of ADP protocol usage, the ADP example application for SAM D21 Xplained Pro can be used. This example can be found in Atmel Software Framework (ASF) in Atmel Studio. It uses a SAM D21 Xplained Pro together with an I/O Xplained Pro board.

This example uses the Data Gateway Interface (DGI), see the Embedded Debugger's Data Gateway Interface on the Embedded Debugger (EDBG), but any serial port is sufficient.

#### 5.2.2.1 Requirements

- Host computer with Atmel Studio 7 (or later) installed (Data Visualizer is included)
- SAM D21 Xplained Pro kit
- I/O1 Xplained Pro extension

#### 5.2.2.2 Hardware Setup

To run the example the following hardware setup is required:

- I/O1 Xplained Pro extension connected to SAM D21 Xplained Pro EXT1 connector
- USB cable connected from host PC to DEBUG USB connector on SAM D21 Xplained Pro

A picture of the setup is shown below.

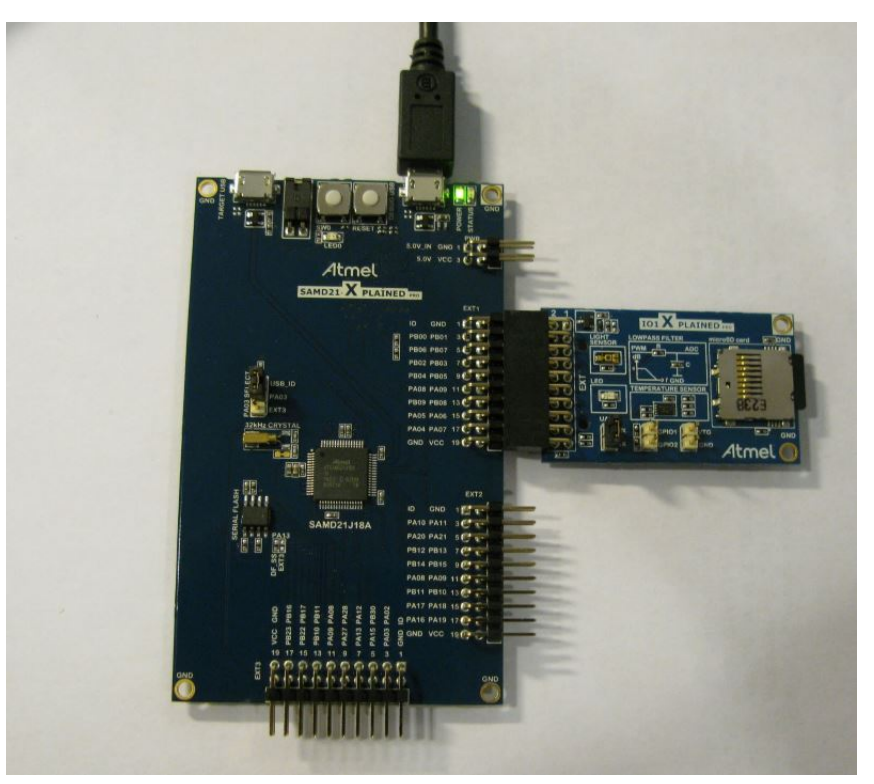

#### 5.2.2.3 Run Example

To run the ADP example follow the steps below.

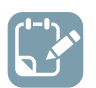

# To do:

- Open Atmel Studio
- Select File  $\rightarrow$  New  $\rightarrow$  Example Project
- Browse to, or search for the ADP example application SAM D21 Xplained Pro and select it
- Choose the preferred folder and give the project a name, then click OK to create the project

The project will be generated, then it is just a matter of compiling it and programming it into the target board.

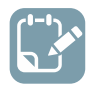

•

- Open the project properties (right click the project in the **Solution Explorer** and select **Properties**)
- On the **Tool** tab, select the appropriate tool and interface

| Build        | Configuration: N/A                             |
|--------------|------------------------------------------------|
| Build Events |                                                |
| Toolchain    |                                                |
| Device       | Selected debugger/programmer                   |
| Tool         | EDBG • ATML2130021800012626 V Interface: SWD V |
| Components   |                                                |
| Components   |                                                |

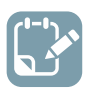

# To do:

Click Start Without Debugging (Debug → Start Without Debugging)

| Debug Tools Window Help |             |                             |               |             |  |  |  |
|-------------------------|-------------|-----------------------------|---------------|-------------|--|--|--|
| 1                       |             | Windows                     | •             | - 🕅         |  |  |  |
| x                       | <b>D</b> II | Start Debugging and Break   | Alt+F5        | ATmega328P  |  |  |  |
| Π                       | Ď           | Attach to Target            |               |             |  |  |  |
|                         | н.          | Stop Debugging              | Ctrl+Shift+F5 | t this area |  |  |  |
| -                       | ▶           | Start Without Debugging     | Ctrl+Alt+F5   | t_ID\main.c |  |  |  |
|                         |             | Disable debugWIRE and Close |               |             |  |  |  |
|                         |             |                             |               | 1           |  |  |  |

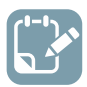

**To do:** Open the Data Visualizer as an extension inside Atmel Studio by selecting it in the **Tools** menu.

| Too       | ls Window Help                       |
|-----------|--------------------------------------|
| >         | Command Prompt                       |
| -         | Pack Manager                         |
| <b>\$</b> | Device Programming Ctrl+Shift+P      |
| 2         | Add target                           |
|           | Data Visualizer                      |
|           | Code Snippets Manager Ctrl+K, Ctrl+B |
| ¢         | Extensions and Updates               |
|           | Atmel Gallery Profile                |
|           | External Tools                       |
|           | Import and Export Settings           |
|           | Customize                            |
| Ф         | Options                              |

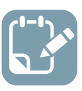

- In the DGI Control Panel, select SAM D21 Xplained Pro
- Select the Autodetect protocols box
- Click Connect

| DGI Control Panel    |                                                            | ^ X       |
|----------------------|------------------------------------------------------------|-----------|
| SAM D21 Xplained Pro |                                                            | Connect   |
| ATML2130021800012626 | •                                                          | Start     |
|                      | ADP Logging V Autodetect protocols Show Config search path | Reset MCU |
| Interfaces:          |                                                            |           |

You should see something like the screenshot below in the Data Visualizer.

| DGI Control Panel                                         | × ×                                                                            |
|-----------------------------------------------------------|--------------------------------------------------------------------------------|
| ADP Control Panel - Light Sensor Example for Xplained Pro | • x                                                                            |
| Terminal - Status terminal                                | ^ X ^                                                                          |
| It's bright again Entered day mode!                       |                                                                                |
|                                                           |                                                                                |
|                                                           |                                                                                |
|                                                           |                                                                                |
|                                                           |                                                                                |
|                                                           |                                                                                |
|                                                           |                                                                                |
|                                                           |                                                                                |
|                                                           |                                                                                |
|                                                           |                                                                                |
|                                                           |                                                                                |
|                                                           |                                                                                |
|                                                           | Clear Add \r\n Hexadecimal Values Show Timestamp V Automatically Scroll to End |
| Torist Sector Example Dashboard                           |                                                                                |
|                                                           |                                                                                |
| Light Sensor Example 5-, Light level                      |                                                                                |
|                                                           |                                                                                |
| Light Sensor Value 4 4 4 4 4 4 4 4 4 4 4 4 4 4 4 4 4 4 4  |                                                                                |
| 3                                                         |                                                                                |
| Night Light                                               |                                                                                |
| 2                                                         |                                                                                |
|                                                           |                                                                                |
|                                                           |                                                                                |
|                                                           |                                                                                |
| LED Control 2020 2025                                     |                                                                                |
| LED Toggle 🚽 Auto-scroll 🔛 Automatically fit Y            |                                                                                |
| Legend Light Sensor                                       |                                                                                |
| Edit Show Endpoints                                       |                                                                                |
| Control Devideouri                                        |                                                                                |
|                                                           |                                                                                |
| Hysteresis Values: ADC Sample Value:                      |                                                                                |
|                                                           |                                                                                |
|                                                           |                                                                                |
|                                                           |                                                                                |
| High                                                      |                                                                                |
|                                                           |                                                                                |
| Edit Show Endopints                                       |                                                                                |

#### 5.2.2.4 How it Works

As the code for the ADP example is quite extensive, it will not make sense to list it or describe all the details. Especially, details on how to set up the required peripherals on the ATSAMD21 will be left out. The ADP messages required to create the ADP example dashboard will be detailed in the following chapters. Note that, after each message sent to the computer, the target (the SAM D21 device) waits for a MSG\_CONF\_ACK (MSG\_CONF\_ACK) before sending the next message.

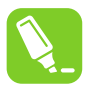

**Tip:** This example includes full automatic configuration of a Dashboard. However, the ADP could be used to configure a set of streams to be connected manually to various modules in the Data Visualizer like **Graph**, **Oscilloscope**, or **Terminal**. The **ADP Control Panel** shows the available sinks and sources for the current ADP instance. These sinks and sources can be used in the same way as the sources and sinks in the **DGI Control Panel** and the **Serial Port Control Panel**. For more information, see Atmel Data Protocol.

#### Serial Interface

The ADP example uses an SPI interface to stream the ADP data from the SAM D21 to the embedded debugger (EDBG) on the SAM D21 Xplained Pro board. The EDBG uses the Data Gateway Interface (DGI) to stream the data over USB to the host computer. If the target board did not contain a device with DGI capability, ADP could have been streamed directly to the computer over a serial interface. If this was the case the **Serial Port Control Panel** (Serial Port) would have been used in the Data Visualizer instead of the **DGI Control Panel** (Data Gateway Interface (DGI)).

#### Initialization

After setting up the hardware (e.g., initializing the serial interface, setting up the ADC and I/O ports), the application is ready to start sending the ADP messages. The first message sent is a MSG\_REQ\_HANDSHAKE.

### Table 5-5. MSG\_REQ\_HANDSHAKE

| Field            | Values                                              | Description                                 |
|------------------|-----------------------------------------------------|---------------------------------------------|
| Token            | 0xFF                                                |                                             |
| Message ID       | 0x00                                                |                                             |
| Data length      | 10                                                  |                                             |
| Protocol version | 0x01                                                | The ADP example uses ADP protocol version 1 |
| Options          | 0x01                                                | GPIO is in use in this application          |
| Token            | {0x58, 0x99, 0xAB, 0xC9, 0x0F,<br>0xE2, 0xF7, 0xAA} | Token used to verify ADP protocol           |

This message is repeated until a MSG\_RES\_HANDSHAKE (MSG\_RES\_HANDSHAKE) is received, indicating the host is ready to receive messages.

#### **ADP Control Panel**

The ADP example configures the ADP Control Panel to look something like the screenshot below.

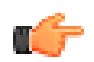

**Notice:** The appearance of screenshots will vary with operating system version and configuration.

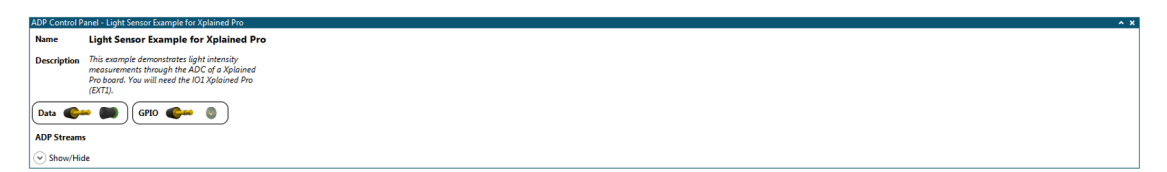

The **ADP Control Panel** is configured by the message detailed in the table below.

#### Table 5-6. MSG\_CONF\_INFO

| Field       | Values                                                                                                    | Description                          |
|-------------|----------------------------------------------------------------------------------------------------|--------------------------------------|
| Token       | 0xFF                                                                                                    |                                      |
| Message ID  | 0x28                                                                                                    |                                      |
| Data length | 177                                                                                                    |                                      |
| Title       | "Light Sensor Example for Xplained Pro\0"                                                                                                    |                                      |
| Description | "This example demonstrates light intensity measurements<br>through the ADC of a Xplained Pro board. You will need the I/O1<br>Xplained Pro (EXT1)\0" | Short description of the application |

#### Light Sensor Dashboard

The ADP example sets up a dashboard for the I/O1 Xplained Pro light sensor and LED that looks something like the screenshot below.

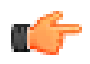

**Notice:** The appearance of screenshots will vary with operating system version and configuration.

| Light Sensor Example Dashboard | 2.4                                                                              |
|--------------------------------|----------------------------------------------------------------------------------|
| Light Sensor Example           | 5                                                                                |
| Light Sensor Value             | 4                                                                                |
| Night Light                    | 3                                                                                |
| LED Control                    | 0<br>2022 2025<br>20 Autors control ■ Automatically for Y<br>Legand Light format |
| Edit 📃 Show Endpoints          |                                                                                  |

The light sensor dashboard is configured by the messages detailed in the tables below.

First, the dashboard itself must be set up.

| Table 5-7. | MSG_ | CONF_ | DASHBOARD |
|------------|------|-------|-----------|
|------------|------|-------|-----------|

| Field            | Values                                                          | Description                     |
|------------------|-----------------------------------------------------------------|---------------------------------|
| Token            | 0xFF                                                            |                                 |
| Message ID       | 0x2A                                                            |                                 |
| Data length      | 38                                                              |                                 |
| ID               | 0x0000                                                          | Dashboard ID                    |
| Label            | "Light Sensor Example Dashboard\0"                              | Dashboard label                 |
| Background color | 0xFFFFFF (transmitted as 0xFFFFFFFFFFFFFFFFFFFFFFFFFFFFFFFFFFFF | Background color of dashboard   |
| Height           | 300                                                             | Height (in pixels) of dashboard |

Next, Label elements are added to the dashboard.

#### Table 5-8. MSG\_CONF\_DASHBOARD\_ELEMENT, ELEMENT\_TYPE\_LABEL

| Field        | Values | Description                                                           |
|--------------|--------|-----------------------------------------------------------------------|
| Token        | 0xFF   |                                                                       |
| Message ID   | 0x2B   |                                                                       |
| Data length  | 47     | Depending on element type                                             |
| Dashboard ID | 0x0000 | ID of light sensor dashboard                                          |
| Element ID   | 0x0000 | Unique ID of label element                                            |
| Z-Index      | 0      | Order index, 0 places the element the farthest to the back            |
| X-coordinate | 5      | X-coordinate of element location. 0 is topmost position on dashboard. |

| Field                      | Values                                                                                                    | Description                                                           |
|----------------------------|----------------------------------------------------------------------------------------------------|-----------------------------------------------------------------------|
| Y-coordinate               | 5                                                                                                    | Y-coordinate of element location. 0 is topmost position on dashboard. |
| Width                      | 300                                                                                                    | Width of element (pixels)                                             |
| Height                     | 35                                                                                                    | Height of element (pixels)                                            |
| Element type               | 0x00                                                                                                    | ELEMENT_TYPE_LABEL                                                    |
| Font size                  | 24                                                                                                    |                                                                       |
| Attribute                  | 0x00                                                                                                    | Bold = OFF, Italic = OFF                                              |
| Horizontal alignment       | 1                                                                                                    | Center                                                                |
| Vertical alignment         | 1                                                                                                    | Center                                                                |
| Background<br>transparency | 0                                                                                                    |                                                                       |
| Background color           | 0xFFFFFF (transmitted as<br>0xFFFFFFFFFFFFFFFFFFFFFFFFFFFFFFFFFFFF                                            | RGB color of background                                               |
| Foreground<br>transparency | 255 (transmitted as 0xFFFF as<br>each 0xFF character must be<br>transmitted as 0xFFFF, see<br>Message Format) |                                                                       |
| Foreground color           | 0x000000                                                                                                    | RGB color of background                                               |
| Label text                 | "Light Sensor Example\0"                                                                                      |                                                                       |

# Table 5-9. MSG\_CONF\_DASHBOARD\_ELEMENT, ELEMENT\_TYPE\_LABEL

| Field        | Values | Description                                                           |
|--------------|--------|-----------------------------------------------------------------------|
| Token        | 0xFF   |                                                                       |
| Message ID   | 0x2B   |                                                                       |
| Data length  | 45     | Depending on element type                                             |
| Dashboard ID | 0x0000 | ID of light sensor dashboard                                          |
| Element ID   | 0x0001 | Unique ID of label element                                            |
| Z-Index      | 0      | Order index, 0 places the element the farthest to the back            |
| X-coordinate | 5      | X-coordinate of element location. 0 is topmost position on dashboard. |
| Y-coordinate | 60     | Y-coordinate of element location. 0 is topmost position on dashboard. |
| Width        | 129    | Width of element (pixels)                                             |

| Field                      | Values                                                                                                    | Description                |
|----------------------------|----------------------------------------------------------------------------------------------------|----------------------------|
| Height                     | 25                                                                                                    | Height of element (pixels) |
| Element type               | 0x00                                                                                                    | ELEMENT_TYPE_LABEL         |
| Font size                  | 14                                                                                                    |                            |
| Attribute                  | 0x01                                                                                                    | Bold = ON, Italic = OFF    |
| Horizontal alignment       | 0                                                                                                    | Left                       |
| Vertical alignment         | 1                                                                                                    | Center                     |
| Background<br>transparency | 0                                                                                                    |                            |
| Background color           | 0xFFFFFF (transmitted as<br>0xFFFFFFFFFFFFFFFFFFFFFFFFFFFFFFFFFFFF                                            | RGB color of background    |
| Foreground<br>transparency | 255 (transmitted as 0xFFFF as<br>each 0xFF character must be<br>transmitted as 0xFFFF, see<br>Message Format) |                            |
| Foreground color           | 0x000000                                                                                                    | RGB color of background    |
| Label text                 | "Light Sensor Value\0"                                                                                        |                            |

# Table 5-10. MSG\_CONF\_DASHBOARD\_ELEMENT, ELEMENT\_TYPE\_LABEL

| Field        | Values | Description                                                           |
|--------------|--------|-----------------------------------------------------------------------|
| Token        | 0xFF   |                                                                       |
| Message ID   | 0x2B   |                                                                       |
| Data length  | 38     | Depending on element type                                             |
| Dashboard ID | 0x0000 | ID of light sensor dashboard                                          |
| Element ID   | 0x0002 | Unique ID of label element                                            |
| Z-Index      | 0      | Order index, 0 places the element the farthest to the back            |
| X-coordinate | 5      | X-coordinate of element location. 0 is topmost position on dashboard. |
| Y-coordinate | 100    | Y-coordinate of element location. 0 is topmost position on dashboard. |
| Width        | 82     | Width of element (pixels)                                             |
| Height       | 25     | Height of element (pixels)                                            |
| Element type | 0x00   | ELEMENT_TYPE_LABEL                                                    |
| Font size    | 14     |                                                                       |

| Field                      | Values                                                                                                    | Description             |
|----------------------------|----------------------------------------------------------------------------------------------------|-------------------------|
| Attribute                  | 0x01                                                                                                    | Bold = ON, Italic = OFF |
| Horizontal alignment       | 0                                                                                                    | Left                    |
| Vertical alignment         | 1                                                                                                    | Center                  |
| Background<br>transparency | 0                                                                                                    |                         |
| Background color           | 0xFFFFFF (transmitted as<br>0xFFFFFFFFFFFFFFFFFFFFFFFFFFFFFFFFFFFF                                            | RGB color of background |
| Foreground<br>transparency | 255 (transmitted as 0xFFFF as<br>each 0xFF character must be<br>transmitted as 0xFFFF, see<br>Message Format) |                         |
| Foreground color           | 0x000000                                                                                                    | RGB color of background |
| Label text                 | "Night Light\0"                                                                                               |                         |

# Table 5-11. MSG\_CONF\_DASHBOARD\_ELEMENT, ELEMENT\_TYPE\_LABEL

| Field                | Values | Description                                                           |
|----------------------|--------|-----------------------------------------------------------------------|
| Token                | 0xFF   |                                                                       |
| Message ID           | 0x2B   |                                                                       |
| Data length          | 38     | Depending on element type                                             |
| Dashboard ID         | 0x0000 | ID of light sensor dashboard                                          |
| Element ID           | 0x0003 | Unique ID of label element                                            |
| Z-Index              | 0      | Order index, 0 places the element the farthest to the back            |
| X-coordinate         | 5      | X-coordinate of element location. 0 is topmost position on dashboard. |
| Y-coordinate         | 230    | Y-coordinate of element location. 0 is topmost position on dashboard. |
| Width                | 80     | Width of element (pixels)                                             |
| Height               | 25     | Height of element (pixels)                                            |
| Element type         | 0x00   | ELEMENT_TYPE_LABEL                                                    |
| Font size            | 14     |                                                                       |
| Attribute            | 0x01   | Bold = ON, Italic = OFF                                               |
| Horizontal alignment | 0      | Left                                                                  |
| Vertical alignment   | 1      | Center                                                                |

| Field                      | Values                                                                                                    | Description             |
|----------------------------|----------------------------------------------------------------------------------------------------|-------------------------|
| Background<br>transparency | 0                                                                                                    |                         |
| Background color           | 0xFFFFFF (transmitted as<br>0xFFFFFFFFFFFFFFFFFFFFFFFFFFFFFFFFFFFF                                            | RGB color of background |
| Foreground<br>transparency | 255 (transmitted as 0xFFFF as<br>each 0xFF character must be<br>transmitted as 0xFFFF, see<br>Message Format) |                         |
| Foreground color           | 0x000000                                                                                                    | RGB color of background |
| Label text                 | "LED Control\0"                                                                                               |                         |

A stream needs to be set up to receive light sensor data.

## Table 5-12. MSG\_CONF\_STREAM

| Field       | Values           | Description                        |
|-------------|------------------|------------------------------------|
| Token       | 0xFF             |                                    |
| Message ID  | 0x20             |                                    |
| Data length | 18               |                                    |
| ID          | 0x0001           | ID of the light sensor data stream |
| Туре        | 12               | Stream type float                  |
| Mode        | 2                | Out from target                    |
| State       | 0                | Stream state ON                    |
| Label       | "Light sensor\0" | Label of the data stream           |

And a **Progress bar** to show the light sensor data is added.

## Table 5-13. MSG\_CONF\_DASHBOARD\_ELEMENT, ELEMENT\_TYPE\_PROGRESS

| Field        | Values | Description                                                           |
|--------------|--------|-----------------------------------------------------------------------|
| Token        | 0xFF   |                                                                       |
| Message ID   | 0x2B   |                                                                       |
| Data length  | 29     | Depending on element type                                             |
| Dashboard ID | 0x0000 | ID of the light sensor dashboard                                      |
| Element ID   | 0x0004 | Unique ID of the progress bar element                                 |
| Z-Index      | 0      | Order index, 0 places the element the farthest to the back            |
| X-coordinate | 140    | X-coordinate of element location. 0 is topmost position on dashboard. |

© 2017 Microchip Technology Inc.

| Field         | Values   | Description                                                           |
|---------------|----------|-----------------------------------------------------------------------|
| Y-coordinate  | 60       | Y-coordinate of element location. 0 is topmost position on dashboard. |
| Width         | 145      | Width of element (pixels)                                             |
| Height        | 25       | Height of element (pixels)                                            |
| Element type  | 0x03     | ELEMENT_TYPE_PROGRESS                                                 |
| Minimum value | 0        |                                                                       |
| Maximum value | 4        |                                                                       |
| Initial value | 0        |                                                                       |
| Color         | 0x008000 | RGB color of progress bar                                             |

Eventually, the light sensor data stream is connected to the **Progress bar** element.

## Table 5-14. MSG\_CONF\_ADD\_STREAM\_TO\_ELEMENT

| Field        | Values | Description                        |
|--------------|--------|------------------------------------|
| Message ID   | 0x2C   |                                    |
| Data length  | 6      |                                    |
| Dashboard ID | 0x0000 | ID of the light sensor dashboard   |
| Element ID   | 0x0004 | ID of the progress bar element     |
| Stream ID    | 0x0001 | ID of the light sensor data stream |

Next, a **Graph** element is added to the dashboard.

# Table 5-15. MSG\_CONF\_DASHBOARD\_ELEMENT, ELEMENT\_TYPE\_GRAPH

| Field                  | Values                                                             | Description                      |
|------------------------|--------------------------------------------------------------------|----------------------------------|
| Token                  | 0xFF                                                               |                                  |
| Message ID             | 0x2B                                                               |                                  |
| Data length            | 53                                                                 | Depending on element type        |
| Dashboard ID           | 0x0000                                                             | ID of the light sensor dashboard |
| Element ID             | 0x0007                                                             | Unique ID of graph element       |
| Title color            | 0xFFFFFF (transmitted as<br>0xFFFFFFFFFFFFFFFFFFFFFFFFFFFFFFFFFFFF | RGB color of title               |
| Background color       | 0x000000                                                           | RGB color of graph frame         |
| Graph background color | 0x000000                                                           | RGB color of graph               |
| Title text             | "Light level\0"                                                    |                                  |
| Plot count             | 1                                                                  |                                  |
| Xmin                   | 0                                                                  |                                  |

| Field | Values | Description                                                       |
|-------|--------|-------------------------------------------------------------------|
| Xmax  | 10     |                                                                   |
| Ymin  | 0      |                                                                   |
| Ymax  | 5      |                                                                   |
| Mode  | 0x00   | Mouse interaction OFF<br>Fit graph to right edge of canvas<br>OFF |

And the light sensor data stream is connected to the Graph.

#### Table 5-16. MSG\_CONF\_ADD\_STREAM\_TO\_ELEMENT

| Field        | Values | Description                        |
|--------------|--------|------------------------------------|
| Message ID   | 0x2C   |                                    |
| Data length  | 6      |                                    |
| Dashboard ID | 0x0000 | ID of the light sensor dashboard   |
| Element ID   | 0x0007 | ID of the graph element            |
| Stream ID    | 0x0001 | ID of the light sensor data stream |

A separate stream is set up to signal Night mode.

#### Table 5-17. MSG\_CONF\_STREAM

| Field       | Values         | Description                 |
|-------------|----------------|-----------------------------|
| Token       | 0xFF           |                             |
| Message ID  | 0x20           |                             |
| Data length | 16             |                             |
| ID          | 0x0029         | ID of the Night mode stream |
| Туре        | 2              | Stream type uint_8          |
| Mode        | 2              | Out from target             |
| State       | 0              | Stream state ON             |
| Label       | "Night Mode\0" | Label of the data stream    |

A Signal element is added to the dashboard for the Night mode signal.

## Table 5-18. MSG\_CONF\_DASHBOARD\_ELEMENT, ELEMENT\_TYPE\_SIGNAL

| Field        | Values | Description                      |
|--------------|--------|----------------------------------|
| Token        | 0xFF   |                                  |
| Message ID   | 0x2B   |                                  |
| Data length  | 22     | Depending on element type        |
| Dashboard ID | 0x0000 | ID of the light sensor dashboard |

© 2017 Microchip Technology Inc.

| Field            | Values                                                                                                    | Description                                                           |
|------------------|----------------------------------------------------------------------------------------------------|-----------------------------------------------------------------------|
| Element ID       | 0x0005                                                                                                    | Unique ID of the signal element                                       |
| Z-Index          | 0                                                                                                    | Order index, 0 places the element the farthest to the back            |
| X-coordinate     | 140                                                                                                    | X-coordinate of element location. 0 is topmost position on dashboard. |
| Y-coordinate     | 100                                                                                                    | Y-coordinate of element location. 0 is topmost position on dashboard. |
| Width            | 25                                                                                                    | Width of element (pixels)                                             |
| Height           | 25                                                                                                    | Height of element (pixels)                                            |
| Element type     | 0x04                                                                                                    | ELEMENT_TYPE_SIGNAL                                                   |
| On transparency  | 255 (transmitted as 0xFFFF<br>as each 0xFF character must<br>be transmitted as 0xFFFF, see<br>Message Format) |                                                                       |
| On color         | 0x008000                                                                                                    | RGB color for ON state                                                |
| Off transparency | 255 (transmitted as 0xFFFF<br>as each 0xFF character must<br>be transmitted as 0xFFFF, see<br>Message Format) |                                                                       |
| Off color        | 0x000000                                                                                                    | RGB color for OFF state                                               |

And the Night mode stream is connected to the **Signal** element.

## Table 5-19. MSG\_CONF\_ADD\_STREAM\_TO\_ELEMENT

| Field        | Values | Description                      |
|--------------|--------|----------------------------------|
| Message ID   | 0x2C   |                                  |
| Data length  | 6      |                                  |
| Dashboard ID | 0x0000 | ID of the light sensor dashboard |
| Element ID   | 0x0005 | ID of the signal element         |
| Stream ID    | 0x0029 | ID of the night mode stream      |

Next, a incoming stream (in to target) is set up to transfer the **Button** status to the target.

# Table 5-20. MSG\_CONF\_STREAM

| Field       | Values | Description             |
|-------------|--------|-------------------------|
| Token       | 0xFF   |                         |
| Message ID  | 0x20   |                         |
| Data length | 16     |                         |
| ID          | 0x0030 | ID of the button stream |

| Field | Values         | Description         |
|-------|----------------|---------------------|
| Туре  | 2              | Stream type uint_8  |
| Mode  | 0              | In to target        |
| State | 0              | Stream state ON     |
| Label | "LED Toggle\0" | Label of the stream |

A **Button** is added to the dashboard to toggle the target LED.

#### Table 5-21. MSG\_CONF\_DASHBOARD\_ELEMENT, ELEMENT\_TYPE\_BUTTON

| Field         | Values                                       | Description                                                           |
|---------------|----------------------------------------------|-----------------------------------------------------------------------|
| Token         | 0xFF                                         |                                                                       |
| Message ID    | 0x2B                                         |                                                                       |
| Data length   | 26                                           | Depending on element type                                             |
| Dashboard ID  | 0x0000                                       | ID of the light sensor dashboard                                      |
| Element ID    | 0x0006                                       | Unique ID of the signal element                                       |
| Z-Index       | 0                                            | Order index, 0 places the element the farthest to the back            |
| X-coordinate  | 110                                          | X-coordinate of element location. 0 is topmost position on dashboard. |
| Y-coordinate  | 230                                          | Y-coordinate of element location. 0 is topmost position on dashboard. |
| Width         | 75                                           | Width of element (pixels)                                             |
| Height        | 50                                           | Height of element (pixels)                                            |
| Element type  | 0x01                                         | ELEMENT_TYPE_BUTTON                                                   |
| Font size     | 10                                           |                                                                       |
| Button text   | "LED Toggle\0"                               |                                                                       |
| Toggle button | 0x00 = Normal button<br>0x01 = Toggle button | Normal button                                                         |

And the button stream is connected to the **Button** element.

### Table 5-22. MSG\_CONF\_ADD\_STREAM\_TO\_ELEMENT

| Field        | Values | Description                      |
|--------------|--------|----------------------------------|
| Message ID   | 0x2C   |                                  |
| Data length  | 6      |                                  |
| Dashboard ID | 0x0000 | ID of the light sensor dashboard |
| Element ID   | 0x0006 | ID of the button element         |
| Stream ID    | 0x0030 | ID of the button stream          |

#### **Control Dashboard**

The ADP example sets up a dashboard to control the ADC. The Control dashboard will look something like the screenshot below.

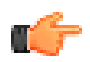

**Notice:** The appearance of screenshots will vary with operating system version and configuration.

| Control Dashboard        |                   | * * |
|--------------------------|-------------------|-----|
| Hysteresis Values:       | ADC Sample Value: |     |
| High                     |                   |     |
| Edit Edit Show Endpoints |                   |     |

The Control dashboard is configured by the messages detailed in the tables below.

First, the dashboard itself is set up:

|  | Table 5- | 23. MSG | CONF | DASHBOARD |
|--|----------|---------|------|-----------|
|--|----------|---------|------|-----------|

| Field            | Values                                                          | Description                     |
|------------------|-----------------------------------------------------------------|---------------------------------|
| Token            | 0xFF                                                            |                                 |
| Message ID       | 0x2A                                                            |                                 |
| Data length      | 25                                                              |                                 |
| ID               | 0x0001                                                          | Dashboard ID                    |
| Label            | "Control Dashboard\0"                                           | Dashboard label                 |
| Background color | 0xFFFFFF (transmitted as 0xFFFFFFFFFFFFFFFFFFFFFFFFFFFFFFFFFFFF | Background color of dashboard   |
| Height           | 150                                                             | Height (in pixels) of dashboard |

Next, a few labels are added to the dashboard.

#### Table 5-24. MSG\_CONF\_DASHBOARD\_ELEMENT, ELEMENT\_TYPE\_LABEL

| Field        | Values | Description                                                           |
|--------------|--------|-----------------------------------------------------------------------|
| Token        | 0xFF   |                                                                       |
| Message ID   | 0x2B   |                                                                       |
| Data length  | 45     |                                                                       |
| Dashboard ID | 0x0001 | ID of control dashboard                                               |
| Element ID   | 0x0008 | Unique ID of label element                                            |
| Z-Index      | 0      | Order index, 0 places the element the farthest to the back            |
| X-coordinate | 5      | X-coordinate of element location. 0 is topmost position on dashboard. |

| Field                      | Values                                                                                                    | Description                                                           |
|----------------------------|----------------------------------------------------------------------------------------------------|-----------------------------------------------------------------------|
| Y-coordinate               | 20                                                                                                    | Y-coordinate of element location. 0 is topmost position on dashboard. |
| Width                      | 128                                                                                                    | Width of element (pixels)                                             |
| Height                     | 25                                                                                                    | Height of element (pixels)                                            |
| Element type               | 0x00                                                                                                    | ELEMENT_TYPE_LABEL                                                    |
| Font size                  | 14                                                                                                    |                                                                       |
| Attribute                  | 0x01                                                                                                    | Bold = ON, Italic = OFF                                               |
| Horizontal alignment       | 0                                                                                                    | Left                                                                  |
| Vertical alignment         | 1                                                                                                    | Center                                                                |
| Background<br>transparency | 0                                                                                                    |                                                                       |
| Background color           | 0xFFFFFF (transmitted as<br>0xFFFFFFFFFFFFFFFFFFFFFFFFFFFFFFFFFFFF                                            | RGB color of background                                               |
| Foreground<br>transparency | 255 (transmitted as 0xFFFF as<br>each 0xFF character must be<br>transmitted as 0xFFFF, see<br>Message Format) |                                                                       |
| Foreground color           | 0x000000                                                                                                    | RGB color of background                                               |
| Label text                 | "Hysteresis Values\0"                                                                                         |                                                                       |

# Table 5-25. MSG\_CONF\_DASHBOARD\_ELEMENT, ELEMENT\_TYPE\_LABEL

| Field        | Values | Description                                                           |
|--------------|--------|-----------------------------------------------------------------------|
| Token        | 0xFF   |                                                                       |
| Message ID   | 0x2B   |                                                                       |
| Data length  | 31     |                                                                       |
| Dashboard ID | 0x0001 | ID of control dashboard                                               |
| Element ID   | 0x000A | Unique ID of label element                                            |
| Z-Index      | 0      | Order index, 0 places the element the farthest to the back            |
| X-coordinate | 25     | X-coordinate of element location. 0 is topmost position on dashboard. |
| Y-coordinate | 100    | Y-coordinate of element location. 0 is topmost position on dashboard. |
| Width        | 30     | Width of element (pixels)                                             |
| Height       | 25     | Height of element (pixels)                                            |

| Field                      | Values                                                                                                    | Description             |
|----------------------------|----------------------------------------------------------------------------------------------------|-------------------------|
| Element type               | 0x00                                                                                                    | ELEMENT_TYPE_LABEL      |
| Font size                  | 14                                                                                                    |                         |
| Attribute                  | 0x02                                                                                                    | Bold = OFF, Italic = ON |
| Horizontal alignment       | 0                                                                                                    | Left                    |
| Vertical alignment         | 1                                                                                                    | Center                  |
| Background<br>transparency | 0                                                                                                    |                         |
| Background color           | 0xFFFFFF (transmitted as<br>0xFFFFFFFFFFFFFFFFFFFFFFFFFFFFFFFFFFFF                                            | RGB color of background |
| Foreground<br>transparency | 255 (transmitted as 0xFFFF as<br>each 0xFF character must be<br>transmitted as 0xFFFF, see<br>Message Format) |                         |
| Foreground color           | 0x000000                                                                                                    | RGB color of background |
| Label text                 | "High\0"                                                                                                    |                         |

# Table 5-26. MSG\_CONF\_DASHBOARD\_ELEMENT, ELEMENT\_TYPE\_LABEL

| Field        | Values | Description                                                           |
|--------------|--------|-----------------------------------------------------------------------|
| Token        | 0xFF   |                                                                       |
| Message ID   | 0x2B   |                                                                       |
| Data length  | 30     |                                                                       |
| Dashboard ID | 0x0001 | ID of control dashboard                                               |
| Element ID   | 0x0009 | Unique ID of label element                                            |
| Z-Index      | 0      | Order index, 0 places the element the farthest to the back            |
| X-coordinate | 25     | X-coordinate of element location. 0 is topmost position on dashboard. |
| Y-coordinate | 60     | Y-coordinate of element location. 0 is topmost position on dashboard. |
| Width        | 30     | Width of element (pixels)                                             |
| Height       | 25     | Height of element (pixels)                                            |
| Element type | 0x00   | ELEMENT_TYPE_LABEL                                                    |
| Font size    | 14     |                                                                       |
| Attribute    | 0x02   | Bold = OFF, Italic = ON                                               |

| Field                      | Values                                                             | Description             |
|----------------------------|--------------------------------------------------------------------|-------------------------|
| Horizontal alignment       | 0                                                                  | Left                    |
| Vertical alignment         | 1                                                                  | Center                  |
| Background<br>transparency | 0                                                                  |                         |
| Background color           | 0xFFFFFF (transmitted as<br>0xFFFFFFFFFFFFFFFFFFFFFFFFFFFFFFFFFFFF | RGB color of background |
| Foreground<br>transparency | 255                                                                |                         |
| Foreground color           | 0x000000                                                           | RGB color of background |
| Label text                 | "Low\0"                                                            |                         |

# Table 5-27. MSG\_CONF\_DASHBOARD\_ELEMENT, ELEMENT\_TYPE\_LABEL

| Field                      | Values | Description                                                           |
|----------------------------|--------|-----------------------------------------------------------------------|
| Token                      | 0xFF   |                                                                       |
| Message ID                 | 0x2B   |                                                                       |
| Data length                | 44     |                                                                       |
| Dashboard ID               | 0x0001 | ID of control dashboard                                               |
| Element ID                 | 0x000B | Unique ID of label element                                            |
| Z-Index                    | 0      | Order index, 0 places the element the farthest to the back            |
| X-coordinate               | 350    | X-coordinate of element location. 0 is topmost position on dashboard. |
| Y-coordinate               | 20     | Y-coordinate of element location. 0 is topmost position on dashboard. |
| Width                      | 130    | Width of element (pixels)                                             |
| Height                     | 25     | Height of element (pixels)                                            |
| Element type               | 0x00   | ELEMENT_TYPE_LABEL                                                    |
| Font size                  | 14     |                                                                       |
| Attribute                  | 0x01   | Bold = ON, Italic = OFF                                               |
| Horizontal alignment       | 0      | Left                                                                  |
| Vertical alignment         | 1      | Center                                                                |
| Background<br>transparency | 0      |                                                                       |

| Field                      | Values                                                                                                    | Description             |
|----------------------------|----------------------------------------------------------------------------------------------------|-------------------------|
| Background color           | 0xFFFFFF (transmitted as<br>0xFFFFFFFFFFFFFFFFFFFFFFFFFFFFFFFFFFFF                                            | RGB color of background |
| Foreground<br>transparency | 255 (transmitted as 0xFFFF as<br>each 0xFF character must be<br>transmitted as 0xFFFF, see<br>Message Format) |                         |
| Foreground color           | 0x000000                                                                                                    | RGB color of background |
| Label text                 | "ADC Sample Value\0"                                                                                          |                         |

Next, a stream is set up to set the high value of the hysteresis.

## Table 5-28. MSG\_CONF\_STREAM

| Field       | Values         | Description                            |
|-------------|----------------|----------------------------------------|
| Token       | 0xFF           |                                        |
| Message ID  | 0x20           |                                        |
| Data length | 16             |                                        |
| ID          | 0x0010         | ID of the hysteresis high value stream |
| Туре        | 4              | Stream type uint_16                    |
| Mode        | 0              | In to target                           |
| State       | 0              | Stream state ON                        |
| Label       | "Hyst. High\0" | Label of the data stream               |

A **Slider** is added to be able to adjust the high value of the hysteresis from the dashboard.

## Table 5-29. MSG\_CONF\_DASHBOARD\_ELEMENT, ELEMENT\_TYPE\_SLIDER

| Field        | Values | Description                                                           |
|--------------|--------|-----------------------------------------------------------------------|
| Token        | 0xFF   |                                                                       |
| Message ID   | 0x2B   |                                                                       |
| Data length  | 26     |                                                                       |
| Dashboard ID | 0x0001 | ID of the control dashboard                                           |
| Element ID   | 0x000D | Unique ID of the slider element                                       |
| Z-Index      | 0      | Order index, 0 places the element the farthest to the back            |
| X-coordinate | 75     | X-coordinate of element location. 0 is topmost position on dashboard. |
| Y-coordinate | 100    | Y-coordinate of element location. 0 is topmost position on dashboard. |
| Width        | 156    | Width of element (pixels)                                             |
| Height       | 25     | Height of element (pixels)                                            |

| Field         | Values | Description         |
|---------------|--------|---------------------|
| Element type  | 0x02   | ELEMENT_TYPE_SLIDER |
| Minimum value | 2500   |                     |
| Maximum value | 4000   |                     |
| Initial value | 3000   |                     |

And the hysteresis high value stream is connected to the **Slider** element.

#### Table 5-30. MSG\_CONF\_ADD\_STREAM\_TO\_ELEMENT

| Field        | Values | Description                              |
|--------------|--------|------------------------------------------|
| Message ID   | 0x2C   |                                          |
| Data length  | 6      |                                          |
| Dashboard ID | 0x0001 | ID of the control dashboard              |
| Element ID   | 0x000D | ID of the hysteresis high slider element |
| Stream ID    | 0x0010 | ID of the hysteresis high stream         |

A stream for hysteresis low values is created and added to a **Slider** element in the same way as for the hysteresis high value above.

#### Table 5-31. MSG\_CONF\_STREAM

| Field       | Values        | Description                           |
|-------------|---------------|---------------------------------------|
| Token       | 0xFF          |                                       |
| Message ID  | 0x20          |                                       |
| Data length | 15            |                                       |
| ID          | 0x0011        | ID of the hysteresis low value stream |
| Туре        | 4             | Stream type uint_16                   |
| Mode        | 0             | In to target                          |
| State       | 0             | Stream state ON                       |
| Label       | "Hyst. Low\0" | Label of the data stream              |

## Table 5-32. MSG\_CONF\_DASHBOARD\_ELEMENT, ELEMENT\_TYPE\_SLIDER

| Field        | Values | Description                                                |
|--------------|--------|------------------------------------------------------------|
| Token        | 0xFF   |                                                            |
| Message ID   | 0x2B   |                                                            |
| Data length  | 26     |                                                            |
| Dashboard ID | 0x0001 | ID of the control dashboard                                |
| Element ID   | 0x000C | Unique ID of the slider element                            |
| Z-Index      | 0      | Order index, 0 places the element the farthest to the back |

| Field         | Values | Description                                                           |
|---------------|--------|-----------------------------------------------------------------------|
| X-coordinate  | 75     | X-coordinate of element location. 0 is topmost position on dashboard. |
| Y-coordinate  | 60     | Y-coordinate of element location. 0 is topmost position on dashboard. |
| Width         | 156    | Width of element (pixels)                                             |
| Height        | 25     | Height of element (pixels)                                            |
| Element type  | 0x02   | ELEMENT_TYPE_SLIDER                                                   |
| Minimum value | 1000   |                                                                       |
| Maximum value | 2400   |                                                                       |
| Initial value | 2000   |                                                                       |

### Table 5-33. MSG\_CONF\_ADD\_STREAM\_TO\_ELEMENT

| Field        | Values | Description                             |
|--------------|--------|-----------------------------------------|
| Message ID   | 0x2C   |                                         |
| Data length  | 6      |                                         |
| Dashboard ID | 0x0001 | ID of the control dashboard             |
| Element ID   | 0x000C | ID of the hysteresis low slider element |
| Stream ID    | 0x0011 | ID of the hysteresis low stream         |

A separate stream for the light sensor ADC values to be fed to the **Segment display** is set up.

# Table 5-34. MSG\_CONF\_STREAM

| Field       | Values               | Description                |
|-------------|----------------------|----------------------------|
| Token       | 0xFF                 |                            |
| Message ID  | 0x20                 |                            |
| Data length | 22                   |                            |
| ID          | 0x0002               | ID of the adc value stream |
| Туре        | 4                    | Stream type uint_16        |
| Mode        | 2                    | Out from target            |
| State       | 0                    | Stream state ON            |
| Label       | "Light Sensor ADC\0" | Label of the data stream   |

Next, a Segment display with four segments is added to the dashboard.

## Table 5-35. MSG\_CONF\_DASHBOARD\_ELEMENT, ELEMENT\_TYPE\_SEGMENT

| Field      | Values | Description |
|------------|--------|-------------|
| Token      | 0xFF   |             |
| Message ID | 0x2B   |             |

| Field        | Values                                                                                                    | Description                                                           |
|--------------|----------------------------------------------------------------------------------------------------|-----------------------------------------------------------------------|
| Data length  | 20                                                                                                    |                                                                       |
| Dashboard ID | 0x0001                                                                                                    | ID of the control dashboard                                           |
| Element ID   | 0x000D                                                                                                    | Unique ID of the segment display element                              |
| Z-Index      | 0                                                                                                    | Order index, 0 places the element the farthest to the back            |
| X-coordinate | 500                                                                                                    | X-coordinate of element location. 0 is topmost position on dashboard. |
| Y-coordinate | 20                                                                                                    | Y-coordinate of element location. 0 is topmost position on dashboard. |
| Width        | 150                                                                                                    | Width of element (pixels)                                             |
| Height       | 50                                                                                                    | Height of element (pixels)                                            |
| Element type | 0x05                                                                                                    | ELEMENT_TYPE_SEGMENT                                                  |
| Count        | 4                                                                                                    | Four segments                                                         |
| Base         | 10                                                                                                    | Ordinary decimal base                                                 |
| Transparency | 0xFF (transmitted as 0xFFFF<br>as each 0xFF character must<br>be transmitted as 0xFFFF, see<br>Message Format)            | 0 - 255                                                               |
| Color        | 0xFF0000 (transmitted as<br>0xFFFF0000 as each 0xFF<br>character must be transmitted<br>as 0xFFFF, see Message<br>Format) | RGB color of display                                                  |

And the ADC sample value stream is connected to the **Segment display**.

# Table 5-36. MSG\_CONF\_ADD\_STREAM\_TO\_ELEMENT

| Field        | Values | Description                       |
|--------------|--------|-----------------------------------|
| Message ID   | 0x2C   |                                   |
| Data length  | 6      |                                   |
| Dashboard ID | 0x0001 | ID of the control dashboard       |
| Element ID   | 0x000D | ID of the segment display element |
| Stream ID    | 0x0002 | ID of the ADC sample data stream  |

## Terminal

The ADP example sets up a terminal module that looks something like the screenshot below.
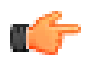

**Notice:** The appearance of screenshots will vary with operating system version and configuration.

| Terminal - Status terminal          | ^ X •                                                                          |
|-------------------------------------|--------------------------------------------------------------------------------|
| It's bright again Entered day mode! |                                                                                |
|                                     |                                                                                |
|                                     |                                                                                |
|                                     |                                                                                |
|                                     |                                                                                |
|                                     |                                                                                |
|                                     |                                                                                |
|                                     |                                                                                |
|                                     |                                                                                |
|                                     |                                                                                |
|                                     |                                                                                |
|                                     |                                                                                |
|                                     |                                                                                |
|                                     |                                                                                |
|                                     |                                                                                |
|                                     |                                                                                |
| 🐓 🛤                                 | Clear Add \r\n Hexadecimal Values Show Timestamp 🖉 Automatically Scroll to End |

The terminal module is configured by the messages detailed in the tables below.

First, a stream is set up to send terminal data to the host computer.

| Field       | Values              | Description                       |
|-------------|---------------------|-----------------------------------|
| Token       | 0xFF                |                                   |
| Message ID  | 0x20                |                                   |
| Data length | 21                  |                                   |
| ID          | 0x0000              |                                   |
| Туре        | 2                   | UINT_8 stream                     |
| Mode        | 2                   | Outgoing stream (out from target) |
| State       | 0                   | Stream state ON                   |
| Label       | "Status messages\0" | Label of the data stream          |

#### Table 5-37. MSG\_CONF\_STREAM

Next, the terminal itself is configured.

#### Table 5-38. MSG\_CONF\_TERMINAL

| Field       | Values              | Description               |
|-------------|---------------------|---------------------------|
| Token       | 0xFF                |                           |
| Message ID  | 0x26                |                           |
| Data length | 26                  |                           |
| ID          | 0x0000              | ID of terminal            |
| Label       | "Status terminal\0" | Terminal label            |
| Width       | 80                  | Number of characters wide |
| Height      | 50                  | Number of lines high      |

| Field            | Values                                                          | Description          |
|------------------|-----------------------------------------------------------------|----------------------|
| Background color | 0xFFFFFF (transmitted as 0xFFFFFFFFFFFFFFFFFFFFFFFFFFFFFFFFFFFF | RGB background color |
| Foreground color | 0x008000                                                        | RGB foreground color |

Finally, the data stream is connected to the terminal module.

#### Table 5-39. MSG\_CONF\_ADD\_TO\_TERMINAL

| Field          | Values                                                                                                    | Description                            |
|----------------|----------------------------------------------------------------------------------------------------|----------------------------------------|
| Token          | 0xFF                                                                                                    |                                        |
| Message ID     | 0x27                                                                                                    |                                        |
| Data length    | 27                                                                                                    |                                        |
| Terminal ID    | 0x0000                                                                                                    | ID of terminal                         |
| Stream ID      | 0x0000                                                                                                    | ID of stream                           |
| Mode           | 0xFF (transmitted as 0xFFFF as each 0xFF<br>character must be transmitted as 0xFFFF,<br>see Message Format) | Implicit newline in incoming text = ON |
| Text color     | 0x000000                                                                                                    | RGB color of the text stream received  |
| Tag text       | "Status messages\0"                                                                                         |                                        |
| Tag text color | 0x000000                                                                                                    | RGB color of the tag text              |

#### Data Transmission

When the terminal module and the two dashboards have been set up as described in the previous sections, the ADP example goes into a mode where it is continuously sending data to the host computer and receiving data from the host computer according to the configured streams. Below are examples of data messages being transmitted from the ATSAMD21 target to the host computer.

#### Table 5-40. Light Sensor ADC Stream

| Field                  | Values       | Description                      |
|------------------------|--------------|----------------------------------|
| Token                  | 0xFF         |                                  |
| Message ID             | 0x40         |                                  |
| Data length            | 6            |                                  |
| Number of streams (N)  | 1            |                                  |
| Stream ID              | 0x0002       | ID of ADC value stream           |
| Num bytes (Xn)         | 2            | Number of bytes from the stream  |
| Stream X data sample M | 634 (0x027A) | The data of the stream (uint_16) |

#### Table 5-41. Night Mode Stream

| Field                  | Values                        | Description                     |
|------------------------|-------------------------------|---------------------------------|
| Token                  | 0xFF                          |                                 |
| Message ID             | 0x40                          |                                 |
| Data length            | 5                             |                                 |
| Number of streams (N)  | 1                             |                                 |
| Stream ID              | 0x0029                        | ID of Night mode stream         |
| Num bytes (Xn)         | 1                             | Number of bytes from the stream |
| Stream X data sample M | 0x01 (Bright light, day mode) | The data of the stream (uint_8) |

When the Night mode changes, the example also changes the background color of the terminal module by sending another MSG\_CONF\_TERMINAL.

|  | Table 5-42. MSG_ | CONF_TERMI | NAL to update Terr | minal Background Co | olor to White |
|--|------------------|------------|--------------------|---------------------|---------------|
|--|------------------|------------|--------------------|---------------------|---------------|

| Field            | Values              | Description               |
|------------------|---------------------|---------------------------|
| Token            | 0xFF                |                           |
| Message ID       | 0x26                |                           |
| Data length      | 26                  |                           |
| ID               | 0x0000              | ID of terminal            |
| Label            | "Status terminal\0" | Terminal label            |
| Width            | 80                  | Number of characters wide |
| Height           | 50                  | Number of lines high      |
| Background color | 0xFFFFFF            | RGB background color      |
| Foreground color | 0x008000            | RGB foreground color      |

#### Table 5-43. Status Message Stream

| Field                 | Values                                    | Description                     |
|-----------------------|-------------------------------------------|---------------------------------|
| Token                 | 0xFF                                      |                                 |
| Message ID            | 0x40                                      |                                 |
| Data length           | 44                                        |                                 |
| Number of streams (N) | 1                                         |                                 |
| Stream ID             | 0x0000                                    | ID of status message stream     |
| Num bytes (Xn)        | 40                                        | Number of bytes from the stream |
| Stream X data samples | "It's bright again Entered day mode!\r\n" | The data of the stream (uint_8) |

| Field | Values                                           | Description |
|-------|--------------------------------------------------|-------------|
|       | {0x49, 0x74, 0x27, 0x73, 0x20, 0x62, 0x72, 0x69, |             |
|       | 0x67, 0x68, 0x74, 0x20, 0x61, 0x67, 0x61, 0x69,  |             |
|       | 0x6E, 0x2E, 0x2E, 0x2E, 0x20, 0x45, 0x6E, 0x74,  |             |
|       | 0x65, 0x72, 0x65, 0x64, 0x20, 0x64, 0x61, 0x79,  |             |
|       | 0x20, 0x6D, 0x6F, 0x64, 0x65, 0x21, 0x0D, 0x0A}  |             |

Examples of data messages for the various streams from the computer to the target can be found in the tables below.

| Table 5-44. | Hysteresis | Low Value | Stream | Data | Message |
|-------------|------------|-----------|--------|------|---------|
|-------------|------------|-----------|--------|------|---------|

| Field       | Values | Description                         |
|-------------|--------|-------------------------------------|
| Token       | 0xFF   |                                     |
| Message ID  | 0x14   | MSG_RES_DATA                        |
| Data length | 5      |                                     |
| Stream ID   | 0x0011 | ID of hysteresis low value stream   |
| Bytes sent  | 2      | Number of bytes in the data payload |
| Data bytes  | 0x07C6 | The data (uint_16)                  |

#### Table 5-45. Hysteresis High Value Stream Data Message

| Field       | Values | Description                         |
|-------------|--------|-------------------------------------|
| Token       | 0xFF   |                                     |
| Message ID  | 0x14   | MSG_RES_DATA                        |
| Data length | 5      |                                     |
| Stream ID   | 0x0002 | ID of hysteresis high value stream  |
| Bytes sent  | 2      | Number of bytes in the data payload |
| Data bytes  | 0x0BB7 | The data (uint_16)                  |

#### Table 5-46. LED Toggle Stream Data Message

| Field       | Values | Description                         |
|-------------|--------|-------------------------------------|
| Token       | 0xFF   |                                     |
| Message ID  | 0x14   | MSG_RES_DATA                        |
| Data length | 5      |                                     |
| Stream ID   | 0x0030 | ID of LED toggle stream             |
| Bytes sent  | 1      | Number of bytes in the data payload |
| Data bytes  | 0x00   | The data (uint_8)                   |

#### 5.2.3 Message Flow

The target is the master in the system, whereas the host computer is the slave. The target will initiate communication, and the computer will respond. However, the computer will transmit data to the target MCU as soon as data is generated on the computer.

Before any data can be exchanged between the target and the computer, the connection must be established using handshake messages.

#### 5.2.4 Message Format

The ADP protocol uses a common message format for both directions of communication and all message types.

| Field       | Size    | Values        | Description                               |
|-------------|---------|---------------|-------------------------------------------|
| Token       | 1 byte  | 0xFF          | Start token for ADP data                  |
| Message ID  | 1 byte  | 0x00-0xFE     | Identifies the type of message being sent |
| Data length | 2 bytes | 0x0000-0xFFFF | Length of data packet (bytes)             |
| Data        | N bytes |               | Data content of the message               |

#### Table 5-47. ADP Message Format

#### Token

The value 0xFF followed by a value other than 0xFF (0xFF is not a valid Message ID), is used to indicate the start of the message. This means that 0xFF must be sent between each message.

If the value 0xFF is to be transmitted as part of data or data length, a new 0xFF should be inserted after it. When receiving messages, two 0xFF should be decoded as a single 0xFF. The extra 0xFF bytes are not contributing to the Data length field. For example, a color field with the value 0xFFFFFF will have to be transmitted as 0xFFFFFFFFFFFFFFF, but only contributes to the data length by three bytes.

The value 0xFF is not allowed to be used as a message ID. When polling for data over SPI, the 0xFF token must be used as a dummy character to not trigger a command unintentionally.

#### Endianness

All message data is ordered using little endian.

#### 5.2.5 Message Types

There are three main message types; Request messages, Configuration messages, and Data messages.

#### 5.2.5.1 Request Messages

Request messages are used by the target to request information/status from the host PC. These messages are pre-fixed with MSG\_REQ. The PC should always respond with the corresponding response message, pre-fixed MSG\_RES.

| Tuble e for requeet meeeugee una reepeneee | Table 5-48. | Request | Messages | and | Responses |
|--------------------------------------------|-------------|---------|----------|-----|-----------|
|--------------------------------------------|-------------|---------|----------|-----|-----------|

| Message Type      | ID   | Description            |
|-------------------|------|------------------------|
| MSG_REQ_HANDSHAKE | 0x00 | Request handshake      |
| MSG_RES_HANDSHAKE | 0x10 | Respond to handshake   |
| MSG_REQ_STATUS    | 0x02 | Request status from PC |

© 2017 Microchip Technology Inc.

| Message Type   | ID   | Description                |
|----------------|------|----------------------------|
| MSG_RES_STATUS | 0x12 | Respond to status          |
| MSG_RES_DATA   | 0x14 | Raw data from PC to target |

#### 5.2.5.2 Configuration Messages

Used by target to send configuration settings to the PC. These messages are pre-fixed with MSG\_CONF. The PC should respond to these messages with an acknowledge message (MSG\_ACK).

| Table 5-49. | Configuration | Messages, | Target to | PC |
|-------------|---------------|-----------|-----------|----|
|-------------|---------------|-----------|-----------|----|

| Message type                       | ID   | Description                                                                        |
|------------------------------------|------|------------------------------------------------------------------------------------|
| MSG_CONF_STREAM                    | 0x20 | Create a new stream                                                                |
| Reserved                           | 0x21 | Reserved for future use                                                            |
| MSG_CONF_GRAPH                     | 0x22 | Create new graph or reconfigure existing one                                       |
| MSG_CONF_ADD_STREAM_T<br>O_AXIS    | 0x23 | Add stream to axis in graph                                                        |
| MSG_CONF_CURSOR_TO_GR<br>APH       | 0x24 | Add parameter cursor to graph                                                      |
| Reserved                           | 0x25 | Reserved for future use                                                            |
| MSG_CONF_TERMINAL                  | 0x26 | Create new terminal or reconfigure existing one                                    |
| MSG_CONF_ADD_TO_TERMIN<br>AL       | 0x27 | Add stream to terminal                                                             |
| MSG_CONF_INFO                      | 0x28 | Info about the application                                                         |
| MSG_CONF_AXIS                      | 0x29 | Create new axis or reconfigure existing one                                        |
| MSG_CONF_DASHBOARD                 | 0x2A | Add dashboard container                                                            |
| MSG_CONF_DASHBOARD_EL<br>EMENT     | 0x2B | Add element to dashboard container                                                 |
| MSG_CONF_ADD_STREAM_T<br>O_ELEMENT | 0x2C | Tie an already configured stream<br>to an already configured<br>dashboard element. |

#### Table 5-50. Configuration Messages, PC to Target

| Message type | ID   | Description                                   |
|--------------|------|-----------------------------------------------|
| MSG_CONF_ACK | 0x30 | Status of last received configuration message |

#### 5.2.5.3 Data Messages

Used by a target to send data to the PC. Prefixed with MSG\_DATA. These messages should not be responded too.

#### Table 5-51. Data Messages

| Message Type    | ID   | Description                        |
|-----------------|------|------------------------------------|
| MSG_DATA_STREAM | 0x40 | Send data from one or more streams |

#### 5.2.5.4 Request Message Details

#### MSG\_REQ\_HANDSHAKE

Before any data can be exchanged between the target and the PC, the connection must be established using handshake messages.

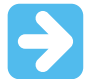

**Important:** To make sure the handshake message is detected by the Data Visualizer during Auto-Detection, the handshake message should be sent at least twice per second.

| Field            | Size    | Values                                                 | Description                       |
|------------------|---------|--------------------------------------------------------|-----------------------------------|
| Message ID       | 1 byte  | 0x00                                                   |                                   |
| Data length      | 2 bytes | 10                                                     |                                   |
| Protocol version | 1 byte  | 0x01-0xFF                                              | Version of protocol on target     |
| Options          | 1 byte  | 0xXX                                                   | Reserved for future use           |
| Token            | 8 bytes | {0x58, 0x99, 0xAB,<br>0xC9, 0x0F, 0xE2, 0xF7,<br>0xAA} | Token used to verify ADP protocol |

#### MSG\_RES\_HANDSHAKE

The PC should respond to a handshake request from the target with this packet. The PC should always communicate with the target using the protocol version stated in the targets handshake request message. If the PC for some reason is unable to do this, the handshake request must be rejected.

| Field            | Size    | Values                                                                                                    | Description |
|------------------|---------|----------------------------------------------------------------------------------------------------|-------------|
| Message ID       | 1 byte  | 0x10                                                                                                    |             |
| Data length      | 2 bytes | 1                                                                                                    |             |
| Handshake status | 1 byte  | 0x00: Handshake<br>accepted<br>0x01: Handshake<br>rejected. Invalid protocol<br>version.<br>0x02: Handshake<br>rejected. Other reason |             |

#### MSG\_REQ\_STATUS

Message used by target to request status from PC. It is good practice to ask for status each time a new configuration message is sent. While sending raw data, it is good practice to ask for status... occasionally.

| Field       | Size    | Values | Description |
|-------------|---------|--------|-------------|
| Message ID  | 1 byte  | 0x02   |             |
| Data length | 2 bytes | 0      |             |

This message has no data fields.

#### MSG\_RES\_STATUS

Status message from PC to target. Once a status is requested from the target and this packet is sent, all status flags should be cleared on the PC.

| Field       | Size    | Values | Description             |
|-------------|---------|--------|-------------------------|
| Message ID  | 1 byte  | 0x12   |                         |
| Data length | 2 bytes | 2      |                         |
| Status code | 2 bytes | 0x0000 | Reserved for future use |

#### MSG\_RES\_DATA

Data packet from PC to target MCU. This message can come asynchronously from the PC (i.e., without the target MCU having requested it).

| Field       | Size    | Values         | Description                                                                                                    |
|-------------|---------|----------------|----------------------------------------------------------------------------------------------------|
| Message ID  | 1 byte  | 0x14           |                                                                                                    |
| Data length | 2 bytes | 3 + Data bytes |                                                                                                    |
| Stream ID   | 2 bytes |                | ID of stream                                                                                                    |
| Bytes sent  | 1 byte  |                | Number of bytes in the<br>data payload. If the<br>target has requested<br>data from an unknown<br>stream, or if the stream<br>has no data to send, this<br>field should be set to 0<br>and the appropriate<br>status flag should be<br>set. |
| Data bytes  | N bytes |                | The data                                                                                                    |

#### 5.2.5.5 Configuration Message Details

#### MSG\_CONF\_STREAM

Used to create a new stream. The type of the stream can be either EVENT, TEXT, or DATA. Each stream must be given a unique ID.

| Field       | Size    | Values                                         | Description |
|-------------|---------|------------------------------------------------|-------------|
| Message ID  | 1 byte  | 0x20                                           |             |
| Data length | 2 bytes | 5 + label length (N) +<br>parameter length (M) |             |

| Field      | Size    | Values                                                                  | Description                                                       |
|------------|---------|-------------------------------------------------------------------------|-------------------------------------------------------------------|
| ID         | 2 bytes | 0x0000-0xFFFF                                                           | ID of stream                                                      |
| Туре       | 1 byte  | STREAM_DATA_TYPE                                                        | Stream type                                                       |
| Mode       | 1 byte  | 0 = Incoming (normal)<br>1 = Incoming (single<br>value)<br>2 = Outgoing | Stream mode/direction<br>Direction is defined seen<br>from target |
| State      | 1 byte  | 0 = ON<br>1= OFF                                                        | Stream state                                                      |
| Label      | N bytes | Null-terminated string                                                  | Label of the data stream                                          |
| Parameters | M bytes | Byte array                                                              | Parameters specific to stream type                                |

#### Table 5-52. STREAM\_DATA\_TYPE

| Type code | Data type | Parameters                                                                                         | Data size                                 |
|-----------|-----------|----------------------------------------------------------------------------------------------------|-------------------------------------------|
| 0         | EVENT     | None                                                                                               | 0 bytes                                   |
| 1         | STRING    | None                                                                                               | N bytes                                   |
| 2         | UINT_8    | None                                                                                               | 1 byte                                    |
| 3         | INT_8     | None                                                                                               | 1 byte                                    |
| 4         | UINT_16   | None                                                                                               | 2 bytes                                   |
| 5         | INT_16    | None                                                                                               | 2 bytes                                   |
| 6         | UINT_32   | None                                                                                               | 4 bytes                                   |
| 7         | INT_32    | None                                                                                               | 4 bytes                                   |
| 8         | XY_8      | None                                                                                               | 2 bytes                                   |
| 9         | XY_16     | None                                                                                               | 4 bytes                                   |
| 10        | XY_32     | None                                                                                               | 8 bytes                                   |
| 11        | BOOL      | None                                                                                               | 1 byte                                    |
| 12        | Float     | None                                                                                               | 4 bytes                                   |
| 13        | Double    | None                                                                                               | 8 bytes                                   |
| 20        | Grid      | Base data type (1 byte,<br>e.g. 6 for UINT_32)<br>Width of grid (1 byte)<br>Depth of grid (1 byte) | Size of base data type *<br>Width * Depth |

The XY data types are combos of X and Y coordinates. If the format is XY\_8 the data will contain one byte of X-coordinate and one byte of Y-coordinate. For XY\_16 the data will contain two bytes of X-coordinate and two bytes of Y-coordinates and for XY\_32 each coordinate will be four bytes long.

#### MSG\_CONF\_GRAPH

Used to create a new or reconfigure an existing graph view. The graph view requires an unique ID. Values for range, labels, and background color can also be set.

| Field              | Size    | Values                                                               | Description                                                |
|--------------------|---------|----------------------------------------------------------------------|------------------------------------------------------------|
| Message ID         | 1 byte  | 0x22                                                                 |                                                            |
| Data length        | 2 bytes | 23 + label length (N) +<br>Xlabel length (M)                         |                                                            |
| ID                 | 2 bytes | 0x0000-0xFFFF                                                        | ID of new graph                                            |
| Label              | N bytes | Null-terminated string                                               | Graph label                                                |
| Xmin               | 4 bytes |                                                                      | Range Xmin value                                           |
| Xmax               | 4 bytes |                                                                      | Range Xmax value                                           |
| Xlabel             | M bytes | Null-terminated string                                               | X label                                                    |
| Xscale numerator   | 4 bytes |                                                                      | X range scale value. Set<br>to 0 to enable auto-<br>range. |
| Xscale denumerator | 4 bytes |                                                                      | X range scale value. Set<br>to 0 to enable auto-<br>range. |
| Scale mode         | 1 byte  | 0 = scaling off<br>1 = auto-scale                                    | Vertical scaling                                           |
| Background color   | 3 bytes | 0xRRGGBB                                                             | RGB background color                                       |
| Scroll mode        | 1 byte  | 0 = no scrolling<br>1 = stepping<br>2 = scroll<br>3 = circular/sweep | Horizontal scrolling                                       |

#### MSG\_CONF\_ADD\_STREAM\_TO\_AXIS

Used to add a stream to the specified graph view.

| Field       | Size    | Values        | Description  |
|-------------|---------|---------------|--------------|
| Message ID  | 1 byte  | 0x23          |              |
| Data length | 2 bytes | 32            |              |
| Graph ID    | 2 bytes | 0x0000-0xFFFF | ID of graph  |
| Axis ID     | 2 bytes | 0x0000-0xFFFF | ID of axis   |
| Stream ID   | 2 bytes | 0x0000-0xFFFF | ID of stream |

| Field                   | Size    | Values                                                                                              | Description                                                |
|-------------------------|---------|----------------------------------------------------------------------------------------------------|------------------------------------------------------------|
| Sample rate numerator   | 4 bytes |                                                                                                    | Sample rate of stream, set to 0 if not applicable          |
| Sample rate denominator | 4 bytes |                                                                                                    | Sample rate of stream, set to 0 in not applicable          |
| Yscale numerator        | 4 bytes |                                                                                                    | Y range scale value. Set<br>to 0 to enable auto-<br>range. |
| Yscale denumerator      | 4 bytes |                                                                                                    | Y range scale value. Set to 0 to enable auto-<br>range.    |
| Yoffset                 | 4 bytes |                                                                                                    | Offset of values                                           |
| Transparency            | 1 byte  | 0 - 255                                                                                             | Adjust the transparency                                    |
| Mode                    | 1 byte  | For graphs:<br>bit 0 = line ON/OFF<br>bit 1 = points<br>ON/OFF<br>For text:<br>0 = flag<br>1 = text |                                                            |
| Thickness               | 1 byte  | 0 - 255                                                                                             | Thickness of line                                          |
| Color                   | 3 bytes | 0xRRGGBB                                                                                            | RGB color of line                                          |

**MSG\_CONF\_CURSOR\_TO\_GRAPH** Used to add a parameter cursor to a graph.

| Field         | Size    | Values                 | Description              |
|---------------|---------|------------------------|--------------------------|
| Message ID    | 1 byte  | 0x24                   |                          |
| Data length   | 2 bytes | 35 + label length (N)  |                          |
| Stream ID     | 2 bytes | 0x0000-0xFFFF          | ID of stream             |
| Graph ID      | 2 bytes | 0x0000-0xFFFF          | ID of graph              |
| Axis ID       | 2 bytes | 0x0000-0xFFFF          | ID of axis               |
| Label         | N bytes | Null-terminated string | Label of cursor          |
| Thickness     | 1 byte  | 0 - 255                | Thickness of line        |
| Color         | 3 bytes | 0xRRGGBB               | RGB color of cursor      |
| Initial value | 4 bytes |                        | Starting point of cursor |
| Minimum       | 4 bytes |                        | Minimum allowed value    |
| Maximum       | 4 byte  |                        | Maximum allowed value    |

| Field             | Size    | Values | Description                  |
|-------------------|---------|--------|------------------------------|
| Scale numerator   | 4 bytes |        | Numerator of scaling value   |
| Scale denominator | 4 bytes |        | Denominator of scaling value |
| Scale offset      | 4 bytes |        | Offset of scaling value      |
| Style             | 1 byte  | 0xXX   | Reserved for future use      |

#### MSG\_CONF\_TERMINAL

Used to create a new or reconfigure an existing terminal. The terminal requires a unique ID. Values for label and background color must also be set.

| Field            | Size    | Values                 | Description               |
|------------------|---------|------------------------|---------------------------|
| Message ID       | 1 byte  | 0x26                   |                           |
| Data length      | 2 bytes | 10 + label length (N)  |                           |
| ID               | 2 bytes | 0x0000-0xFFFF          | ID of terminal            |
| Label            | N bytes | Null-terminated string | Terminal label            |
| Width            | 1 byte  | 0 - 255                | Number of characters wide |
| Height           | 1 byte  | 0 - 255                | Number of lines high      |
| Background color | 3 bytes | 0xRRGGBB               | RGB background color      |
| Foreground color | 3 byte  | 0xRRGGBB               | RGB foreground color      |

#### MSG\_CONF\_ADD\_TO\_TERMINAL

Used to add a stream to the specified terminal.

| Field          | Size    | Values                 | Description                              |
|----------------|---------|------------------------|------------------------------------------|
| Message ID     | 1 byte  | 0x27                   |                                          |
| Data length    | 2 bytes | 11 + tag length (N)    |                                          |
| Terminal ID    | 2 bytes | 0x0000-0xFFFF          | ID of terminal                           |
| Stream ID      | 2 bytes | 0x0000-0xFFFF          | ID of stream                             |
| Mode           | 1 byte  | 0bXXXNXXXX             | N = implicit newline<br>in incoming text |
| Text color     | 3 bytes | 0xRRGGBB               | RGB color of the text stream received    |
| Tag text       | N bytes | Null-terminated string | Descriptive tag                          |
| Tag text color | 3 bytes | 0xRRGGBB               | RGB color of the tag text                |

#### MSG\_CONF\_INFO

Used to send info about the application. For example, a text string describing the example application.

| Field       | Size    | Values                                       | Description                          |
|-------------|---------|----------------------------------------------|--------------------------------------|
| Message ID  | 1 byte  | 0x28                                         |                                      |
| Data length | 2 bytes | Title length (N) +<br>Description length (M) |                                      |
| Title       | N bytes | Null-terminated string                       | Application title                    |
| Description | M bytes | Null-terminated string                       | Short description of the application |

#### MSG\_CONF\_AXIS

Used to create a new or reconfigure an existing axis of a graph view. The axis requires a unique ID. Values for range, label, and axis color must also be set.

| Field              | Size    | Values                            | Description                                             |
|--------------------|---------|-----------------------------------|---------------------------------------------------------|
| Message ID         | 1 byte  | 0x29                              |                                                         |
| Data length        | 2 bytes | 24 + label length (N)             |                                                         |
| Axis ID            | 2 bytes | 0x0000-0xFFFF                     | ID of new axis                                          |
| Graph ID           | 2 bytes | 0x0000-0xFFFF                     | ID of graph containing the axis                         |
| Label              | N bytes | Null-terminated string            | Axis label                                              |
| Ymin               | 4 bytes |                                   | Range Ymin value                                        |
| Ymax               | 4 bytes |                                   | Range Ymax value                                        |
| Yscale numerator   | 4 bytes |                                   | Y range scale value. Set to 0 to enable auto-range.     |
| Yscale denominator | 4 bytes |                                   | Y range scale value. Set to 0 to enable auto-<br>range. |
| Scale mode         | 1 byte  | 0 = scaling off<br>1 = auto-scale | Vertical scaling                                        |
| Axis color         | 3 bytes | 0xRRGGBB                          | RGB color                                               |

#### MSG\_CONF\_DASHBOARD

Add a dashboard container where dashboard elements can be placed.

| Field       | Size    | Values                 | Description     |
|-------------|---------|------------------------|-----------------|
| Message ID  | 1 byte  | 0x2A                   |                 |
| Data length | 2 bytes | 7 + label length (N)   |                 |
| ID          | 2 bytes | 0x0000-0xFFFF          | Dashboard ID    |
| Label       | N bytes | Null-terminated string | Dashboard label |

| Field            | Size    | Values   | Description                      |
|------------------|---------|----------|----------------------------------|
| Background color | 3 bytes | 0xRRGGBB | Background color of<br>dashboard |
| Height           | 2 bytes |          | Height (in pixels) of dashboard  |

#### MSG\_CONF\_DASHBOARD\_ELEMENT

Configure a dashboard element and add it to the specified dashboard. The table shows common fields for all dashboard element types. Additional fields must be added, depending on element type. See below.

| Field        | Size    | Values                       | Description                                                                 |
|--------------|---------|------------------------------|-----------------------------------------------------------------------------|
| Message ID   | 1 byte  | 0x2B                         |                                                                             |
| Data length  | 2 bytes | 14 + element specific length | Depending on element<br>type                                                |
| Dashboard ID | 2 bytes | 0x0000-0xFFFF                | ID of dashboard to add the element to                                       |
| Element ID   | 2 bytes | 0x0000-0xFFFF                | Unique ID of element                                                        |
| Z-Index      | 1 byte  |                              | Order index, 0 places<br>the element the farthest<br>to the back            |
| X-coordinate | 2 bytes | Coordinate value in pixels   | X-coordinate of element<br>location. 0 is topmost<br>position on dashboard. |
| Y-coordinate | 2 bytes | Coordinate value in pixels   | Y-coordinate of element<br>location. 0 is topmost<br>position on dashboard. |
| Width        | 2 bytes | Width in pixels              | Width of element                                                            |
| Height       | 2 bytes | Height in pixels             | Height of element                                                           |
| Element type | 1 byte  | ELEMENT_TYPE                 | See each element type below                                                 |

#### ELEMENT\_TYPE\_LABEL

The tables below describe the ELEMENT\_TYPE\_LABEL specific parameters and additional fields for the MSG\_CONF\_DASHBOARD\_ELEMENT message.

#### Table 5-53. ELEMENT\_TYPE\_LABEL Parameters

| Parameter                                                                     | Value                           |
|-------------------------------------------------------------------------------|---------------------------------|
| ELEMENT_TYPE                                                                  | 0x00                            |
| Total data length of MSG_CONF_DASHBOARD_ELEMENT when using ELEMENT_TYPE_LABEL | 26 + length of default text (N) |

| Field                   | Size    | Values                                     | Description             |
|-------------------------|---------|--------------------------------------------|-------------------------|
| Font size               | 1 byte  | 1-255                                      |                         |
| Attribute               | 1 byte  | Bit 0: Bold ON/OFF<br>Bit 1: Italic ON/OFF |                         |
| Horizontal alignment    | 1 byte  | 0 = Left<br>1 = Center<br>2 = Right        |                         |
| Vertical alignment      | 1 byte  | 0 = Top<br>1 = Center<br>2 = Bottom        |                         |
| Background transparency | 1 byte  | 0 - 255                                    |                         |
| Background color        | 3 bytes | 0xRRGGBB                                   | RGB color of background |
| Foreground transparency | 1 byte  | 0 - 255                                    |                         |
| Foreground color        | 3 bytes | 0xRRGGBB                                   | RGB color of background |
| Label text              | N bytes | Null-terminated string max. 100 bytes      |                         |

| Table 5-54. | Additional I | Data Fields | to MSG | CONF | DASHBOARD    | ELEMENT |
|-------------|--------------|-------------|--------|------|--------------|---------|
|             | Additional   |             |        |      | _BAOIIBOAIRD |         |

#### Example

The picture below shows an example of two labels with the corresponding parameters given in the tables below the picture.

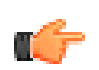

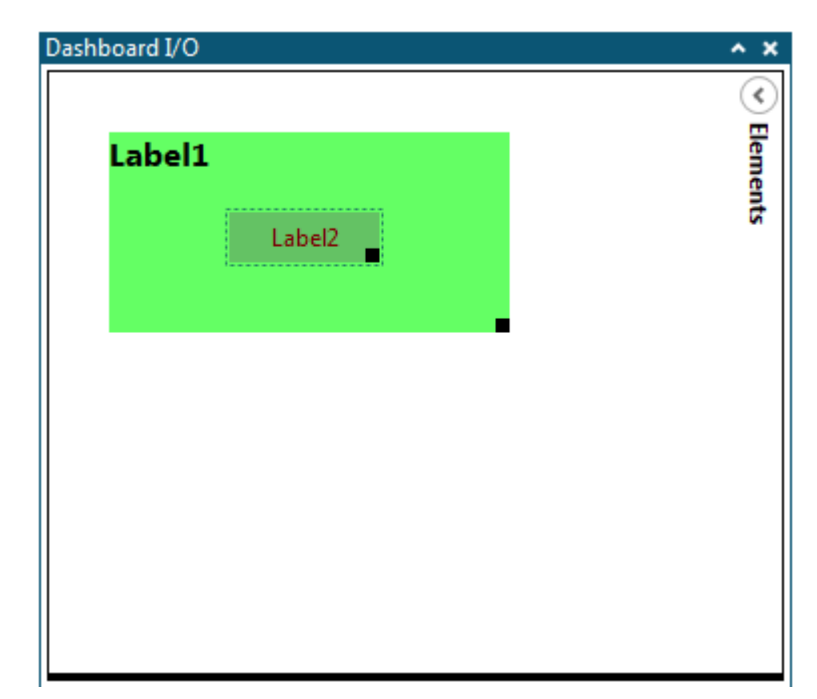

#### Table 5-55. Label1

| Field                   | Value      |
|-------------------------|------------|
| Z-index                 | 0          |
| X-coordinate            | 30         |
| Y-coordinate            | 30         |
| Width                   | 200        |
| Height                  | 100        |
| Element type            | 0x00       |
| Font size               | 16         |
| Attribute               | 0x01       |
| Horizontal alignment    | 0          |
| Vertical alignment      | 0          |
| Background transparency | 255        |
| Background color        | 0x64FF64   |
| Foreground transparency | 255        |
| Foreground color        | 0x000000   |
| Label text              | "Label1\0" |

#### Table 5-56. Label2

| Field                   | Value      |
|-------------------------|------------|
| Z-index                 | 1          |
| X-coordinate            | 90         |
| Y-coordinate            | 70         |
| Width                   | 75         |
| Height                  | 25         |
| Element type            | 0x00       |
| Font size               | 12         |
| Attribute               | 0x00       |
| Horizontal alignment    | 1          |
| Vertical alignment      | 1          |
| Background transparency | 100        |
| Background color        | 0x646464   |
| Foreground transparency | 255        |
| Foreground color        | 0x7C0000   |
| Label text              | "Label2\0" |

#### ELEMENT\_TYPE\_BUTTON

The tables below describe the ELEMENT\_TYPE\_BUTTON specific parameters and additional fields for the MSG\_CONF\_DASHBOARD\_ELEMENT message.

#### Table 5-57. ELEMENT\_TYPE\_BUTTON Specific Parameters

| Parameter                                                                      | Value                          |
|--------------------------------------------------------------------------------|--------------------------------|
| ELEMENT_TYPE                                                                   | 0x01                           |
| Total data length of MSG_CONF_DASHBOARD_ELEMENT when using ELEMENT_TYPE_BUTTON | 16 + length of button text (N) |

# Table 5-58. Additional Data Fields to MSG\_CONF\_DASHBOARD\_ELEMENT for ELEMENT\_TYPE\_BUTTON

| Field         | Size    | Values                                       | Description                                                                                          |
|---------------|---------|----------------------------------------------|----------------------------------------------------------------------------------------------------|
| Font size     | 1 byte  | 0-255                                        |                                                                                                    |
| Button text   | N bytes | Null-terminated string, max. 20 bytes        | For toggle button text is selected by '/'<br>delimited text ( <off text="">/<on text="">)</on></off> |
| Toggle button | 1 byte  | 0x00 = Normal button<br>0x01 = Toggle button | Change mode to toggle button. Button text is selected by '/' delimited text field.                   |

#### Example

The picture below shows an example of two buttons; one normal button and one toggle button. The element data fields for the example are shown in the tables below the picture.

| Dashboard I/O         | ^ | × |  |
|-----------------------|---|---|--|
| Button<br>ON          | ~ | × |  |
| Edit 🔲 Show Endpoints |   |   |  |

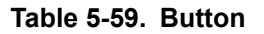

| Field         | Value      |
|---------------|------------|
| Z-index       | 0          |
| X-coordinate  | 30         |
| Y-coordinate  | 30         |
| Width         | 75         |
| Height        | 25         |
| Element type  | 0x01       |
| Font size     | 12         |
| Button text   | "Button\0" |
| Toggle button | 0x00       |

#### Table 5-60. Toggle Button

| Field         | Value      |
|---------------|------------|
| Z-index       | 0          |
| X-coordinate  | 30         |
| Y-coordinate  | 70         |
| Width         | 120        |
| Height        | 25         |
| Element type  | 0x01       |
| Font size     | 12         |
| Button text   | "ON/OFF\0" |
| Toggle button | 0x01       |

#### ELEMENT\_TYPE\_SLIDER

The tables below describe the ELEMENT\_TYPE\_SLIDER specific parameters and additional fields for the MSG\_CONF\_DASHBOARD\_ELEMENT message.

#### Table 5-61. ELEMENT\_TYPE\_SLIDER Specific Parameters

| Parameter                                                                         | Value |
|-----------------------------------------------------------------------------------|-------|
| ELEMENT_TYPE                                                                      | 0x02  |
| Total data length of MSG_CONF_DASHBOARD_ELEMENT when using<br>ELEMENT_TYPE_SLIDER | 26    |

# Table 5-62. Additional Data Fields to MSG\_CONF\_DASHBOARD\_ELEMENT for ELEMENT\_TYPE\_SLIDER

| Field         | Size    | Values | Description |
|---------------|---------|--------|-------------|
| Minimum value | 4 bytes |        |             |
| Maximum value | 4 bytes |        |             |
| Initial value | 4 byte  |        |             |

#### Example

The picture below shows an example of a slider element with a range from 0 to 50 and an initial value of 20. The corresponding element data fields are given in the table below the picture.

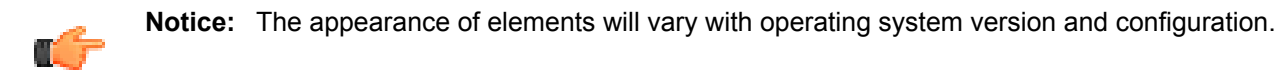

| Dashboard I/O       | ^ | × |
|---------------------|---|---|
|                     |   |   |
|                     |   |   |
|                     |   |   |
|                     |   |   |
|                     |   |   |
| Edit Show Endpoints |   |   |

#### Table 5-63. Slider

| Field         | Value |
|---------------|-------|
| Z-index       | 0     |
| X-coordinate  | 20    |
| Y-coordinate  | 20    |
| Width         | 200   |
| Height        | 30    |
| Element type  | 0x02  |
| Minimum value | 0     |
| Maximum value | 50    |
| Initial value | 20    |

#### ELEMENT\_TYPE\_PROGRESS

The tables below describe the ELEMENT\_TYPE\_PROGRESS specific parameters and additional fields for the MSG\_CONF\_DASHBOARD\_ELEMENT message.

#### Table 5-64. ELEMENT\_TYPE\_PROGRESS Specific Parameters

| Parameter                                                                           | Value |
|-------------------------------------------------------------------------------------|-------|
| ELEMENT_TYPE                                                                        | 0x03  |
| Total data length of MSG_CONF_DASHBOARD_ELEMENT when using<br>ELEMENT_TYPE_PROGRESS | 29    |

# Table 5-65. Additional Data Fields to MSG\_CONF\_DASHBOARD\_ELEMENT for ELEMENT\_TYPE\_PROGRESS

| Field         | Size    | Values   | Description               |
|---------------|---------|----------|---------------------------|
| Minimum value | 4 bytes |          |                           |
| Maximum value | 4 bytes |          |                           |
| Initial value | 4 byte  |          |                           |
| Color         | 3 bytes | 0xRRGGBB | RGB color of progress bar |

#### Example

The picture below shows an example of a progress bar element. The corresponding element data fields are given in the table below the picture.

| Dashboard I/O         | ^ × |
|-----------------------|-----|
|                       |     |
|                       |     |
|                       |     |
|                       |     |
|                       |     |
|                       |     |
|                       |     |
|                       |     |
|                       |     |
|                       |     |
|                       |     |
|                       |     |
|                       |     |
| Edit 🔲 Show Endpoints |     |

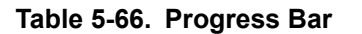

| Field        | Value |
|--------------|-------|
| Z-index      | 0     |
| X-coordinate | 10    |
| Y-coordinate | 10    |
| Width        | 100   |

| Field         | Value    |
|---------------|----------|
| Height        | 30       |
| Element type  | 0x03     |
| Minimum value | 0        |
| Maximum value | 100      |
| Initial value | 50       |
| Color         | 0x01D328 |

#### ELEMENT\_TYPE\_SIGNAL

The tables below describe the ELEMENT\_TYPE\_SIGNAL specific parameters and additional fields for the MSG\_CONF\_DASHBOARD\_ELEMENT message.

#### Table 5-67. ELEMENT\_TYPE\_SIGNAL Specific Parameters

| Parameter                                                                         | Value |
|-----------------------------------------------------------------------------------|-------|
| ELEMENT_TYPE                                                                      | 0x04  |
| Total data length of MSG_CONF_DASHBOARD_ELEMENT when using<br>ELEMENT_TYPE_SIGNAL | 22    |

### Table 5-68. Additional Data Fields to MSG\_CONF\_DASHBOARD\_ELEMENT for ELEMENT\_TYPE\_SIGNAL

| Field            | Size    | Values   | Description             |
|------------------|---------|----------|-------------------------|
| On transparency  | 1 byte  | 0 - 255  |                         |
| On color         | 3 bytes | 0xRRGGBB | RGB color for on state  |
| Off transparency | 1 byte  |          |                         |
| Off color        | 3 bytes | 0xRRGGBB | RGB color for off state |

#### Example

The picture below shows an example of a signal element. The corresponding element data fields are given in the table below the picture.

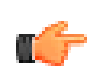

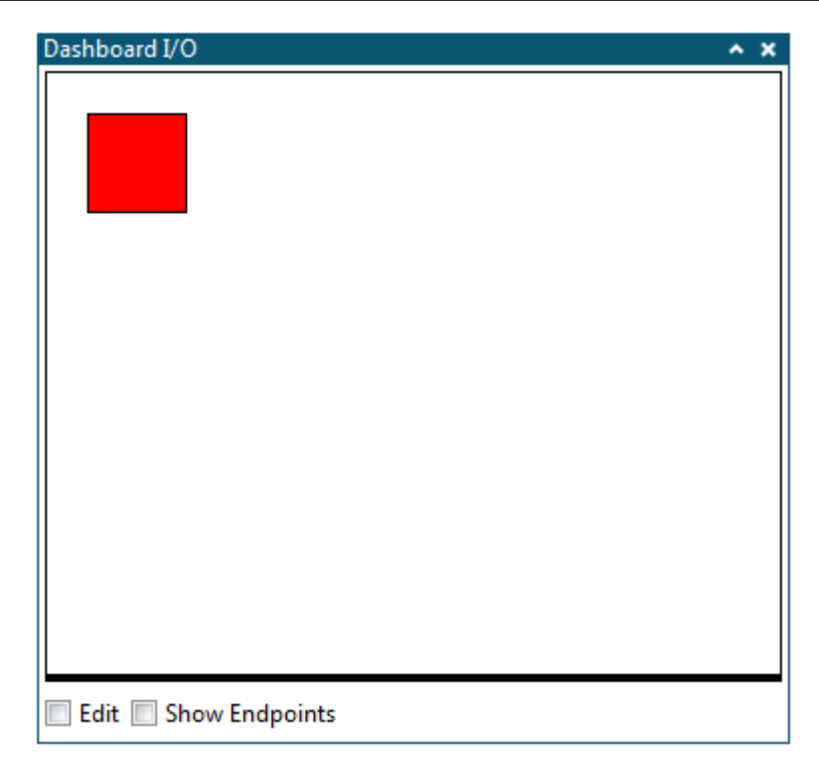

#### Table 5-69. Signal

| Field            | Value    |
|------------------|----------|
| Z-index          | 0        |
| X-coordinate     | 20       |
| Y-coordinate     | 20       |
| Width            | 50       |
| Height           | 50       |
| Element type     | 0x04     |
| On transparency  | 255      |
| On color         | 0x00FF00 |
| Off transparency | 255      |
| Off Color        | 0xFF0000 |

#### ELEMENT\_TYPE\_SEGMENT

The tables below describe the ELEMENT\_TYPE\_SEGMENT specific parameters and additional fields for the MSG\_CONF\_DASHBOARD\_ELEMENT message.

#### Table 5-70. ELEMENT\_TYPE\_SEGMENT Specific Parameters

| Parameter                                                                          | Value |
|------------------------------------------------------------------------------------|-------|
| ELEMENT_TYPE                                                                       | 0x05  |
| Total data length of MSG_CONF_DASHBOARD_ELEMENT when using<br>ELEMENT_TYPE_SEGMENT | 20    |

# Table 5-71. Additional Data Fields to MSG\_CONF\_DASHBOARD\_ELEMENT for ELEMENT\_TYPE\_SEGMENT

| Field        | Size    | Values   | Description          |
|--------------|---------|----------|----------------------|
| Count        | 1 byte  | 1-20     | Number of displays   |
| Base         | 1 byte  | 2-16     | Numeric base         |
| Transparency | 1 byte  | 0 - 255  |                      |
| Color        | 3 bytes | 0xRRGGBB | RGB color of display |

#### Example

The picture below shows an example of a segment element with two digits. The corresponding element data fields are given in the table below the picture.

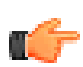

| Dashboard I/O           | ^ | × |
|-------------------------|---|---|
|                         |   |   |
| 🔲 Edit 🔲 Show Endpoints |   |   |

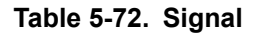

| Field        | Value |
|--------------|-------|
| Z-index      | 0     |
| X-coordinate | 30    |
| Y-coordinate | 30    |
| Width        | 174   |

| Field        | Value    |
|--------------|----------|
| Height       | 150      |
| Element type | 0x05     |
| Count        | 2        |
| Base         | 10       |
| Transparency | 255      |
| Color        | 0xFD0000 |

#### ELEMENT\_TYPE\_GRAPH

The tables below describe the ELEMENT\_TYPE\_GRAPH specific parameters and additional fields for the MSG\_CONF\_DASHBOARD\_ELEMENT message. This element generates a graph that visualizes the data from the target. There will be one input stream for each plot.

#### Table 5-73. ELEMENT\_TYPE\_GRAPH Specific Parameters

| Parameter                                                                        | Value                    |
|----------------------------------------------------------------------------------|--------------------------|
| ELEMENT_TYPE                                                                     | 0x06                     |
| Total data length of MSG_CONF_DASHBOARD_ELEMENT when using<br>ELEMENT_TYPE_GRAPH | 41 + length of title (N) |

# Table 5-74. Additional Data Fields to MSG\_CONF\_DASHBOARD\_ELEMENT for ELEMENT\_TYPE\_GRAPH

| Field                  | Size    | Values                                                                            | Description                                                            |
|------------------------|---------|-----------------------------------------------------------------------------------|------------------------------------------------------------------------|
| Title color            | 3 bytes | 0xRRGGBB                                                                          | RGB color of title                                                     |
| Background color       | 3 bytes | 0xRRGGBB                                                                          | RGB color of graph frame                                               |
| Graph background color | 3 bytes | 0xRRGGBB                                                                          | RGB color of graph                                                     |
| Title text             | N bytes | Null-terminated string max. 20 bytes                                              |                                                                        |
| Plot count             | 1 byte  | 1-10                                                                              | Number of plots                                                        |
| Xmin                   | 4 bytes | Floating point, seconds                                                           | Will be converted to<br><minutes>:<seconds> format</seconds></minutes> |
| Xmax                   | 4 bytes | Floating point, seconds                                                           | Will be converted to<br><minutes>:<seconds> format</seconds></minutes> |
| Ymin                   | 4 bytes | Floating point                                                                    |                                                                        |
| Ymax                   | 4 bytes | Floating point                                                                    |                                                                        |
| Mode                   | 1 byte  | Bit 0: Mouse interaction<br>ON/OFF<br>Bit 1: Fit graph to right edge<br>of canvas |                                                                        |

#### Example

The picture below shows an example of a graph element with tree input plot inputs. The element data fields for the example is shown in the table below the picture.

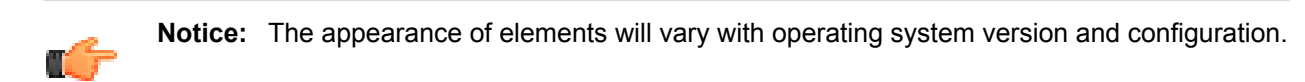

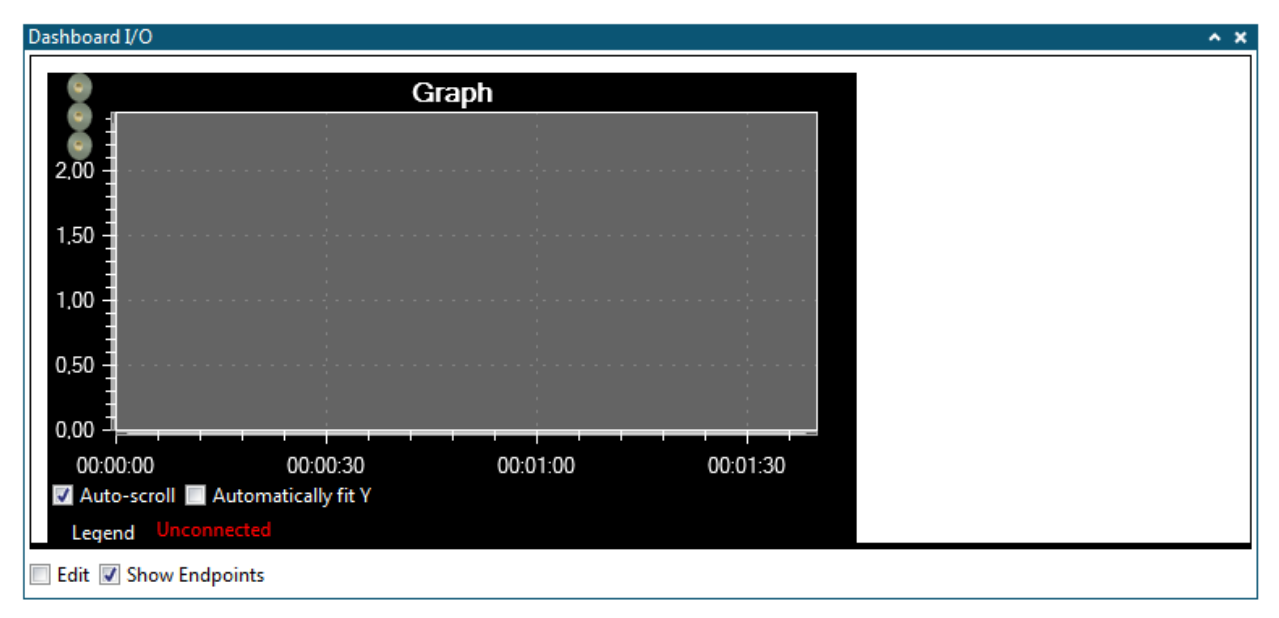

#### Table 5-75. Graph

| Field                  | Value     |
|------------------------|-----------|
| Z-index                | 0         |
| X-coordinate           | 10        |
| Y-coordinate           | 10        |
| Width                  | 500       |
| Height                 | 250       |
| Element type           | 0x06      |
| Title color            | 0xFFFFFF  |
| Background color       | 0x000000  |
| Graph background color | 0x646464  |
| Title text             | "Graph\0" |
| Plot count             | 3         |
| Xmin                   | 0         |
| Xmax                   | 100       |
| Ymin                   | 0         |

| Field | Value |
|-------|-------|
| Ymax  | 2.45  |
| Mode  | 0x01  |

#### ELEMENT\_TYPE\_NUMERICAL\_INPUT

The tables below describe the ELEMENT\_TYPE\_NUMERICAL\_INPUT specific parameters and additional fields for the MSG\_CONF\_DASHBOARD\_ELEMENT message. This element type is used to output numerical values to the target from the PC. The element is editable in the dashboard.

#### Table 5-76. ELEMENT\_TYPE\_NUMERICAL\_INPUT Specific Parameters

| Parameter                                                                                  | Value |
|--------------------------------------------------------------------------------------------|-------|
| ELEMENT_TYPE                                                                               | 0x07  |
| Total data length of MSG_CONF_DASHBOARD_ELEMENT when using<br>ELEMENT_TYPE_NUMERICAL_INPUT | 26    |

# Table 5-77. Additional Data Fields to MSG\_CONF\_DASHBOARD\_ELEMENT for ELEMENT\_TYPE\_NUMERICAL\_INPUT

| Field   | Size    | Values                | Description   |
|---------|---------|-----------------------|---------------|
| Minimum | 4 bytes | Signed 32-bit integer |               |
| Maximum | 4 bytes | Signed 32-bit integer |               |
| Value   | 4 bytes | Signed 32-bit integer | Initial value |

#### Example

The picture below shows an example of a numerical input element with a range of valid values from -100 to 100 and a default value of 30. The element data fields for the example is shown in the table below the picture.

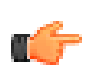

| 30                  |
|---------------------|
| 30                  |
|                     |
|                     |
|                     |
|                     |
|                     |
|                     |
|                     |
|                     |
|                     |
| Edit Show Endpoints |

#### Table 5-78. Numerical Input

| Field        | Value |
|--------------|-------|
| Z-index      | 0     |
| X-coordinate | 20    |
| Y-coordinate | 20    |
| Width        | 50    |
| Height       | 25    |
| Element type | 0x07  |
| Minimum      | -100  |
| Maximum      | 100   |
| Value        | 30    |

#### ELEMENT\_TYPE\_RADIO

The tables below describe the ELEMENT\_TYPE\_RADIO specific parameters and additional fields for the MSG\_CONF\_DASHBOARD\_ELEMENT message. This element generates a group of radio buttons where only one option can be selected. Initially, the first option is selected.

#### Table 5-79. ELEMENT\_TYPE\_RADIO Specific Parameters

| Parameter                                                                     | Value                          |
|-------------------------------------------------------------------------------|--------------------------------|
| ELEMENT_TYPE                                                                  | 0x08                           |
| Total data length of MSG_CONF_DASHBOARD_ELEMENT when using ELEMENT_TYPE_RADIO | 17 + length of text fields (N) |

# Table 5-80. Additional Data Fields to MSG\_CONF\_DASHBOARD\_ELEMENT for ELEMENT\_TYPE\_RADIO

| Field           | Size    | Values                               | Description               |
|-----------------|---------|--------------------------------------|---------------------------|
| Font size       | 1 byte  | 0-100                                |                           |
| Number of items | 1 byte  | 1-10                                 |                           |
| Orientation     | 1 byte  | 0 = Horizontal<br>1 = Vertical       |                           |
| Text fields     | N bytes | Null-terminated string max. 20 bytes | '/' separated option list |

#### Example

The picture below shows an example of radio button group with three buttons. The corresponding element data fields are given in the table below the picture.

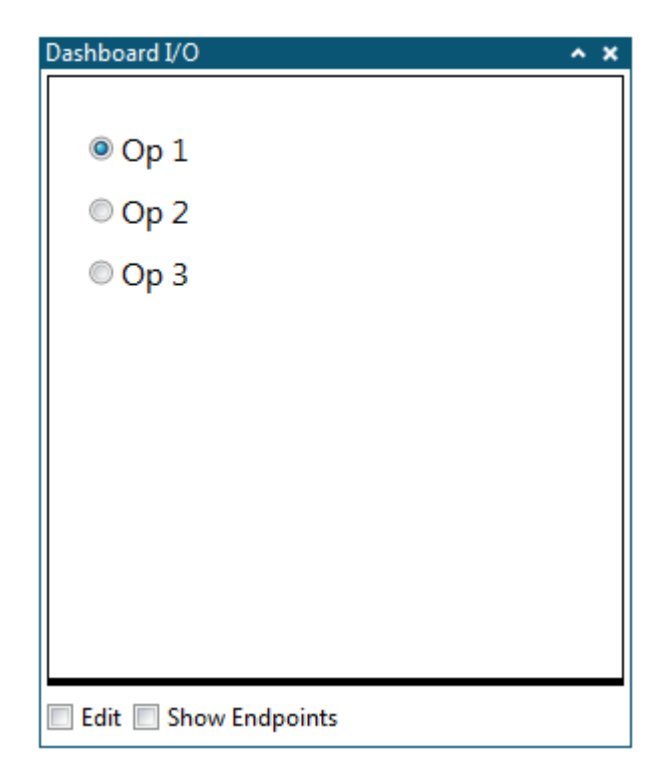

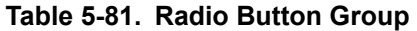

| Field        | Value |
|--------------|-------|
| Z-index      | 0     |
| X-coordinate | 20    |
| Y-coordinate | 20    |

| Field                   | Value              |
|-------------------------|--------------------|
| Width                   | 100                |
| Height                  | 100                |
| Element type            | 0x08               |
| Font size               | 16                 |
| Number of radio buttons | 3                  |
| Orientation             | 1                  |
| Text fields             | "Op 1/Op 2/Op 3\0" |

#### ELEMENT\_TYPE\_PIE

The tables below describe the ELEMENT\_TYPE\_PIE specific parameters and additional fields for the MSG\_CONF\_DASHBOARD\_ELEMENT message. This element generates a pie chart. The size of the slices are updated based on the data from the target to the PC. There will be one data stream input for each slice.

#### Table 5-82. ELEMENT\_TYPE\_PIE Specific Parameters

| Parameter                                                                      | Value                    |
|--------------------------------------------------------------------------------|--------------------------|
| ELEMENT_TYPE                                                                   | 0x09                     |
| Total data length of MSG_CONF_DASHBOARD_ELEMENT when using<br>ELEMENT_TYPE_PIE | 21 + length of title (N) |

# Table 5-83. Additional Data Fields to MSG\_CONF\_DASHBOARD\_ELEMENT for ELEMENT\_TYPE\_PIE

| Field            | Size    | Values                               | Description             |
|------------------|---------|--------------------------------------|-------------------------|
| Background color | 3 bytes | 0xRRGGBB                             | RGB color of background |
| Title color      | 3 bytes | 0xRRGGBB                             | RGB color of title      |
| Title            | N bytes | Null-terminated string max. 20 bytes |                         |
| Number of slices | 1 byte  | 1-10                                 |                         |

#### Example

The picture below shows an example of a pie element with three slices. The corresponding element data fields are given in the table below the picture.

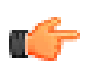

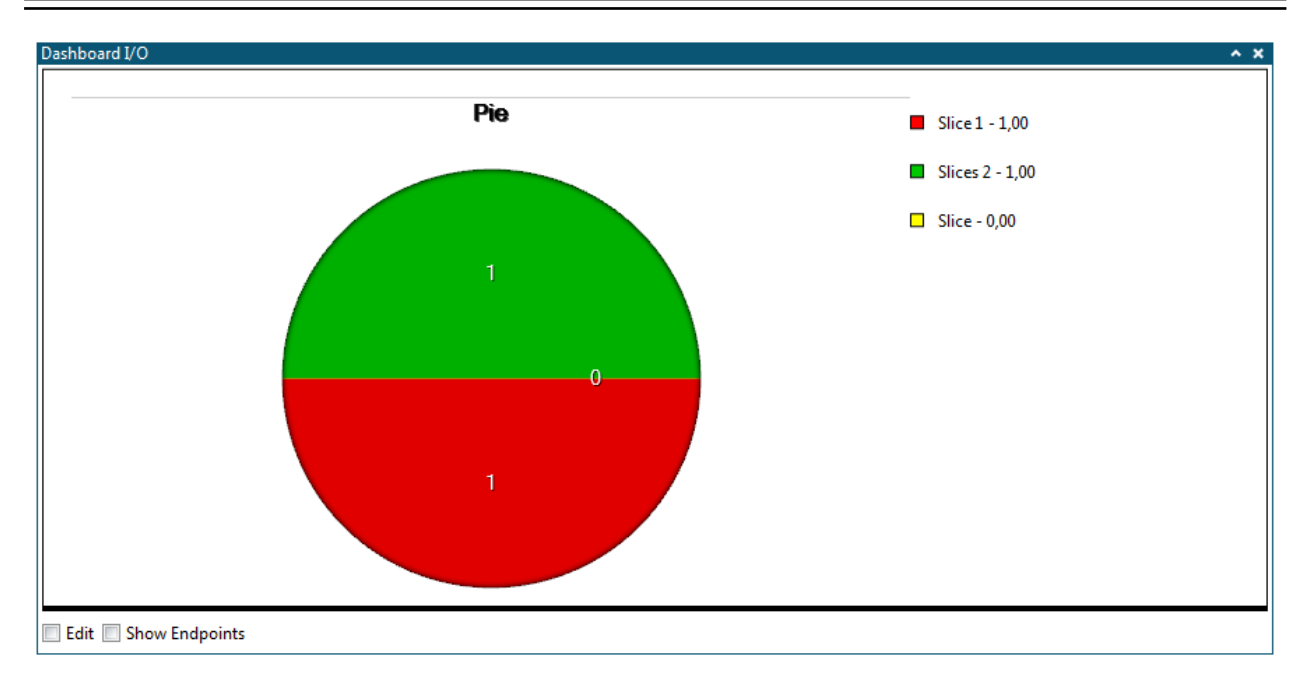

#### Table 5-84. Numerical Input

| Field            | Value   |
|------------------|---------|
| Z-index          | 0       |
| X-coordinate     | 20      |
| Y-coordinate     | 20      |
| Width            | 600     |
| Height           | 400     |
| Element type     | 0x09    |
| Background color | 0xFFFFF |
| Title color      | 0x00000 |
| Title            | "Pie\0" |
| Number of slices | 3       |

#### ELEMENT\_TYPE\_SURFACE

The tables below describe the ELEMENT\_TYPE\_SURFACE specific parameters and additional fields for the MSG\_CONF\_DASHBOARD\_ELEMENT message. This element generates a 3D surface plot that visualizes the grid of data points from the target. There is one input stream that accepts grid type data.

#### Table 5-85. ELEMENT\_TYPE\_SURFACE Specific Parameters

| Parameter                                                                          | Value |
|------------------------------------------------------------------------------------|-------|
| ELEMENT_TYPE                                                                       | 0x0D  |
| Total data length of MSG_CONF_DASHBOARD_ELEMENT when using<br>ELEMENT_TYPE_SURFACE | 47    |

# Table 5-86. Additional Data Fields to MSG\_CONF\_DASHBOARD\_ELEMENT for ELEMENT\_TYPE\_SURFACE

| Field                     | Size    | Values                                                                                                    | Description                               |
|---------------------------|---------|----------------------------------------------------------------------------------------------------|-------------------------------------------|
| Fill color                | 3 bytes | 0xRRGGBB                                                                                                    | RGB color of surface fill                 |
| Mesh color                | 3 bytes | 0xRRGGBB                                                                                                    | RGB color of surface mesh                 |
| Background color          | 4 bytes | 0xAARRGGBB                                                                                                    | RGB color of background                   |
| Background gradient color | 4 bytes | 0xAARRGGBB                                                                                                    | RGB color of background gradient          |
| Axis color                | 3 bytes | 0xRRGGBB                                                                                                    | RGB color of axes                         |
| Tick color                | 3 bytes | 0xRRGGBB                                                                                                    | RGB color of ticks                        |
| X Rotation                | 1 byte  | -90-90                                                                                                    | Rotation of view around X axis in degrees |
| Y Rotation                | 1 byte  | -90-90                                                                                                    | Rotation of view around Y axis in degrees |
| Z Rotation                | 1 byte  | -90-90                                                                                                    | Rotation of view around Z axis in degrees |
| Attributes                | 1 byte  | Bit 0: Show X axis<br>Bit 1: Show Y axis<br>Bit 2: Show Z axis<br>Bit 3: Show fill<br>Bit 4: Show mesh<br>Bit 5: Use palette coloring                             |                                           |
| Scaling mode              | 1 byte  | 0 = Static<br>1 = Scale roof and floor<br>2 = Scale roof<br>3 = Scale floor<br>4 = Sticky scale roof and floor<br>5 = Sticky scale roof<br>6 = Sticky scale floor |                                           |
| Axis minimum              | 4 bytes | Floating point                                                                                                    | Minimum value (floor) of Y axis           |
| Axis maximum              | 4 bytes | Floating point                                                                                                    | Maximum value (roof) of Y axis            |

#### Example

The picture below shows an example of a surface element. The element data fields for the example are shown in the table below the picture.

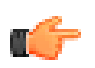

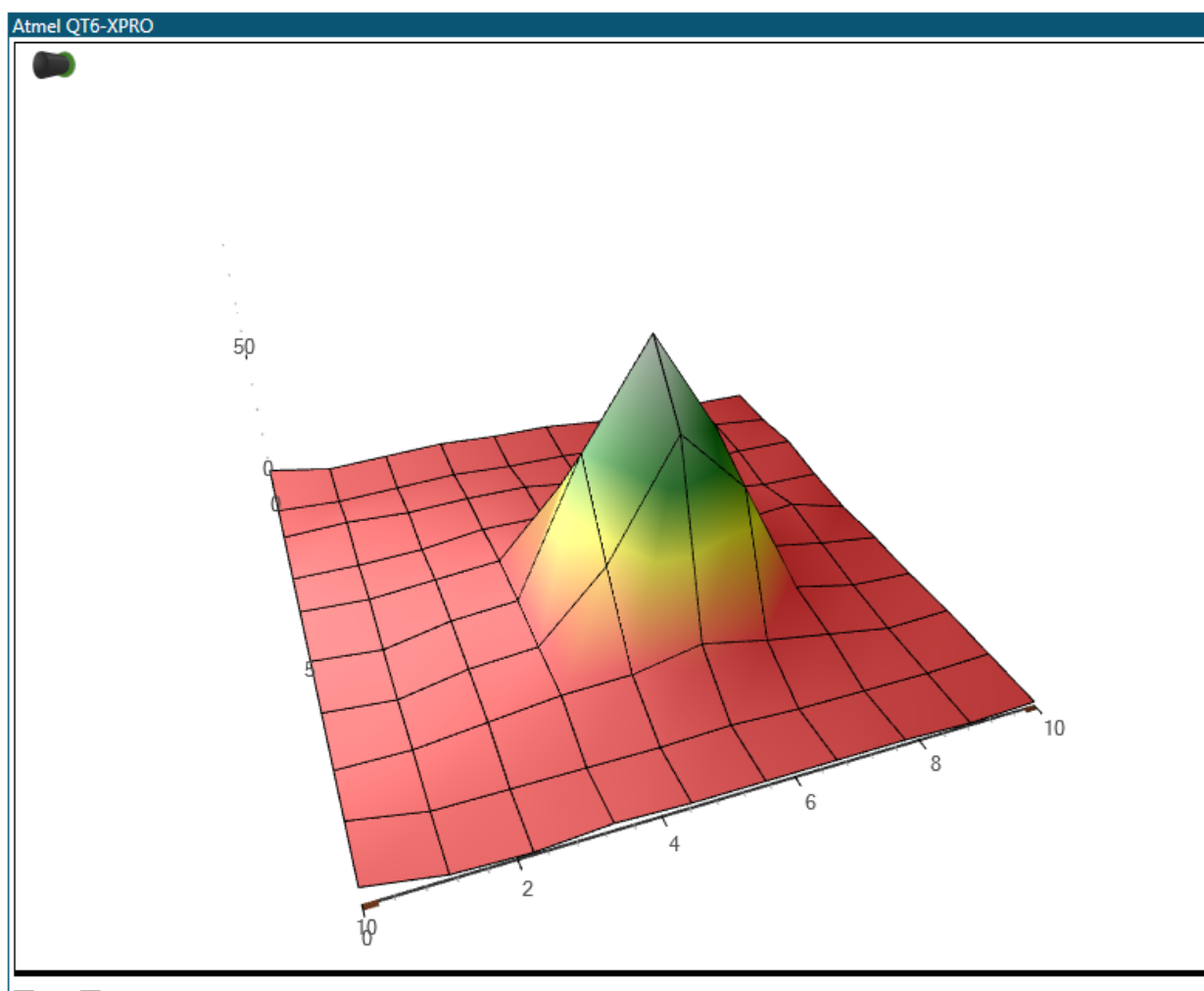

Edit **I** Show Endpoints

#### Table 5-87. Surface

| Field            | Value     |
|------------------|-----------|
| Z-index          | 0         |
| X-coordinate     | 5         |
| Y-coordinate     | 5         |
| Width            | 750       |
| Height           | 590       |
| Element type     | 0x0D      |
| Fill color       | 0x2F4F4F  |
| Mesh color       | 0x000000  |
| Background color | 0x0000000 |
| Axis color       | 0x505050  |
| Tick color       | 0x505050  |

| Field        | Value      |
|--------------|------------|
| X Rotation   | 35         |
| Y Rotation   | -70        |
| Z Rotation   | 0          |
| Attributes   | 0b00111111 |
| Scaling mode | 5          |
| Axis minimum | 0          |
| Axis maximum | 10         |

#### MSG\_CONF\_ADD\_STREAM\_TO\_ELEMENT

This message is used to tie an already configured stream to an already configured dashboard element.

| Field        | Size    | Values        | Description                      |
|--------------|---------|---------------|----------------------------------|
| Message ID   | 1 byte  | 0x2C          |                                  |
| Data length  | 2 bytes | 6             |                                  |
| Dashboard ID | 2 bytes | 0x0000-0xFFFF | ID of dashboard of given element |
| Element ID   | 2 bytes | 0x0000-0xFFFF | ID of element                    |
| Stream ID    | 2 bytes | 0x0000-0xFFFF | ID of stream for this element    |

#### MSG\_CONF\_ACK

Sent by PC to target to verify whether the last received configuration message was valid or not.

| Field       | Size    | Values               | Description                                                                                                    |
|-------------|---------|----------------------|----------------------------------------------------------------------------------------------------|
| Message ID  | 1 byte  | 0x30                 |                                                                                                    |
| Data length | 2 bytes | 1                    |                                                                                                    |
| Status      | 1 byte  | 0 = Not OK<br>1 = OK | OK = Last<br>configuration was<br>OK and applied<br>Not OK = Last<br>configuration was<br>invalid and got<br>discarded |

#### 5.2.5.6 Data Message Details

#### MSG\_DATA\_STREAM

This message is used to send data from all enabled streams to the PC. It is possible to send one or multiple samples of data from all streams in one single message. Only data from the enabled streams will be sent.

| Field                  | Size                                         | Values                                                                                                    | Description                   |
|------------------------|----------------------------------------------|----------------------------------------------------------------------------------------------------|-------------------------------|
| Message ID             | 1 byte                                       | 0x40                                                                                                    |                               |
| Data length            | 2 bytes                                      | 1 + number of streams<br>(N) * (2 + num bytes for<br>each stream (Xn) +<br>length of each data<br>sample in the stream<br>(Xd)) |                               |
| Number of streams (N)  | 1 byte                                       | 1 - 255                                                                                                    |                               |
| Stream ID              | 2 bytes                                      | 0x0000-0xFFFF                                                                                                    | ID of stream X                |
| Num bytes (Xn)         | 1 byte                                       | 1-255                                                                                                    | Number of bytes from stream X |
| Stream X data sample M | Dependent on data type<br>of the stream (Xd) |                                                                                                    | The data of stream X          |

Note that the last row repeats for each sample in the stream and the three last rows repeat for each stream in the message.

#### MSG\_DATA\_STREAM\_SINGLE

This message is used to send data from a single enabled stream to the PC. Only data from enabled streams will be sent.

| Field              | Size                                         | Values                                                 | Description        |
|--------------------|----------------------------------------------|--------------------------------------------------------|--------------------|
| Message ID         | 1 byte                                       | 0x41                                                   |                    |
| Data length        | 2 bytes                                      | 2 + length of one data<br>sample of the stream<br>(Xd) |                    |
| Stream ID          | 2 bytes                                      | 0x0000-0xFFFF                                          | ID of stream       |
| Stream data sample | Dependent on data type<br>of the stream (Xd) |                                                        | The data of stream |

### 6. Example Code Snippets

This chapter contains the code snippets used in the examples in this user guide.

#### 6.1 Data Polling Example Code

A Mass Storage Class example is used as an example on how to use the data polling and control of data variables features. A SAM L21 Xplained Pro board is connected to a host computer trough both the Target USB and Debug USB connectors on the kit. The ATSAML21 target device is running the USB Device MSC Example from ASF for SAM L21 Xplained Pro.

To be able to work through this example, the following is required:

- Host computer with Atmel Studio 7 (or later) installed (Data Visualizer is included)
- ATSAML21 Xplained Pro kit

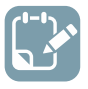

#### To do:

Connect both the Target USB and Debug USB connectors on the SAM L21 Xplained Pro board

This example makes use of the USB Device MSC Example from ASF for SAM L21 Xplained Pro.

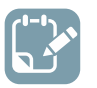

#### To do:

- In Atmel Studio, create a New Example Project
- In the New Example dialog, select the SAM L21 device family (or other relevant device) and filter by the keyword "MSC"
- Select the USB Device MSC Example
- Build the project/solution (F7)

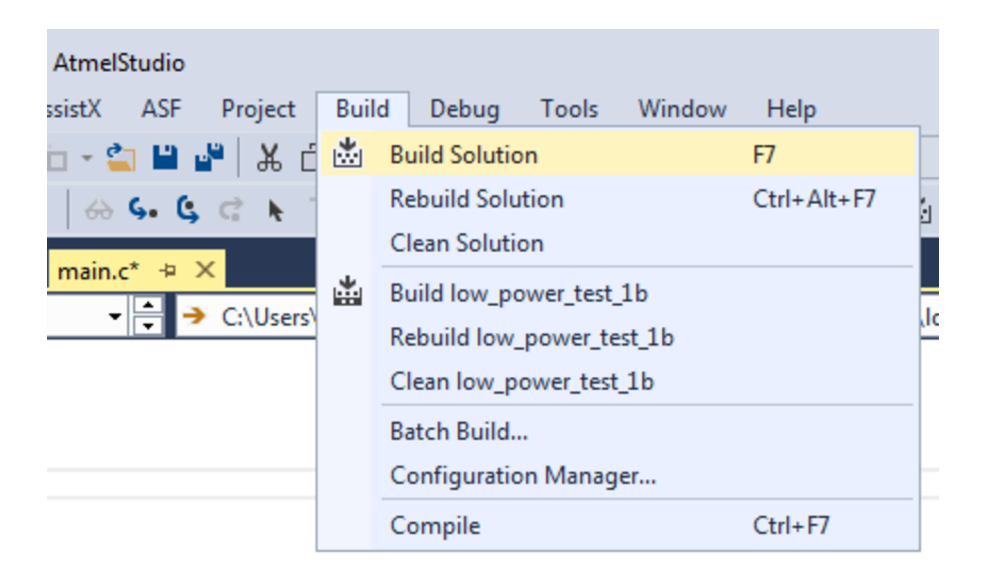
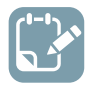

- To do:
  - Open the project properties (right click the project in the **Solution Explorer** and select **Properties**)
  - On the Tool tab, select the appropriate tool and interface

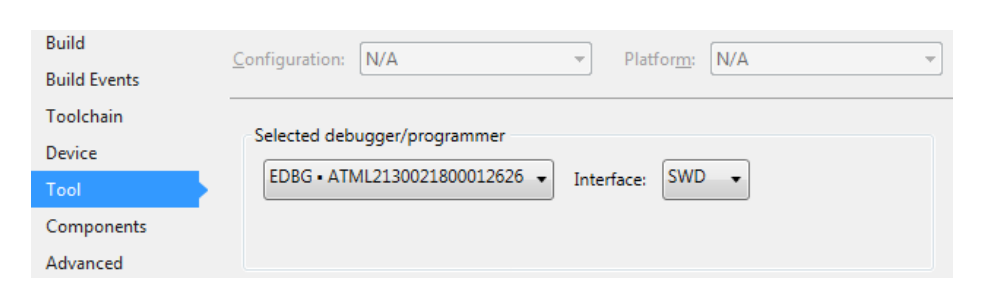

Now see how Data Visualizer can poll variables from the target and display their values in graphical form.

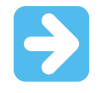

**Important:** Data polling is only available when Data Visualizer is run as an extension within Atmel Studio. This is because it needs to access the debug system on the device through the Atmel Studio debugger backend.

First, add a few lines of code containing variables to poll.

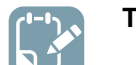

To do: Open ui.c and add two global variables to the top of the file.

```
volatile uint32_t write_count = 0;
volatile uint32_t read_count = 0;
```

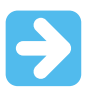

**Important:** Declaring variables you are interested in polling as volatile will ensure that they are placed in SRAM and that their values will not be cached in registers by the compiler. Registers cannot be polled, only SRAM locations.

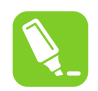

**Tip:** Data polling operates on absolute SRAM locations. It is thus advised to use global variables for this purpose so that they are always available at the same location in SRAM. Polling locations in the stack can yield unpredictable results based on the stack context at the time of polling.

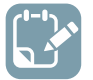

{

**To do:** Modify the two 'start' functions in ui.c to increment read and write counters on each access started.

#### void ui\_start\_read(void)

```
port_pin_set_output_level(EXT1_PIN_GPIO_0, true);
```

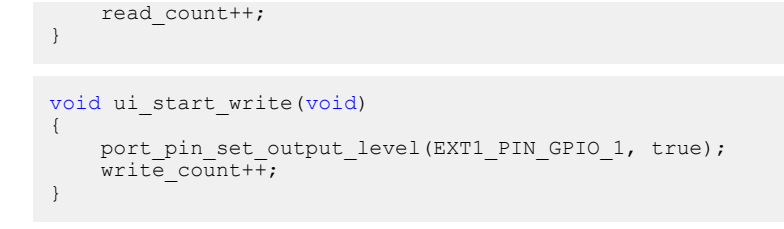

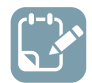

### To do:

- Build the project/solution (F7)
- Open Data Visualizer
- Connect

For data polling functionality, enable the Code Profiling interface.

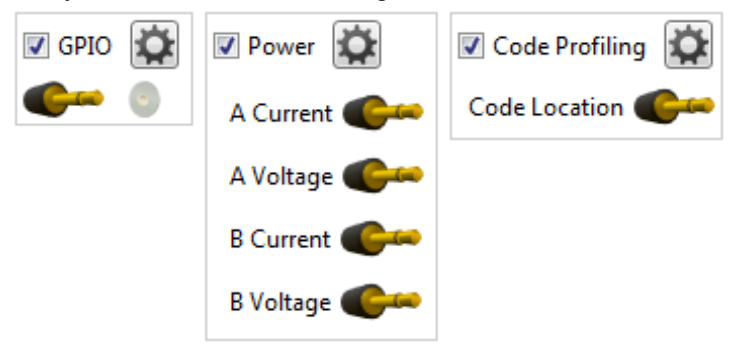

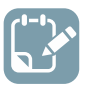

## To do:

- Start the Data Visualizer session
- Launch the debug session using Start Debugging and Break (Alt + F5)

Data polling operates on SRAM locations, so to find out where variables are located in SRAM we need to use the Atmel Studio Watch window.

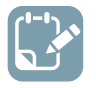

### To do:

- Locate the two global variables added to ui.c
- Right-click each variable and select Add to Watch
- Examine the type field of each variable in the Watch window to find its location

| Watch 1     |       |                                                          |
|-------------|-------|----------------------------------------------------------|
| Name        | Value | Туре                                                     |
| read_count  | 0     | volatile uint32_t(static storage at address 0x200000e8.) |
| write_count | 0     | volatile uint32_t(static storage at address 0x200000ec.) |
|             |       |                                                          |

Switch back to the Data Visualizer to set up the **Code Profiling** interface and to connect the two variables to a graph.

#### 6.1.1 Application Interaction using Dashboard Controls

Now see how components placed on a dashboard in Data Visualizer can be hooked up to variables in the application, and how the dashboard can thus interact with the application at run-time.

Instead of a predefined interval of 1000 USB sync pulses (1 second), add a variable compare reference to the original code.

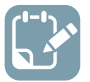

**To do:** Modify ui.c to include a LED blinker in the ui\_process() handler as shown here.

```
volatile uint32_t frame_comparator = 100;
volatile uint32_t frames_received = 0;
void ui_process(uint16_t framenumber)
{
    frames_received++;
    if (frames_received >= frame_comparator) {
        LED_Toggle(LED_0_PIN);
        frames_received = 0;
    }
}
```

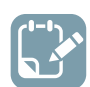

## To do:

- Build the project/solution (F7)
- Launch a debug session using Start Debugging and Break (Alt + F5)
- Find the location of the variable uint32\_t frame\_comparator

| Name             | Value | Туре                                            |  |
|------------------|-------|-------------------------------------------------|--|
| frame_comparator | 0     | uint32_t(static storage at address 0x200000e8.) |  |
|                  |       |                                                 |  |

## 6.2 Terminal Example Code

A typical use of the **Terminal** module is print-type debugging. A serial interface is used to print debug messages from the target device to the terminal. In the following example an SPI interface will be used but the procedure will be the same for any serial interface.

The target device is an ATmega256RFR2 on an ATmega256RFR2 Xplained Pro kit. As the SPI interface is already wired internally on the board, the only connection needed is the USB cable between the host computer and the Xplained Pro board.

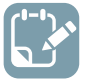

- Make a new project in Atmel Studio (File → New → Project → GCC C Executable Project)
  - Replace the content of the automatically generated main.c file with the code below

```
#include <avr/interrupt.h>
#include <avr/sleep.h>
volatile uint8_t led_on;
volatile uint8_t send_message;
```

```
volatile uint8 t ticker = 0;
const char* message_on = "LED ON ";
const char* message_off = "LED OFF ";
ISR (INT4_vect)
{
     // Simple debounce
    if (PINE & (1 << 4))
    return;
     // Update LED
    if (led on)
         PORTB |= (1 << 4);
     else
         PORTB &= ~(1 << 4);
     // Invert led_on
     led on = ~led on;
     // Flag a message send
    send_message = 1;
     // Increment ticker
     ticker++;
     // Reset ticker
    if (ticker >= 10)
    ticker = 0;
}
void spi send (const char data)
    PORTB &= ~(1 << PINB0); // Send a character to the USART
     SPDR = data;
     // Wait for the character to be sent
     while (!(SPSR & (1 << SPIF)))
     PORTB |= (1 << PINB0);
int main(void) {
     // PORTB4 to output
    DDRB = (1 << PINB4);
     // LED OFF
    PORTB |= (1 << PINB4);
    led on = 0;
     // Enable pullup on button pin to avoid floating line
     PORTE | = (1 \leq PINE4);
     // Enable falling edge interrupt for button pin
     EIMSK = (1 << INT4);
    EICRB = (1 << ISC41);
     // SPI
    // MOSI, SCK and /SS as output
DDRB |= (1 << PINB2) | (1 << PINB1) | (1 << PINB0);
// Set /SS high
    PORTB |= (1 << PINB0);
// Enable SPI, Master, set clock rate fck/16
SPCR = (1 << SPE) | (1 << MSTR) | (1 << SPR0);</pre>
    // Interrupts on
    sei();
     while(1) {
         if (send message) {
              // Send a message
              const char* pmessage;
              if (led on)
                  pmessage = message on;
              else
                  pmessage = message_off;
              while (*pmessage)
              spi_send(*pmessage++);
// Send the ticker value
              spi_send(ticker + '0');
spi_send('\n');
              // Sent
              send message = 0;
         }
    }
}
```

The code triggers an interrupt when the switch (SW0) on the Xplained Pro board is pushed and toggles the LED0 at each push. Each time the switch is pushed a message is printed on the SPI interface.

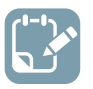

**To do:** Build the project/solution (F7).

| AtmelStudio        |      |                           |        |             |  |
|--------------------|------|---------------------------|--------|-------------|--|
| ssistX ASF Project | Buil | d Debug Tools             | Window | Help        |  |
| 🗆 - 😩 💾 📲 👗 ć      | *    | Build Solution            |        | F7          |  |
| 6 4. C C .         |      | Rebuild Solution          |        | Ctrl+Alt+F7 |  |
|                    |      | Clean Solution            |        |             |  |
| main.c* + X        | *    | Build low_power_test      | _1b    |             |  |
| C:\Users\          |      | Rebuild low_power_test_1b |        |             |  |
|                    |      | Clean low_power_tes       | t_1b   |             |  |
|                    |      | Batch Build               |        |             |  |
|                    |      | Configuration Manag       | jer    |             |  |
|                    |      | Compile                   |        | Ctrl+F7     |  |

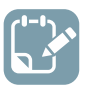

- Open the project properties (right click the project in the **Solution Explorer** and select **Properties**)
- On the **Tool** tab, select the appropriate tool and interface

| Build<br>Build Events | Configuration: N/A    Platform: N/A             |  |  |  |  |
|-----------------------|-------------------------------------------------|--|--|--|--|
| Toolchain             |                                                 |  |  |  |  |
| Device                | EDBG • ATML1784030200000573 • Interface: JTAG • |  |  |  |  |
| Tool                  |                                                 |  |  |  |  |
| Components            |                                                 |  |  |  |  |
| Advanced              |                                                 |  |  |  |  |
|                       |                                                 |  |  |  |  |

| () | To do: | Program the application into the target by selecting Start Without Debugging (Ctrl+Alt |
|----|--------|----------------------------------------------------------------------------------------|
|    | +F5).  |                                                                                        |

|   | Deb | ug Tools Window Help        |               | _            |
|---|-----|-----------------------------|---------------|--------------|
| 1 |     | Windows                     | •             | - 🕅          |
| x | ÞIJ | Start Debugging and Break   | ATmega328P    |              |
| П | ř   | Attach to Target            |               |              |
|   | н.  | Stop Debugging              | Ctrl+Shift+F5 | t 1b) main a |
| Ξ |     | Start Without Debugging     | Ctrl+Alt+F5   | t_ID\main.c  |
|   |     | Disable debugWIRE and Close |               |              |
|   |     |                             |               |              |

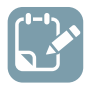

**To do:** Open the Data Visualizer as an extension inside Atmel Studio by selecting it in the **Tools** menu.

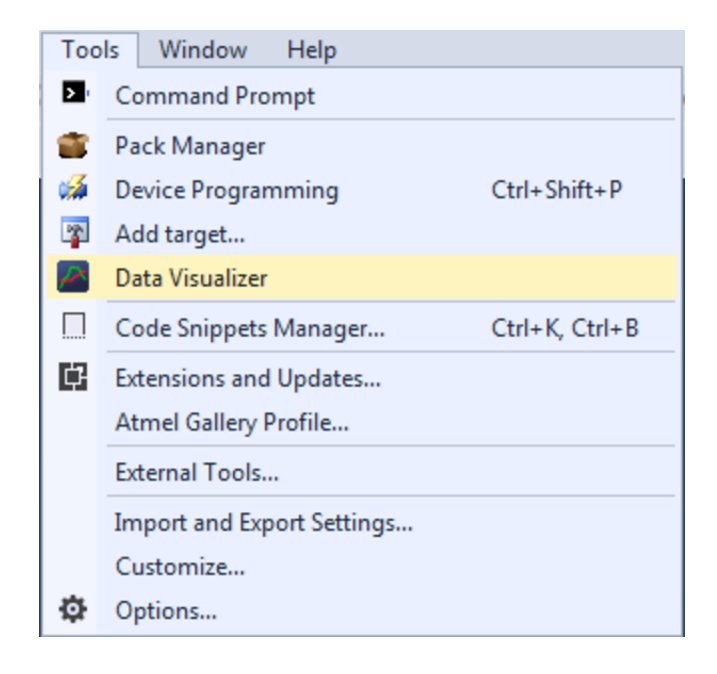

## 6.3 Graph Example Code

To demonstrate how to use the **Graph** module an example with a Night mode switch will be used. An ATmega256RFR2 Xplained Pro with an I/O1 Xplained Pro extension is suitable as target hardware. The I/O1 extension board features a light sensor that can be used to detect whether it is night or day. This information can be used, for example, to switch a lamp on when the surroundings turn dark.

The example requires the following equipment and software:

- Host computer with Atmel Studio 7 or later installed (Data Visualizer is included)
- ATmega256RFR2 Xplained Pro kit
- I/O1 Xplained Pro extension

To run the example, the following hardware setup is required:

- I/O1 Xplained Pro extension connected to ATmega256RFR2 Xplained Pro EXT1 connector
- USB cable connected from host computer to ATmega256RFR2 Xplained Pro

© 2017 Microchip Technology Inc.

A picture of the setup is shown below.

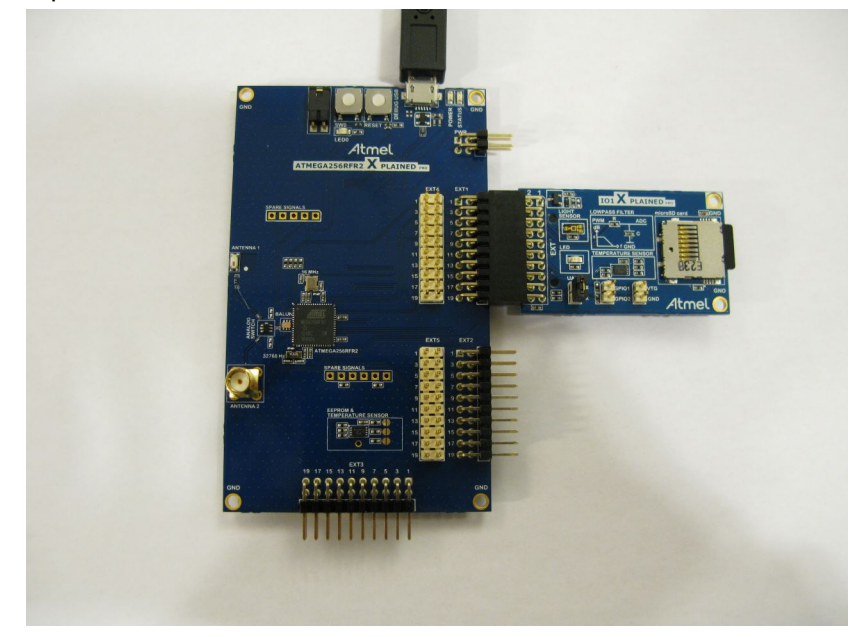

### 6.3.1 Basic Graph

To start with, implement a sampling of the light sensor and stream the data to the host computer to be able to view the data as a plot in a graph.

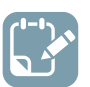

- Make a new project in Atmel Studio (File → New → Project → GCC C Executable Project)
- · Replace the content of the automatically generated main.c file with the code below

```
#include <avr/io.h>
uint16 t adc value = 0;
void adc init(void) {
     // Internal 1.5V reference, ADC0 as single ended input
    ADMUX = (1 \iff REFS1);
    // Enable the ADC,
ADCSRA |= (1<<ADEN);</pre>
     // Check that the reference is \ensuremath{\mathsf{OK}}
     while (0x00 == (ADCSRB & (1 << REFOK)));
}
uint16_t adc_sample(void){
    // Trigger an ADC conversion
     ADCSRA \mid = (1<<ADSC);
     // Wait for conversion to finish
    while (0x00 == (ADCSRA & (1 << ADIF)));
    // Clear the interrupt flag
ADCSRA |= (1 << ADIF);
return (ADC);
void spi init(void) {
    // Slave select (PB0), MOSI (PB2) and SCK (PB1) as output
DDRB |= (1<<PINB0) | (1<<PINB2) | (1<<PINB1);</pre>
     //Slave select high (inactive)
     PORTB |= (1<<PINB0);
     // Master mode, enable SPI module.
     // Clock polarity and phase is kept at default (Sample on rising edge)
     SPCR = (1<<SPE) | (1<<MSTR);
}
void spi send(uint8 t data){
   // Slave select low
```

```
PORTB &= ~(1<<PINB0);
    // Write data to shift register
    SPDR = data;
    // Wait for the transmission to complete
    while (0x00 == (SPSR & (1<<SPIF)));
    // Slave select high
    PORTB |= (1 << PINB0);
int main(void){
    adc init();
   spi_init();
while (1) {
        adc_value = adc_sample();
        // Send the ADC value over SPI to the host
        // Only the 8 lower bits contain useful data
        spi send(adc value & 0xFF);
    }
}
```

The code samples the ADC continuously and sends the data over the SPI interface to the EDBG (Embedded Debugger) on the ATmega256RFR2 Xplained Pro board. The EDBG then sends the SPI data over DGI to the host computer. The ATmega256RFR2 ADC is 10-bit but only the lower 8 bits contain useful data in this example.

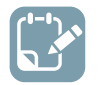

**To do:** Build the project/solution (F7).

| AtmelStudio        |      |                    |          |             |
|--------------------|------|--------------------|----------|-------------|
| ssistX ASF Project | Buil | d Debug Tool       | s Window | Help        |
| 🗀 - 😩 💾 📲 👗 ć      | *    | Build Solution     |          | F7          |
| 6 4. C C .         |      | Rebuild Solution   |          | Ctrl+Alt+F7 |
|                    |      | Clean Solution     |          |             |
|                    | *    | Build low_power_te | est_1b   |             |
| C:\Users\          |      | Rebuild low_power  | _test_1b |             |
|                    |      | Clean low_power_t  | est_1b   |             |
|                    |      | Batch Build        |          |             |
|                    |      | Configuration Mar  | nager    |             |
|                    |      | Compile            |          | Ctrl+F7     |

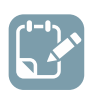

- Open the project properties (right click the project in the Solution Explorer and select Properties)
- On the **Tool** tab, select the appropriate tool and interface

| Build<br>Build Events | <u>C</u> onfiguration: N/A ▼ Platfor <u>m</u> : N/A ▼ |
|-----------------------|-------------------------------------------------------|
| Toolchain<br>Device   | Selected debugger/programmer                          |
| Tool                  | EDBG • ATML1784030200000573 🔻 Interface: JTAG 👻       |
| Components            |                                                       |
| Advanced              |                                                       |

| -1-1). | To do: | Program the application into the target and start the debugging by selecting Continue |
|--------|--------|---------------------------------------------------------------------------------------|
|        | (F5).  |                                                                                       |

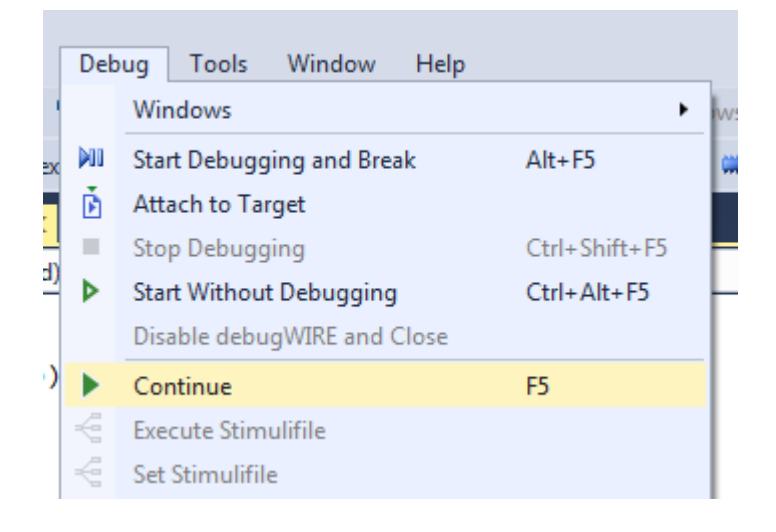

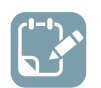

**To do:** Open the Data Visualizer as an extension inside Atmel Studio by selecting it in the **Tools** menu.

| Too       | ols Window Help                      |  |  |  |
|-----------|--------------------------------------|--|--|--|
| >         | Command Prompt                       |  |  |  |
| -         | Pack Manager                         |  |  |  |
| <b>\$</b> | Device Programming Ctrl+Shift+P      |  |  |  |
| 2         | Add target                           |  |  |  |
|           | Data Visualizer                      |  |  |  |
|           | Code Snippets Manager Ctrl+K, Ctrl+B |  |  |  |
| ₽         | Extensions and Updates               |  |  |  |
|           | Atmel Gallery Profile                |  |  |  |
|           | External Tools                       |  |  |  |
|           | Import and Export Settings           |  |  |  |
|           | Customize                            |  |  |  |
| ø         | Options                              |  |  |  |

### 6.3.2 Adding String Markers

It is time to implement the mode switch. To check that the switch is actually working and switching at the right threshold, the string marker feature of the **Graph** module is useful. By setting up the CDC USART interface of the ATmega256RFR2 Xplained Pro to send a string each time the mode is switched. These messages can then be shown in the graph as string markers. First, extend the code as shown below.

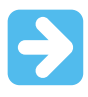

**Important:** The code will only work if the target CPU is running at 8 MHz. Use the Atmel Studio Programming dialog to set the fuses correctly (Tools  $\rightarrow$  Device Programming). The clock should be set to internal RC oscillator and the CKDIV8 fuse should not be set.

```
#include <avr/io.h>
#include <avr/interrupt.h>
const char* message_on = "NIGHT MODE ON";
const char* message_off = "NIGHT MODE OFF";
uint16_t adc_value = 0;
uint8_t nightmode_threshold = 40;
uint8 t nightmode active = 0;
void adc init(void) {
    // Internal 1.5V reference, ADCO as single ended input
    ADMUX = (1 \iff REFS1);
    // Enable the ADC,
    ADCSRA |= (1<<ADEN);
    // Check that the reference is OK
    while (0x00 == (ADCSRB & (1 << REFOK)));
uint16 t adc sample(void) {
    // Trigger an ADC conversion
    ADCSRA |= (1<<ADSC);
    // Wait for conversion to finish
    while (0x00 == (ADCSRA & (1 << ADIF)));
    // Clear the interrupt flag
    ADCSRA |= (1 << ADIF);
    return (ADC);
void spi init(void) {
    // Slave select (PB0), MOSI (PB2) and SCK (PB1) as output
    DDRB |= (1<<PINB0) | (1<<PINB2) | (1<<PINB1);
    //Slave select high (inactive)
    PORTB |= (1<<PINB0);
    // Master mode, enable SPI module.
    // Clock polarity and phase is kept at default (sample on rising edge)
```

```
SPCR = (1 << SPE) | (1 << MSTR);
}
void spi_send(uint8_t data){
    // Slave select low
    PORTB &= ~(1<<PINB0);
     // Write data to shift register
    SPDR = data;
    // Wait for the transmission to complete
    while (0x00 == (SPSR & (1<<SPIF)));
    // Slave select high
    PORTB |= (1<<PINB0);
}
void cdc_init(void) {
     // Baud rate 9600 based on 8 MHz CPU clock
    UBRR1 = 51;
    // Enable the transmitter and receiver, 8 bit character size,
    // receive interrupts enabled
    UCSR1B = (1<<RXEN1) | (1<<TXEN1) | (1<<RXCIE1);
void cdc send(const char data){
    // Wait for transmitter to be ready for more data
    while (0x00 == (UCSR1A & (1<<UDRE1)));
    // Send the data
    UDR1 = data;
}
void send message(const char* message) {
    while (*message)
    cdc send(*message++);
    // String markers requires Null-termination
    cdc send(0);
int main(void) {
    adc_init();
    spi_init();
cdc init();
    while (1) {
         adc value = adc sample();
         // Send the ADC value over SPI to the host
         // Only the 8 lower bits contain useful data
         spi send(adc value & 0xFF);
            higher adc value == less light
         11
         if (adc_value > nightmode_threshold) {
    if (0x00 == nightmode_active) {
                  // Changing from night mode inactive to active
                 nightmode active = 0 \times 01;
                  send_message(message_on);
               else {
             if (0x01 == nightmode active) {
                  // Changing from night mode active to inactive
                  nightmode active = 0 \times 00;
                  send_message(message_off);
             }
         }
    }
}
```

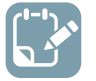

### To do:

Build the project, program and run the application by simply selecting **Continue** (F5) in the **Debug** menu of Atmel Studio

## 6.3.3 Using Horizontal Cursor Code

So far, the **Graph** module of the Data Visualizer has been used to show the data generated by the light sensor and to show when the Night mode switch toggles between the two modes. The **Graph** module can also be used to interact with the target application while it is running. In this example, the Night mode threshold can be adjusted dynamically by using a horizontal cursor.

First, the code must be extended to accept incoming data on the CDC USART. The output of the horizontal cursor is a 4-byte float value and will be sent over the CDC interface to the target application. This float value will be used as the threshold for the Night mode switch.

```
#include <avr/io.h>
#include <avr/interrupt.h>
const char* message_on = "NIGHT MODE ON";
const char* message_off = "NIGHT MODE OFF";
union u float{
    float flt;
    char data[4];
uint16 t adc value = 0;
uint8 t nightmode threshold;
uint8 t nightmode active = 0;
union u_float cdc_received_data;
uint8 t cdc read index=0;
ISR (USART1 RX vect) {
    // A byte is received on the CDC UART, MSB first
    cdc_received_data.data[cdc_read_index] = UDR1 & 0xFF;
    if (3 == cdc_read_index) {
        // A complete float value is received
        nightmode threshold = (uint8 t) cdc received data.flt;
        cdc read index = 0;
    else {
        cdc read index++;
    }
void adc init(void){
    // Internal 1.5V reference, ADC0 as single ended input
    ADMUX = (1 << REFS1);
    // Enable the ADC,
    ADCSRA |= (1<<ADEN);
    // Check that the reference is \ensuremath{\mathsf{OK}}
    while (0x00 == (ADCSRB & (1 << REFOK)));
uint16_t adc_sample(void) {
    // Trigger an ADC conversion
    ADCSRA |= (1<<ADSC);
    // Wait for conversion to finish
    while (0x00 == (ADCSRA & (1 << ADIF)));
    // Clear the interrupt flag
    ADCSRA \mid = (1 << ADIF);
    return (ADC);
void spi init(void) {
    // Slave select (PB0), MOSI (PB2) and SCK (PB1) as output
    DDRB |= (1<<PINB0) | (1<<PINB2) | (1<<PINB1);
    //Slave select high (inactive)
    PORTB |= (1<<PINB0);
    // Master mode, enable SPI module.
    // Clock polarity and phase is kept at default (sample on rising edge)
    SPCR = (1 << SPE) | (1 << MSTR);
void spi send(uint8 t data) {
    // Slave select low
    PORTB \&= \sim (1 << PINB0);
    // Write data to shift register
    SPDR = data;
    // Wait for the transmission to complete
    while (0x00 == (SPSR & (1<<SPIF)));
// Slave select high</pre>
    PORTB |= (1<<PINB0);
void cdc init(void) {
    // Baud rate 9600 based on 8 MHz CPU clock
    UBRR1 = 51;
    // Enable the transmitter and receiver, 8 bit character size,
    // receive interrupts enabled
    UCSR1B = (1<<RXEN1) | (1<<TXEN1) | (1<<RXCIE1);
void cdc send(const char data) {
    // Wait for transmitter to be ready for more data
    while (0x00 == (UCSR1A & (1<<UDRE1)));
    // Send the data
```

```
UDR1 = data;
}
void send message(const char* message) {
    while (*message)
         cdc send(*message++);
    // String markers requires Null-termination
    cdc send(0);
int main (void) {
    adc init();
    spi_init();
cdc init();
    // Interrupts on
    sei();
        while (1) {
         adc_value = adc_sample();
// Send the ADC_value over SPI to the host
         // Only the 8 lower bits contain useful data
         spi_send(adc_value & 0xFF);
         // higher adc value == less light
         if (adc_value > nightmode_threshold) {
    if (0x00 == nightmode_active) {
                   // Changing from nightmode inactive to active
                  nightmode active = 0 \times 01;
                  send message (message on);
              }
         } else {
              if (0x01 == nightmode active) {
                  // Changing from nightmode active to inactive
                  nightmode active = 0x00;
                  send message(message off);
              }
         }
    }
```

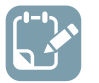

## To do:

Build the project, program and run the application by simply selecting **Continue** (F5) in the **Debug** menu of Atmel Studio

## 6.4 Oscilloscope Example Code

To demonstrate how to use the **Oscilloscope** module a light sensor target application will be used. The light sensor example is a rather generic data source where an Analog-to-Digital Converter is used to sample the sensor, and the example applies to a wide range of other data sources.

The example requires the following equipment and software:

- Host computer with Atmel Studio 7 or later installed (Data Visualizer is included)
- ATmega256RFR2 Xplained Pro kit
- I/O1 Xplained Pro extension

To run the example, the following hardware setup is required:

- I/O1 Xplained Pro extension connected to ATmega256RFR2 Xplained Pro EXT1 connector
- USB cable connected from host computer to ATmega256RFR2 Xplained Pro

A picture of the setup is shown below.

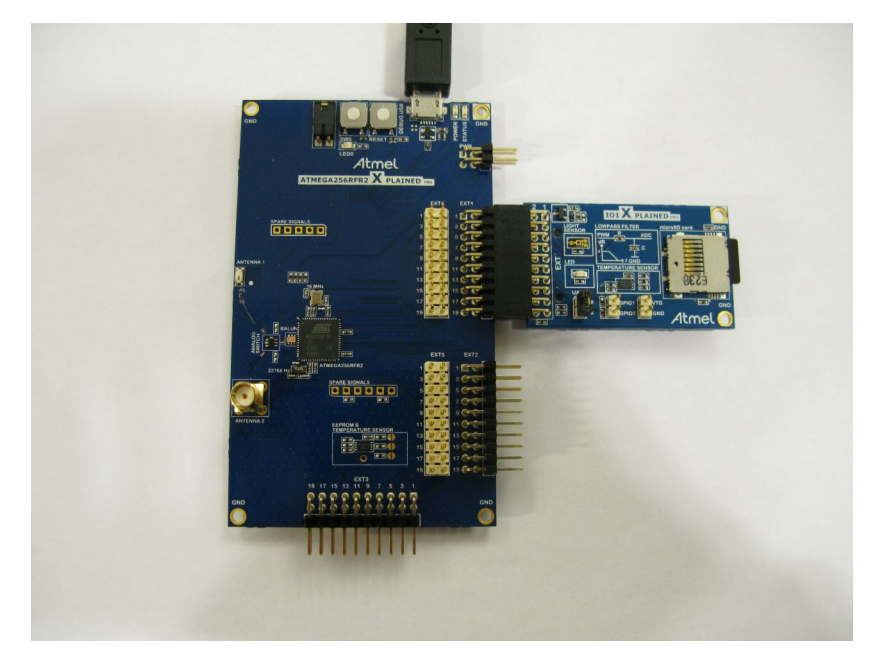

To be able to view the light sensor data in the **Oscilloscope** module, the ATmega256RFR2 target has to be programmed with code that samples the light sensor and sends the data to the Embedded Debugger (EDBG) on the ATmega256RFR2 Xplained Pro over a serial interface. The EDBG then uses the Data Gateway Interface (DGI) to send the data to the host computer.

First, a new project for the target application code has to be set up in Atmel Studio.

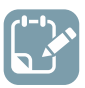

- Make a new project in Atmel Studio (File  $\rightarrow$  New  $\rightarrow$  Project  $\rightarrow$  GCC C Executable Project)
- Replace the content of the automatically generated main.c file with the code below

```
#include <avr/io.h>
#include <avr/interrupt.h>
uint16_t adc_value = 0;
volatile uint8_t send_data = 0;
void adc init(void) {
    // Internal 1.5V reference, ADCO as single ended input
    ADMUX = (1 << REFS1);
    // Enable the ADC, auto triggered mode, interrupt on conversion finished
    ADCSRA |= (1<<ADEN) | (1<<ADATE) | (1<<ADIE);
    // Timer/Counter compare match A as trigger of ADC conversion
    ADCSRB |= (1<<ADTS1) | (1<<ADTS0);
    // Check that the reference is OK
    while (0x00 == (ADCSRB & (1 << REFOK)));
void spi init(void) {
    // \overline{\text{Slave}} select (PBO), MOSI (PB2) and SCK (PB1) as output
    DDRB |= (1<<PINB0) | (1<<PINB2) | (1<<PINB1);
    //Slave select high (inactive)
    PORTB |= (1<<PINB0);
    // 2X mode, 4MHz SPI clock when CPU clock is 8MHz
    SPSR |= (1<<SPI2X);
    // Master mode, enable SPI module.
    // Clock polarity and phase is kept at default (Sample on rising edge)
    SPCR = (1<<SPE) | (1<<MSTR);
}
void spi_send(uint8_t data){
    // Slave select low
    PORTB &= ~(1<<PINB0);
    // Write data to shift register
```

```
SPDR = data;
    // Wait for the transmission to complete
    while (0x00 == (SPSR & (1<<SPIF)));
// Slave select high</pre>
    PORTB |= (1<<PINB0);
void timer init() {
    // Set TOP value for timer (output compare A value)
    OCR0A = 80;
    // Clear timer on compare match mode
    TCCR0A = (1 < < WGM01);
    // Timer clocked by CPU clock, no prescaler
    TCCR0B = (1 < < CS00);
ISR (ADC vect) {
    // Store the light sensor sample
    adc value = (ADC);
    // Clear timer interrupt flag to enable the next sample
    TIFRO |= (1<<OCFOA);
    // Flag sending of data to host
    send data = 1;
}
int main(void) {
    timer init();
    adc_init();
    spi_init();
    // Interrupts on
    sei();
    while (1) {
        if (1 == \text{ send data}) {
            send data = 0;
            // Send the ADC value over SPI to the host
             // Only the 8 lower bits contain useful data
            spi send(adc value & 0xFF);
        }
    }
}
```

The code configures the ADC to take a new sample every 10<sup>th</sup> µs giving a sample rate of 100 kHz. This is achieved by using a timer that counts up to 80 before resetting. The code is based on the target CPU running on the internal 16 MHz clock with a clock prescaler of 2 (default) and the CKDIV8 fuse not set. The data samples are sent to the EDBG over the DGI SPI interface. The SPI interface is running at 4 MHz. The ATmega256RFR2 ADC is 10-bit but only the lower 8 bits contain useful data in this example.

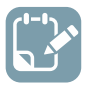

**To do:** Build the project/solution (F7).

| AtmelStudio        |      |                             |              |        |             |    |
|--------------------|------|-----------------------------|--------------|--------|-------------|----|
| ssistX ASF Project | Buil | d Debug                     | Tools        | Window | Help        | _  |
| 🗄 - 😩 💾 📲 👗 d      |      | Build Soluti                | on           |        | F7          |    |
|                    |      | Rebuild Solo<br>Clean Solut | ution<br>ion |        | Ctrl+Alt+F7 | 5  |
| main.c* ⊉ ×        | *    | Build low_p                 | ower_test    | 1b     |             |    |
| ▼ → C:\Users\      |      | Rebuild low                 | _power_te    | st_1b  |             | de |
|                    |      | Clean low_p                 | ower_test    | _1b    |             |    |
|                    |      | Batch Build                 |              |        |             |    |
|                    |      | Configurati                 | on Manag     | er     |             |    |
|                    |      | Compile                     |              |        | Ctrl+F7     |    |

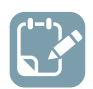

## To do:

- Open the project properties (right click the project in the **Solution Explorer** and select **Properties**)
- On the **Tool** tab, select the appropriate tool and interface

| Build<br>Build Events<br>Toolchain<br>Device | Configuration: N/A ▼ Platfor <u>m</u> : N/A ▼ Selected debugger/programmer |  |  |  |
|----------------------------------------------|----------------------------------------------------------------------------|--|--|--|
| Tool<br>Components                           | EDBG • ATML1784030200000573 V Interface: JTAG V                            |  |  |  |
| Advanced                                     |                                                                            |  |  |  |

**To do:** Program the application into the target and start the debugging by selecting **Continue** (F5).

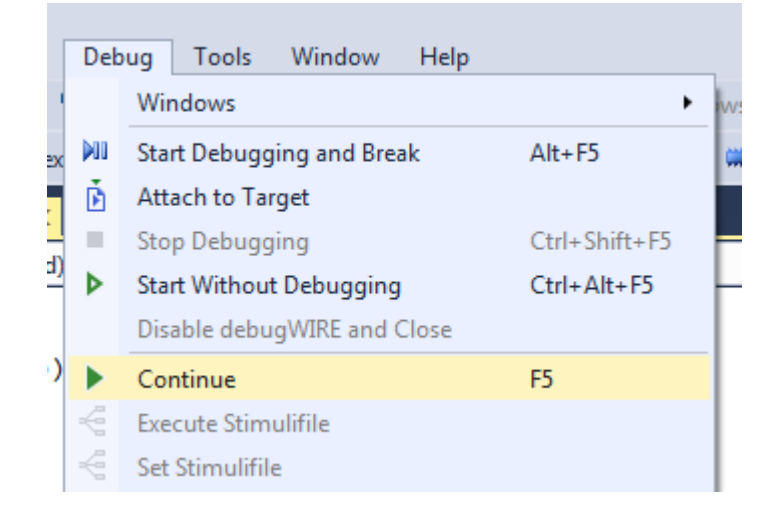

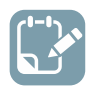

**To do:** Open the Data Visualizer as an extension inside Atmel Studio by selecting it in the **Tools** menu.

| Too       | ls Window Help                       |  |  |  |  |  |
|-----------|--------------------------------------|--|--|--|--|--|
| >         | Command Prompt                       |  |  |  |  |  |
| -         | Pack Manager                         |  |  |  |  |  |
| <b>\$</b> | Device Programming Ctrl+Shift+P      |  |  |  |  |  |
| 2         | Add target                           |  |  |  |  |  |
| $\sim$    | Data Visualizer                      |  |  |  |  |  |
|           | Code Snippets Manager Ctrl+K, Ctrl+B |  |  |  |  |  |
| ₽         | Extensions and Updates               |  |  |  |  |  |
|           | Atmel Gallery Profile                |  |  |  |  |  |
|           | External Tools                       |  |  |  |  |  |
|           | Import and Export Settings           |  |  |  |  |  |
|           | Customize                            |  |  |  |  |  |
| Ф         | Options                              |  |  |  |  |  |

## 6.5 Dashboard Example Code

To demonstrate how to use the **Dashboard** module, an example with a Night mode switch will be used. An ATmega256RFR2 Xplained Pro with an I/O1 Xplained Pro extension is suitable as target hardware. The I/O1 extension board features a light sensor that can be used to detect whether it is night or day. This information can be used, for example, to switch a lamp on when the surroundings turn dark.

The example requires the following equipment and software:

- Host computer with Atmel Studio 7 or later installed (Data Visualizer is included)
- ATmega256RFR2 Xplained Pro kit
- I/O1 Xplained Pro extension

To run the example, the following hardware setup is required:

- I/O1 Xplained Pro extension connected to ATmega256RFR2 Xplained Pro EXT1 connector
- USB cable connected from host computer to ATmega256RFR2 Xplained Pro

A picture of the setup is shown below.

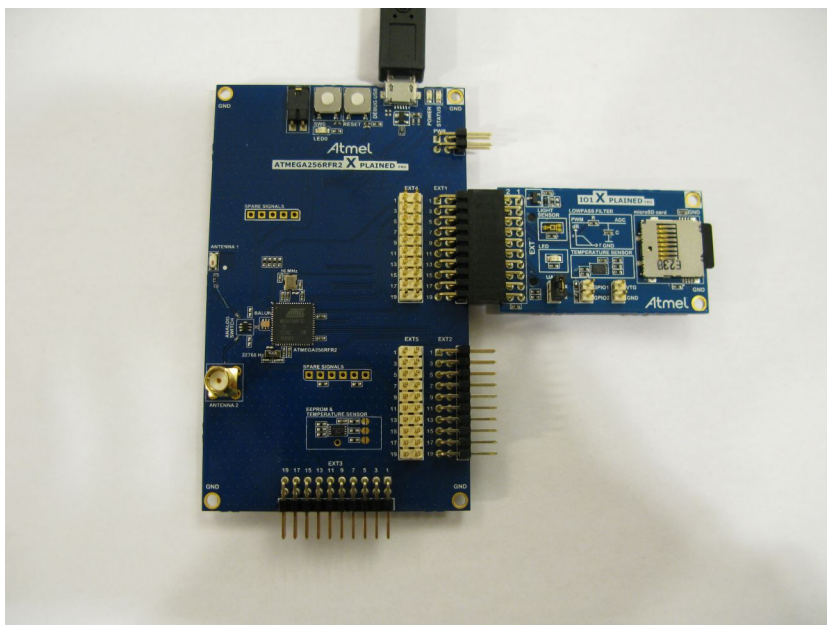

The ATmega256RFR2 target on the Xplained Pro must be programmed with code that implements the Night mode switch.

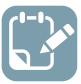

- Make a new project in Atmel Studio (File  $\rightarrow$  New  $\rightarrow$  Project  $\rightarrow$  GCC C Executable Project)
- Replace the content of the automatically generated main.c file with the code below

```
#include <avr/io.h>
#include <avr/interrupt.h>
union u double{
    double dbl;
    char data[8];
};
uint16_t adc_value = 0;
uint8_t nightmode_threshold;
uint8_t nightmode_active = 0;
union u double cdc received data;
uint8 t cdc read index=0;
ISR (USART1_RX_vect) {
    // A byte is received on the CDC UART, MSB first
    cdc received data.data[cdc read index] = UDR1 & 0xFF;
    if (7 == cdc read index) {
        // A complete double value is received
nightmode_threshold = (uint8_t) cdc_received_data.dbl;
         cdc read index = 0;
     }
    else {
         cdc_read_index++;
void adc init(void){
```

```
' Internal 1.5V reference, ADCO as single ended input
    ADMUX = (1 << REFS1);
    // Enable the ADC
    ADCSRA |= (1<<ADEN);
    // Check that the reference is \ensuremath{\mathsf{OK}}
    while (0x00 == (ADCSRB & (1 << REFOK)));
uint16_t adc_sample(void) {
      Trigger an ADC conversion
    ADCSRA |= (1<<ADSC);
    // Wait for conversion to finish
    while (0x00 == (ADCSRA & (1 << ADIF)));
    // Clear the interrupt flag
    ADCSRA |= (1 << ADIF);
    return (ADC);
void spi init(void) {
    // Slave select (PB0), MOSI (PB2) and SCK (PB1) as output
    DDRB |= (1<<PINB0) | (1<<PINB2) | (1<<PINB1);
    //Slave select high (inactive)
    PORTB |= (1<<PINB0);
    // Master mode, enable SPI module. Clock polarity and phase is kept at default (Rising
edge is leading edge and sample on leading edge)
    SPCR = (1<<SPE) | (1<<MSTR);
void spi_send(uint8_t data) {
    // Slave select low
    PORTB &= \sim (1 << PINB0);
    // Write data to shift register
    SPDR = data;
    // Wait for the transmission to complete
    while (0x00 == (SPSR & (1<<SPIF)));
    // Slave select high
    PORTB |= (1<<PINB0);
void cdc init(void) {
    // Baud rate 9600 based on 8 MHz CPU clock
    UBRR1 = 51;
    // Enable the transmitter and receiver, 8 bit character size, receive interrupts enabled
    UCSR1B = (1<<RXEN1) | (1<<TXEN1) | (1<<RXCIE1);
void cdc send(const char data) {
    // Wait for transmitter to be ready for more data
    while (0x00 == (UCSR1A & (1<<UDRE1)));
    // Send the data
    UDR1 = data;
int main (void) {
   adc_init();
spi_init();
    cdc init();
    // Interrupts on
    sei();
    while (1) {
        adc_value = adc_sample();
        // Send the ADC value over SPI to the host
        // Only the 8 lower bits contain useful data
        spi_send(adc value & 0xFF);
           higher adc value == less light
        11
        if (adc value > nightmode threshold) {
            if (0x00 == nightmode_active) {
                // Changing from nightmode inactive to active
                nightmode active = 0 \times 01;
            }
        } else {
            if (0x01 == nightmode active) {
                 // Changing from nightmode active to inactive
                nightmode active = 0 \times 00;
            }
        cdc send(nightmode active);
    }
}
```

The code samples the ADC continuously and sends the data over the SPI interface to the EDBG (Embedded Debugger) on the ATmega256RFR2 Xplained Pro board. The EDBG then sends the SPI data

over DGI to the host computer. The ATmega256RFR2 ADC is 10-bit but only the lower 8 bits contain useful data in this example.

In addition, the code sets up the CDC USART and sends the state of the Night mode switch as a single byte. The received data on the CDC USART is parsed as a double value and is used as threshold for the Night mode switch.

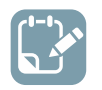

**To do:** Build the project/solution (F7).

| AtmelStudio                  |          |                                                                              |                 |   |
|------------------------------|----------|------------------------------------------------------------------------------|-----------------|---|
| ssistX ASF Project           | Buil     | d Debug Tools                                                                | Window Help     | _ |
| u - 🖆 💾 📲 👗 ć                | <b>.</b> | Build Solution                                                               | F7              |   |
| ↔ <b>६. ६. ୯</b> . ۲         |          | Rebuild Solution<br>Clean Solution                                           | Ctrl+Alt+F7     | 3 |
| main.c* + ×<br>↓ → C:\Users\ | ÷        | Build low_power_test_1<br>Rebuild low_power_test_2<br>Clean low_power_test_2 | b<br>t_1b<br>lb | J |
|                              |          | Batch Build<br>Configuration Manager                                         | r               |   |
|                              |          | Compile                                                                      | Ctrl+F7         |   |

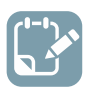

### To do:

- Open the project properties (right click the project in the **Solution Explorer** and select **Properties**)
- On the **Tool** tab, select the appropriate tool and interface

| Build<br>Build Foreste | Configuration: N/A    Platform: N/A |
|------------------------|-------------------------------------|
| Build Events           |                                     |
| Toolchain              | Selected debugger/programmer        |
| Device                 |                                     |
| Tool                   | Interface:                          |
| Components             |                                     |
| Advanced               |                                     |
|                        |                                     |

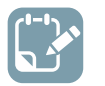

**To do:** Program the application into the target and start the debugging by selecting **Continue** (F5).

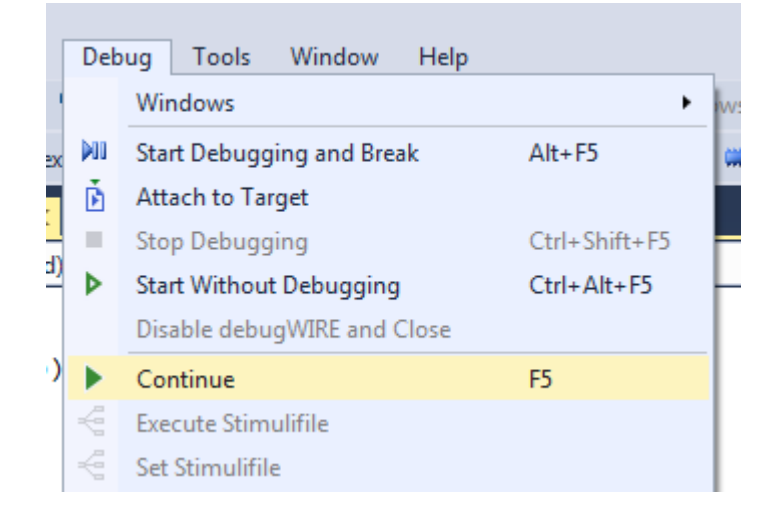

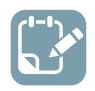

**To do:** Open the Data Visualizer as an extension inside Atmel Studio by selecting it in the **Tools** menu.

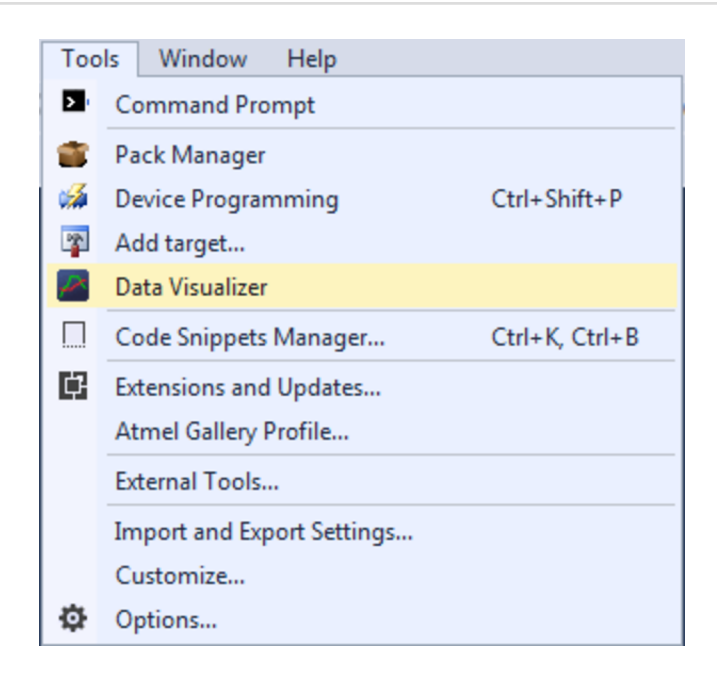

## 6.6 Auto-Configuration Example Code

The Auto-Configuration feature of the Data Stream protocol can be used over any DGI serial interface or Serial Port. In this example, the Virtual COM port of an ATtiny104 Xplained Nano board will be used. This board has a built-in debugger (mEDBG) that can be used to program the target ATtiny104 device, and the emEDBG provides a Virtual COM port over USB that is connected to the UART pins of the ATtiny104.

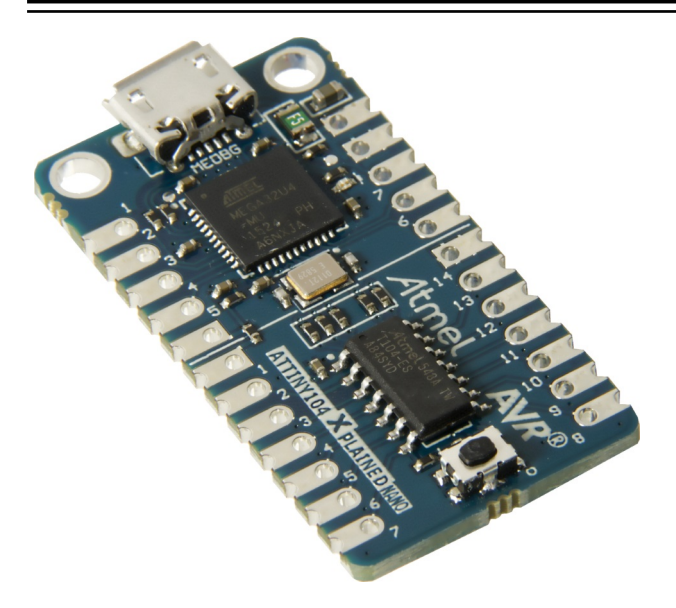

The only hardware connection required to run this example is to connect a USB cable between the host computer and the Xplained Nano board.

The Data Stream protocol will be used to send the state of the button on the Xplained Nano and the value of a 16-bit counter to the host computer.

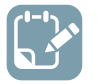

- Make a new project in Atmel Studio (File → New → Project → GCC C Executable Project)
  - Replace the content of the automatically generated main.c file with the code below

```
#include <avr/io.h>
uint8_t start_token = 0xAB;
uint8_t config_id_packet[] = {
    /\overline{*} Token *\overline{/}
    0x5F,
    /* Specify checksum LRC8 */
    0xB4, 0x00, 0x86, 0x4A,
    /* Configuration ID */
    0xC0, 0xFF, 0xEE, 0xC0, 0xFF, 0xEE, 0xC0, 0xFF, 0xEE, 0xC0, 0xFF, 0xEE,
     /* The actual checksum */
    0x78,
    /* Inverse of Token */
    0xA0
};
uint16 t count = 0;
uint8 \overline{t} send id = 0;
void uart send(uint8 t byte) {
   /* Wait for empty transmit buffer */
   while ( !( UCSRA & (1<<UDRE)) );
   /* Put data into buffer, sends the data */
   UDR = byte;
int main (void) {
    /* Set clock prescaler to 1 to get a 8MHz main clock */
    CCP = 0xD8; // Change protection register
    CLKPSR = 0x00;
    /* Set baud rate to 38400: UBR = (8000000/(16*38400))-1 = 12 */
    UBRR = 12;
    /* Enable UART transmitter */
    UCSRB = (1<<TXEN);
    /* Enable pull-up on button pin*/
    PUEB |= (1<<PINB1);
    while (1) {
        /* Send configuration ID */
```

```
if (send_id == 0) {
    for (int i = 0; i < sizeof(config_id_packet);i++)
        uart_send(config_id_packet[i]);
    send_id = 100;
    }
    /* Send data */
    uart_send(start_token);
    uart_send(count & 0xFF);
    uart_send(count >> 8);
    uart_send(count >> 8);
    uart_send(~start_token);
    count +=100;
    send_id--;
    }
}
```

The code continuously sends the value of a 16-bit counter that is incremented by 100 for each iteration. In addition, the state of the ATtiny104 Xplained Nano push button (PINB1) is sent. Note that the push button pin is low when the button is pushed. Every 100<sup>th</sup> loop iteration the Auto-Configuration ID packet is sent. The Auto-Configuration ID is 0xC0, 0xFF, 0xEE, 0xC0, 0xFF, 0xEE, 0xC0, 0xFF, 0xEE, 0xC0, 0xFF, 0xEE, so the configuration files must be named "C0FFEEC0FFEEC0FFEEC0FFEE". The Auto-Configuration ID packet format is described in Auto-Configuration and the format of the data packet is described in Stream Format. The target ATtiny104 device is clocked at 8 MHz internal RC oscillator and the UART for the Virtual COM port is run at a baud rate of 38400 with 8-bit character width, one Stop bit and no parity.

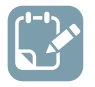

**To do:** Build the project/solution (F7).

| AtmelStudio                   |      |                                             |                          |             |     |
|-------------------------------|------|---------------------------------------------|--------------------------|-------------|-----|
| ssistX ASF Project            | Buil | d Debug Tools                               | Window                   | Help        | _   |
| 🗄 - 😩 💾 🚰 🛛 🕹 ሮ               | *    | Build Solution                              |                          | F7          |     |
| ↔ <b>५. ५</b> ⊄ ► `           |      | Rebuild Solution<br>Clean Solution          |                          | Ctrl+Alt+F7 | ٤.  |
| main.c* -₽ ×<br>↓ → C:\Users\ | *    | Build low_power_tes<br>Rebuild low_power_te | t_1b<br>test_1b<br>st 1b |             | ,lc |
|                               |      | Batch Build<br>Configuration Mana           | ger                      |             |     |
|                               |      | Compile                                     |                          | Ctrl+F7     |     |

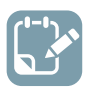

- Open the project properties (right click the project in the Solution Explorer and select Properties)
- On the **Tool** tab, select the appropriate tool and interface

# **Data Visualizer**

| Build<br>Build Events | Configuration: N/A   Platform: N/A        |  |  |  |  |  |  |
|-----------------------|-------------------------------------------|--|--|--|--|--|--|
| Toolchain<br>Device   | Selected debugger/programmer              |  |  |  |  |  |  |
| Tool                  | mEDBG • ATML2678020200005810 V Interface: |  |  |  |  |  |  |
| Components            | Programming only                          |  |  |  |  |  |  |
| Advanced              |                                           |  |  |  |  |  |  |

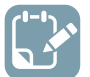

**To do:** Program the application into the target by selecting Start Without Debugging (Ctrl+Alt +F5).

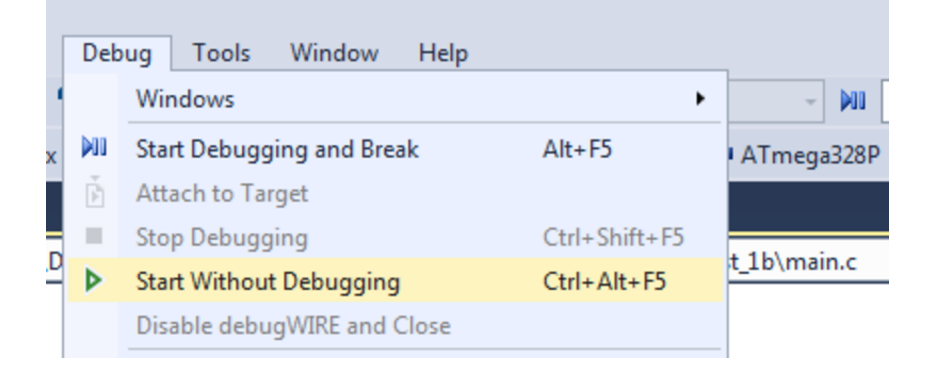

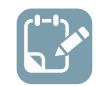

**To do:** Open the Data Visualizer as an extension inside Atmel Studio by selecting it in the **Tools** menu.

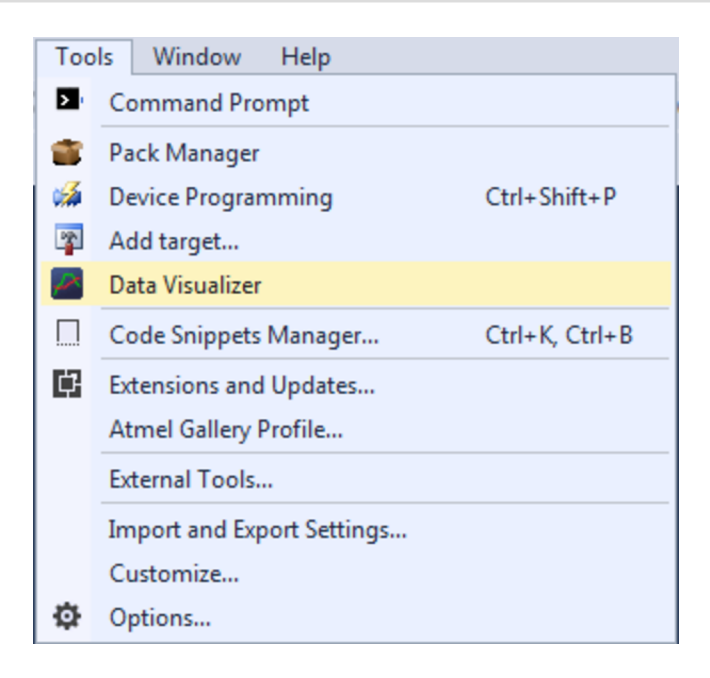

## 7. Known Issues

Generally, Data Visualizer requires all Windows updates to be installed in order to function properly. In particular, the following optional KBs (Knowledge Base) are essential for graphs to be shown correctly:

| Windows Version | Important KBs                                                                                                    |  |  |  |
|-----------------|----------------------------------------------------------------------------------------------------|--|--|--|
| Windows 8.1     | <ul> <li>KB2975719, https://support.microsoft.com/en-us/help/2975719</li> <li>KB2978092, https://support.microsoft.com/en-us/help/2978092</li> </ul> |  |  |  |
| Windows 8       | <ul> <li>KB2975331, https://support.microsoft.com/en-us/help/2975331</li> <li>KB2978092, https://support.microsoft.com/en-us/help/2978092</li> </ul> |  |  |  |
| Windows 7       | <ul> <li>KB2670838, https://support.microsoft.com/en-us/help/2670838</li> <li>KB2978092, https://support.microsoft.com/en-us/help/2978092</li> </ul> |  |  |  |

# 8. Document Revision History

| Document<br>Revision | Date    | Comment                                                                                                    |  |  |  |
|----------------------|---------|----------------------------------------------------------------------------------------------------|--|--|--|
| 40001903B            | 09/2017 | Updated Horizontal Cursor in Graph Module                                                                                                    |  |  |  |
| 40001903A            | 06/2017 | <ul> <li>Microchip version DS40001903A replaces Atmel version 42730B</li> <li>Added auto-hide plot option for auto-configuration of Graph elements</li> <li>Added known issue regarding required KBs for Data Visualizer to work.</li> <li>Added Data Stream auto-configuration section</li> <li>Updated DGI Control Panel and Serial Port Control Panel descriptions with the latest Auto-detect protocols functionality</li> <li>Updated Power Interface Configuration regarding Power Debugger Vout control</li> <li>Added Stack Monitor, AVR OCD messages and AVR sleep monitor features to Code Profiling DGI interface</li> <li>Updated Table element in Dashboard View according to implementation changes</li> <li>Updated Graph element in Dashboard View according to added configuration options</li> <li>General screenshot updates</li> </ul> |  |  |  |
| 42730B               | 01/2017 | Added Surface and Table elements to Custom Dashboard view. New document template.                                                                                                    |  |  |  |
| 42730A               | 05/2016 | Initial document release.                                                                                                    |  |  |  |

## The Microchip Web Site

Microchip provides online support via our web site at http://www.microchip.com/. This web site is used as a means to make files and information easily available to customers. Accessible by using your favorite Internet browser, the web site contains the following information:

- Product Support Data sheets and errata, application notes and sample programs, design resources, user's guides and hardware support documents, latest software releases and archived software
- **General Technical Support** Frequently Asked Questions (FAQ), technical support requests, online discussion groups, Microchip consultant program member listing
- Business of Microchip Product selector and ordering guides, latest Microchip press releases, listing of seminars and events, listings of Microchip sales offices, distributors and factory representatives

## Customer Change Notification Service

Microchip's customer notification service helps keep customers current on Microchip products. Subscribers will receive e-mail notification whenever there are changes, updates, revisions or errata related to a specified product family or development tool of interest.

To register, access the Microchip web site at http://www.microchip.com/. Under "Support", click on "Customer Change Notification" and follow the registration instructions.

## **Customer Support**

Users of Microchip products can receive assistance through several channels:

- Distributor or Representative
- Local Sales Office
- Field Application Engineer (FAE)
- Technical Support

Customers should contact their distributor, representative or Field Application Engineer (FAE) for support. Local sales offices are also available to help customers. A listing of sales offices and locations is included in the back of this document.

Technical support is available through the web site at: http://www.microchip.com/support

## **Microchip Devices Code Protection Feature**

Note the following details of the code protection feature on Microchip devices:

- Microchip products meet the specification contained in their particular Microchip Data Sheet.
- Microchip believes that its family of products is one of the most secure families of its kind on the market today, when used in the intended manner and under normal conditions.
- There are dishonest and possibly illegal methods used to breach the code protection feature. All of these methods, to our knowledge, require using the Microchip products in a manner outside the operating specifications contained in Microchip's Data Sheets. Most likely, the person doing so is engaged in theft of intellectual property.
- Microchip is willing to work with the customer who is concerned about the integrity of their code.

• Neither Microchip nor any other semiconductor manufacturer can guarantee the security of their code. Code protection does not mean that we are guaranteeing the product as "unbreakable."

Code protection is constantly evolving. We at Microchip are committed to continuously improving the code protection features of our products. Attempts to break Microchip's code protection feature may be a violation of the Digital Millennium Copyright Act. If such acts allow unauthorized access to your software or other copyrighted work, you may have a right to sue for relief under that Act.

## Legal Notice

Information contained in this publication regarding device applications and the like is provided only for your convenience and may be superseded by updates. It is your responsibility to ensure that your application meets with your specifications. MICROCHIP MAKES NO REPRESENTATIONS OR WARRANTIES OF ANY KIND WHETHER EXPRESS OR IMPLIED, WRITTEN OR ORAL, STATUTORY OR OTHERWISE, RELATED TO THE INFORMATION, INCLUDING BUT NOT LIMITED TO ITS CONDITION, QUALITY, PERFORMANCE, MERCHANTABILITY OR FITNESS FOR PURPOSE. Microchip disclaims all liability arising from this information and its use. Use of Microchip devices in life support and/or safety applications is entirely at the buyer's risk, and the buyer agrees to defend, indemnify and hold harmless Microchip from any and all damages, claims, suits, or expenses resulting from such use. No licenses are conveyed, implicitly or otherwise, under any Microchip intellectual property rights unless otherwise stated.

## Trademarks

The Microchip name and logo, the Microchip logo, AnyRate, AVR, AVR logo, AVR Freaks, BeaconThings, BitCloud, CryptoMemory, CryptoRF, dsPIC, FlashFlex, flexPWR, Heldo, JukeBlox, KeeLoq, KeeLoq logo, Kleer, LANCheck, LINK MD, maXStylus, maXTouch, MediaLB, megaAVR, MOST, MOST logo, MPLAB, OptoLyzer, PIC, picoPower, PICSTART, PIC32 logo, Prochip Designer, QTouch, RightTouch, SAM-BA, SpyNIC, SST, SST Logo, SuperFlash, tinyAVR, UNI/O, and XMEGA are registered trademarks of Microchip Technology Incorporated in the U.S.A. and other countries.

ClockWorks, The Embedded Control Solutions Company, EtherSynch, Hyper Speed Control, HyperLight Load, IntelliMOS, mTouch, Precision Edge, and Quiet-Wire are registered trademarks of Microchip Technology Incorporated in the U.S.A.

Adjacent Key Suppression, AKS, Analog-for-the-Digital Age, Any Capacitor, AnyIn, AnyOut, BodyCom, chipKIT, chipKIT logo, CodeGuard, CryptoAuthentication, CryptoCompanion, CryptoController, dsPICDEM, dsPICDEM.net, Dynamic Average Matching, DAM, ECAN, EtherGREEN, In-Circuit Serial Programming, ICSP, Inter-Chip Connectivity, JitterBlocker, KleerNet, KleerNet logo, Mindi, MiWi, motorBench, MPASM, MPF, MPLAB Certified logo, MPLIB, MPLINK, MultiTRAK, NetDetach, Omniscient Code Generation, PICDEM, PICDEM.net, PICkit, PICtail, PureSilicon, QMatrix, RightTouch logo, REAL ICE, Ripple Blocker, SAM-ICE, Serial Quad I/O, SMART-I.S., SQI, SuperSwitcher, SuperSwitcher II, Total Endurance, TSHARC, USBCheck, VariSense, ViewSpan, WiperLock, Wireless DNA, and ZENA are trademarks of Microchip Technology Incorporated in the U.S.A. and other countries.

SQTP is a service mark of Microchip Technology Incorporated in the U.S.A.

Silicon Storage Technology is a registered trademark of Microchip Technology Inc. in other countries.

GestIC is a registered trademark of Microchip Technology Germany II GmbH & Co. KG, a subsidiary of Microchip Technology Inc., in other countries.

All other trademarks mentioned herein are property of their respective companies.

<sup>©</sup> 2017, Microchip Technology Incorporated, Printed in the U.S.A., All Rights Reserved.

### ISBN: 978-1-5224-2151-1

## **Quality Management System Certified by DNV**

### ISO/TS 16949

Microchip received ISO/TS-16949:2009 certification for its worldwide headquarters, design and wafer fabrication facilities in Chandler and Tempe, Arizona; Gresham, Oregon and design centers in California and India. The Company's quality system processes and procedures are for its PIC<sup>®</sup> MCUs and dsPIC<sup>®</sup> DSCs, KEELOQ<sup>®</sup> code hopping devices, Serial EEPROMs, microperipherals, nonvolatile memory and analog products. In addition, Microchip's quality system for the design and manufacture of development systems is ISO 9001:2000 certified.

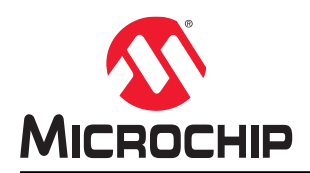

# **Worldwide Sales and Service**

| AMERICAS                  | ASIA/PACIFIC               | ASIA/PACIFIC          | EUROPE                |
|---------------------------|----------------------------|-----------------------|-----------------------|
| Corporate Office          | Asia Pacific Office        | China - Xiamen        | Austria - Wels        |
| 2355 West Chandler Blvd.  | Suites 3707-14, 37th Floor | Tel: 86-592-2388138   | Tel: 43-7242-2244-39  |
| Chandler, AZ 85224-6199   | Tower 6, The Gateway       | Fax: 86-592-2388130   | Fax: 43-7242-2244-393 |
| Tel: 480-792-7200         | Harbour City, Kowloon      | China - Zhuhai        | Denmark - Copenhagen  |
| Fax: 480-792-7277         | Hong Kong                  | Tel: 86-756-3210040   | Tel: 45-4450-2828     |
| Technical Support:        | Tel: 852-2943-5100         | Fax: 86-756-3210049   | Fax: 45-4485-2829     |
| http://www.microchip.com/ | Fax: 852-2401-3431         | India - Bangalore     | Finland - Espoo       |
| support                   | Australia - Sydney         | Tel: 91-80-3090-4444  | Tel: 358-9-4520-820   |
| Web Address:              | Tel: 61-2-9868-6733        | Fax: 91-80-3090-4123  | France - Paris        |
| www.microchip.com         | Fax: 61-2-9868-6755        | India - New Delhi     | Tel: 33-1-69-53-63-20 |
| Atlanta                   | China - Beiiing            | Tel: 91-11-4160-8631  | Fax: 33-1-69-30-90-79 |
| Duluth. GA                | Tel: 86-10-8569-7000       | Fax: 91-11-4160-8632  | France - Saint Cloud  |
| Tel: 678-957-9614         | Fax: 86-10-8528-2104       | India - Pune          | Tel: 33-1-30-60-70-00 |
| Fax: 678-957-1455         | China - Chenodu            | Tel: 91-20-3019-1500  | Germany - Garching    |
| Austin, TX                | Tel: 86-28-8665-5511       | Japan - Osaka         | Tel: 49-8931-9700     |
| Tel: 512-257-3370         | Fax: 86-28-8665-7889       | Tel: 81-6-6152-7160   | Germany - Haan        |
| Boston                    | China - Chongging          | Fax: 81-6-6152-9310   | Tel: 49-2129-3766400  |
| Westborough MA            | Tel: 86-23-8980-9588       | Japan - Tokyo         | Germany - Heilbronn   |
| Tel: 774-760-0087         | Fax: 86-23-8980-9500       | Tel: 81-3-6880- 3770  | Tel: 49-7131-67-3636  |
| Fax: 774-760-0088         | China - Dongguan           | Fax: 81-3-6880-3771   | Germany - Karlsruhe   |
|                           | Tel: 86-769-8702-9880      | Korea - Daegu         | Tel: 49-721-625370    |
| Itasca II                 | China - Guangzhou          | Tel: 82-53-744-4301   | Germany - Munich      |
| Tel: 630-285-0071         | Tel: 86-20-8755-8029       | Fax: 82-53-744-4302   | Tel: 49-89-627-144-0  |
| Eav: 630-285-0075         | China - Hangzhou           | Korea - Secul         | Fax: 40-80-627-144-44 |
| Dallas                    | Tel: 86-571-8702-8115      | Tel: 82-2-554-7200    | Germany - Rosenheim   |
| Addison TX                | Fax: 86-571-8792-8116      | Fax: 82-2-558-5932 or | Tel: 40-8031-354-560  |
| Tel: 072-818-7423         | China - Hong Kong SAR      | 82-2-558-5034         | Israel - Ra'anana     |
| Eav: 072 818 2024         | Tol: 852 2043 5100         |                       | Tol: 072 0 744 7705   |
| Detroit                   | Fox: 852 2401 3431         |                       | Italy Milan           |
| Novi MI                   | China Naniing              | Eax: 60.3 6201 0850   | Tal: 30 0331 742611   |
| Tol: 248 848 4000         |                            | Malaysia Bonang       | Eax: 30 0331 466781   |
|                           | Fax: 86 25 8473 2470       |                       | Italy Padoya          |
| Tol: 281 804 5083         | China Qingdao              | Eav: 60 4 227 4068    | Tal: 30 040 7625286   |
|                           |                            | Pax. 00-4-227-4000    | Netherlande Drugen    |
|                           | Tel. 60-552-6502-7555      |                       |                       |
| Tol: 217 772 9222         | China Shanghai             | Tel. 03-2-034-9005    | Tel: 51-410-090399    |
| Tel. 317-773-0323         |                            | Fax. 03-2-034-9009    | Pax. 31-410-090340    |
| Fdx. 517-775-5455         | Tel. 00-21-3320-8000       |                       | Tol: 47 7280 7561     |
|                           | Fax. 60-21-5520-6021       | Tel: 05-0554-0870     | Pelend Wereew         |
| Los Angeles               | China - Shenyang           | Fax: 05-0334-8850     | Toland - Warsaw       |
|                           | Tel. 00-24-2334-2029       |                       | lei. 40-22-3325737    |
| Tel: 949-462-9523         | Fax: 86-24-2334-2393       | Tel: 886-3-5778-366   |                       |
| Fax. 949-402-9000         |                            | Fax. 000-3-5770-955   | 101. 40-21-407-67-50  |
| Tel: 951-273-7800         | Tel: 86-755-8864-2200      |                       |                       |
| Raleign, NC               | Fax: 86-755-8203-1760      | Tel: 886-7-213-7830   | Tel: 34-91-708-08-90  |
|                           |                            |                       | rax. 34-91-708-08-91  |
| New TOFK, NT              | 161. 00-27-5980-5300       |                       | Sweden - Gotnenberg   |
|                           | Fax: 86-27-5980-5118       | Fax: 886-2-2508-0102  | 1ei: 46-31-704-60-40  |
| San Jose, CA              |                            | TH AD A ADA 4051      | Sweden - Stockholm    |
| Iel: 408-735-9110         | Iel: 86-29-8833-7252       | Iel: 66-2-694-1351    | Iel: 46-8-5090-4654   |
| Iel: 408-436-4270         | ⊢ax: 86-29-8833-7256       | ⊢ax: 66-2-694-1350    | UK - Wokingham        |
| Canada - Toronto          |                            |                       | Iel: 44-118-921-5800  |
| Iel: 905-695-1980         |                            |                       | Fax: 44-118-921-5820  |
| Fax: 905-695-2078         |                            |                       |                       |